## **D-Link Quick Installation Guide**

**DWL-G810** 

**Ethernet-to-Wireless Bridge** 

**D-Link AirPlus XtremeG** 

This product can be set up using any current web browser, i.e., Internet Explorer 6 or Netscape Navigator 7

## **Before You Begin**

You must have at least the following:

An Ethernet-enabled device, such as a game console, laptop or desktop computer, network printer or set-top box that will connect to the DWL-G810.

## **Check Your Package Contents**

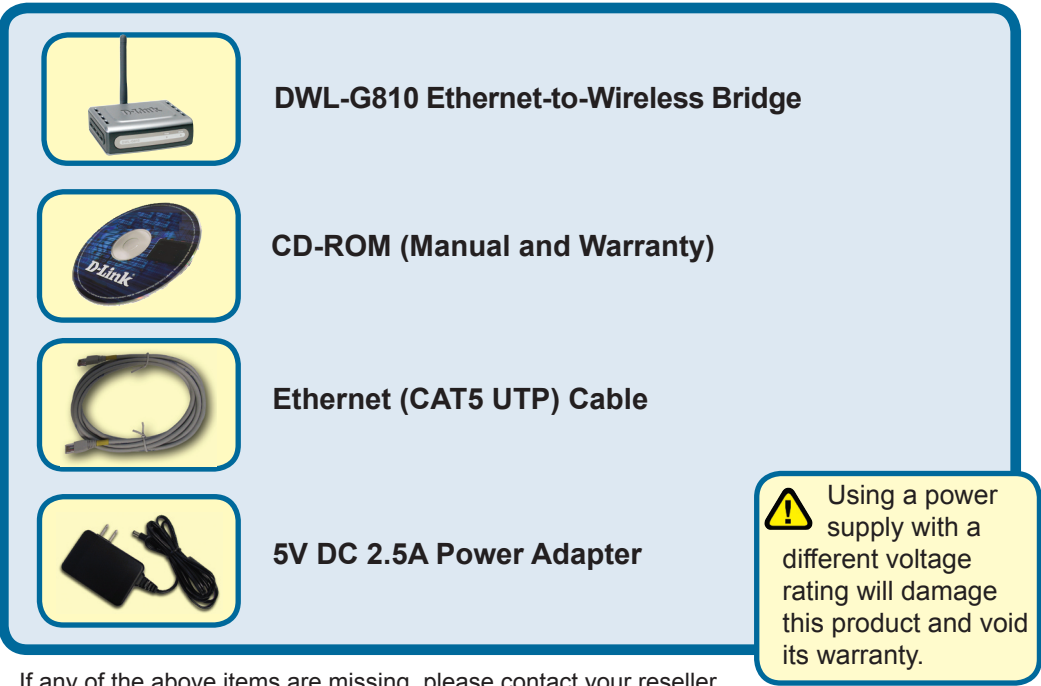

If any of the above items are missing, please contact your reseller.

©2004 D-Link Systems, Inc. All rights reserved. Trademarks or registered trademarks are the property of their respective holders. Software and specifications subject to change without notice.

## Connecting the DWL-G810 to your Ethernet-enabled device

- A. First, connect the power adapter to the receptor at the back panel of the DWL-G810 and then plug the other end of the power adapter to a wall outlet or power strip. The Power LED will turn ON to indicate proper operation.
- B. Insert one end of an Ethernet cable (included) to the Ethernet port on the back panel of the DWL-G810 and connect the other end to the Ethernet port located on the device (e.g., a Set Top Box, Gaming Console, laptop or desktop computer, or network printer.) The LED light will blink when there is data transfer through the wireless connection. (Note: The Ethernet port on the DWL-G810 is Auto-MDI/MDIX. Meaning you can use a straight-through or crossover-cable to the Ethernet Port.)
- **C**. The antenna is used by the DWL-G810 to connect to other 802.11b/g wireless devices.

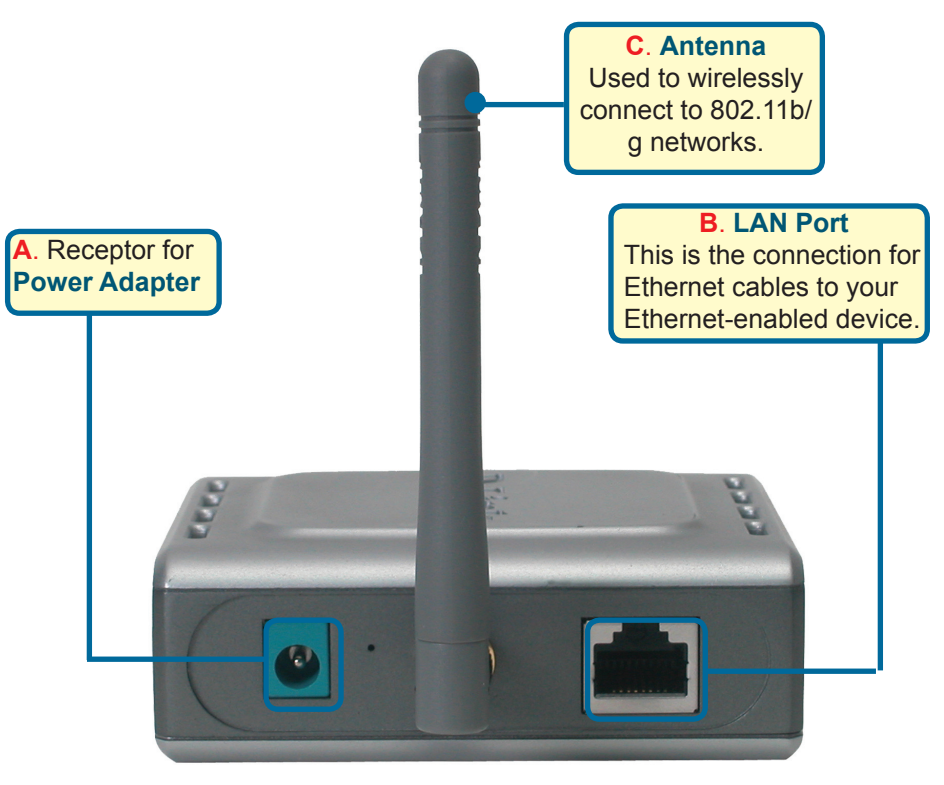

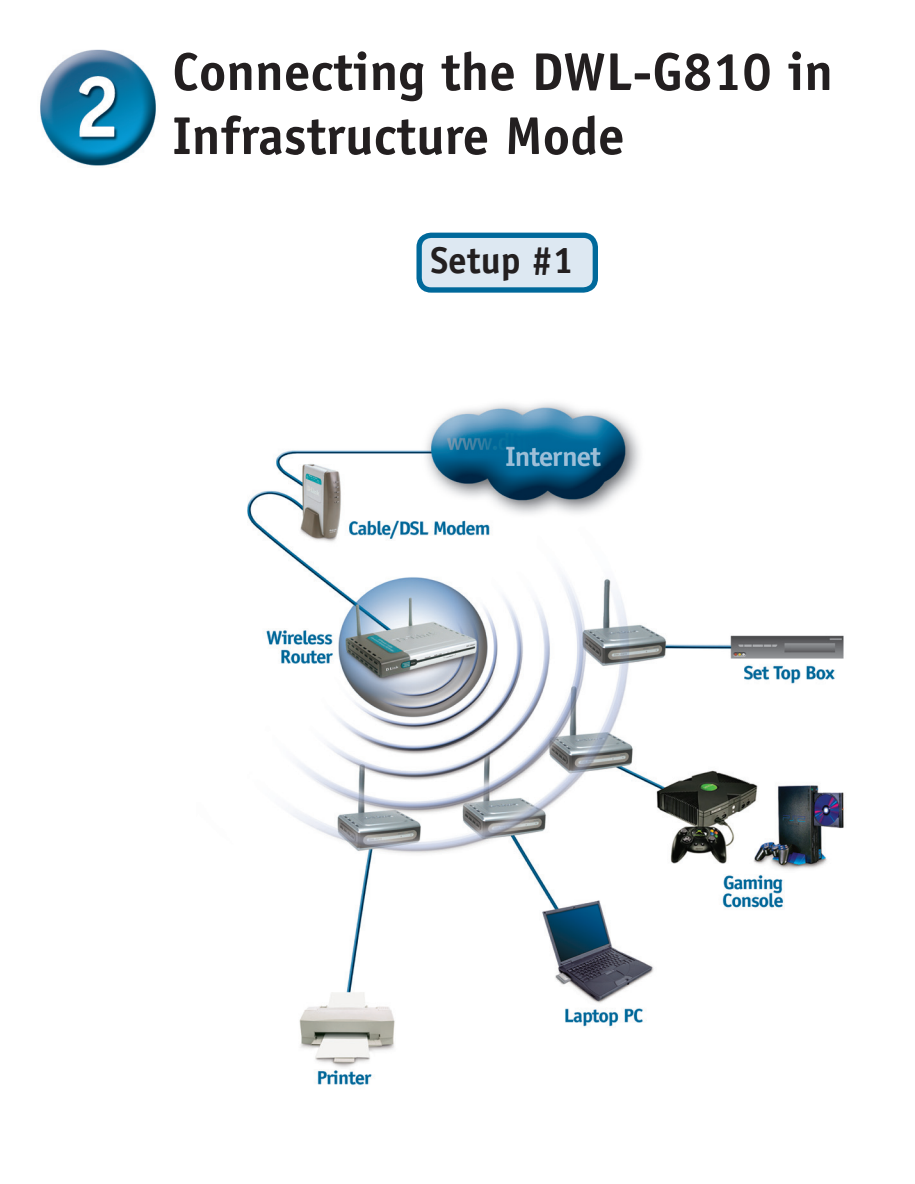

Connect an Ethernet cable from the DWL-G810 to your Ethernet enabled: Desktop PC, Laptop PC, Set-Top-Box, or Gaming Console.

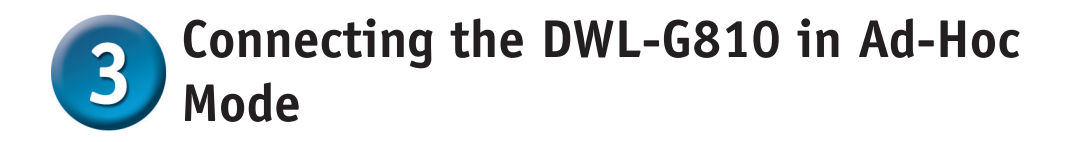

Setup #2

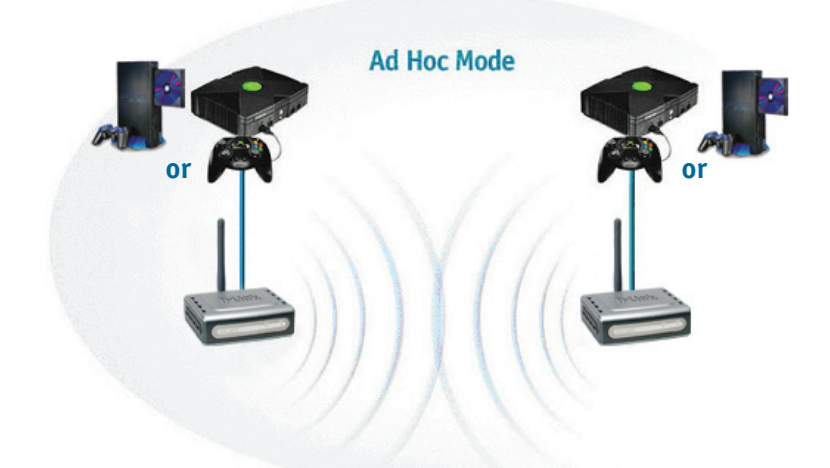

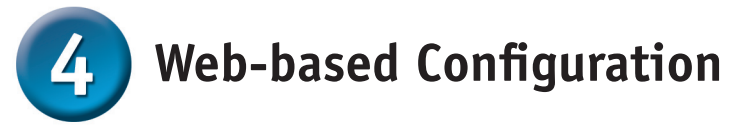

#### Before You Begin the Configuration

It'iis best to use a computer (with an Ethernet adapter) that is connected to a switch for configuring the DWL-G810. (**Note**: You also have the option of connecting the DWL-G810 directly to the computer that will be used for configuration). The default IP address for the DWL-G810 is **192.168.0.30** with a Subnet Mask of **255.255.255.0**. You will need to assign your computer a Static IP address within the same range as the DWL-G810 IP address for the purpose of configuring the DWL-G810. See the Manual on the CD-ROM if you need assistance in assigning a Static IP address for your network adapter.

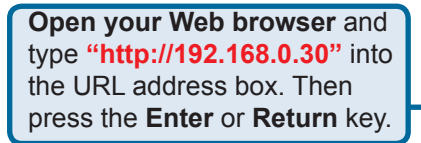

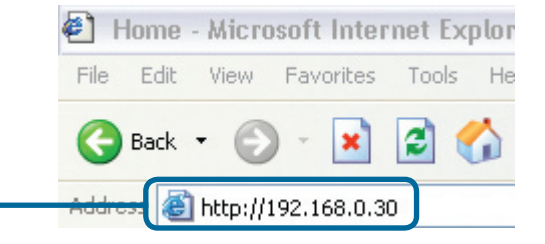

Download from Www.Somanuals.com. All Manuals Search And Download.

4

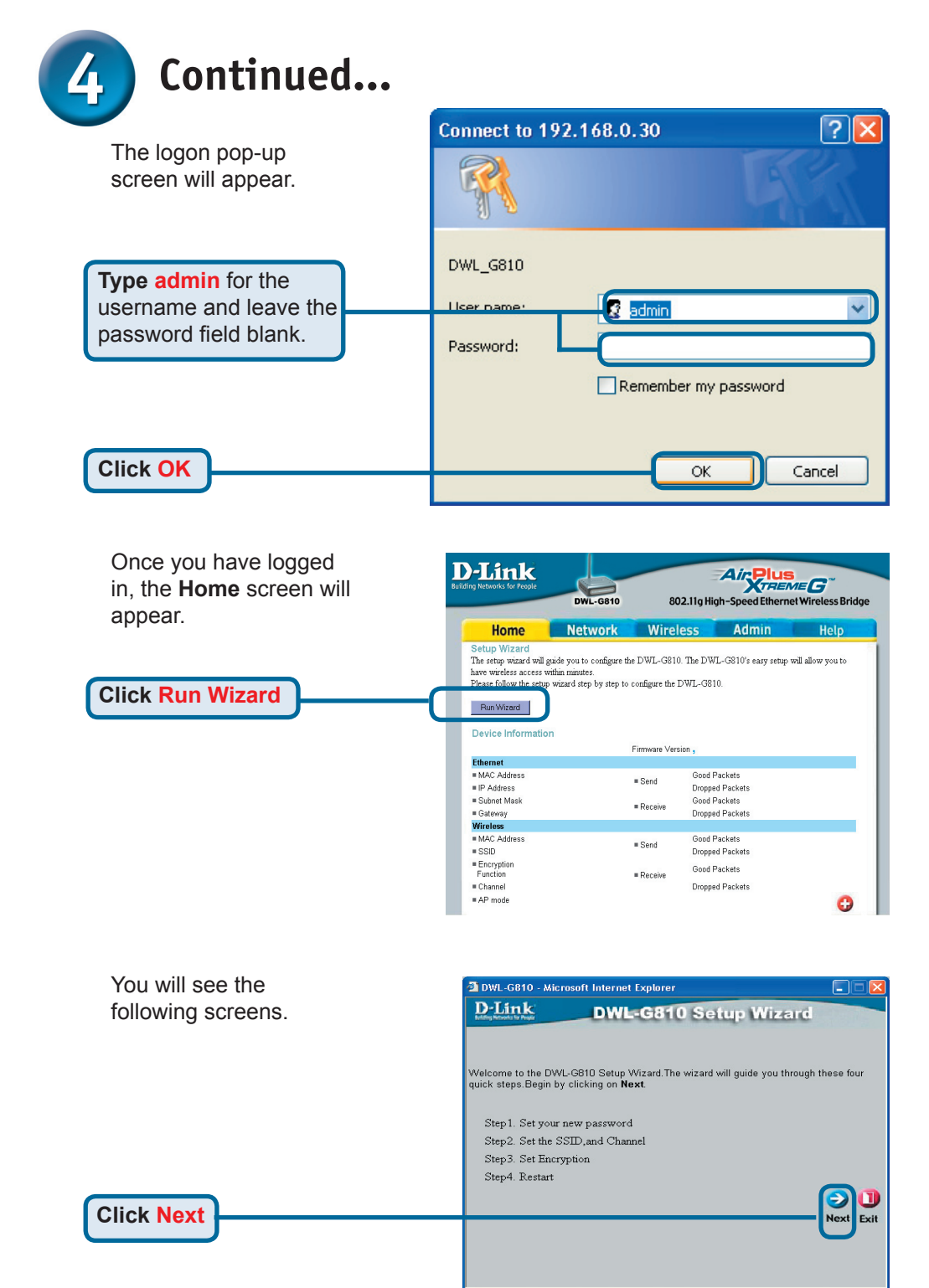

Download from Www.Somanuals.com. All Manuals Search And Download.

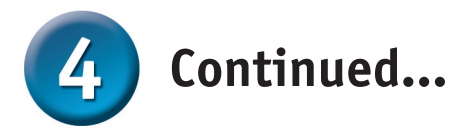

|                                                                                                    | 🖆 DWL-G810 - Microsoft Internet Explorer 🛛 📃 🗖 🔀                                                                                               |  |  |  |
|----------------------------------------------------------------------------------------------------|----------------------------------------------------------------------------------------------------|--|--|--|
| <b>Step 1 - Set up your new</b><br><b>password</b> . You have the option<br>to establish a password. | DWL-G810 Setup Wizard<br>Set Password<br>You may change the Admin account password by entering a new password. click Next to<br>continue.      |  |  |  |
| Click Next                                                                                           | Next Password<br>Confirm Password                                                                                                    |  |  |  |
|                                                                                                    |                                                                                                    |  |  |  |
|                                                                                                    | DWL-G810 - Microsoft Internet Explorer                                                                                                    |  |  |  |
| Step 2 - Wireless Setup                                                                              | DWL-G810 Setup Wizard                                                                                                    |  |  |  |
| The default wireless settings are:                                                                   | Set Wireless LAN Connection                                                                                                    |  |  |  |
| SSID = default                                                                                       | Select the Operating Mode, and enter in the SSID name and channel number to be used<br>for the Wireless Bridge. Click <b>Next</b> to continue. |  |  |  |
| Channel = 6                                                                                          | Operating Mode: O Ad-hoc 💿 Infrastructure                                                                                                    |  |  |  |
| Operating Mode = Intrastructure                                                                      | SSID: default                                                                                                    |  |  |  |
|                                                                                                    | Channel: CH 06                                                                                                    |  |  |  |
| For Set Up #2 select Ad-hoc as the operating mode.                                                   | Bach Next Exit                                                                                                    |  |  |  |
| Click Novt                                                                                           |                                                                                                    |  |  |  |

#### Step 3 - Encryption

The DWL-G810 is capable of two levels of wireless encryption - 64-bit, and 128-bit.

| 🚳 DWL-G810 - Micro                          | soft Internet Explorer                 |                             |
|---------------------------------------------|----------------------------------------|-----------------------------|
| D-Link<br>Lating Metaster for Proget        | DWL-G810 Setup                         | Wizard                      |
|                                             | Setup Encryption                       |                             |
| If you wish to use end<br>Next to continue. | ryption,enable it here and enter the e | ncryption Key values. Click |
| WEP: 🔿                                      | Enabled                                |                             |
| Encryption: 64E                             | it 💌                                   |                             |
| WEP Mode: HE                                | < 🗹                                    |                             |
| Key1: 💿                                     |                                        |                             |
| Key2:                                       |                                        |                             |
| Key2:                                       |                                        |                             |
| Key2: 🔿                                     |                                        |                             |
|                                             |                                        | G D U<br>Back Next Exit     |
|                                             |                                        | <u> </u>                    |
|                                             |                                        |                             |

Click Next

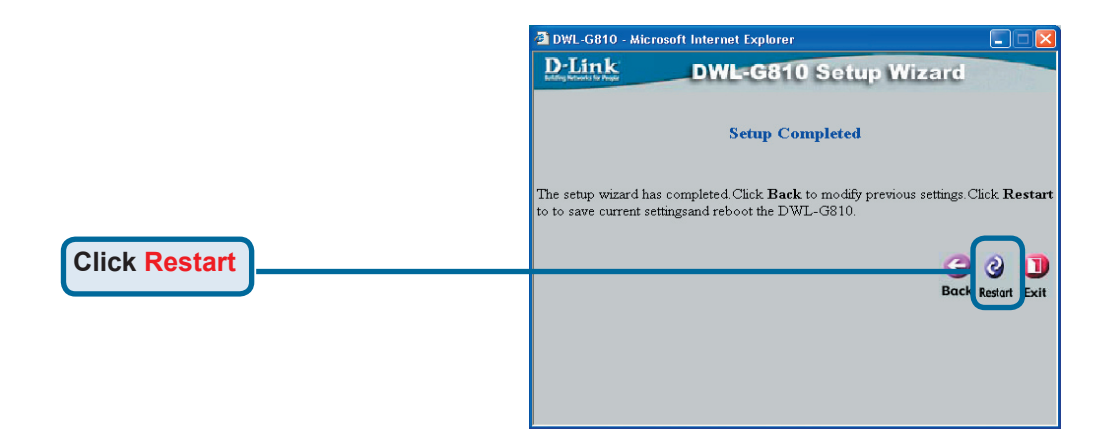

#### You have completed the Configuration of the DWL-G810!

### Appendix Xbox Setup

**Step 1** - Please refer to Step 4 for configuring and modifying the wireless settings of the DWL-G810

| -Link<br>ng Networks for People | DWL-G810    | 802.11g Hid      | Air Plus<br>gh-Speed Ethernet | Wireless Bridge |
|---------------------------------|-------------|------------------|-------------------------------|-----------------|
| Home                            | Network     | Wireless         | Admin                         | Help            |
| Wireless Settings               |             |                  |                               |                 |
| Operating Mode :                | O Ad-hoc    | O Infrastructure |                               |                 |
| ■ AP Name :                     |             |                  |                               |                 |
| SSID :                          |             |                  |                               |                 |
| Remote AP MAC :                 |             | Site Sur         | vey                           |                 |
| Channel :                       | 💽 (for ad-  | hoc mode only)   |                               |                 |
| = WEP :                         | O Enabled   | O Disabled       |                               |                 |
| WEP Encryption :                | 64Bit 💌     |                  |                               |                 |
| ■ WEP Mode :                    | HEX -       |                  |                               |                 |
|                                 | Key1 : O    |                  |                               |                 |
|                                 | Key2 : O    |                  |                               |                 |
|                                 | Key3 : O    |                  |                               |                 |
|                                 | Key4 : O    |                  |                               |                 |
| TX Rates :                      | 1 💽 (Mbp    | s)               |                               |                 |
| = 11g Only Mode:                | O Enabled   | Disabled         |                               |                 |
| Authentication :                | O Open Syst | tem O Shared Key |                               | y 😮 🗘           |

**Step 2** - Connect an Ethernet cable from the DWL-G810 to the Ethernet port on the back of your Xbox.

In order to connect to the XBox Live service, you will need to have the proper XBox Live equipment and account.

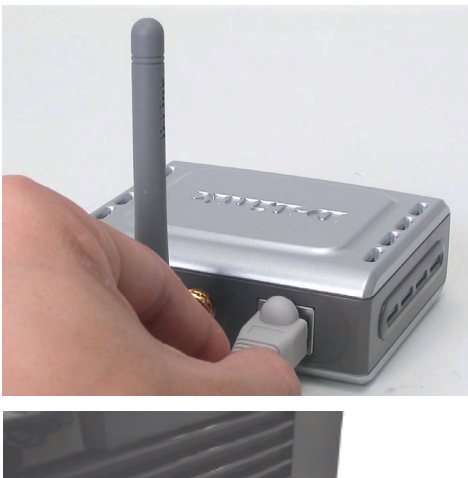

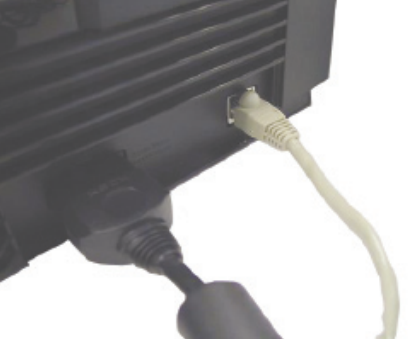

Download from Www.Somanuals.com. All Manuals Search And Download.

### Appendix PlayStation 2 Setup

**Step 1** - Please refer to Step 4 for configuring and modifying the wireless settings of the DWL-G810

| -Link             | DWL-G810   | 802.11g Hi       | Air Plus<br>TREN<br>gh-Speed Etherne | t Wireless Bridge |
|-------------------|------------|------------------|--------------------------------------|-------------------|
| Home              | Network    | Wireless         | Admin                                | Help              |
| Wireless Settings |            |                  |                                      |                   |
| Operating Mode :  | O Ad-hoc   | O Infrastructure |                                      |                   |
| AP Name :         |            |                  |                                      |                   |
| SSID :            |            |                  |                                      |                   |
| Remote AP MAC :   |            | Site Sur         | vey                                  |                   |
| Channel :         | (for ad-   | hoc mode only)   |                                      |                   |
| WEP :             | O Enabled  | O Disabled       |                                      |                   |
| WEP Encryption :  | 64Bit 📼    |                  |                                      |                   |
| WEP Mode :        | HEX •      |                  |                                      |                   |
|                   | Key1 : O   |                  |                                      |                   |
|                   | Key2 : O   |                  |                                      |                   |
|                   | Key3 : O   |                  |                                      |                   |
|                   | Key4 : O   |                  |                                      |                   |
| TX Rates :        | 1 💌 (Mbr   | s)               |                                      |                   |
| = 11g Only Mode:  | O Enabled  | O Disabled       |                                      |                   |
| Authentication :  | O Open Sys | tem O Shared Key |                                      | 🔮 🕴 🗘             |

**Step 2 -** Connect an Ethernet cable from the DWL-G810 to the Ethernet port on the back of your PlayStation 2.

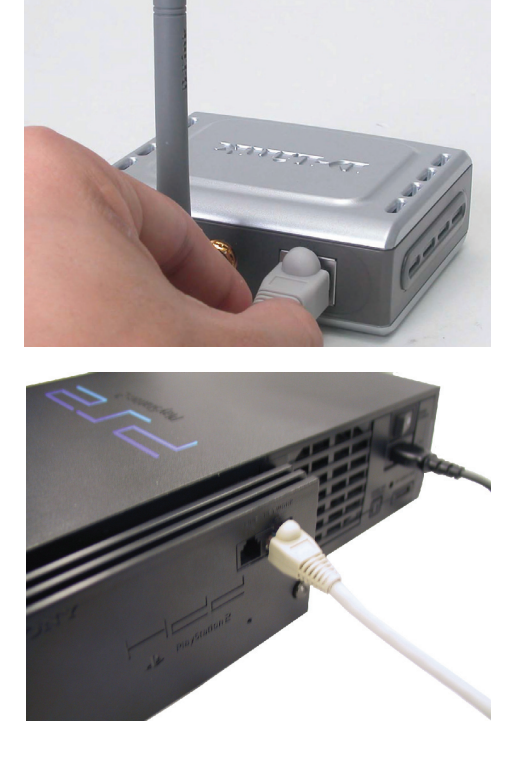

## Appendix

#### Assigning a Static IP Address in Windows

To assign a Static IP Address to the laptop or computer that you are using to configure the DWL-G810, please do the following:

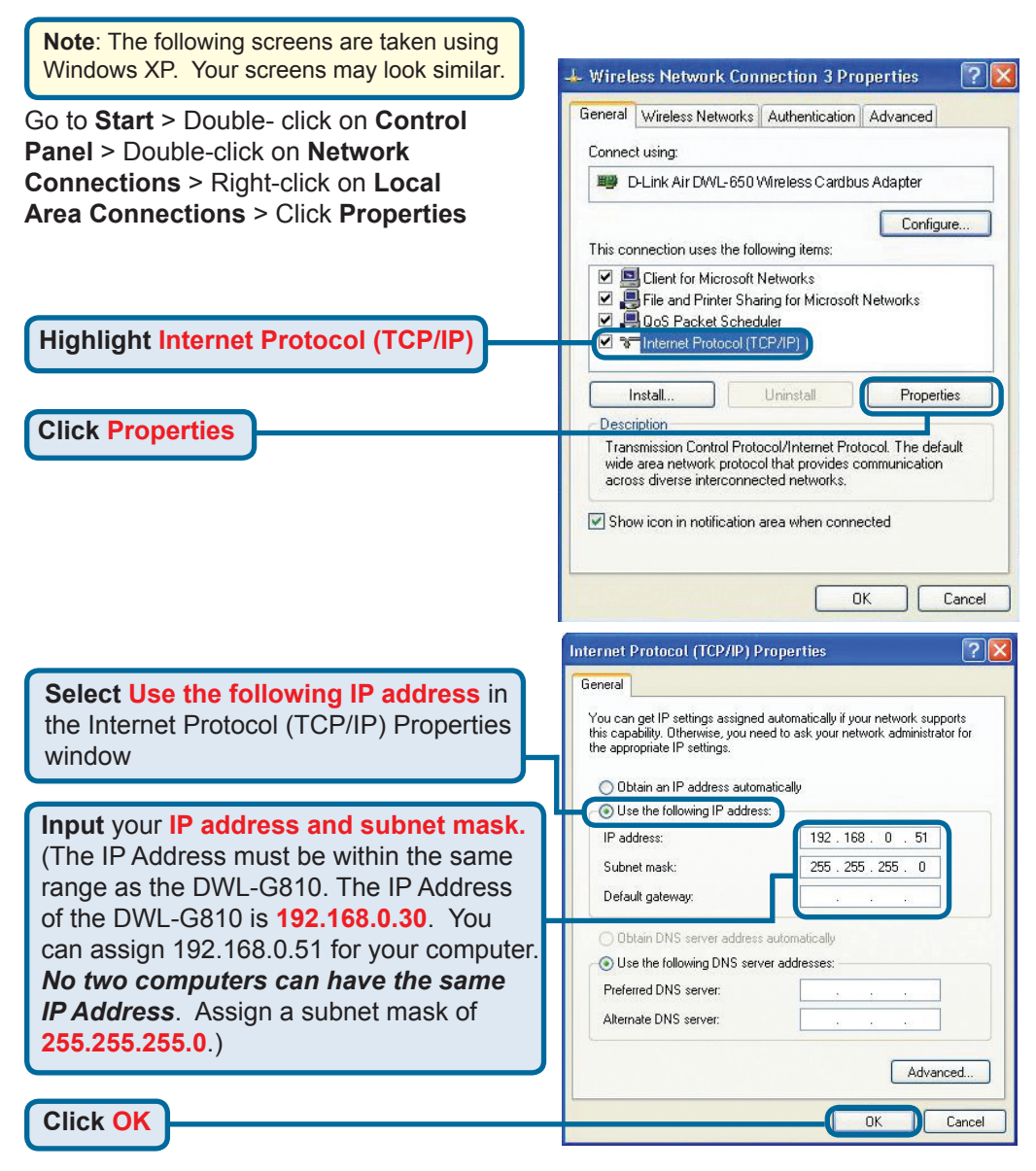

#### For Apple Macintosh OS X:

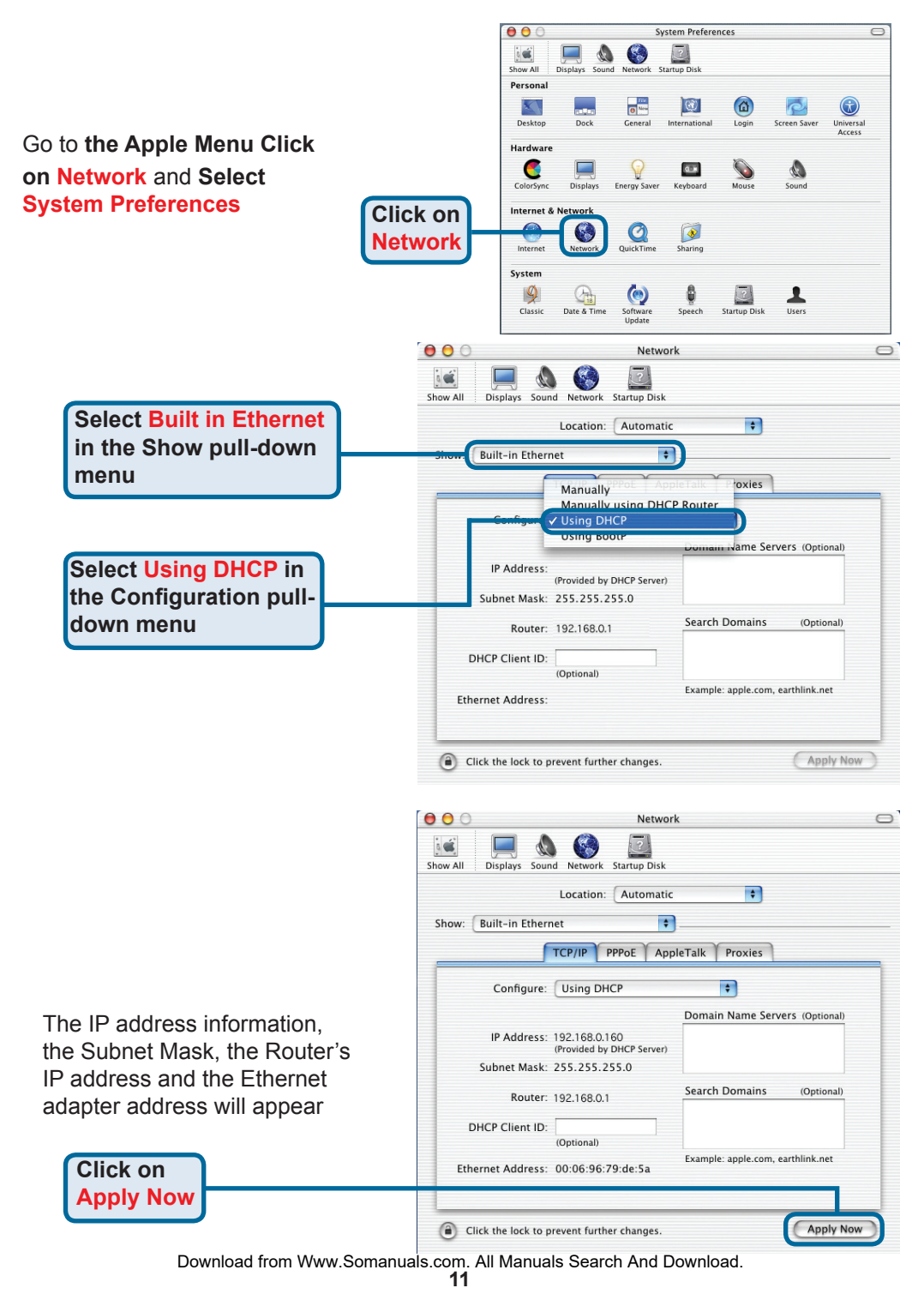

#### **Technical Support**

You can find software updates and user documentation on the D-Link website.

D-Link provides free technical support for customers within the United States and within Canada for the duration of the warranty period on this product.

U.S. and Canadian customers can contact D-Link technical support through our website, or by phone.

Tech Support for customers within the United States: D-Link Technical Support over the Telephone:

> (877) 453-5465 24 hours a day, seven days a week

D-Link Technical Support over the Internet: http://support.dlink.com email:support@dlink.com

#### Tech Support for customers within Canada:

D-Link Technical Support over the Telephone: (800) 361-5265 Monday to Friday 8:30am to 9:00pm EST

D-Link Technical Support over the Internet: http://support.dlink.ca email:support@dlink.ca

# Tech Support for customers within the United Kingdom & Ireland:

D-Link UK & Ireland Technical Support over the Telephone:

+44 (0)20 7365 8440 (United Kingdom) +353 (0)12 421 061 (Ireland) Monday to Friday 8:00 am to 10:00 pm

D-Link Technical Support over the Internet: http://www.dlink.co.uk

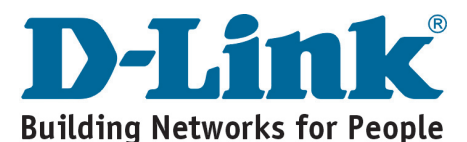

Download from Www.Somanuals.com. All Manuals Search And Download.

12

## **D-Link** Kurzanleitung für die Installation

Dieses Produkt kann mit jedem aktuellen Webbrowser eingerichtet werden (Internet Explorer 6 oder Netscape Navigator ab Version 7).

## Vor dem Start

**DWL-G810** D-Link AirPlus XtremeG Ethernet-Wireless-Bridge

Als Mindestausstattung ist erforderlich:

Ein Ethernet-kompatibles Gerät, das an die DWL-G810 angeschlossen werden kann, z, B. Spielkonsole, Notebook, Desktop-Computer, Netzwerkdrucker oder Set-Top-Box.

## Lieferumfang überprüfen

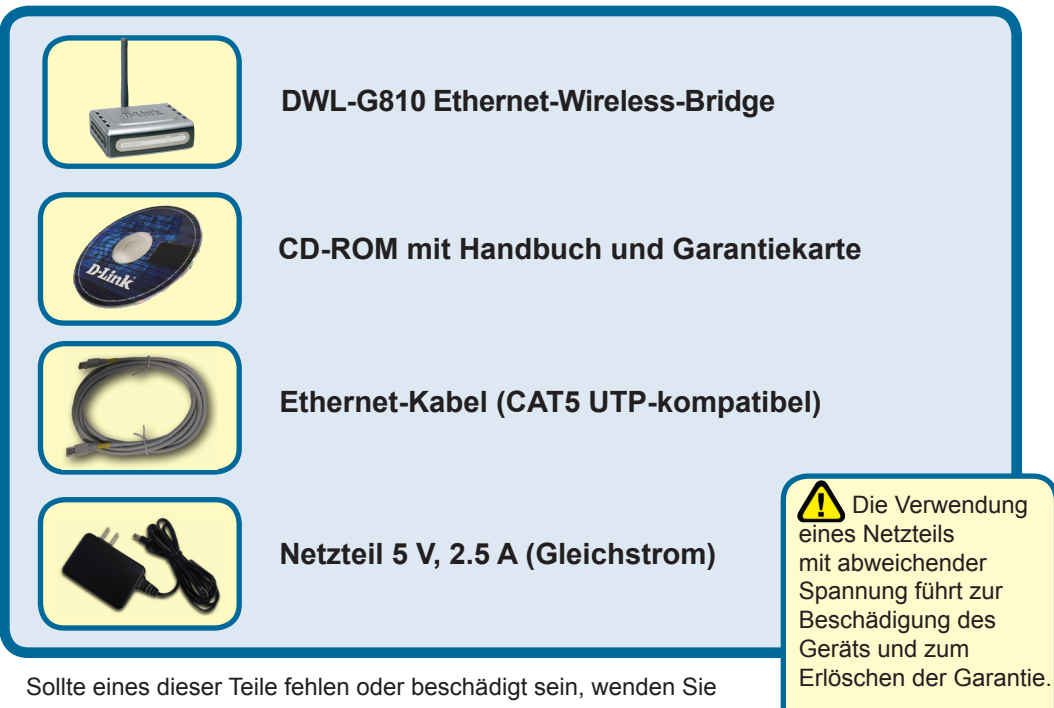

sich an Ihren Fachhändler.

©2004 D-Link Systems, Inc. All rights reserved. Trademarks or registered trademarks are the property of their respective holders. Software and specifications subject to change without notice.

# Die DWL-G810 an das Ethernet-Gerät anschließen

- A. Verbinden Sie das Netzteil zunächst mit der Buchse auf der Rückseite der DWL-G810 und dann mit einer Steckdose. Die LED-Betriebsanzeige leuchtet und zeigt damit den ordnungsgemäßen Betrieb des Geräts an.
- B. Verwenden Sie das beiliegende Ethernetkabel, um den Ethernet-Anschluss auf der Rückseite der DWL-G810 mit dem Ethernet-Anschluss des anderen Geräts zu verbinden (z. B. Set-Top-Box, Spielkonsole, Laptop oder Desktop-Computer, Netzwerkdrucker). Die LED blinkt, wenn Daten über die drahtlose Verbindung übertragen werden. (Hinweis: Der Ethernet-Anschluss der DWL-G810 wird über Auto-MDI/MDIX identifiziert. Sie können also ein ungekreuztes oder ein gekreuztes Netzwerkkabel für die Ethernet-Verbindung verwenden.)
- **C.** Die drahtlose Verbindung der DWL-G810 mit anderen 802.11b/g-kompatiblen Geräten erfolgt mit Hilfe der Antenne.

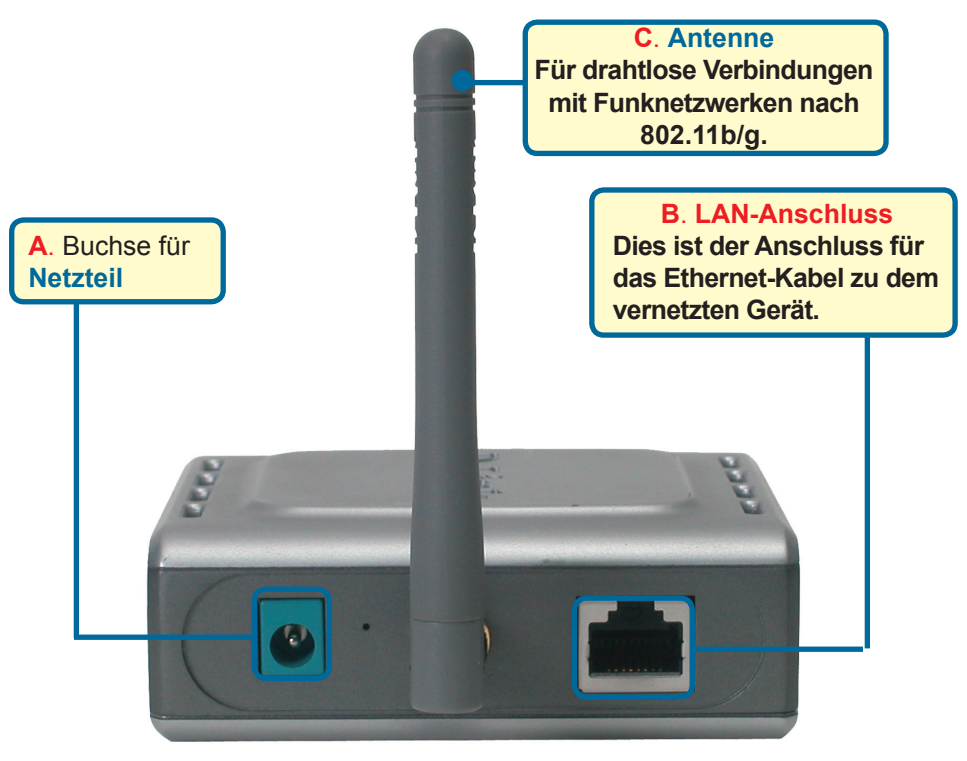

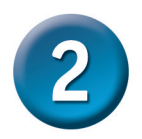

# Mit der DWL-G810 eine Verbindung im Infrastructure-Modus herstellen

Colle/DSL Modern Vireless Router Vireless Vireless Coller Coller

Setup #1

Verbinden Sie die DWL-G810 per Ethernetkabel mit dem netzwerkfähigen Desktop-PC, Laptop-PC, der Set-Top-Box oder Spielkonsole.

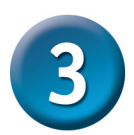

# Mit der DWL-G810 eine Verbindung im Ad-hoc-Modus herstellen

Setup #2

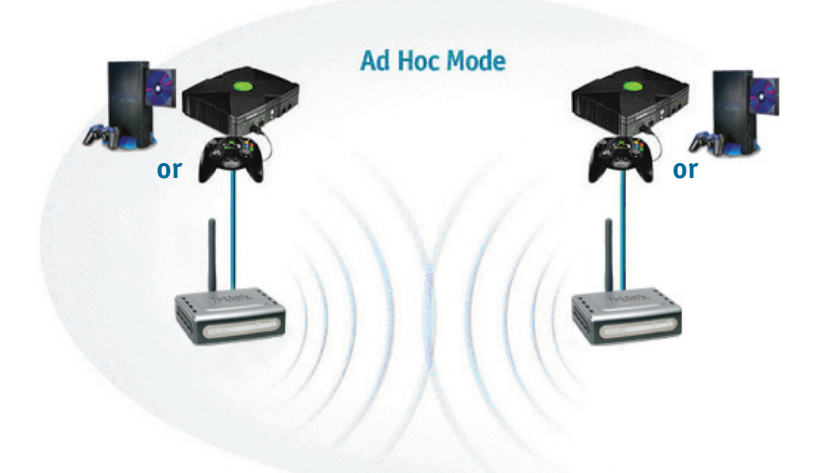

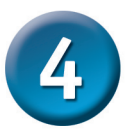

## Webbasierte Konfiguration

#### Vor der Konfiguration

 Es empfiehlt sich, zum Konfigurieren der DWL-G810 einen Computer mit einem Ethernet-Adapter zu verwenden, der an einen Switch angeschlossen ist. (Hinweis: Sie können die DWL-G810 auch direkt mit dem Computer verbinden, der für die Konfiguration eingesetzt wird.) Die Standard-IP-Adresse der DWL-G810 ist 192.168.0.30, und die Subnetz-Maske ist 255.255.255.0. Zur Konfiguration der DWL-G810 muss die statische IP-Adresse des Computers im selben Bereich wie die IP-Adresse der DWL-G810 liegen. Hinweise zum Zuweisen einer statischen IP-Adresse für Ihren Netzwerkadapter finden Sie im Handbuch auf der CD-ROM.

Starten Sie den Webbrowser, und geben Sie in das Adressfeld "http://192.168.0.30" ein. Drücken Sie anschließend die Eingabetaste.

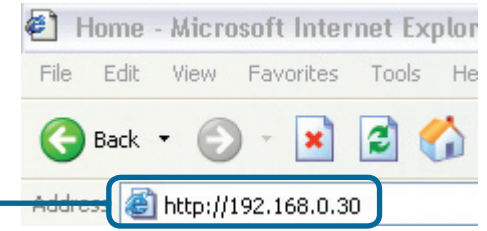

Download from Www.Somanuals.com. All Manuals Search And Download. 16

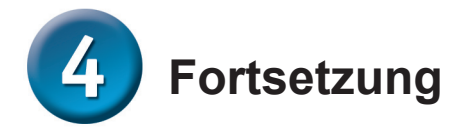

Das Anmeldedialogfeld wird angezeigt.

Geben Sie im Feld "Username" den Benutzernamen **"admin"** ein, und lassen Sie das Feld "Password" frei.

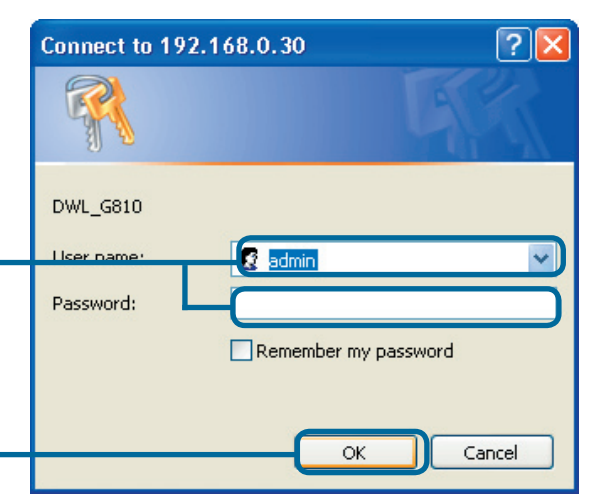

Klicken Sie auf <mark>OK</mark>.

Nach der Anmeldung wird der Bildschirm "**Home**" angezeigt.

Klicken Sie auf Run Wizard (Assistent starten).

| g Networks for People                                                                                      | DWL-G810                                                             | 80                             | 2.11g High-Speed Ethe                           | rnet Wireless Br     |
|----------------------------------------------------------------------------------------------------|----------------------------------------------------------------------|--------------------------------|-------------------------------------------------|----------------------|
| Home                                                                                                    | Network                                                              | Wirel                          | ess Admin                                       | Help                 |
| Setup Wizard<br>The setup wizard will g<br>have wireless access w<br>Please follow the setup<br>Run Wizard | uide you to configure th<br>ithin minutes.<br>wizard step by step to | ie DWL-G810<br>configure the l | ). The DWL-G810's easy set<br>DWL-G810.         | up will allow you to |
| Device Information                                                                                         | n                                                                    | Firmware Vers                  | sion ,                                          |                      |
| ■ MAC Address<br>■ IP Address                                                                              |                                                                      | Send                           | Good Packets<br>Dropped Packets                 |                      |
| = Subnet Mask<br>= Gateway                                                                                 |                                                                      | = Receive                      | Good Packets<br>Dropped Packets                 |                      |
|                                                                                                    |                                                                      |                                |                                                 |                      |
| Wireless                                                                                                   |                                                                      |                                |                                                 |                      |
| Wireless<br>MAC Address<br>SSID                                                                            |                                                                      | Send                           | Good Packets<br>Dropped Packets                 |                      |
| Wireless<br>= MAC Address<br>= SSID<br>= Encryption<br>Function                                            |                                                                      | = Send<br>= Receive            | Good Packets<br>Dropped Packets<br>Good Packets |                      |

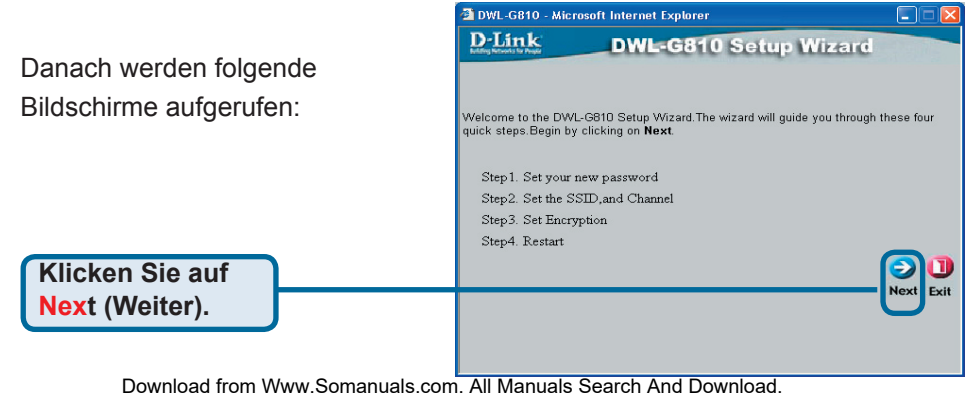

N T 2-1-

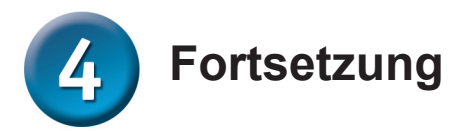

DWL-G810 - Microsoft Internet Explorer Schritt 1: Legen Sie Ihr **D**-Link DWL-G810 Setup Wizard neues Kennwort fest. Sie haben die Möglichkeit, ein Set Password Kennwort einzurichten. You may change the Admin account password by entering a new password. click Next to Next Password: Confirm Password: Klicken Sie auf Next (Weiter). Schritt 2: Einrichtung für drahtlosen DWL-G810 - Microsoft Internet Explorer **Betrieb D**-Link **DWL-G810** Setup Wizard Die Standardeinstellungen für den drahtlosen Betrieb sind: Set Wireless LAN Connection SSID = default Select the Operating Mode, and enter in the SSID name and channel number to be used for the Wireless Bridge.Click Next to continue. Channel = 6 Operating Mode: O Ad-hoc O Infrastructure Operating Mode = Infrastructure SSID: default Channel: CH 06 🔽 Wählen Sie für Setup #2 als "Operating Mode" den "Ad-hoc"-Modus. Klicken Sie auf Next (Weiter).

Schritt 3: Verschlüsselung Das Modell DWL-G810 unterstützt die drahtlose Verschlüsselung in 64- und 128-Bit-Stärke.

| <b>D</b> -Link              | DWL-G810 Setup                           | Wizard                    |
|-----------------------------|------------------------------------------|---------------------------|
| Benarry Networks for Proper |                                          |                           |
|                             | Setup Encryption                         |                           |
| If you wish to use en       | cryption,enable it here and enter the en | cryption Key values. Clic |
| WED.                        | Fricklad ODiroklad                       |                           |
| WLF. C                      | Enabled Clasabled                        |                           |
| Encryption: 64              | Sit 📉                                    |                           |
| WEP Mode: HE                |                                          |                           |
| Key1: 💿                     |                                          |                           |
| Key2:                       |                                          |                           |
| Key2:                       |                                          |                           |
| Key2:                       |                                          |                           |
|                             |                                          | a                         |
|                             |                                          | Back Novt E               |
|                             |                                          |                           |
|                             |                                          |                           |
|                             |                                          |                           |

Klicken Sie auf Next (Weiter).

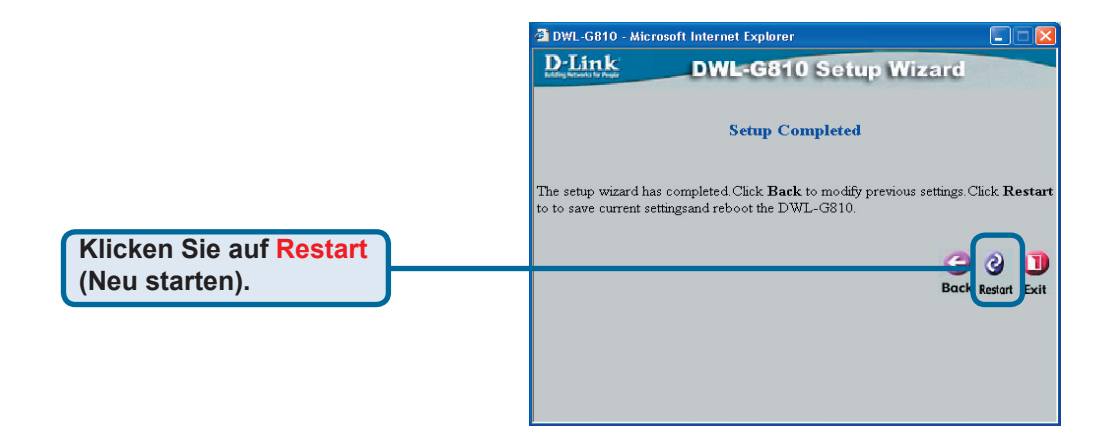

#### Die Konfiguration des drahtlosen Client-Adapters DWL-G810 ist hiermit abgeschlossen!

### Anhang Xbox einrichten

**Schritt 1** - Die Konfiguration und Änderung der Einstellungen des DWL-G810 für eine drahtlose Verbindung wird in Schritt 4 beschrieben.

|                           | DWL-G810   | 802.11g Hig      | h-Speed Ethernel | Wireless Bride |
|---------------------------|------------|------------------|------------------|----------------|
| Home                      | Network    | Wireless         | Admin            | Help           |
| <b>∌</b> ireless Settings |            |                  |                  |                |
| Operating Mode :          | O Ad-hoc   | O Infrastructure |                  |                |
| AP Name :                 |            |                  |                  |                |
| SSID :                    |            |                  |                  |                |
| Remote AP MAC :           |            | Site Surv        | /ey              |                |
| Channel :                 | (for ad-   | hoc mode only)   |                  |                |
| WEP :                     | O Enabled  | Disabled         |                  |                |
| WEP Encryption :          | 64Bit 💌    |                  |                  |                |
| WEP Mode :                | HEX -      |                  |                  |                |
|                           | Key1 : O   |                  |                  |                |
|                           | Key2 : 0   |                  |                  |                |
|                           | Кеу3 : О   |                  |                  |                |
|                           | Key4 : O   |                  |                  |                |
| TX Rates :                | 1 • (Mb)   | ps)              |                  |                |
| 11g Only Mode:            | C Enabled  | O Disabled       |                  |                |
| A sale e sale sale s      | O Open Suc | tom O Shared Key |                  |                |

**Schritt 2** - Verbinden Sie das DWL-G810 über ein Ethernetkabel mit Ihrer Xbox.

Sie benötigen die entsprechende Xbox-Live-Ausstattung und ein Benutzerkonto, um auf den Xbox-Live-Service zugreifen zu können.

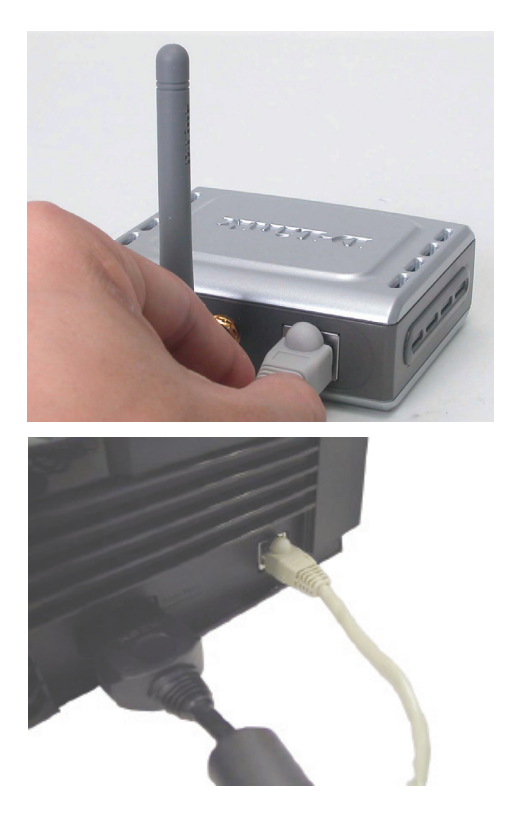

### Anhang

#### PlayStation 2 einrichten

**Schritt 1** - Die Konfiguration und Änderung der Einstellungen des DWL-G810 für eine drahtlose Verbindung wird in Schritt 4 beschrieben.

| -Link             | DWL-G810    | 802.11g Hig      | Air Plue | MEG <sup>~~</sup><br>net Wireless Bridge |
|-------------------|-------------|------------------|----------|------------------------------------------|
| Home              | Network     | Wireless         | Admin    | Help                                     |
| Wireless Settings |             |                  |          |                                          |
| Operating Mode :  | O Ad-hoc    | O Infrastructure |          |                                          |
| ■ AP Name :       |             |                  |          |                                          |
| SSID :            |             |                  |          |                                          |
| Remote AP MAC :   |             | Site Sur         | vey      |                                          |
| Channel :         | (for ad-    | hoc mode only)   |          |                                          |
| WEP :             | O Enabled   | O Disabled       |          |                                          |
| WEP Encryption :  | 64Bit 💌     |                  |          |                                          |
| = WEP Mode :      | HEX •       |                  |          |                                          |
|                   | Key1 : O    |                  |          |                                          |
|                   | Key2 : O    |                  |          |                                          |
|                   | Key3 : O    |                  |          |                                          |
|                   | Key4 : O    |                  |          |                                          |
| TX Rates :        | 1 💌 (Mbp    | s)               |          |                                          |
| = 11g Only Mode:  | O Enabled   | O Disabled       |          |                                          |
| Authentication :  | O Open Syst | tem O Shared Key |          | 🔮 🕴 🗘                                    |

**Schritt 2** - Verbinden Sie das DWL-G810 über ein Ethernetkabel mit Ihrer Xbox.

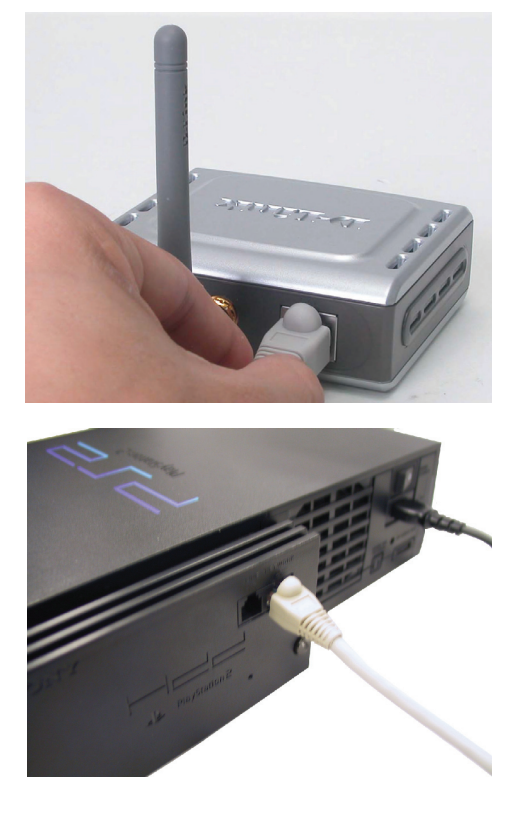

## Anhang

#### Statische IP-Adresse unter Windows zuweisen

Gehen Sie folgendermaßen vor, um dem Computer, der zur Konfiguration der DWL-G810 verwendet werden soll, eine statische IP-Adresse zuzuweisen.

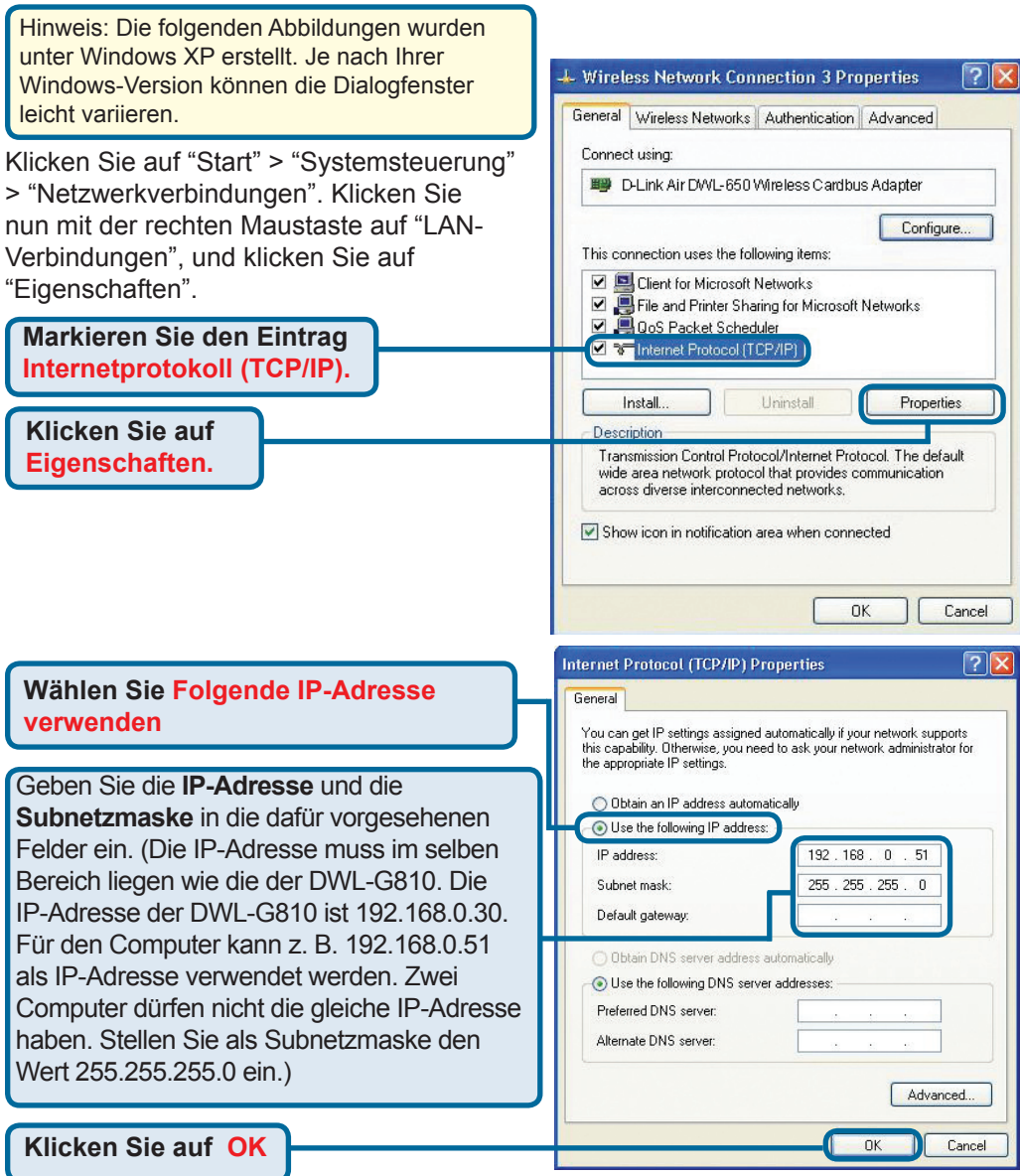

#### Unter Apple Macintosh OS X:

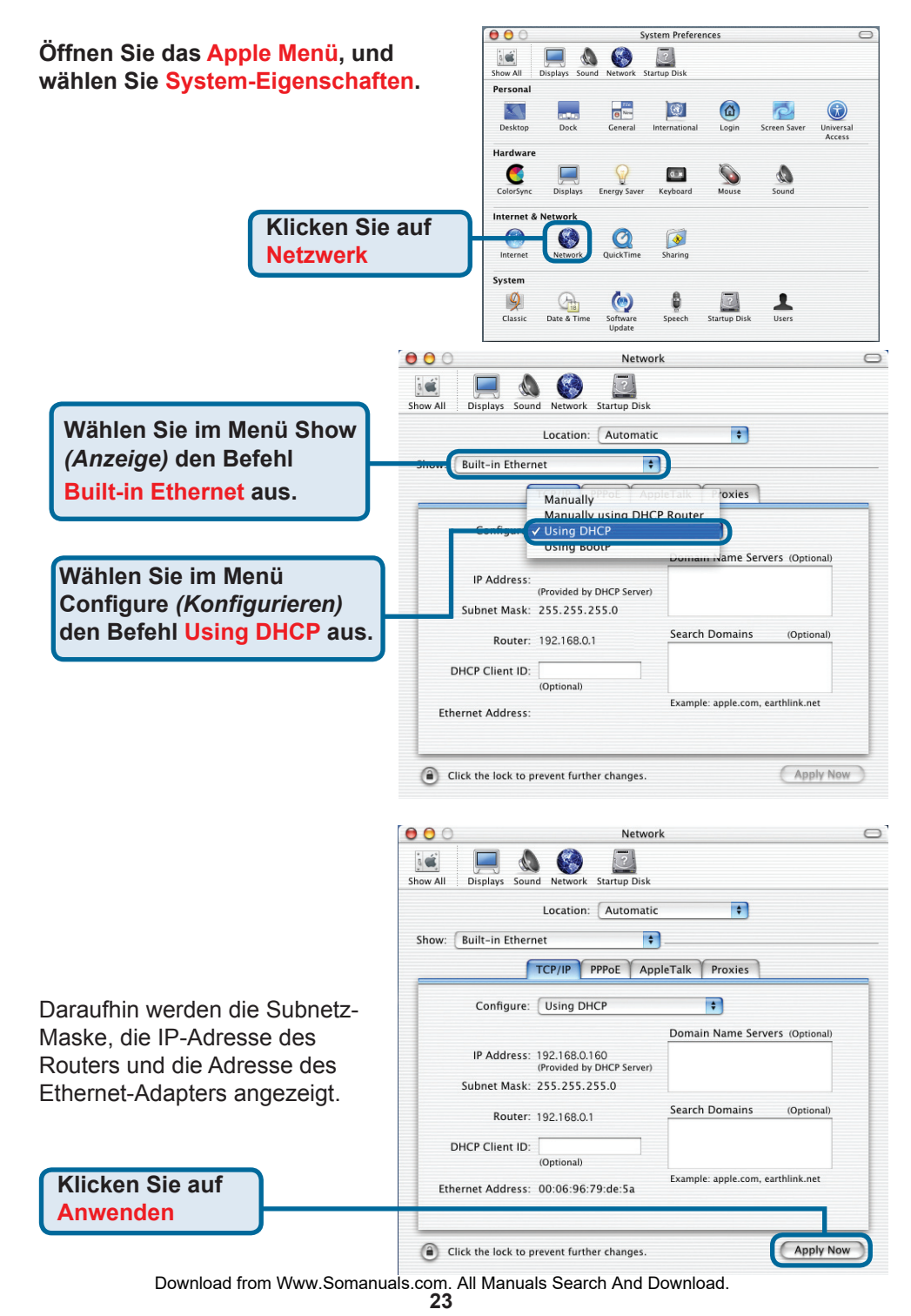

### Technische Unterstützung

Aktualisierte Versionen von Software und Benutzerhandbuch finden Sie auf der Website von D-Link.

D-Link bietet kostenfreie technische Unterstützung für Kunden innerhalb Deutschlands, Österreichs, der Schweiz und Osteuropas.

Unsere Kunden können technische Unterstützung über unsere Website, per E-Mail oder telefonisch anfordern.

Web: http://www.dlink.de E-Mail: support@dlink.de Telefon: 01805 2787 0,12€/Min aus dem Festnetz der Deutschen Telekom.

Telefonische technische Unterstützung erhalten Sie Montags bis Freitags von 08.00 bis 19.00 Uhr.

Wenn Sie Kunde von D-Link außerhalb Deutschlands, Österreichs, der Schweiz und Osteuropas sind, wenden Sie sich bitte an die zuständige Niederlassung aus der Liste im Benutzerhandbuch.

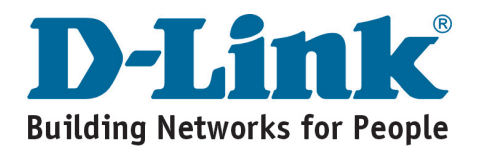

## **D-Link** Guide d'installation rapide

Ce produit peut être configuré à l'aide de n'importe quel navigateur internet actuel, comme Internet Explorer 6 ou Netscape Navigator 7.

DWL-G810 D-Link AirPlus XtremeG Pont Ethernet réseau sans fil

#### Avant de commencer

Vous devez avoir au minimum :

Un périphérique compatible Ethernet, comme une console de jeux, un ordinateur portable ou de bureau, une imprimante réseau ou un décodeur reliés au DWL- G810.

## Vérifiez le contenu de l'emballage

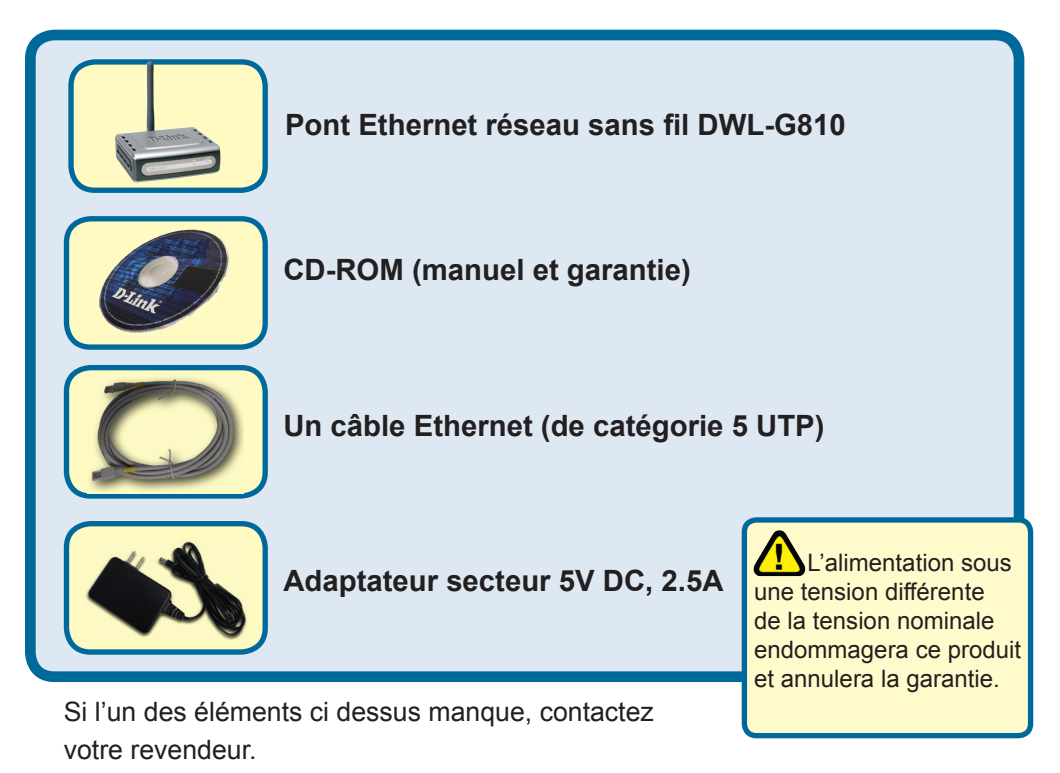

©2004D-Link Systems, Inc. Tous droits réservés. Les marques sont la propriété de leurs propriétaires respectifs. Le logiciel et les spécifications sont susceptibles d'être modifiés sans préavis.

Download from Www.Somanuals.com. All Manuals Search And Download. 25

### Raccordement du DWL-G810 à votre périphérique compatible Ethernet

- A. Connectez le câble de l'adaptateur secteur à la prise située à l'arrière du DWL-G810 et branchez l'adaptateur secteur sur une prise murale ou sur un bloc multiprise. Le voyant d'alimentation doit s'allumer.
- B. Connectez le câble Ethernet (fourni) entre le port Ethernet situé à l'arrière du DWL-G810 et le port Ethernet du périphérique (c'est à dire du décodeur, de la console de jeux, de l'ordinateur portable ou de bureau ou de l'imprimante réseau). Le voyant Link clignote lorsque des données sont transmises via la liaison sans fil. (Nota : le port LAN du DWL-G810 est Auto MDI/MIDIX, ce qui veut dire que vous pouvez utiliser indifféremment un câble croisé ou non croisé sur ce port).
- C. L'antenne sert au DWL-G810 à communiquer avec d'autres périphériques sans fil 802.11b/g.

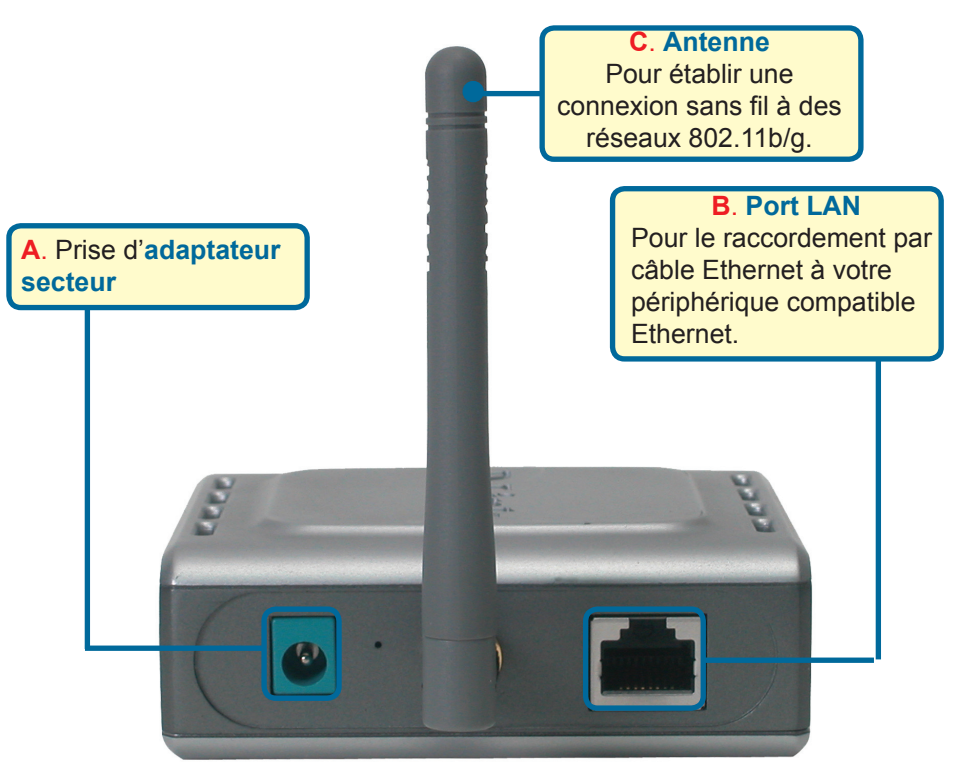

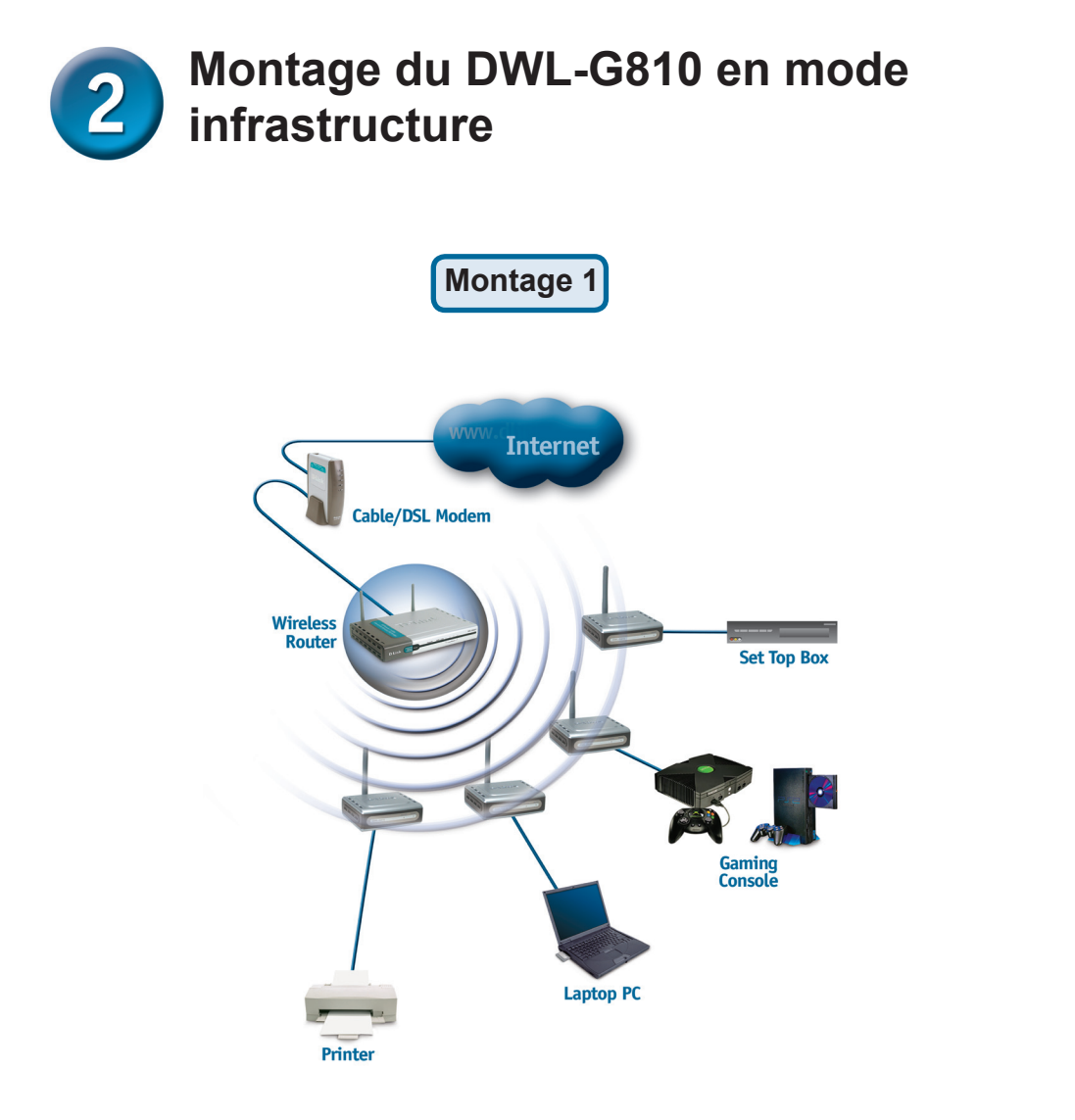

Branchez un câble Ethernet entre le DWL-G810 et votre compatible Ethernet : PC de bureau, PC portable, décodeur ou console de jeux.

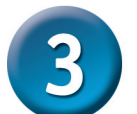

#### Montage du DWL-G810 en mode ad hoc

#### Montage 2

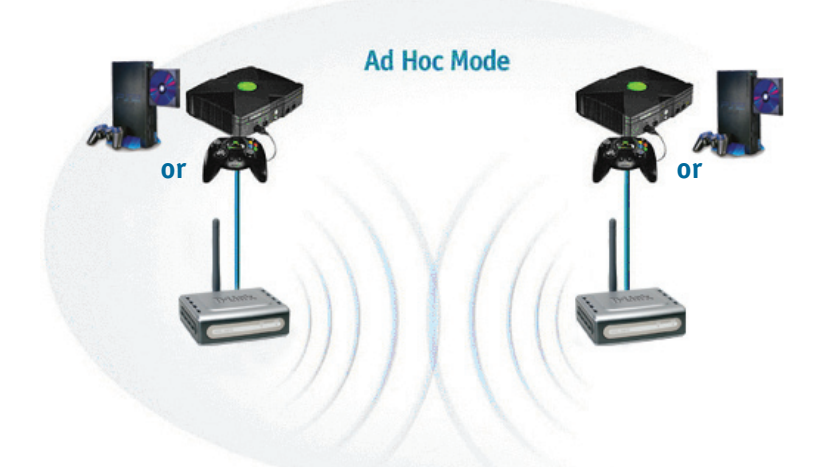

# Configuration via l'internet

#### Avant de commencer à configurer le DWL-G810

Pour configurer le DWL-G810, il vaut mieux utiliser un commutateur our la configuration du DWL-G810. (Nota : vous pouvez également relier directement le DWL-G810 à l'ordinateur qui servira à le configurer). L'adresse IP par défaut du DWL-G810 est 192.168.0.30 ; le masque de sous réseau est 255.255.255.0. Il vous faudra attribuer une adresse IP statique appartenant à la même tranche que l'adresse IP du DWL-G810. Consultez le manuel qui se trouve sur le CD ROM si vous avez besoin d'aide pour attribuer une adresse IP statique à votre carte réseau.

Ouvrez votre navigateur internet et tapez "http://192.168.0.30" dans la zone d'adresse URL. Appuyez sur Entrée ou Retour.

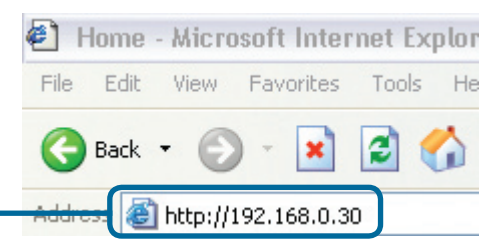

Download from Www.Somanuals.com. All Manuals Search And Download. 28

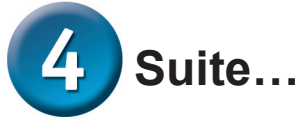

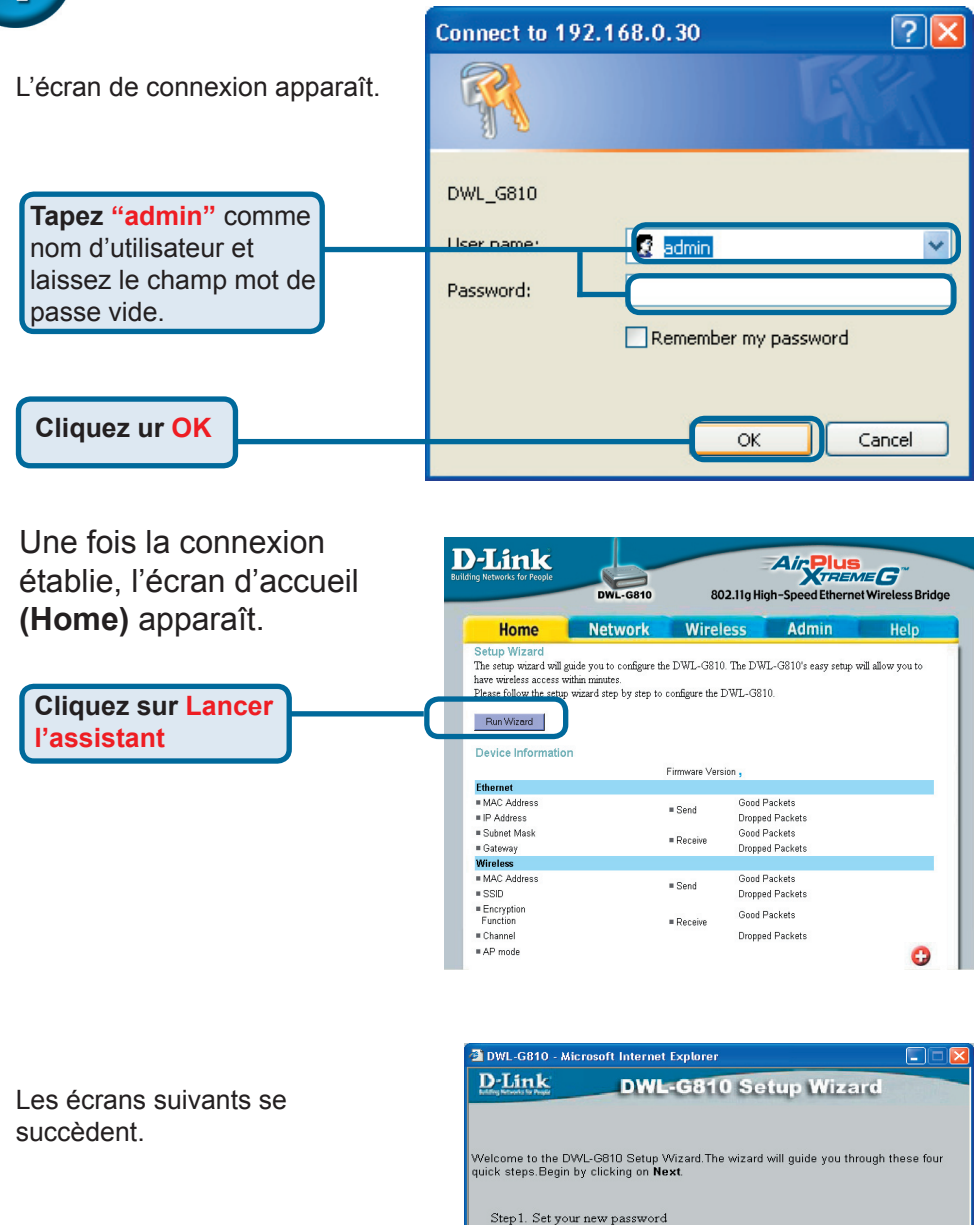

Cliquez sur Suivant

Download from Www.Somanuals.com. All Manuals Search And Download.

Step2. Set the SSID,and Channel Step3. Set Encryption Step4. Restart

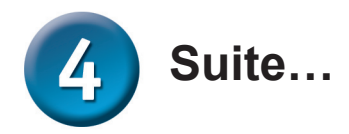

Étape 1 - Choisissez votre nouveau mot de passe. Vous avez la possibilité de définir un mot de passe.

**Cliquez sur Suivant** 

#### Étape 2 – Paramétrage de la connexion sans fil

Les paramètres de connexion sans fil par défaut sont :

#### SSID = default

Channel = 6 Mode de fonctionnement = Infrastructure

> Dans le cas du montage 2, sélectionnez le mode de fonctionnement ad hoc.

Cliquez sur Next (SUIVANT)

#### Étape 3 - Cryptage

Le DWL-G810 autorise deux niveaux de cryptage radio-64 bits et 128 bits.

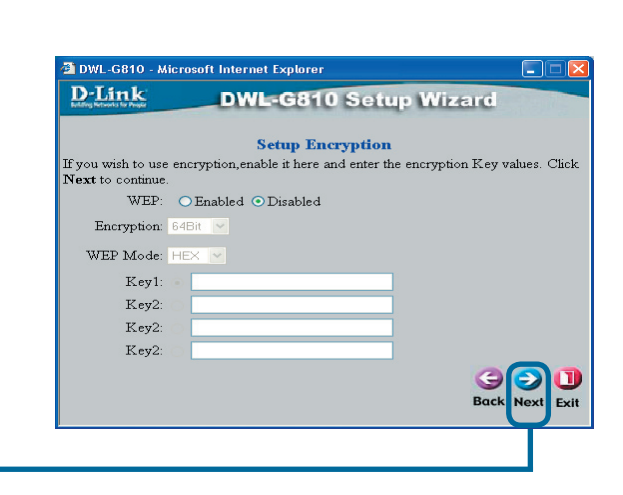

**Cliquez sur Suivant** 

Confirm Password Bock Rev Exit Bock Rev Exit DWL-G810 - Microsoft Internet Explorer DWL-G810 Setup Wizard DWL-G810 Setup Wizard Set Wireless LAN Connection Set Wireless Bridge. Click Next to continue. Operating Mode: Ad-hoc O Infrastructure SSID: default Channel: CH 106 V

DWL-G810 Setup Wizard

Set Password

You may change the Admin account password by entering a new password. click Next to

DWL-G810 - Microsoft Internet Explorer

Next Password:

**D**-Link

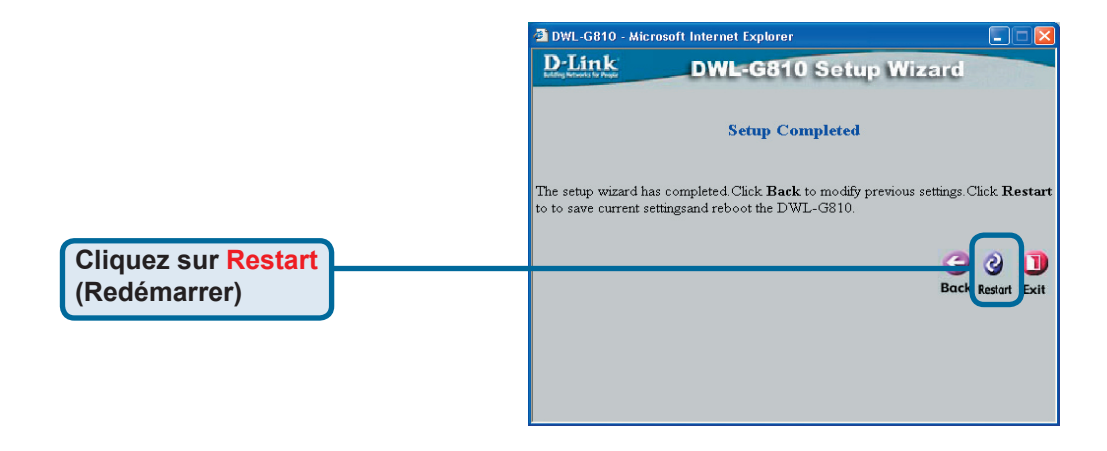

# La configuration de votre DWL-G810 est terminée !

#### Annexe

## Configuration pour la Xbox

Étape 1 – Reportez vous à l'étape 4 pour configurer et modifier les paramètres de communication sans fil du DWL-G810

| -Link<br>ng Networks for People | DWL-G810     | 802.11g Hig      | Air Plus<br>TREM | EG <sup>®</sup><br>Wireless Bridge |
|---------------------------------|--------------|------------------|------------------|------------------------------------|
| Home                            | Network      | Wireless         | Admin            | Help                               |
| Wireless Settings               |              |                  |                  |                                    |
| Operating Mode :                | O Ad-hoc     | O Infrastructure |                  |                                    |
| ■ AP Name :                     |              |                  |                  |                                    |
| SSID :                          |              |                  |                  |                                    |
| Remote AP MAC :                 |              | Site Sur         | иву              |                                    |
| Channel :                       | (for ad-h    | oc mode only)    |                  |                                    |
| = WEP :                         | C Enabled    | O Disabled       |                  |                                    |
| WEP Encryption :                | 64Bit 💌      |                  |                  |                                    |
| ■ WEP Mode :                    | HEX -        |                  |                  |                                    |
|                                 | Key1 : O     |                  |                  |                                    |
|                                 | Key2 : O     |                  |                  |                                    |
|                                 | Кеу3 : О     |                  |                  |                                    |
|                                 | Key4 : O     |                  |                  |                                    |
| TX Rates :                      | 1 _ (Mbps    | )                |                  |                                    |
| 11g Only Mode:                  | O Enabled O  | Disabled         |                  |                                    |
| Authentication :                | O Open Syste | ım O Shared Key  |                  | 🧭 🙆 🔂                              |

**Étape 2 –** Branchez un câble Ethernet entre le DWL-G810 et le port Ethernet situé à l'arrière de votre Xbox.

Pour vous connecter au service XBox Live, il vous faut le matériel et le compte XBox appropriés.

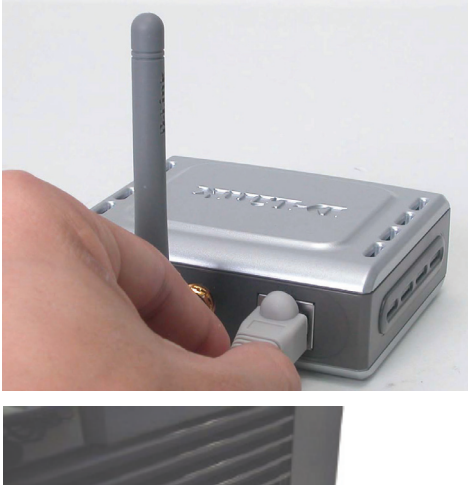

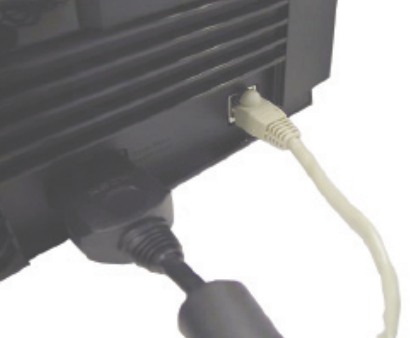

#### Annexe

## Configuration pour la PlayStation 2

Étape 1 - Reportez vous à l'étape 4 pour configurer et modifier les paramètres de communication sans fil du DWL-G810

| D-Link<br>Iding Networks for People | DWL-G810    | 802.11g Hi       | Air Plus<br>gh-Speed Etherne | ne G <sup>~~</sup><br>t Wireless Bridge |
|-------------------------------------|-------------|------------------|------------------------------|-----------------------------------------|
| Home                                | Network     | Wireless         | Admin                        | Help                                    |
| Wireless Settings                   |             |                  |                              |                                         |
| Operating Mode :                    | O Ad-hoc    | O Infrastructure |                              |                                         |
| ■ AP Name :                         |             |                  |                              |                                         |
| SSID :                              |             |                  |                              |                                         |
| Remote AP MAC :                     |             | Site Sur         | vey                          |                                         |
| Channel :                           | (for ad-    | hoc mode only)   |                              |                                         |
| = WEP :                             | O Enabled   | O Disabled       |                              |                                         |
| WEP Encryption :                    | 64Bit 💌     |                  |                              |                                         |
| WEP Mode :                          | HEX •       |                  |                              |                                         |
|                                     | Key1 : O    |                  |                              |                                         |
|                                     | Key2 : O    |                  |                              |                                         |
|                                     | Key3 : O    |                  |                              |                                         |
|                                     | Key4 : O    |                  |                              |                                         |
| TX Rates :                          | 1 💌 (Mbp    | s)               |                              |                                         |
| = 11g Only Mode:                    | O Enabled   | Disabled         |                              |                                         |
| Authentication :                    | O Open Syst | tem O Shared Key |                              | У 🙁 🗘                                   |

**Étape 2 -** Branchez un câble Ethernet entre le DWL-G810 et le port Ethernet situé à l'arrière de votre PlayStation 2.

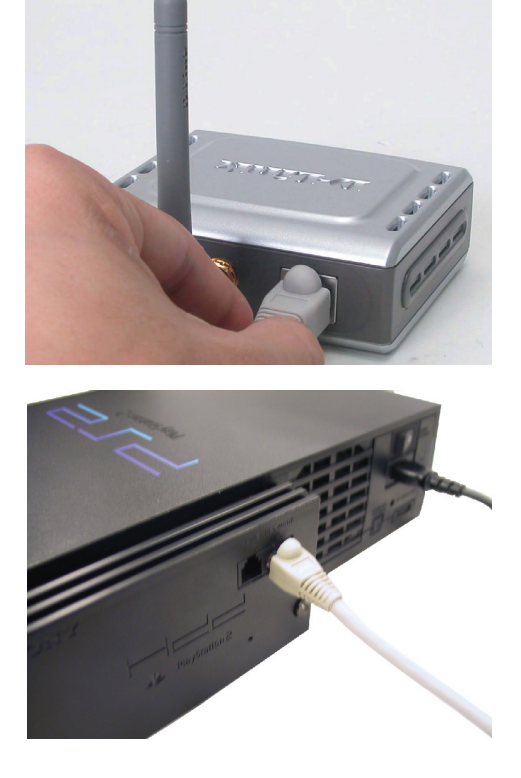

#### Annexe

Pour attribuer une adresse IP statique au portable ou à l'ordinateur que vous utilisez pour configurer le DWL-G810, procédez de la manière suivante :

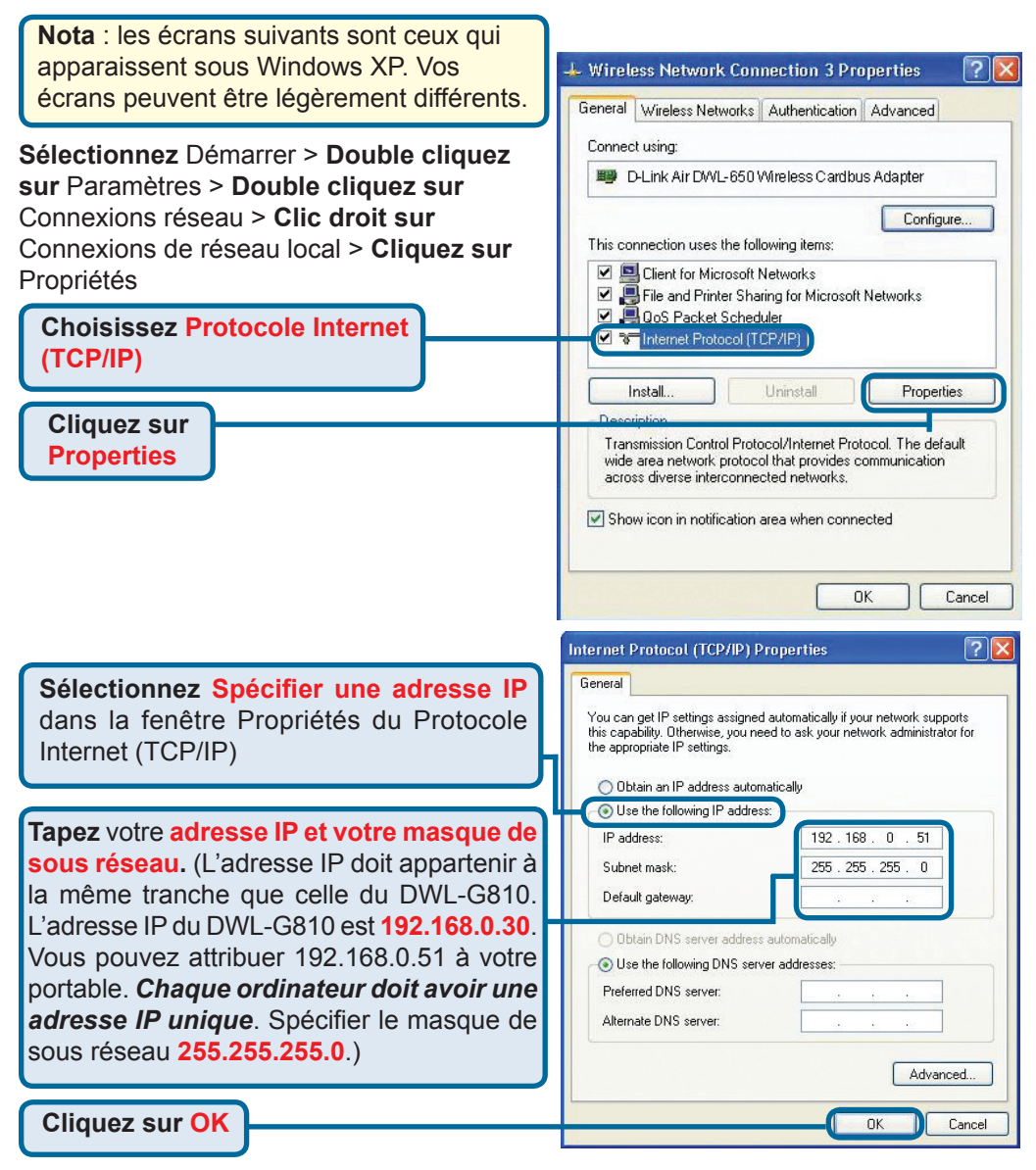

#### Pour Apple Macintosh OS X :

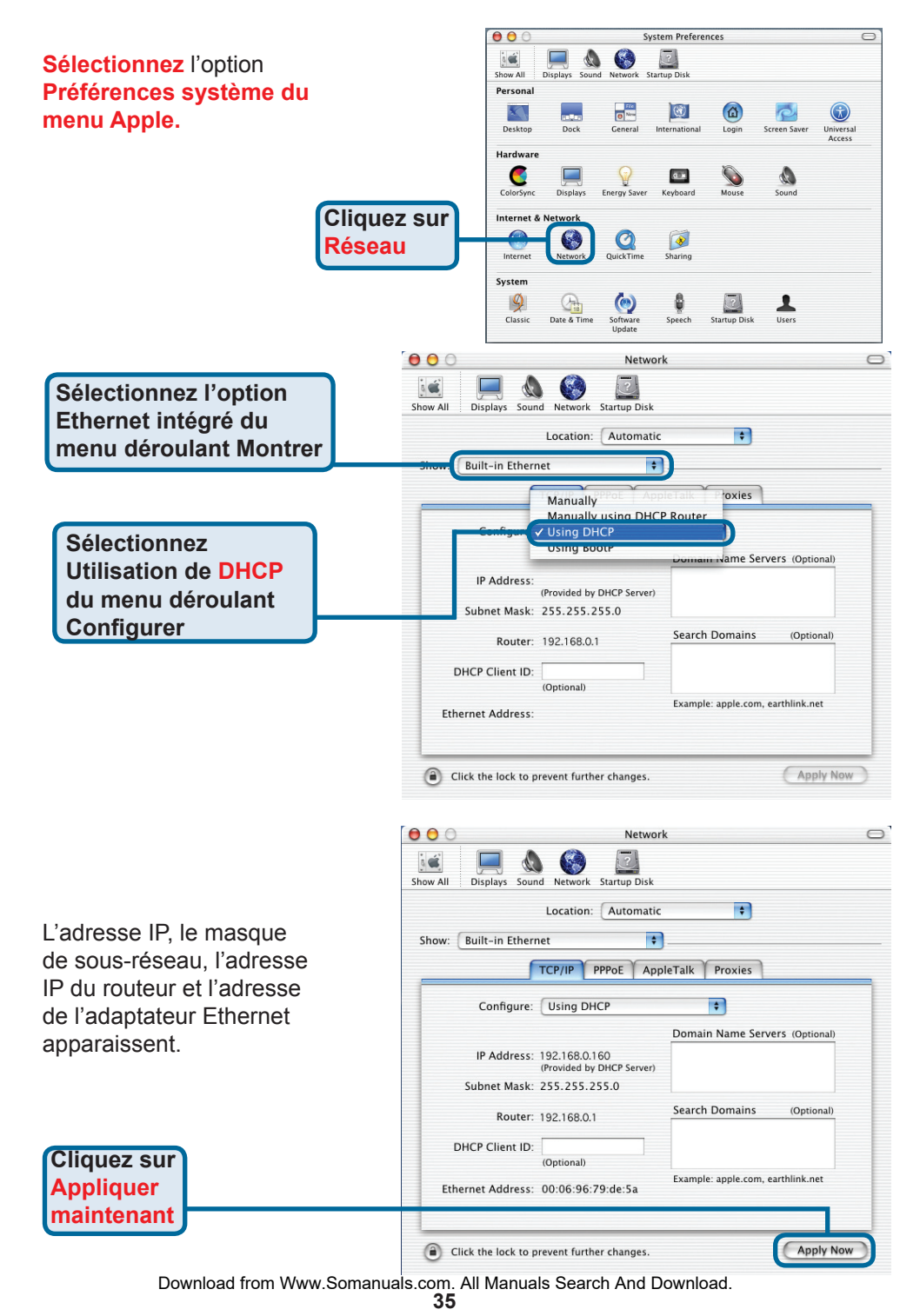

#### **Assistance technique**

Vous trouverez la documentation et les logiciels les plus récents sur le site web **D-Link**.

Le service technique de **D-Link** est gratuit pour les clients aux Etats-Unis durant la période de garantie.

Ceux-ci peuvent contacter le service technique de **D-Link** par notre site internet ou par téléphone.

Assistance technique D-Link par téléphone : 0 820 0803 03

Assistance technique D-Link sur internet : Web :http://www.dlink.fr E-mail :support@dlink.fr

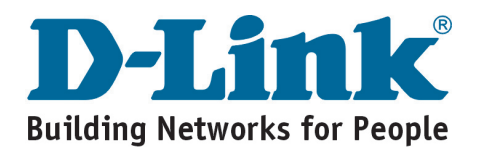
# **D-Link** Guía rápida de instalación

DWL-G810

**D-Link AirPlus XtremeG** 

Bridge Ethernet-a-Wireless

Este producto puede instalarse usando cualquier navegador; p. ej.: Internet Explorer 6, Netscape Navigator 7.

# Antes de empezar

Debe disponerse al menos de lo siguiente:

Un dispositivo Ethernet, como una consola de videojuegos, un portátil, un ordenador de sobremesa, una impresora de red o un set-top box, que se conectará al DWL-G810

# Comprobación del contenido del paquete

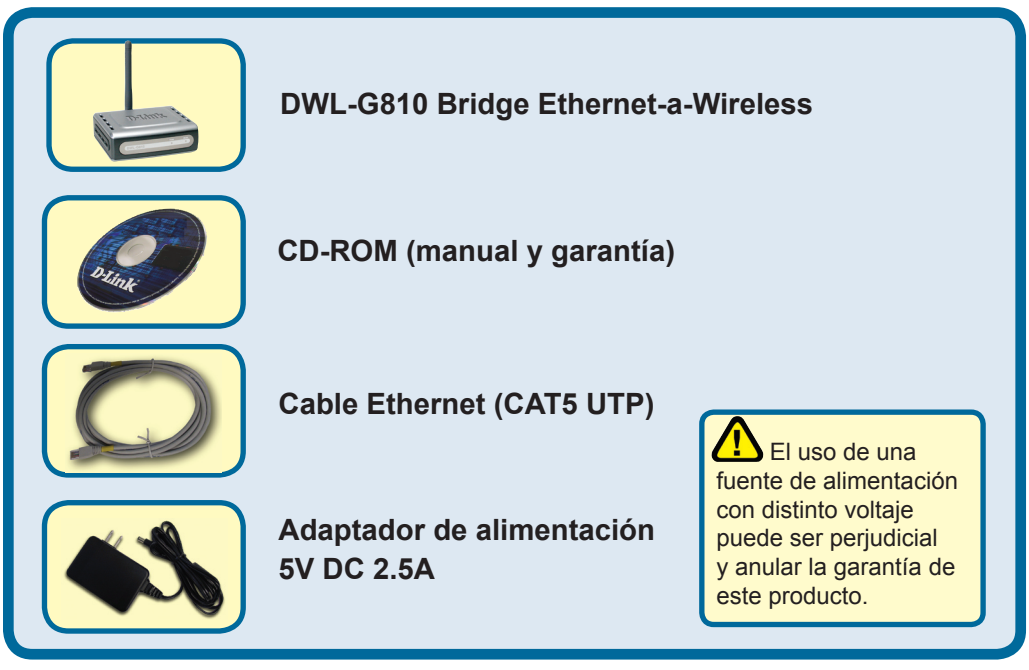

Si no tuviera alguno de los componentes mencionados, contacte con el punto de venta.

©2004 D-Link Systems, Inc. Todos los derechos reservados. Todas las marcas o marcas registradas pertenecen a sus propietarios respectivos. El software y el contenido están sujetos a cambios sin previo aviso.

# **1** Conectar el DWL-G810 al dispositivo Ethernet

- A. Primero, conectar el adaptador de alimentación al **receptor**, situado en el panel trasero del DWL-G810, y después conectar el otro extremo del adaptador de alimentación a una base de pared o regleta de alimentación. El LED de Power se pondrá en **ON** para indicar que la operación ha sido correcta.
- B. Introducir uno de los extremos del cable Ethernet (incluido) en el puerto Ethernet del panel trasero del DWL-G810, y conectar el otro extremo en el puerto Ethernet del dispositivo (p.ej. un set-top box, una consola de videojuegos, un portátil, un ordenador de sobremesa o una impresora de red). Se encenderá la luz del LED cuando se estén transfiriendo datos a través de la conexión inalámbrica. (Nota: El puerto Ethernet en el DWL-G810 es Auto-MDI/MDIX, por lo que se puede usar un cable straightthrough o crossover para el puerto Ethernet)
- C. El DWL-G810 usa la antena para conectarse con otro dispositivo inalámbrico 802.11b/g.

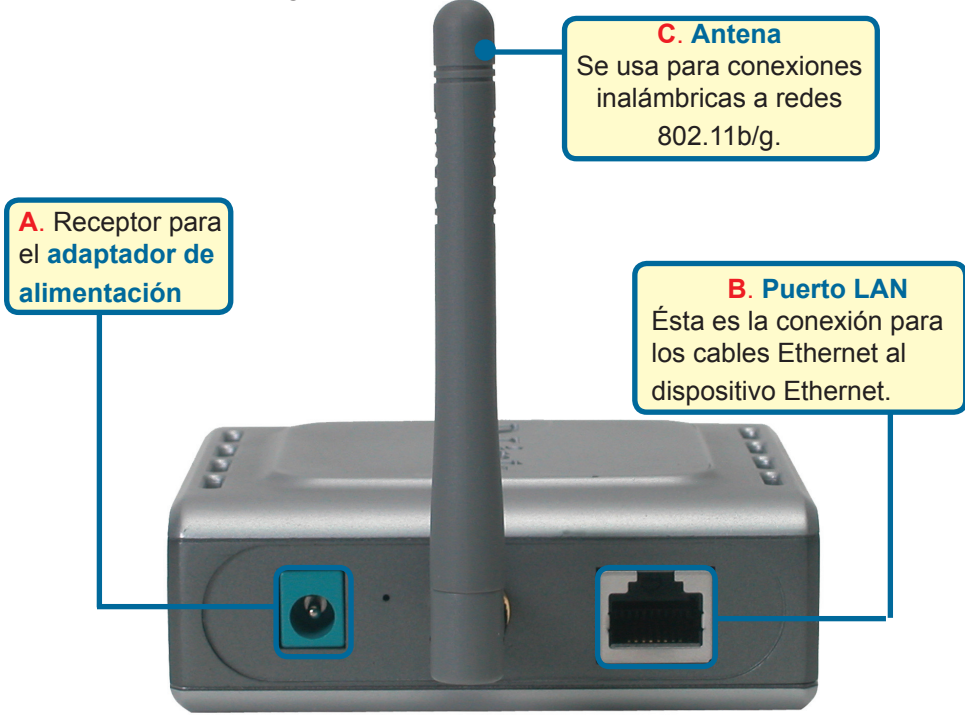

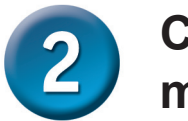

# Conectar el DWL-G810 en modo infraestructura

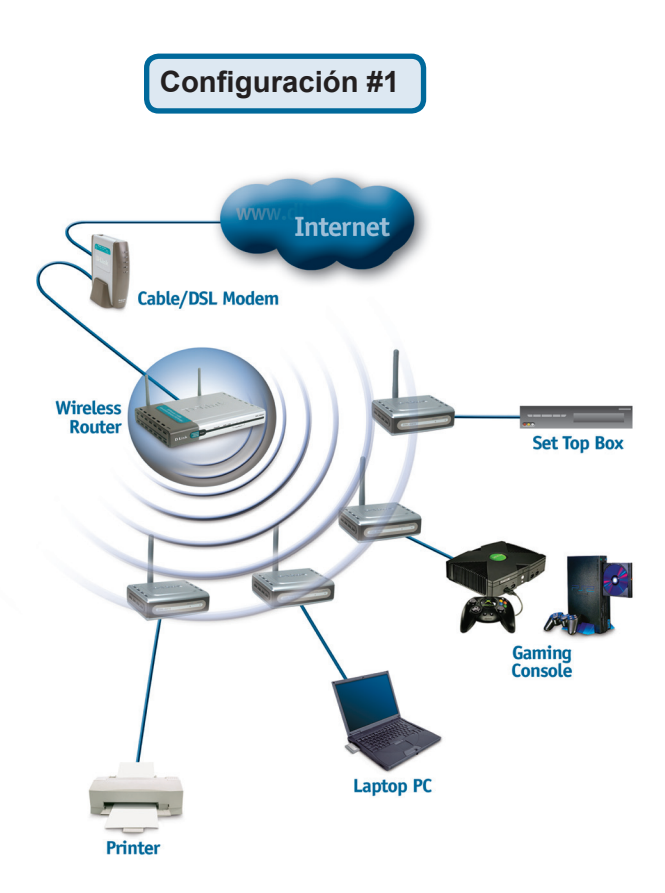

Conectar un cable Ethernet desde el DWL-G810 al dispositivo Ethernet: PC de sobremesa, PC portátil, set-top box, o consola de videojuegos.

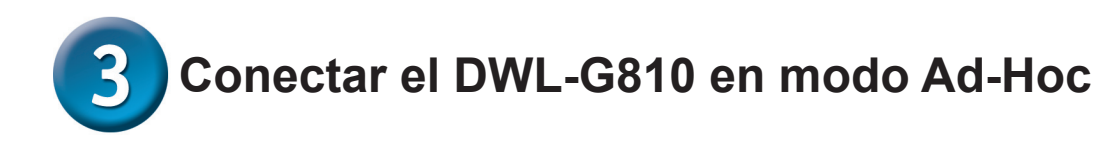

### Configuración #2

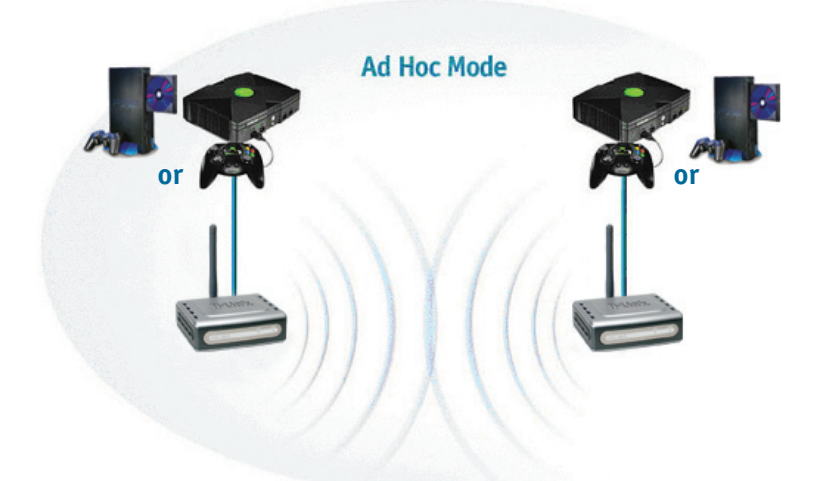

# Configuración basada en Web

## Antes de empezar la configuración

 Para configurar el DWL-G810, es mejor usar un ordenador (con un adaptador Ethernet) que esté conectado a un conmutador. (Nota: También se puede conectar el DWL-G810 directamente al ordenador que se usará para realizar la configuración). La dirección IP por defecto para el DWL-G810 es 192.168.0.30 con una máscara de subred de 255.255.255.0. Para configurar el DWL-G810, es necesario asignar al ordenador una dirección IP estática dentro del mismo rango que la dirección IP del DWL-G810. Si se necesita ayuda para asignar la dirección IP estática al adaptador de red, puede consultarse el manual incluido en el CD-ROM.

Abra su navegador de Web y teclee "http://192.168.0.30" en la barra de direcciones URL. A continuación, pulse la tecla Intro o Retorno.

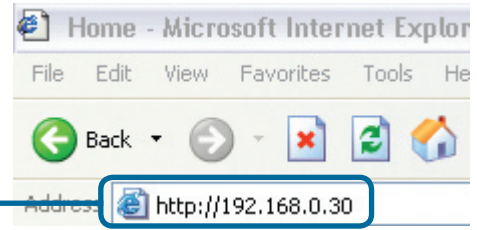

Download from Www.Somanuals.com. All Manuals Search And Download.

40

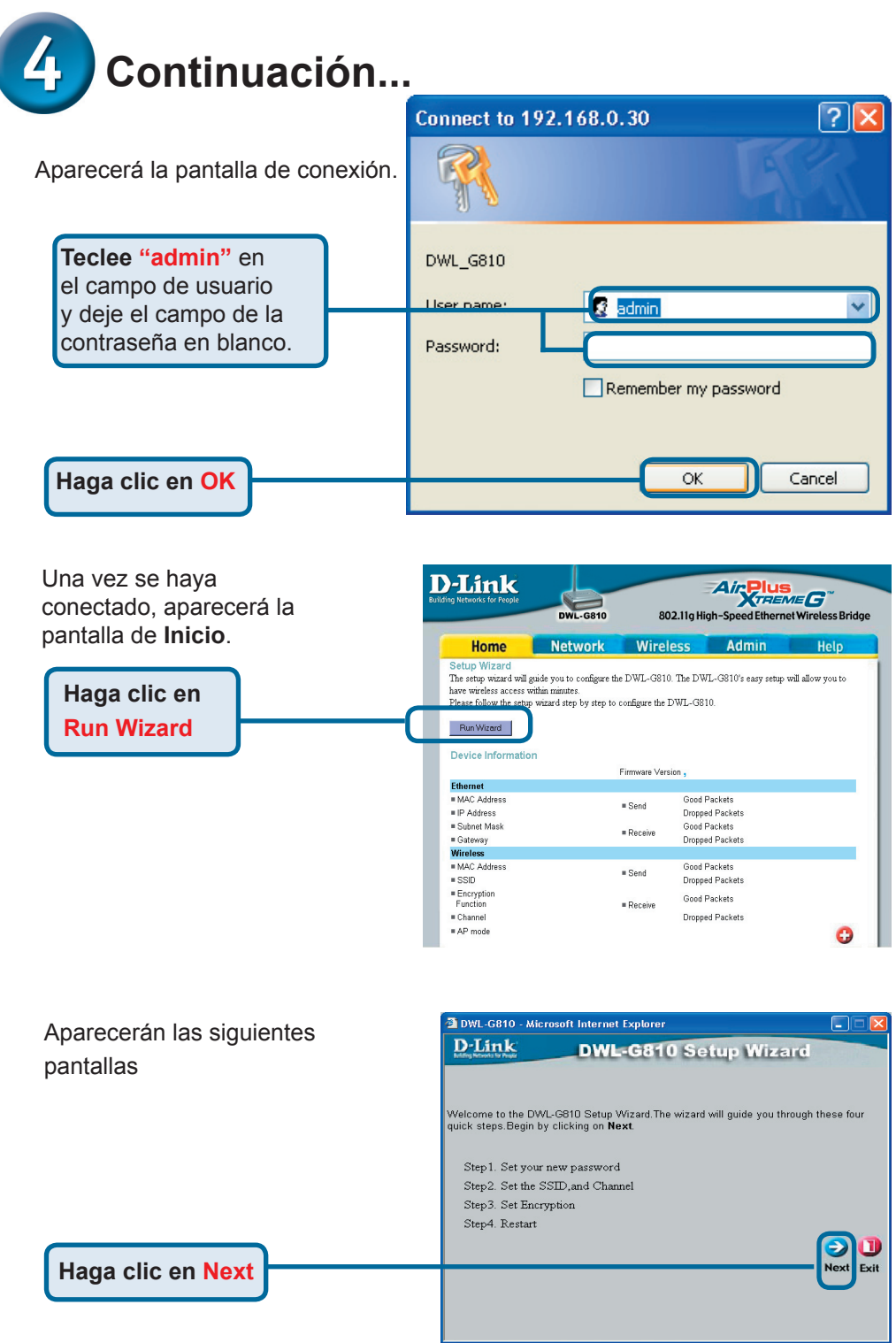

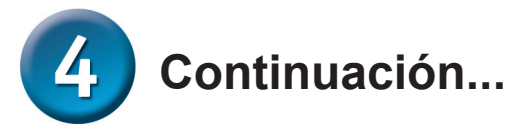

| Paso 1 - Configurar la nueva                                                | 🚈 DWL-G810 - Microsoft Internet Explorer                                                                                   |
|-----------------------------------------------------------------------------|----------------------------------------------------------------------------------------------------|
| clave de acceso. Se dispone<br>de la opción de establecer una               | DWL-G810 Setup Wizard<br>Set Password                                                                                      |
| clave de acceso.                                                            | You may change the <b>Admin</b> account password by entering a new password. click <b>Next</b> to continue. Next Password: |
| Haga clic en Next                                                           | Confirm Password                                                                                                    |
| Paso 2 - Configuración inalámbrica                                          | DWL-G810 - Microsoft Internet Explorer                                                                                     |
| Por defecto los parámetros                                                  | D-Link DWL-G810 Setup Wizard                                                                                               |
| inalámbricos son:                                                           |                                                                                                    |
| SSID = por defecto                                                          | Set Wireless LAN Connection                                                                                                |
| Canal = 6                                                                   | Select the Operating Mode, and enter in the SSID name and channel number to be used                                        |
| Modo de funcionamiento=                                                     | Operating Mode: O Ad-hoc O Infrastructure                                                                                  |
| Infraestructura                                                             | SSID: default                                                                                                    |
| Para configuración #2<br>seleccionar Ad-hoc como modo<br>de funcionamiento. | Channel: CH 06 V<br>Back Next Exit                                                                                         |
| Haga clic en Next                                                           |                                                                                                    |

### Paso 3 - Encriptación

El DWL-G810 soporta dos niveles de encriptación inalámbrica: 64-bit y 128-bit.

| 🖄 DWL-G810 - Mi                                | crosoft Internet Explorer               |                              |
|------------------------------------------------|-----------------------------------------|------------------------------|
| D-Link                                         | DWL-G810 Setup                          | Wizard                       |
|                                                | Setup Encryption                        |                              |
| If you wish to use<br><b>Next</b> to continue. | encryption,enable it here and enter the | encryption Key values. Click |
| WEP:                                           | ○Enabled ⊙Disabled                      |                              |
| Encryption:                                    | 64Bit 💌                                 |                              |
| WEP Mode:                                      | HEX 🔽                                   |                              |
| Key1:                                          | •                                       |                              |
| Key2:                                          |                                         |                              |
| Key2:                                          |                                         |                              |
| Key2:                                          |                                         |                              |
|                                                |                                         | Back Next Exi                |
|                                                |                                         |                              |

Haga clic en Next

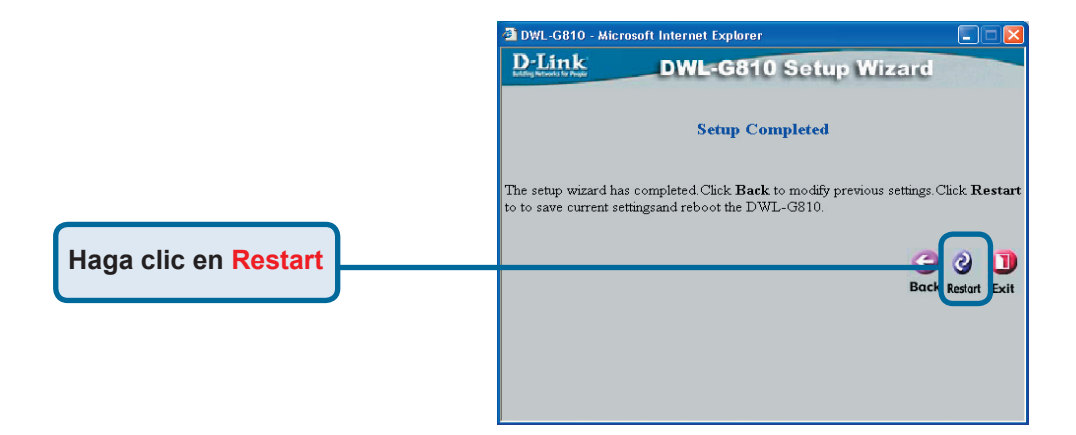

### La configuración del DWL-G810 ha finalizado.

## Apéndice Configurar Xbox

**Paso 1** - Para configurar y modificar los parámetros inalámbricos del DWL-G810, véase el paso 4.

| -Link<br>ing Networks for People | DWL-G810    | 802.11g Hid      | Air Plus<br>gh-Speed Etherne | t Wireless Bridge |
|----------------------------------|-------------|------------------|------------------------------|-------------------|
| Home                             | Network     | Wireless         | Admin                        | Help              |
| Wireless Settings                |             |                  |                              |                   |
| Operating Mode :                 | O Ad-hoc    | O Infrastructure |                              |                   |
| ■ AP Name :                      |             |                  |                              |                   |
| SSID :                           |             |                  |                              |                   |
| Remote AP MAC :                  |             | Site Sur         | vey                          |                   |
| Channel :                        | 💽 (for ad-  | hoc mode only)   |                              |                   |
| = WEP :                          | O Enabled   | O Disabled       |                              |                   |
| WEP Encryption :                 | 64Bit 💌     |                  |                              |                   |
| WEP Mode :                       | HEX -       |                  |                              |                   |
|                                  | Key1 : O    |                  |                              |                   |
|                                  | Key2 : O    |                  |                              |                   |
|                                  | Key3 : O    |                  |                              |                   |
|                                  | Key4 : O    |                  |                              |                   |
| TX Rates :                       | 1 💽 (Mbp    | s)               |                              |                   |
| 11g Only Mode:                   | O Enabled   | O Disabled       |                              |                   |
| Authentication :                 | O Open Syst | tem O Shared Key |                              | 🥑 🕴 🔂             |

**Paso 2 -** Conectar un cable Ethernet desde el DWL-G810 hasta el puerto Ethernet, en la parte trasera del Xbox.

Para conectarse al servicio XBox Live, se requieren los apropiados equipo y cuenta XBox Live.

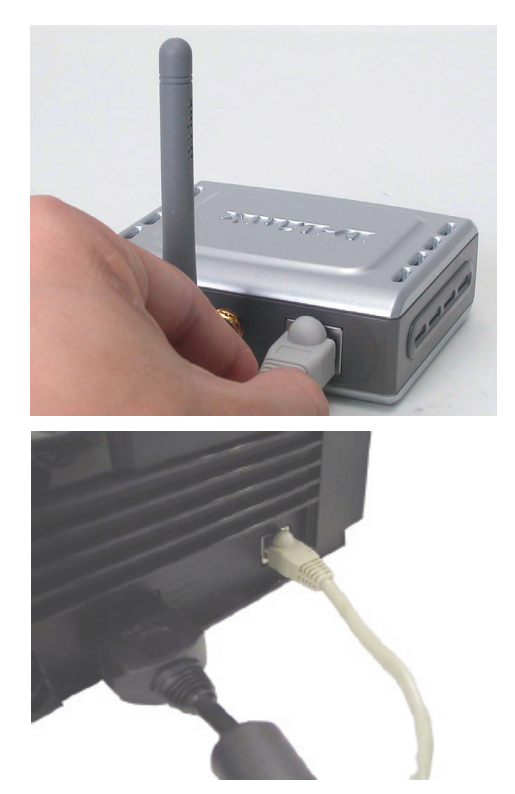

# Apéndice

### **Configurar PlayStation 2**

**Paso 1** - Para configurar y modificar los parámetros inalámbricos del DWL-G810, véase el paso 4.

| -Link<br>ng Networks for People | DWL-G810   | 802.11g Hi       | Air Plue<br>gh-Speed Ethern | et Wireless Bridge |
|---------------------------------|------------|------------------|-----------------------------|--------------------|
| Ноте                            | Network    | Wireless         | Admin                       | Help               |
| Wireless Settings               |            |                  |                             |                    |
| Operating Mode :                | O Ad-hoc   | O Infrastructure |                             |                    |
| AP Name :                       |            |                  |                             |                    |
| SSID :                          |            |                  |                             |                    |
| Remote AP MAC :                 |            | Site Sur         | vey                         |                    |
| Channel :                       | (for ad-   | hoc mode only)   |                             |                    |
| WEP:                            | O Enabled  | O Disabled       |                             |                    |
| WEP Encryption :                | 64Bit 💌    |                  |                             |                    |
| WEP Mode :                      | HEX •      |                  |                             |                    |
|                                 | Key1 : O   |                  |                             |                    |
|                                 | Key2 : O   |                  |                             |                    |
|                                 | Кеу3 : О   |                  |                             |                    |
|                                 | Key4 : O   |                  |                             |                    |
| TX Rates :                      | 1 💌 (Mbg   | is)              |                             |                    |
| = 11g Only Mode:                | O Enabled  | O Disabled       |                             |                    |
| Authentication :                | O Open Sys | tem O Shared Key |                             | 🥑 🕴 🗘              |

**Paso 2 -** Conectar un cable Ethernet desde el DWL-G810 hasta el puerto Ethernet, en la parte trasera de la PlayStation 2.

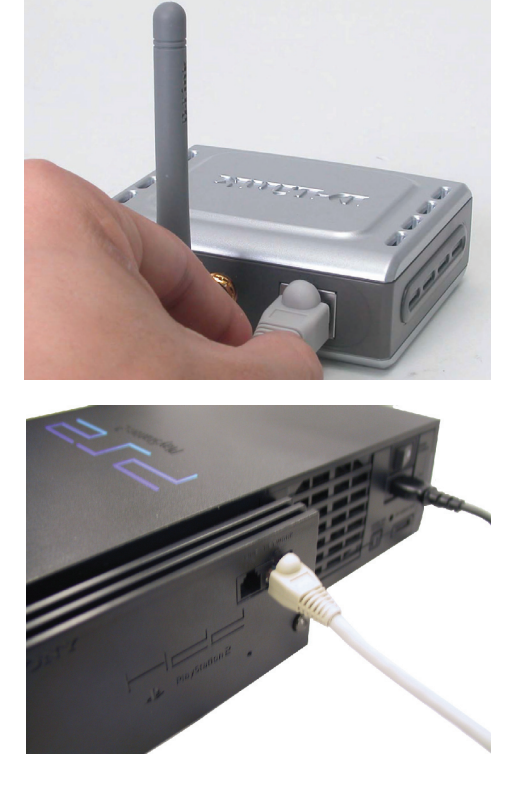

# Apéndice

Para asignar una dirección IP estática al portátil o al ordenador que se use para configurar el DWL-G810, debe hacerse lo siguiente:

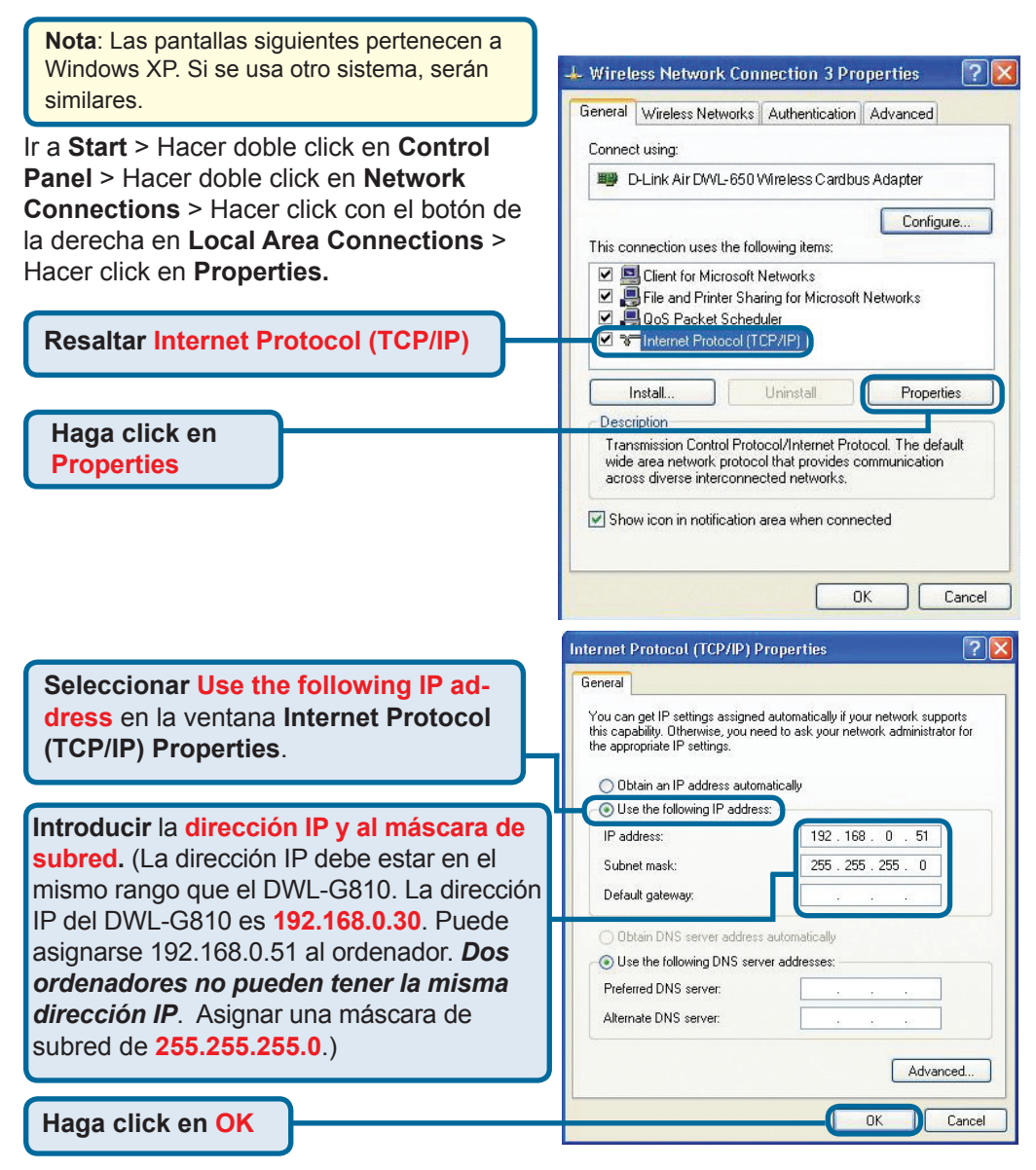

#### Para Apple Macintosh OS X:

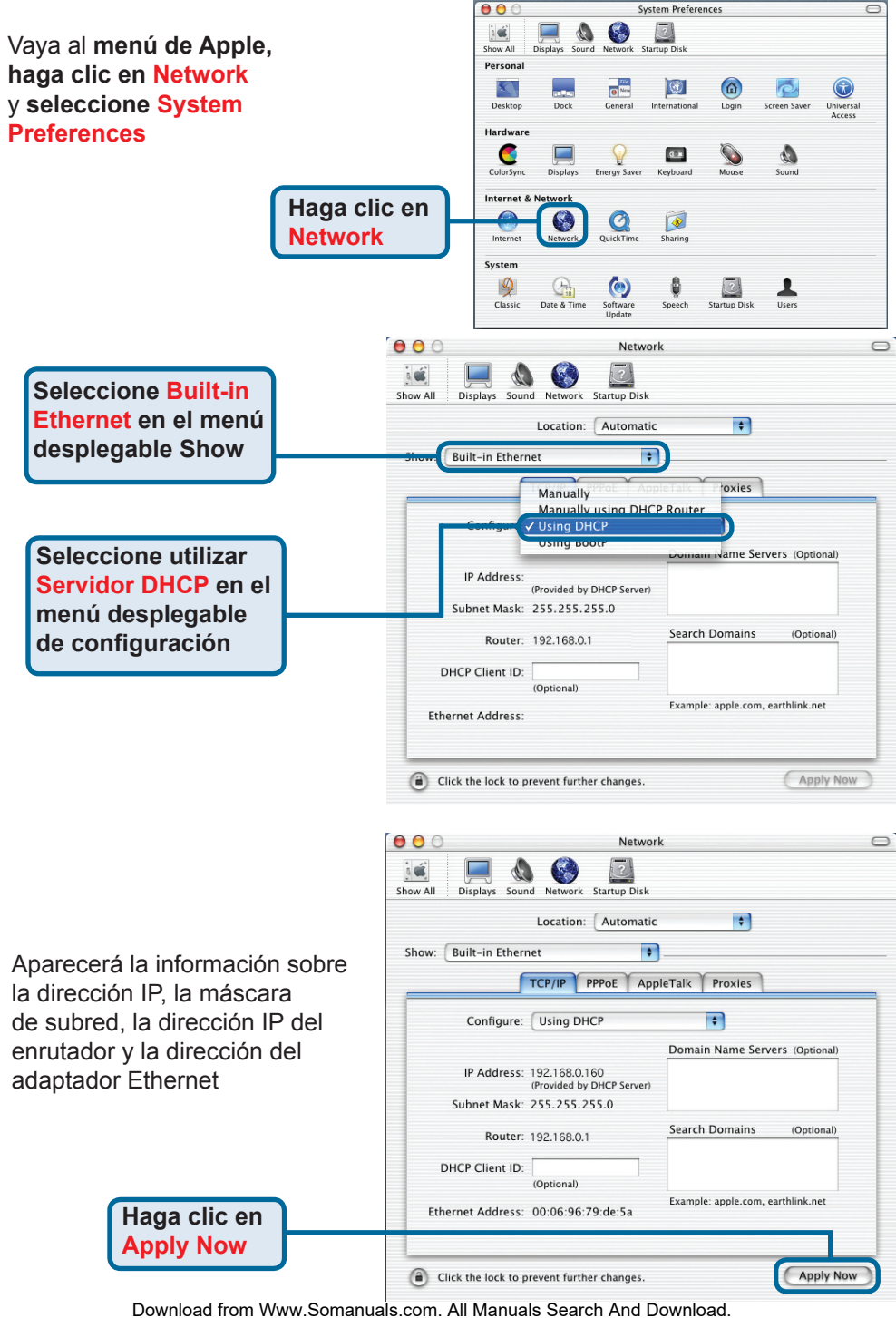

<sup>47</sup> 

# Asistencia Técnica

Puede encontrar el software más reciente y documentación para el usuario en el sitio web de **D-Link** . **D-Link** ofrece asistencia técnica gratuita para clientes dentro de España durante el periodo de garantía del producto. Los clientes españoles pueden ponerse en contacto con la asistencia técnica de **D-Link** a través de nuestro sitio web o por teléfono.

### Asistencia Técnica de D-Link por teléfono: 902 304545

de lunes a viernes desde las 9:00 hasta las14:00 y de las 15:00 hasta las 18:00

Asistencia Técnica de D-Link a través de Internet: http://www.dlink.es email: soporte@dlink.es

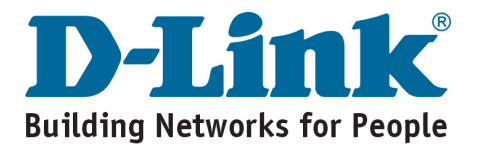

# **D-Link** Guida di Installazione rapida

**DWL-G810** 

D-Link AirPlus XtremeG

Ethernet-a-Wireless Bridge

Questo prodotto può essere configurato utilizzando i comuni browser web, come ad esempio Internet Explorer 6 o Netscape Navigator 7.

# Prima di cominciare

Requisiti minimi di sistema:

Un dispositivo Ethernet attivo, come ad esempio una console giochi, un laptop o un computer desktop, una stampante di rete o un set-top box al quale sarà connesso il DWL-G810

# Contenuto del pacchetto

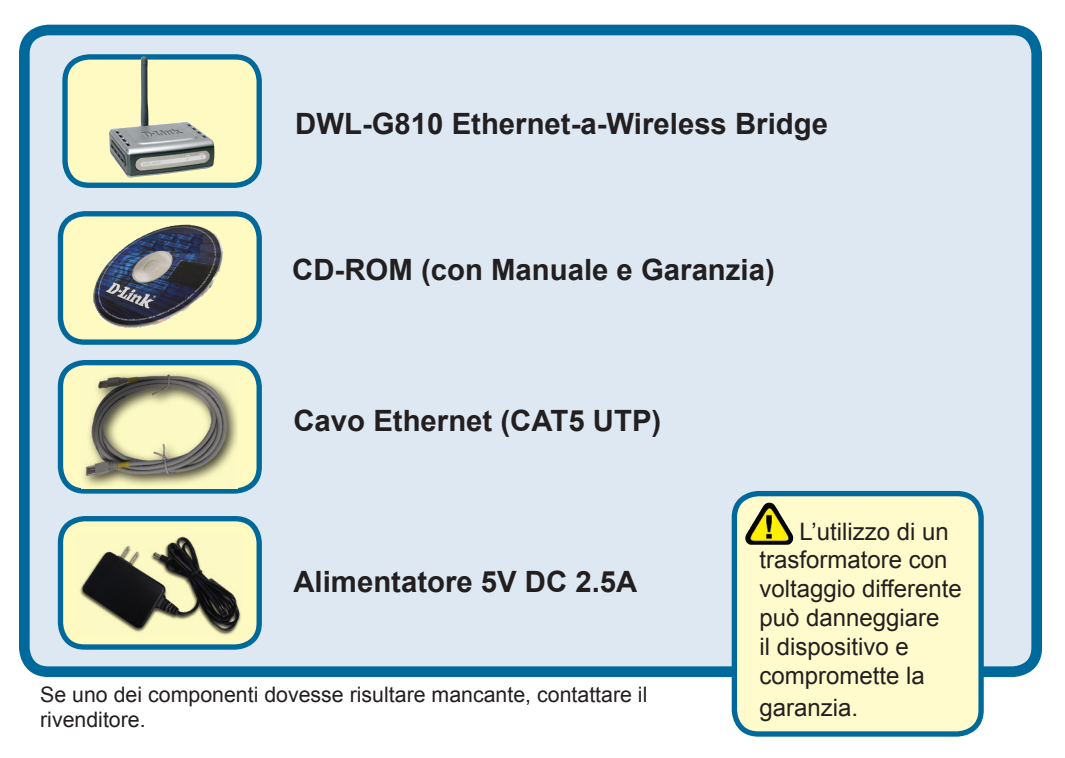

©2004 D-Link Systems, Inc. Tutti i diritti sono riservati. I marchi o i marchi registrati sono dei rispettivi proprietari. Il software e le specifiche sono soggetti a cambiamento senza preavviso.

# **1** Connessione del DWL-G810 al dispositivo Ethernet attivo

- A. Primo, connettere l'alimentatore al **receptor** sul pannello posteriore del DWL-G810 e poi connettere l'altro capo dell'alimentatore alla presa di corrente a muro. Il LED Power LED sarà **ON** per indicare che il dispositivo è alimentato correttamente.
- B. Inserire il cavo Ethernet (incluso) nella porta Ethernet del panello posteriore del DWL-G810 e poi connettere l'altro capo nella porta Ethernet del dispositivo (ad esempio un Set Top Box, Console Giochi, laptop o computer desktop, o stampante di rete). Il LED acceso lampeggerà quando ci sarà trasferimento dati sulla connessione wireless. (Nota: la porta Ethernet del DWL-G810 è Auto-MDI/MDIX. Questo significa che è possibile usare un cavo diritto o un cavo cross per la connessione alla porta Ethernet)
- C. L'antenna usata dal DWL-G810 serve per la connessione ad un altro apparato wireless 802.11b/g.

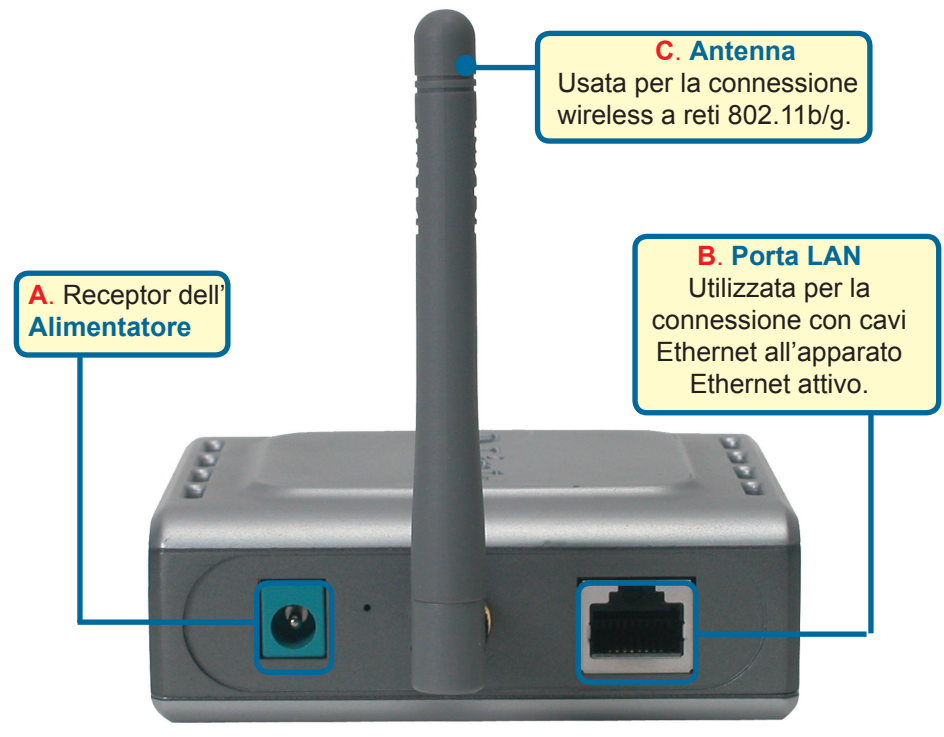

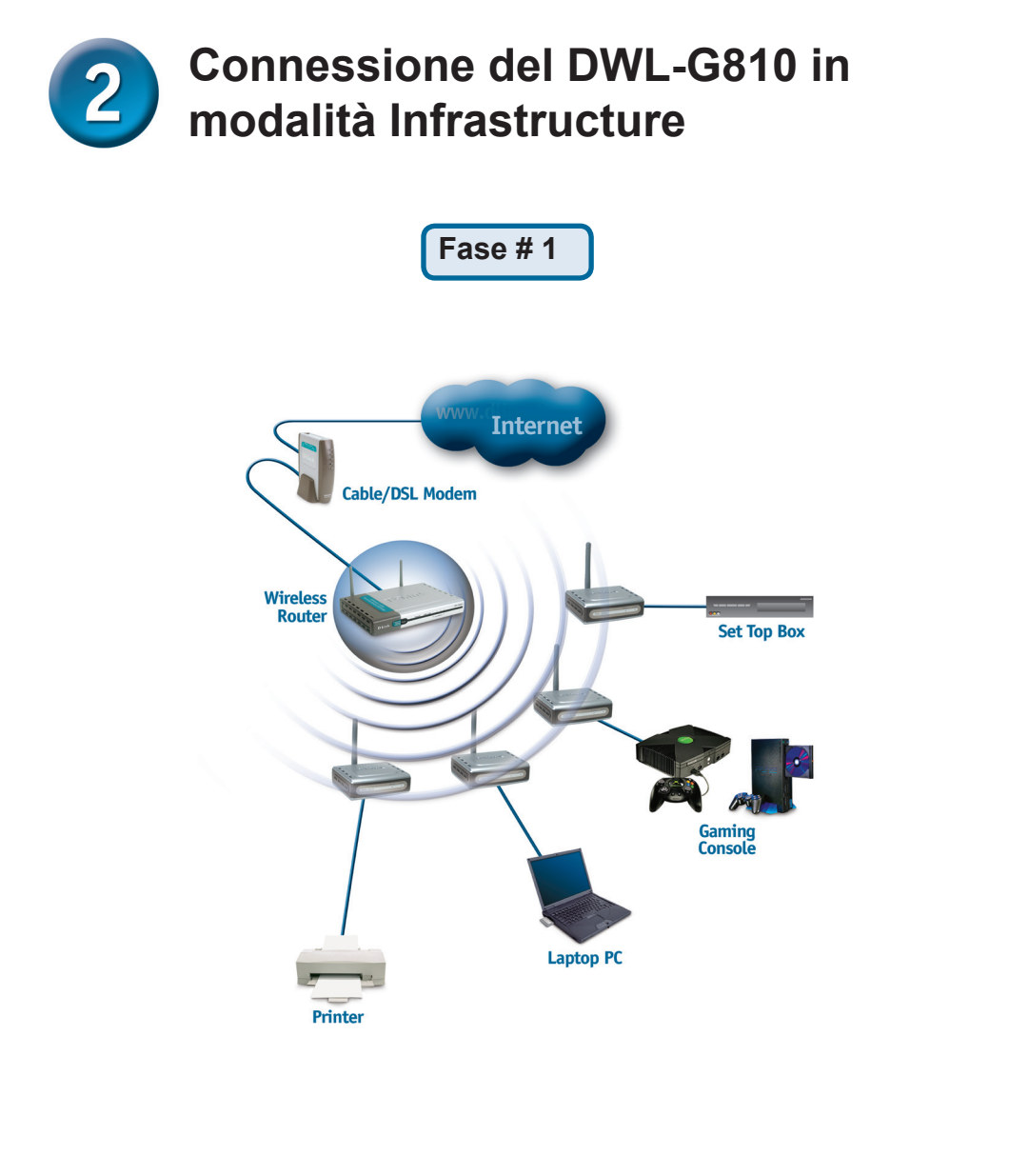

Connettere un cavo Ethernet dal DWL-G810 all'apparato Ethernet attivo quale : PC Desktop, PC Laptop, Set-Top-Box, o Console giochi.

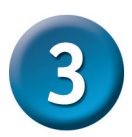

# Connessione del DWL-G810 in modalità Ad-Hoc

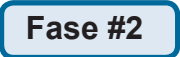

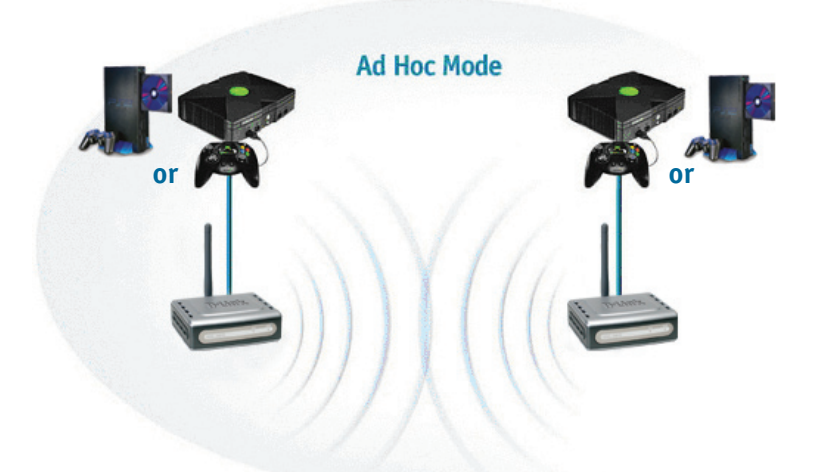

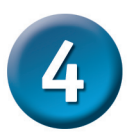

# Configurazione basata su Web

## Prima di cominciare la configurazione

 Per configurare il DWL-G810 è preferibile utilizzare un computer (con scheda di rete Ethernet) collegato ad uno switch. (Nota: E' anche possibile connettere il DWL-G810 direttamente al computer che sarà usato per la configurazione). L'indirizzo IP di default del DWL-G810 è 192.168.0.30 con Subnet Mask 255.255.255.0. Al computer usato per configurare il DWL-G810 sarà necessario assegnare un indirizzo IP Statico della stessa classe di indirizzi IP del DWL-G810 in questione. Controllare sul Manuale contenuto nel CD-ROM se è necessario avere assistenza nell'assegnazione di un indirizzo IP statico alla scheda di rete.

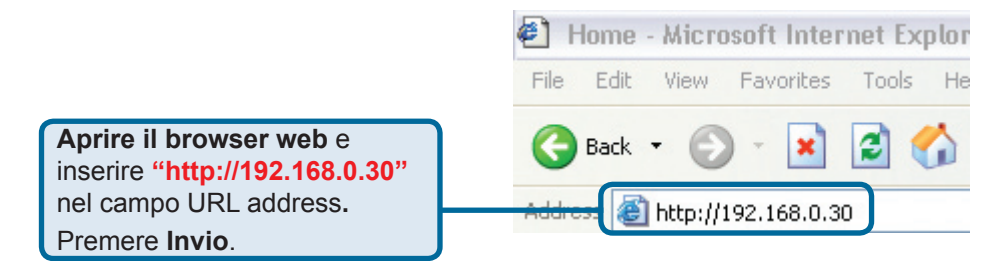

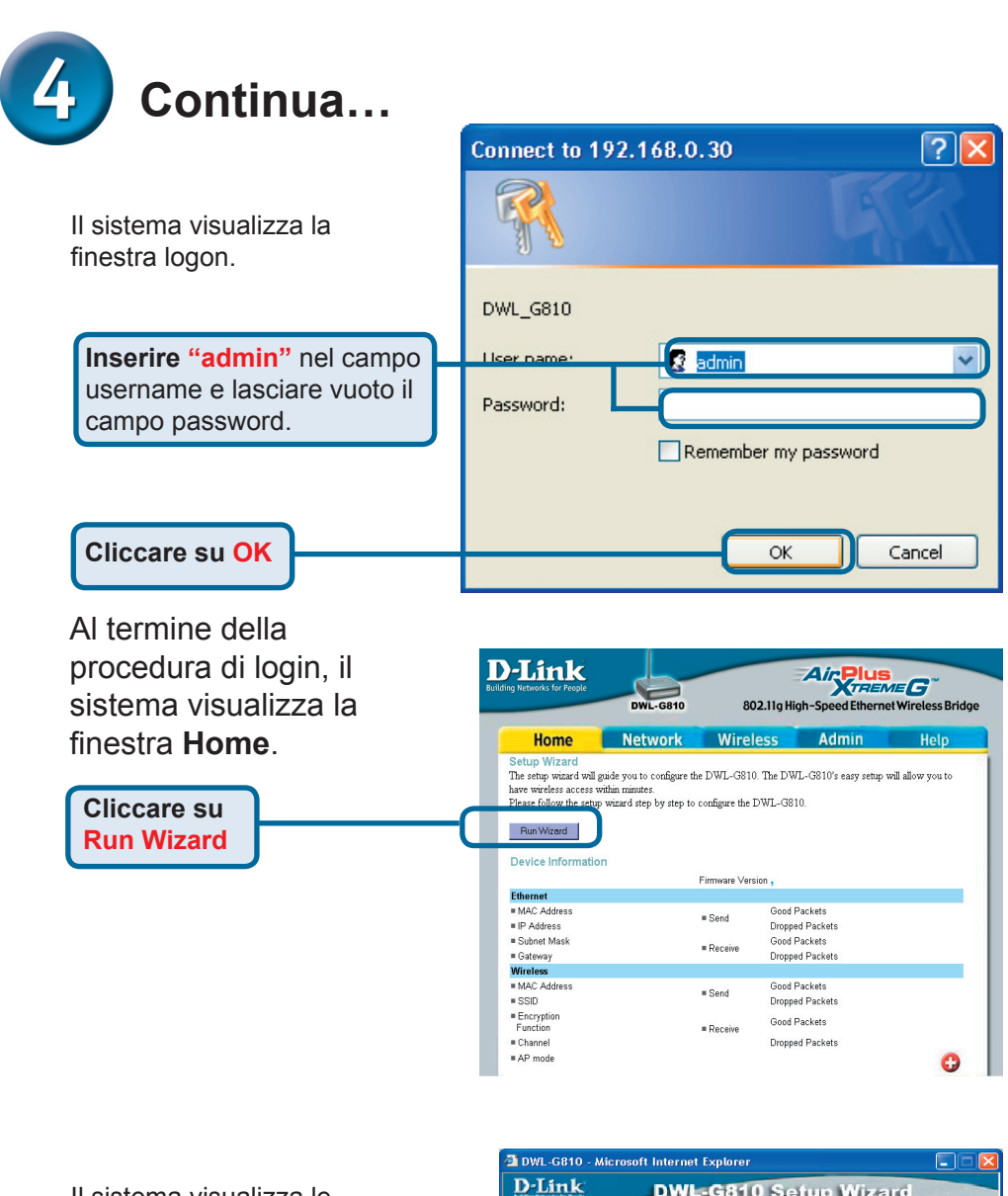

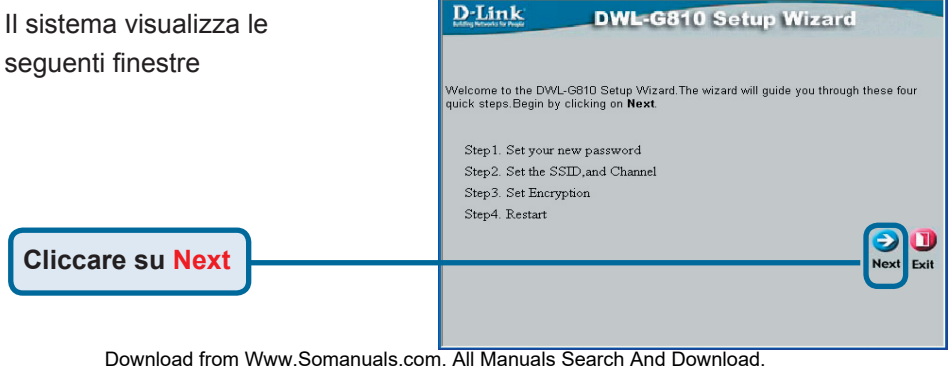

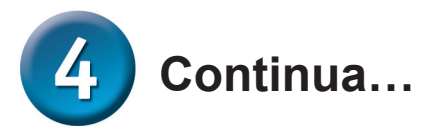

|                                                                                                    | 🖄 DWL-G810 - Microsoft Internet Explorer                                                                                                    |
|----------------------------------------------------------------------------------------------------|----------------------------------------------------------------------------------------------------|
| Fase 1 – Assegna una nuova<br>password. Inserimento della<br>password                                                                               | DWL-G810 Setup Wizard Set Password You may change the Admin account password by entering a new password, click Next continue.                                                                                                    |
| Cliccare su Next                                                                                                    | Next Password<br>Confirm Password<br>Bock Next Ext                                                                                                    |
| Fase 2 – Configurazione Wireless<br>La configurazione wireless di default è:<br>SSID = default<br>Canale = 6<br>Modalità Operativa = Infrastructure | DWL-6810 - Microsoft Internet Explorer      DWL-6810 Setup Wizard      Set Wireless LAN Connection      Select the Operating Mode, and enter in the SSID name and channel number to be used     for the Wireless Bridge. Click Next to continue.      Operating Mode: O Ad-hoc O Infrastructure     SSID: default     Channel: CH 06 |
| Per la Fase #2 selezionare Ad-<br>hoc come modalità operativa                                                                                       | Back Next Ex                                                                                                    |

#### Fase 3 - Cifratura

II DWL-G810 è in grado di gestire due livelli di cifratura wireless : 64-bit e 128-bit.

| DWL-G810 - M                           | icrosoft Internet Explorer                                            |
|----------------------------------------|-----------------------------------------------------------------------|
| D-Link<br>International States         | DWL-G810 Setup Wizard                                                 |
|                                        |                                                                       |
|                                        | Setup Encryption                                                      |
| If you wish to use<br>Next to continue | e encryption,enable it here and enter the encryption K ey values. Clu |
| WEP:                                   | ○Enabled ⊙Disabled                                                    |
| Encryption:                            | 64Bit 🕑                                                               |
| WEP Mode:                              |                                                                       |
| Key1:                                  |                                                                       |
| Key2:                                  | Ö.                                                                    |
| Key2:                                  |                                                                       |
| Key2:                                  | o                                                                     |
|                                        | Back Next E                                                           |
|                                        |                                                                       |

Cliccare su Next

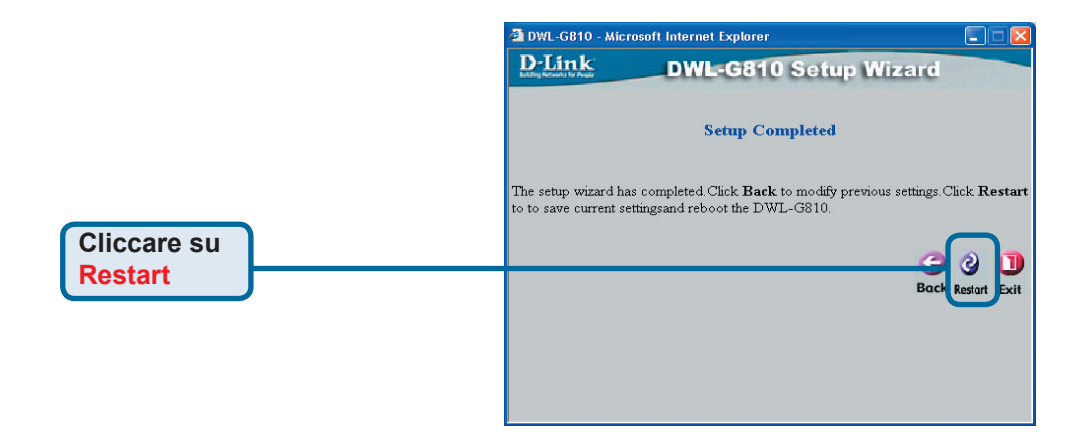

### La configurazione del DWL-G810 è completata!

# Appendice

### **Configurazione Xbox**

**Fase 1** – Prego fare riferimento alla fase 4 per configurare e modificare le impostazioni wireless del DWL-G810.

| D-Link<br>ding Networks for People | DWL-G810   | 802.11g His      | Air Plus<br>TREN<br>gh-Speed Etherne | t Wireless Bridge |
|------------------------------------|------------|------------------|--------------------------------------|-------------------|
| Home                               | Network    | Wireless         | Admin                                | Help              |
| Wireless Settings                  |            |                  |                                      |                   |
| Operating Mode :                   | O Ad-hoc   | O Infrastructure |                                      |                   |
| = AP Name :                        |            |                  |                                      |                   |
| SSID :                             |            |                  |                                      |                   |
| Remote AP MAC :                    |            | Site Sur         | vey                                  |                   |
| Channel :                          | (for ad-   | hoc mode only)   |                                      |                   |
| = WEP :                            | O Enabled  | O Disabled       |                                      |                   |
| WEP Encryption :                   | 64Bit 💌    |                  |                                      |                   |
| ■ WEP Mode :                       | HEX -      |                  |                                      |                   |
|                                    | Key1 : O   |                  |                                      |                   |
|                                    | Key2 : O   |                  |                                      |                   |
|                                    | Key3 : O   |                  |                                      |                   |
|                                    | Key4 : O   |                  |                                      |                   |
| TX Rates :                         | 1 💽 (Mbg   | is)              |                                      |                   |
| = 11g Only Mode:                   | O Enabled  | O Disabled       |                                      |                   |
| Authentication :                   | O Open Sys | tem O Shared Key |                                      | У 😢 🗘             |

**Fase 2 -** Connettere un cavo Ethernet dal DWL-G810 alla porta Ethernet situata sulla parte posteriore del proprio Xbox.

Per ottenere la connessione con il servizio XBox Live, occorre avere apparato e account appropriati per il servizio Xbox.

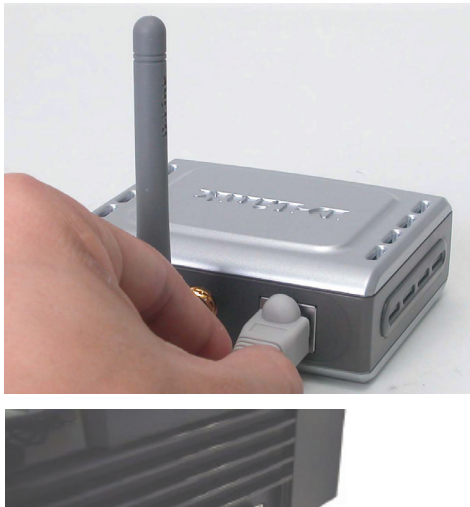

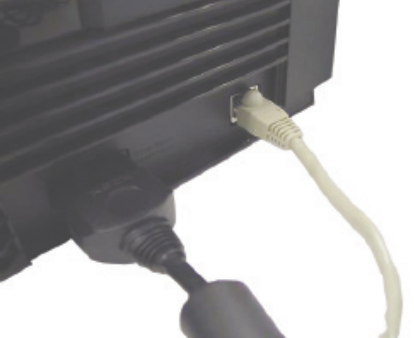

# Appendice

# Configurazione PlayStation 2

**Fase 1** – Prego fare riferimento alla fase 4 per configurare e modificare le impostazioni wireless del DWL-G810.

| <b>D-Link</b><br>ling Networks for People | DWL-G810    | 802.11g Hid      | Air Plue<br>gh-Speed Ethern | et Wireless Bridge |
|-------------------------------------------|-------------|------------------|-----------------------------|--------------------|
| Home                                      | Network     | Wireless         | Admin                       | Help               |
| Wireless Settings                         |             |                  |                             | -                  |
| Operating Mode :                          | O Ad-hoc    | O Infrastructure |                             |                    |
| ■ AP Name :                               |             |                  |                             |                    |
| SSID :                                    |             |                  |                             |                    |
| Remote AP MAC :                           |             | Site Sur         | vey                         |                    |
| Channel :                                 | (for ad-    | noc mode only)   |                             |                    |
| = WEP :                                   | O Enabled   | O Disabled       |                             |                    |
| WEP Encryption :                          | 64Bit 💌     |                  |                             |                    |
| WEP Mode :                                | HEX -       |                  |                             |                    |
|                                           | Key1 : O    |                  |                             |                    |
|                                           | Key2 : O    |                  |                             |                    |
|                                           | Key3 : O    |                  |                             |                    |
|                                           | Key4 : O    |                  |                             |                    |
| TX Rates :                                | 1 💌 (Mbp    | s)               |                             |                    |
| = 11g Only Mode:                          | O Enabled   | Disabled         |                             |                    |
| Authentication :                          | O Open Syst | em O Shared Key  |                             | 🥑 🕴 🗘              |

**Fase 2 -** Connettere un cavo Ethernet dal DWL-G810 alla porta Ethernet situata sulla parte posteriore della propria PlayStation 2.

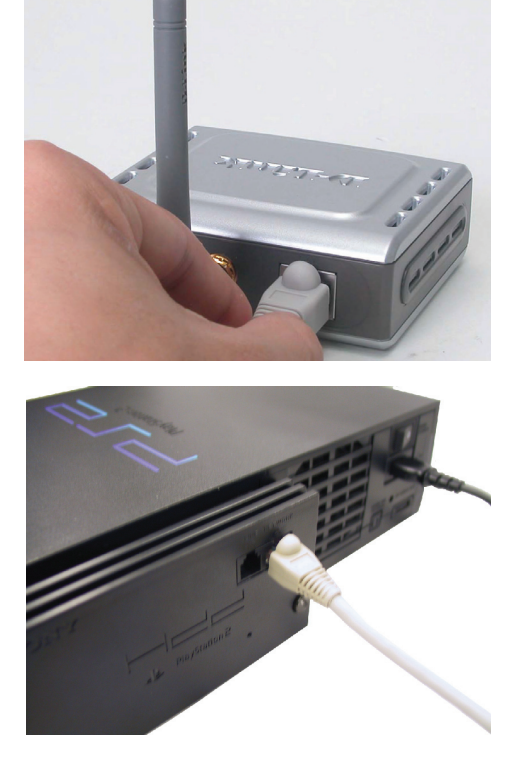

# Appendice

Per assegnare un indirizzo IP Statico ad un laptop o computer usato per configurare il DWL-G810, utilizzare la seguente procedura:

| <b>Nota</b> : Le seguenti immagini si riferiscono a<br>Windows XP. Le vostre immagini potrebbero<br>essere simili                                                                                                    | Wireless Network Connection 3 Properties     General Wireless Networks Authentication Advanced                                                                                                    |
|----------------------------------------------------------------------------------------------------|----------------------------------------------------------------------------------------------------|
| Selezionare Start > Doppio click su<br>Pannello di Controllo > Doppio click<br>su Connessioni di Rete > Click del<br>tasto destro su Connessioni alla Rete<br>Locale > cliccare su Proprietà                                                                                                    | Connect using:<br>D-Link Air DWL-650 Wireless Cardbus Adapter<br>Configure<br>This connection uses the following items:<br>Client for Microsoft Networks<br>Client for Microsoft Networks<br>Client Space Scheduler                                                                             |
| Cliccare su<br>Properties                                                                                                    | Install     Uninstall     Properties     Description      Transmission Control Protocol/Internet Protocol. The default     wide area network protocol that provides communication     across diverse interconnected networks.      Show icon in notification area when connected      OK Cancel |
| Selezionare Utilizza il seguente<br>indirizzo IP nella finestra Protocollo<br>Internet (TCP/IP)                                                                                                    | Internet Protocol (TCP/IP) Properties                                                                                                    |
| Inserire l'indirizzo IP e la subnet<br>mask.(L'indirizzo IP deve essere della<br>stessa classe del DWL-G810. L'indirizzo<br>IP del DWL-G810 è 192.168.0.30. E'<br>possibile assegnare al computer l'indirizzo<br>192.168.0.51. <i>Due computer non possono</i><br><i>avere lo stesso indirizzo IP.</i> Assegnare<br>come subnet mask of 255.255.255.0.) | Ubtain an IP address automatically                                                                                                    |
| Cliccare su OK                                                                                                    | OK Cancel                                                                                                    |

### **Apple Macintosh OS X:**

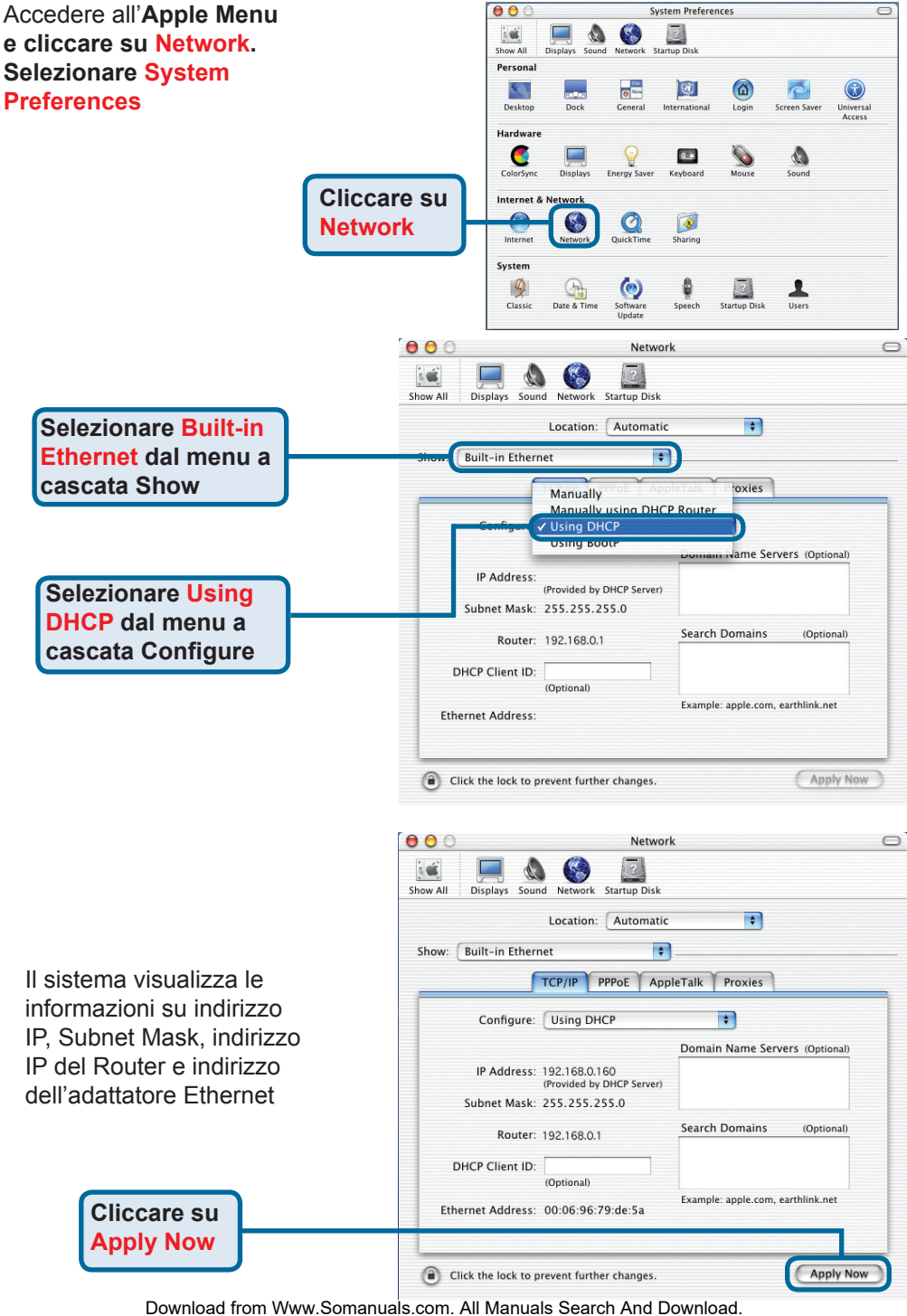

59

# Supporto tecnico

Gli ultimi aggiornamenti e la documentazione sono disponibili sul sito D-Link.

Supporto tecnico per i clienti residenti in Italia

D-Link Mediterraneo S.r.L.

Via N. Bonnet 6/B 20154 Milano

Supporto Tecnico dal lunedì al venerdì dalle ore 9.00 alle ore 19.00 con orario continuato Telefono: 02-39607160

URL : http://www.dlink.it/supporto.html email: tech@dlink.it

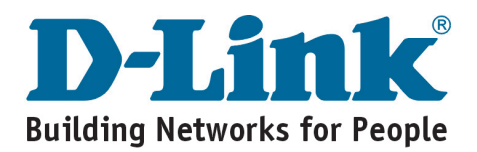

**D-Link** Quick Installation Guide

**DWL-G810** 

D-Link AirPlus XtremeG

Ethernet-to-Wireless Bridge

Dit product kunt u configureren met elke recente webbrowser, bijvoorbeeld Internet Explorer 6 of Netscape Navigator 7.

# Voordat u begint

Dit zijn de minimale systeemvereisten:

Een apparaat met een Ethernet-poort, zoals een spelcomputer, laptop of desktopcomputer, netwerkprinter of opzetkastje (set-top box), dat wordt verbonden met de DWL-G810.

# Controleer de inhoud van de verpakking

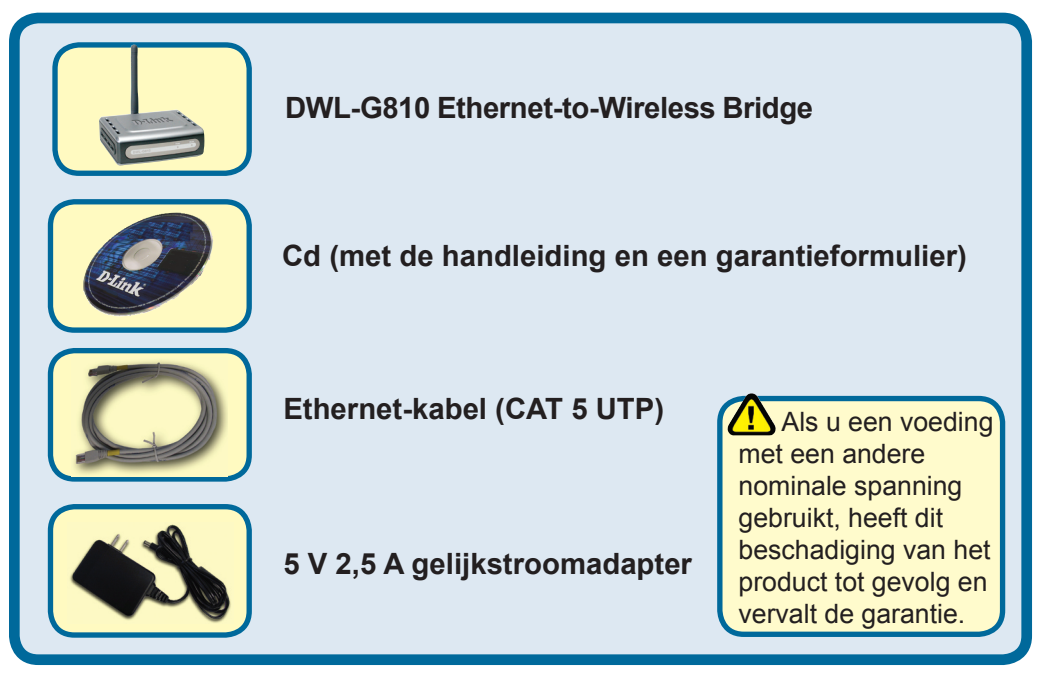

Als een van deze items ontbreekt, neemt u contact op met de leverancier.

©2004 D-Link Systems, Inc. Alle rechten voorbehouden. Handelsmerken of gedeponeerde handelsmerken zijn het eigendom van hun respectieve eigenaars. Software en specificaties kunnen zonder voorafgaande kennisgeving worden gewijzigd.

# De DWL-G810 aansluiten op een Ethernet-apparaat

- A. Steek eerst het ene uiteinde van de kabel van de voedingsadapter in de aansluiting op de achterzijde van de DWL-G810 en steek de stekker in een wandcontactdoos of stekkerdoos. Het aan/uit-lampje (Power) gaat branden om aan te geven dat het apparaat werkt.
- B. Steek het ene uiteinde van de bijgeleverde Ethernet-kabel in de Ethernet-poort op de achterzijde van de DWL-G810 en het andere uiteinde in de Ethernet-poort van het andere apparaat (zoals een opzetkastje, spelcomputer, laptop of desktopcomputer of netwerkprinter). Het lampje gaat knipperen als er gegevens worden uitgewisseld via de draadloze verbinding. (Opmerking: De Ethernet-poort op de DWL-G810 is van het type Auto-MDI/MDIX. Dit betekent dat u een kabel van het type straight-through (recht) of crossover (gekruist) kunt aansluiten op de Ethernet-poort.)
- C. De antenne wordt door de DWL-G810 gebruikt om verbinding te maken met andere 802.11b/g draadloze apparaten.

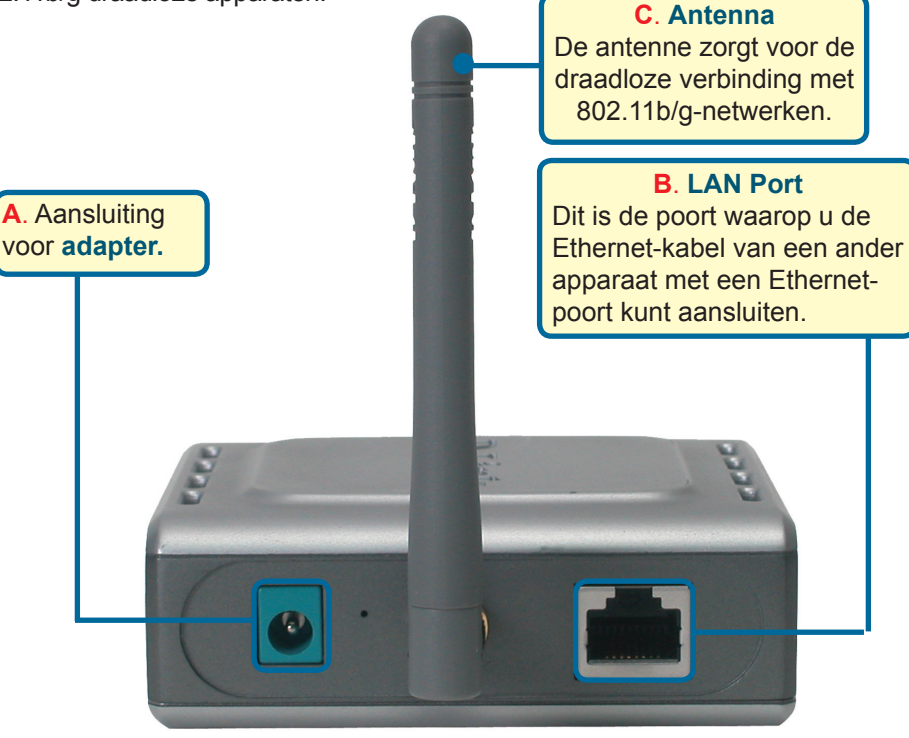

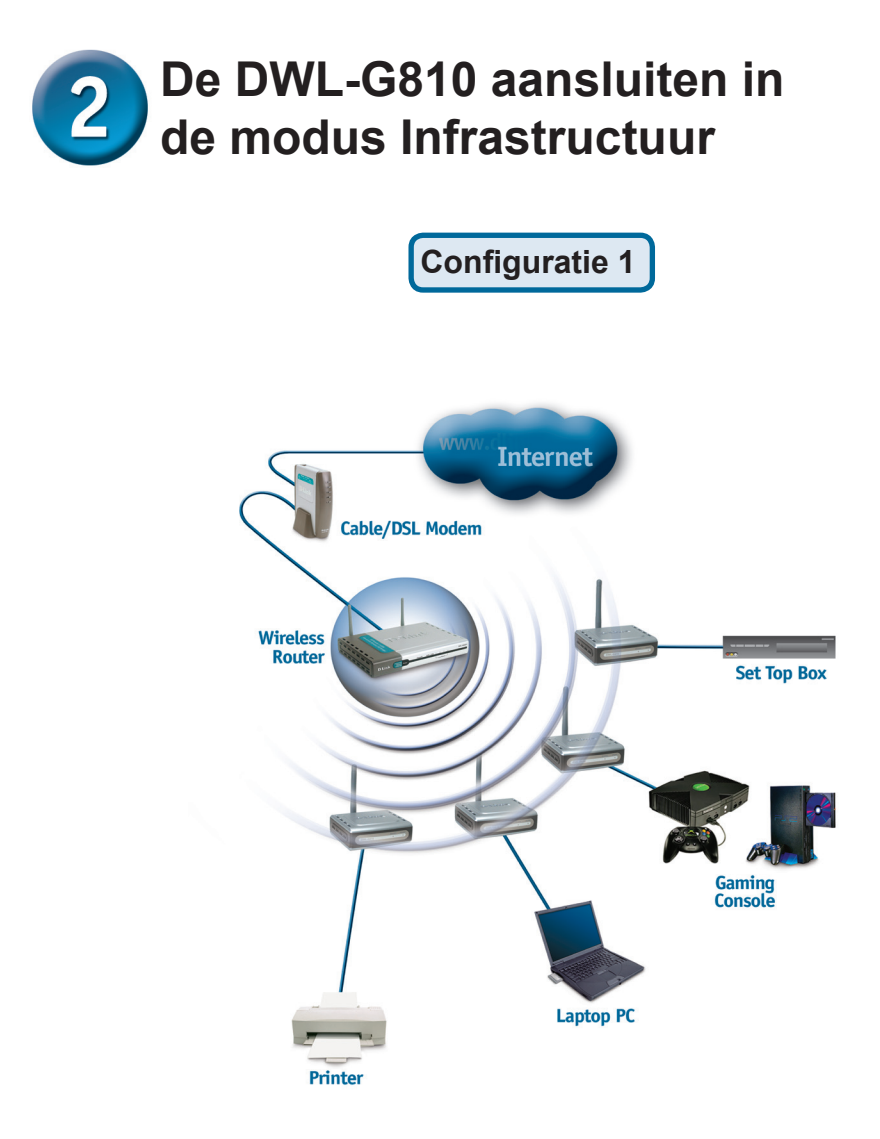

Sluit een Ethernet-kabel aan tussen de DWL-G810 en een ander apparaat met een Ethernet-poort, zoals: een desktopcomputer, een laptop, een opzetkastje of een spelcomputer.

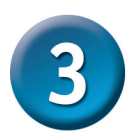

# De DWL-G810 aansluiten in de modus Ad hoc

Configuratie 2

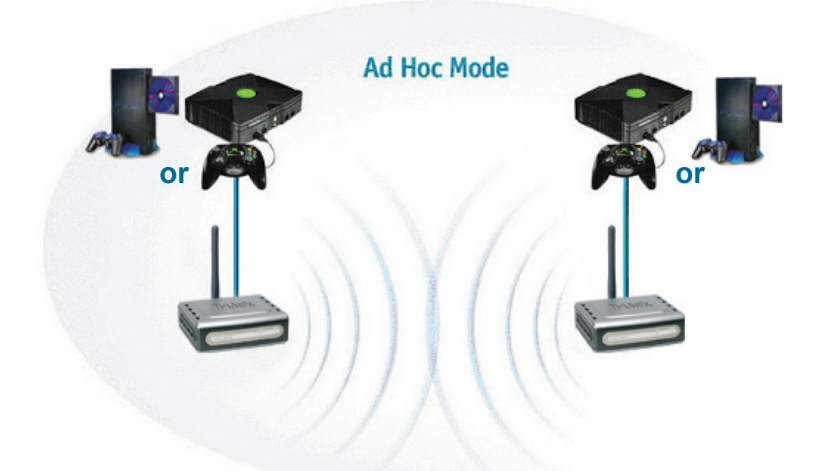

# **4** Configuratie via webinterface

# Voordat u de configuratie gaat uitvoeren

U kunt de DWL-G810 het beste configureren vanaf een computer (met een Ethernet-kaart) die is aangesloten op een switch. (**Opmerking**: U kunt de DWL-G810 ook rechtstreeks aansluiten op de computer die u gebruikt om het apparaat te configureren.) Het standaard-IP-adres voor de DWL-G810 is 192.168.0.30, met het subnetmasker 255.255.255.0. U moet aan uw computer een statisch IP-adres toewijzen uit hetzelfde bereik als het IP-adres van de DWL-G810 om de DWL-G810 te kunnen configureren. **Raadpleeg de handleiding op de cd als u hulp nodig hebt bij het toewijzen van een statisch IP-adres voor de netwerkadapter.** 

Open uw web browser en typ http://192.168.0.30 in het URL-vak. Druk vervolgens op Enter.

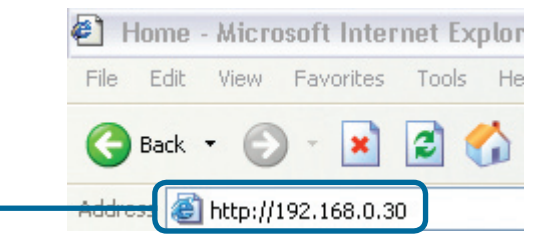

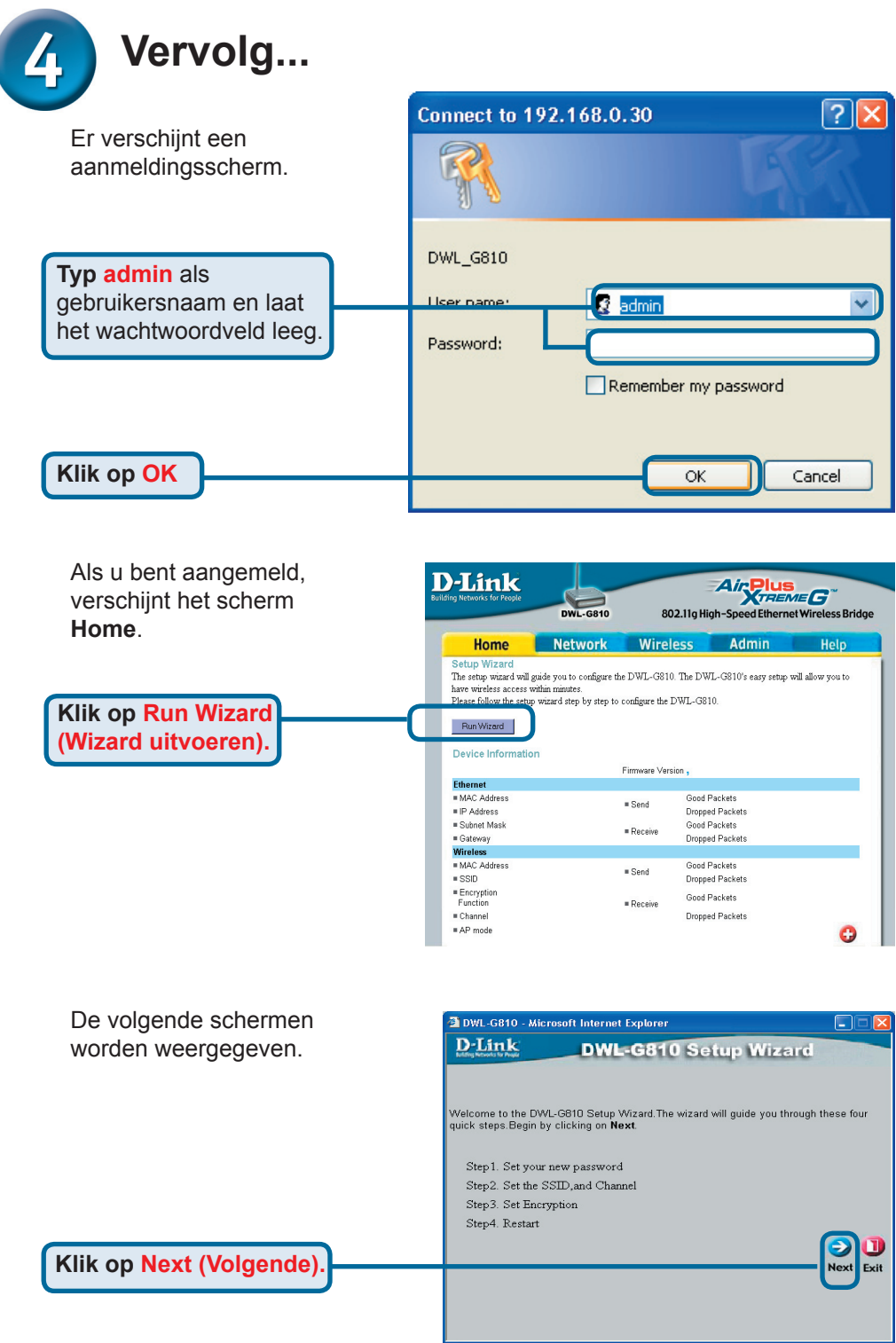

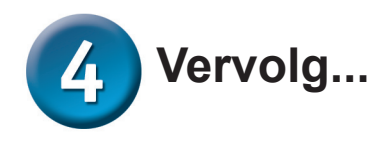

Stap 1 - Stel het nieuwe wachtwoord in. U hebt de mogelijkheid een wachtwoord in te stellen.

Klik op Next (Volgende).

# Stap 2 – Draadloze verbinding instellen

Dit zijn de standaardinstellingen voor een draadloze verbinding:

#### SSID = default (standaardwaarde) Channel (Kanaal) = 6 Operating Mode (Bedrijfsmodus) =

Infrastructure (Infrastructuur)

Selecteer voor Configuratie 2 Ad-hoc (Ad hoc) als de bedrijfsmodus.

Klik op Next (Volgende)

### Next Password: Confirm Password: Bock Next Ext Bock Next Ext DWL-G810 - Microsoft Internet Explorer DWL-G810 Setup Wizard DWL-G810 Setup Wizard Set Wireless LAN Connection Select the Operating Mode, and enter in the SSID name and channel number to be used for the Wireless Bridge Click Next to continue. Operating Mode: Ad-hoc O Infrastructure SSID: default Channel: CH 06 C

DWL-G810 Setup Wizard

Set Password

You may change the Admin account password by entering a new password. click Next to

DWL-G810 - Microsoft Internet Explorer

**D**-Link

#### Stap 3 - Encryptie

De DWL-G810 ondersteunt op twee niveaus draadloze encryptie - 64-bits en 128-bits.

| 🕘 DWL-G810 - Micro                         | soft Internet Explorer                |                                |
|--------------------------------------------|---------------------------------------|--------------------------------|
| D-Link                                     | DWL-G810 Setu                         | p Wizard                       |
|                                            | Setup Encryption                      |                                |
| If you wish to use en<br>Next to continue. | cryption,enable it here and enter the | e encryption Key values. Click |
| WEP: C                                     | Enabled • Disabled                    |                                |
| Encryption: 64                             | Bit 💌                                 |                                |
| WEP Mode: HE                               |                                       |                                |
| Key1: 💿                                    |                                       |                                |
| Key2:                                      |                                       |                                |
| Key2:                                      |                                       |                                |
| Key2:                                      |                                       |                                |
|                                            |                                       | GON                            |
|                                            |                                       | Back Next Exit                 |
|                                            |                                       |                                |
|                                            |                                       |                                |
|                                            |                                       |                                |

Klik op Next (Volgende).

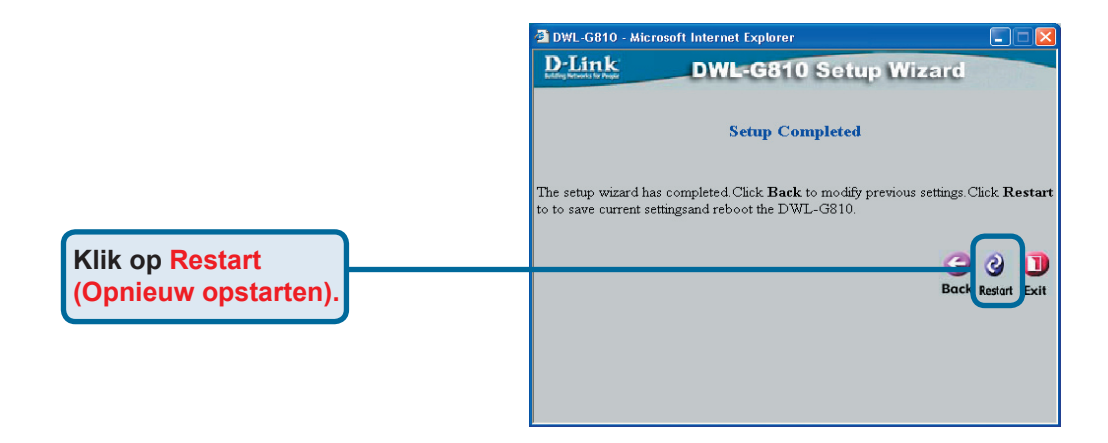

### De configuratie van de DWL-G810 is voltooid!

# Bijlage Xbox aansluiten

**Stap 1** - Zie stap 4 voor het configureren en wijzigen van de draadloze instellingen van de DWL-G810.

| D-Link<br>ding Networks for People | DWL-G810   | 802.11g His      | Air Plus<br>TREN<br>gh-Speed Etherne | t Wireless Bridge |
|------------------------------------|------------|------------------|--------------------------------------|-------------------|
| Home                               | Network    | Wireless         | Admin                                | Help              |
| Wireless Settings                  |            |                  |                                      |                   |
| Operating Mode :                   | O Ad-hoc   | O Infrastructure |                                      |                   |
| = AP Name :                        |            |                  |                                      |                   |
| SSID :                             |            |                  |                                      |                   |
| Remote AP MAC :                    |            | Site Sur         | vey                                  |                   |
| Channel :                          | (for ad-   | hoc mode only)   |                                      |                   |
| = WEP :                            | O Enabled  | O Disabled       |                                      |                   |
| WEP Encryption :                   | 64Bit 💌    |                  |                                      |                   |
| ■ WEP Mode :                       | HEX -      |                  |                                      |                   |
|                                    | Key1 : O   |                  |                                      |                   |
|                                    | Key2 : O   |                  |                                      |                   |
|                                    | Key3 : O   |                  |                                      |                   |
|                                    | Key4 : O   |                  |                                      |                   |
| TX Rates :                         | 1 💽 (Mbg   | is)              |                                      |                   |
| = 11g Only Mode:                   | O Enabled  | O Disabled       |                                      |                   |
| Authentication :                   | O Open Sys | tem O Shared Key |                                      | 🥑 🕴 🗘             |

**Stap 2** - Sluit een Ethernet-kabel aan tussen de DWL-G810 en de Ethernet-poort op de achterzijde van de Xbox.

Als u gebruik wilt maken van XBox Live, hebt u de juiste Xboxapparatuur en een geschikte account nodig.

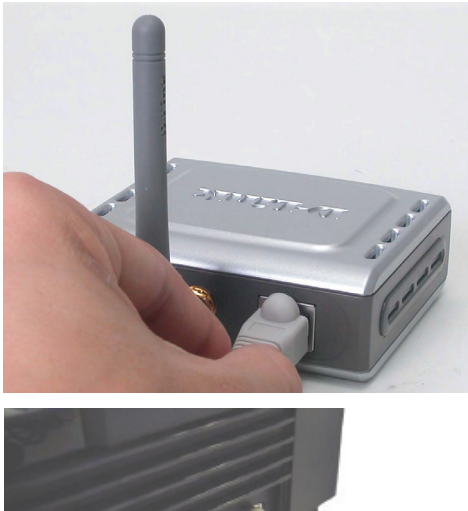

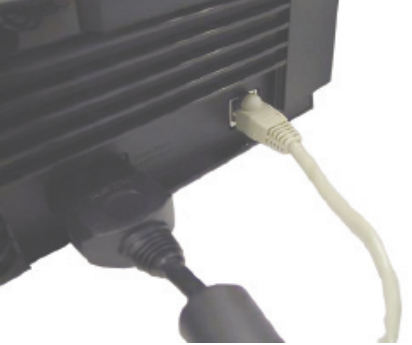

## Bijlage PlayStation 2 aansluiten

**Stap 1** - Zie stap 4 voor het configureren en wijzigen van de draadloze instellingen van de DWL-G810.

| -Link<br>ing Networks for People | DWL-G810    | 802.11g Hig       | Air Plus<br>TREM | ₩ireless Bridge |
|----------------------------------|-------------|-------------------|------------------|-----------------|
| Home                             | Network     | Wireless          | Admin            | Help            |
| Wireless Settings                |             |                   |                  |                 |
| Operating Mode :                 | O Ad-hoc    | O Infrastructure  |                  |                 |
| AP Name :                        |             |                   |                  |                 |
| SSID :                           |             |                   |                  |                 |
| Remote AP MAC :                  |             | Site Sur          | /ey              |                 |
| Channel :                        | (for ad-    | hoc mode only)    |                  |                 |
| = WEP :                          | O Enabled   | O Disabled        |                  |                 |
| WEP Encryption :                 | 64Bit 💌     |                   |                  |                 |
| ■ WEP Mode :                     | HEX -       |                   |                  |                 |
|                                  | Key1 : O    |                   |                  |                 |
|                                  | Key2 : O    |                   |                  |                 |
|                                  | Key3 : O    |                   |                  |                 |
|                                  | Key4 : O    |                   |                  |                 |
| TX Rates :                       | 1 💌 (Mbp    | s)                |                  |                 |
| = 11g Only Mode:                 | O Enabled   | Disabled          |                  |                 |
| Authentication :                 | O Open Syst | tern O Shared Key |                  | ý 🕴 🗘           |

**Stap 2** - Sluit een Ethernet-kabel aan tussen de DWL-G810 en de Ethernet-poort op de achterzijde van de PlayStation 2.

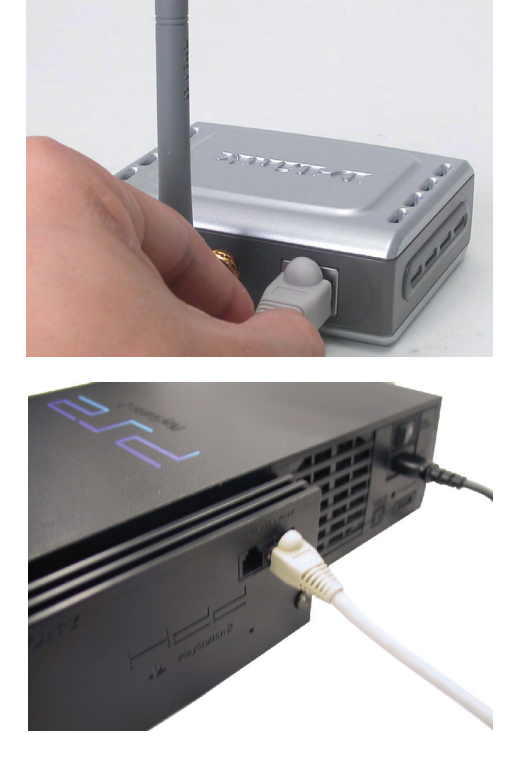

# Bijlage

### Een statisch IP-adres toewijzen in Windows

Ga als volgt te werk om een statisch IP-adres toe te wijzen aan de computer die u gebruikt voor het configureren van de DWL-G810:

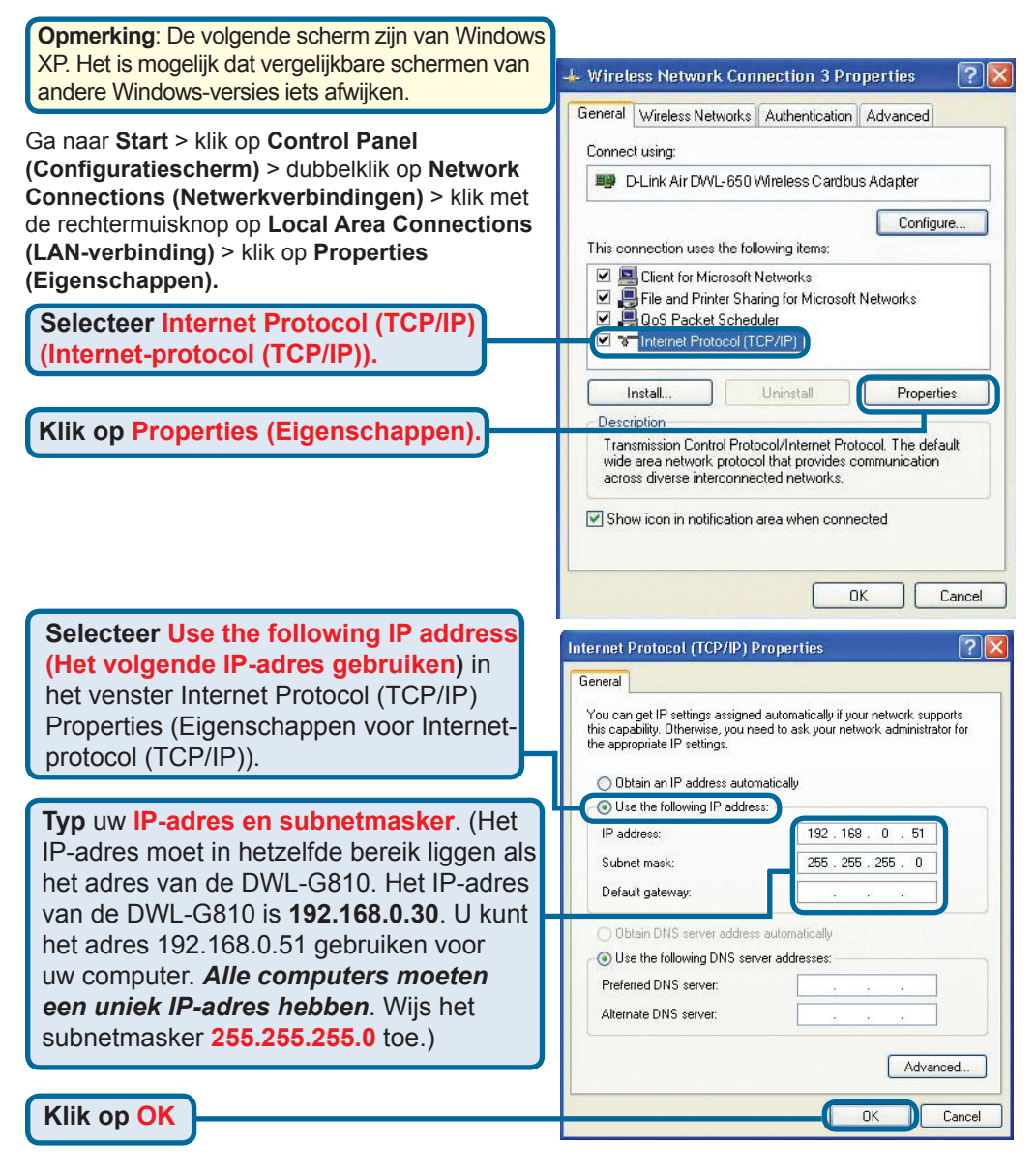

### Apple Mac OS X:

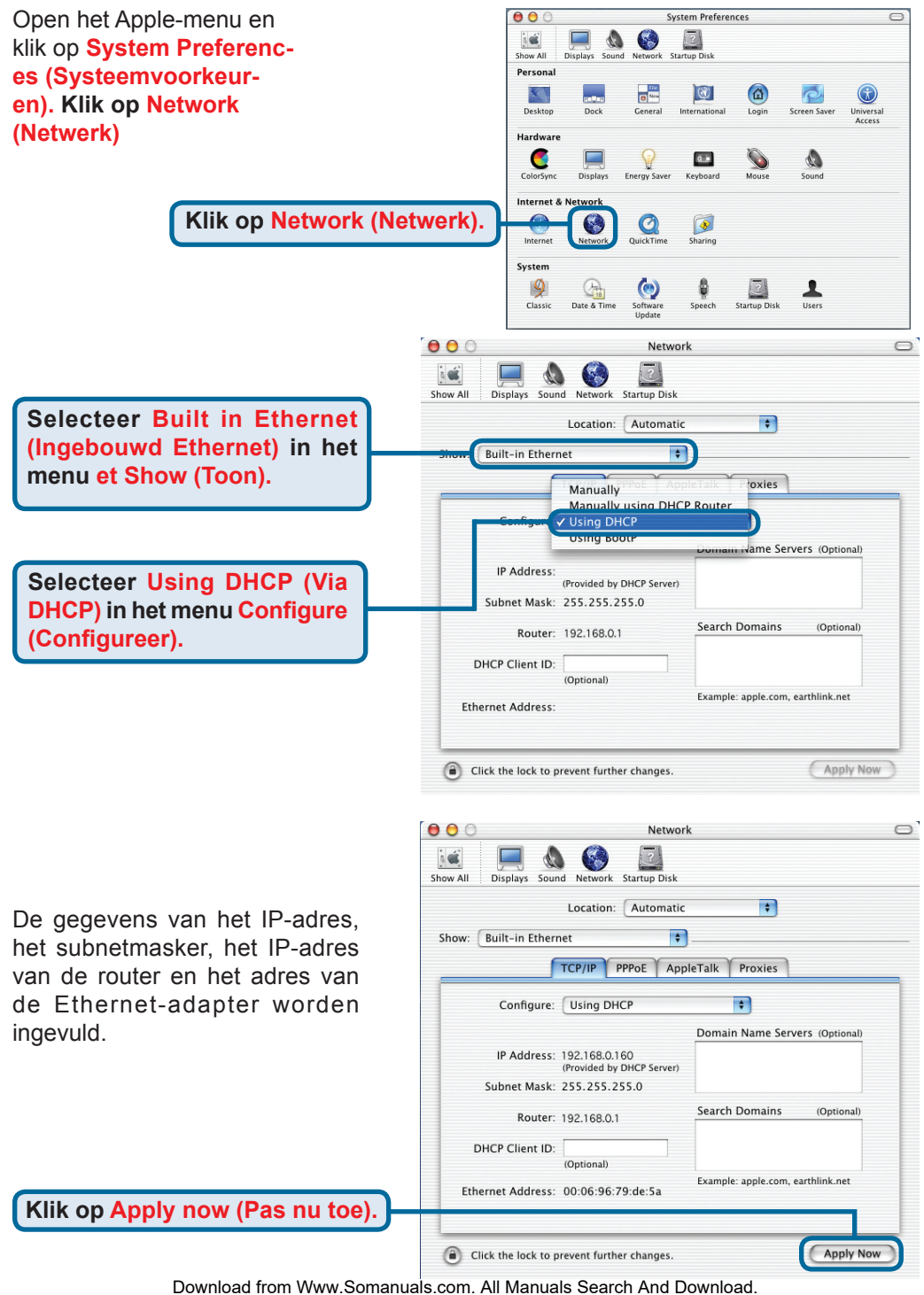

# **Technical Support**

You can find software updates and user documentation on the D-Link website.

D-Link provides free technical support for customers within Benelux for the duration of the warranty period on this product.

Benelux customers can contact D-Link technical support through our website, or by phone.

### Tech Support for customers within the Netherlands: D-Link Technical Support over the Telephone:

+31(0)20 201 3856 Monday to Friday 8:00 am to 10:00 pm

D-Link Technical Support over the Internet: www.dlink.nl

### Tech Support for customers within Belgium:

D-Link Technical Support over the Telephone:

+32(0)2 717 3248 Monday to Friday 8:00 am to 10:00 pm

D-Link Technical Support over the Internet: www.dlink.be

## Tech Support for customers within

### Luxemburg:

D-Link UK & Ireland Technical Support over the Telephone: +352 342 080 82 13 Monday to Friday 8:00 am to 10:00 pm

D-Link Technical Support over the Internet:

www.dlink.be www.dlink-benelux.com

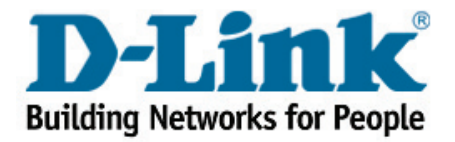
# **D-Link** Instrukcja szybkiej instalacji

Urządzenie można skonfigurować za pomocą każdej nowoczesnej przeglądarki internetowej, np. Internet Explorer 6 lub Netscape Navigator 7.

# **DWL-G810**

D-Link AirPlus XtremeG — most Ethernet-sieć bezprzewodowa

## Przed rozpoczęciem

Do korzystania z urządzenia niezbędne są następujące elementy: Urządzenie przystosowane do pracy w sieci Ethernet, takie jak konsola do gier, laptop lub komputer biurkowy, drukarka sieciowa albo przystawka telewizyjna (set-top box), która będzie podłączana do urządzenia DWL-G810.

# Zawartość opakowania

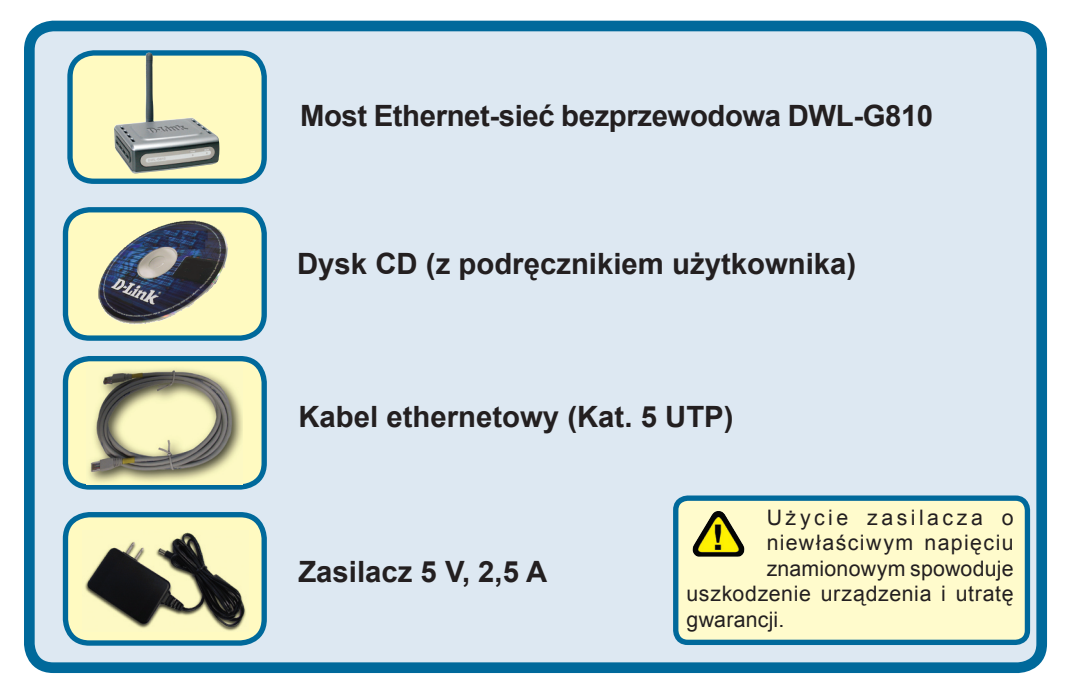

Jeżeli którejkolwiek z tych pozycji brakuje, należy skontaktować się ze sprzedawcą.

©2004 D-Link Systems Inc. Wszelkie prawa zastrzeżone. Znaki towarowe lub zastrzeżone znaki towarowe są własnością odpowiednich podmiotów. Oprogramowanie i dane techniczne mogą ulec zmianie bez powiadomienia.

# Podłączanie mostu DWL-G810 do urządzenia pracującego w sieci Ethernet

- A. Najpierw należy podłączyć jeden koniec zasilacza do złącza na tylnym panelu urządzenia DWL-G810, a następnie drugi koniec zasilacza do gniazda zasilania na ścianie lub listwie rozdzielczej zasilania. Włączy się wskaźnik LED zasilania, co oznacza prawidłowe działanie.
- B. Podłącz jeden koniec dołączonego kabla ethernetowego do złącza na tylnym panelu urządzenia DWL-G810, a drugi koniec do portu Ethernet urządzenia (np. przystawki telewizyjnej, konsoli do gier, laptopa, komputera biurkowego lub drukarki sieciowej). Podczas przesyłania danych przez połączenie bezprzewodowe wskaźnik LED miga. (Uwaga: Port Ethernet urządzenia DWL-G810 obsługuje funkcję Auto-MDI/MDIX. Oznacza to, że można używać kabla bezpośredniego lub krosowego.).
- **C.** Antena umożliwia łączenie się bramy DWL-G810 z innymi urządzeniami bezprzewodowymi w sieci 802.11 b/g.

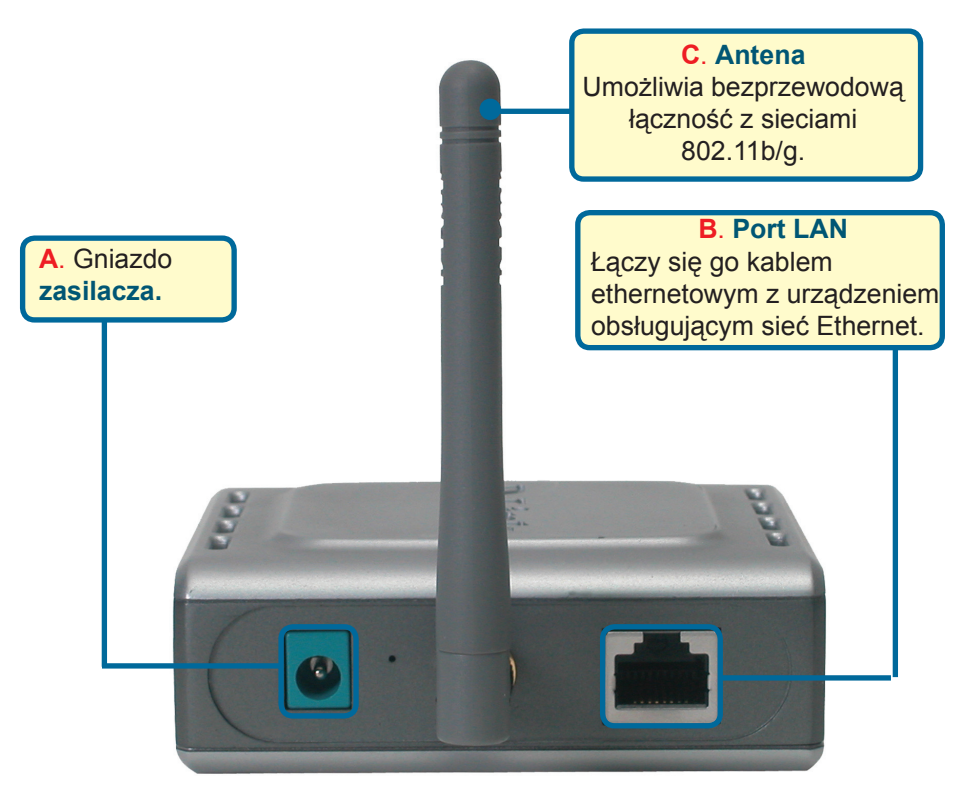

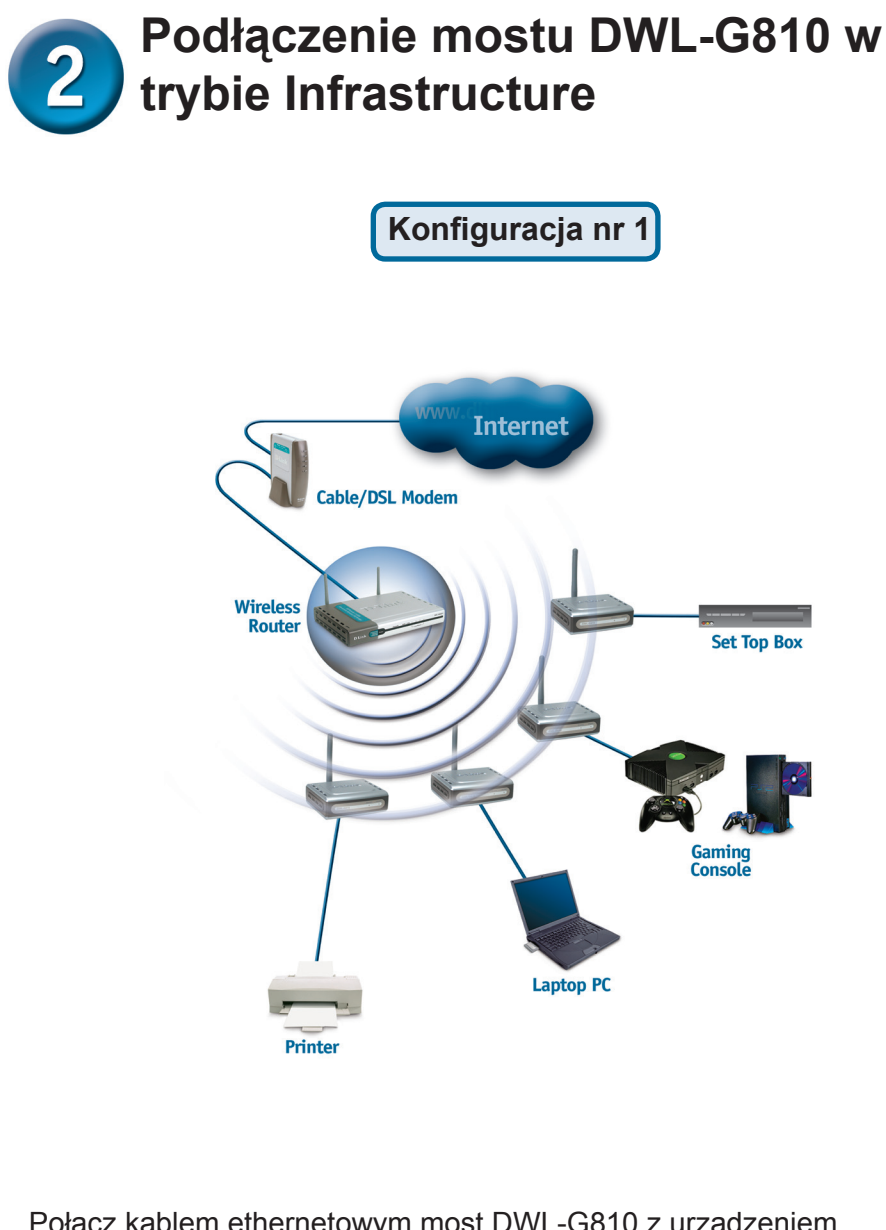

Połącz kablem ethernetowym most DWL-G810 z urządzeniem obsługującym sieć Ethernet: komputerem biurkowym, laptopem, przystawką telewizyjną lub konsolą do gier.

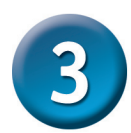

# Podłączenie mostu DWL-G810 w trybie Ad-Hoc

Konfiguracja nr 2

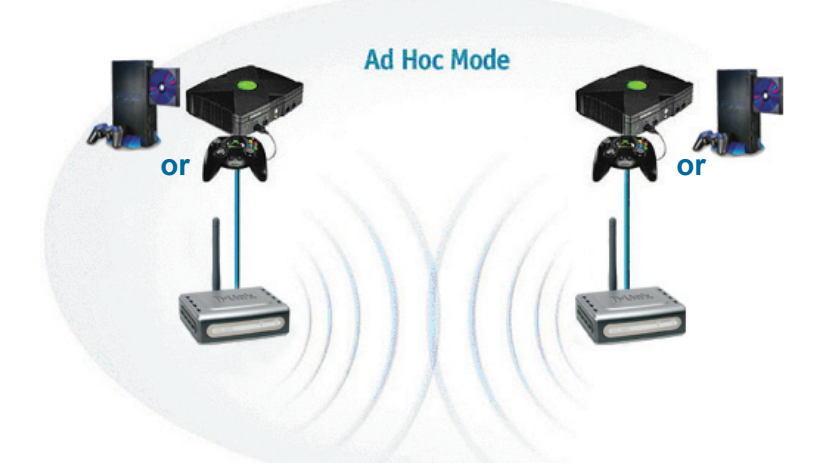

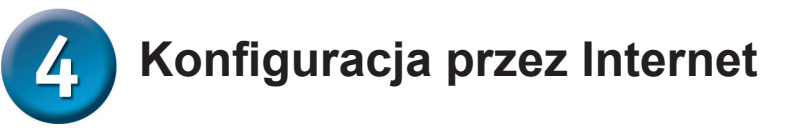

# Przed rozpoczęciem konfiguracji

Do skonfigurowania mostu DWL-G810 najlepiej użyć komputera z kartą Ethernet podłączonego do przełącznika. (Uwaga: Można także podłączyć urządzenie DWL-G810 bezpośrednio do komputera, który będzie użyty do konfiguracji). Domyślny adres IP mostu DWL-G810 to 192.168.0.30 z maską podsieci 255.255.255.0. W celu skonfigurowania mostu DWL-G810 należy przypisać komputerowi statyczny adres IP z tego samego zakresu, co adres IP urządzenia DWL-G810. Więcej informacji o tym, jak przypisać statyczny adres IP do karty sieciowej, można znaleźć w podręczniku na dysku CD.

Uruchom przeglądarkę internetową i wpisz w polu adres "http://192.168.0.30". Następnie naciśnij klawisz Enter lub Return.

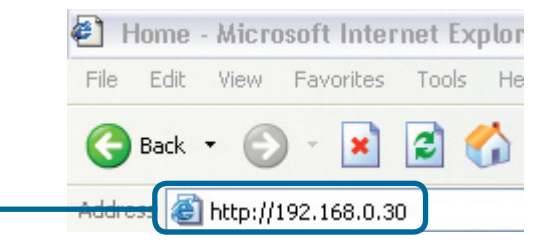

Download from Www.Somanuals.com. All Manuals Search And Download. 76

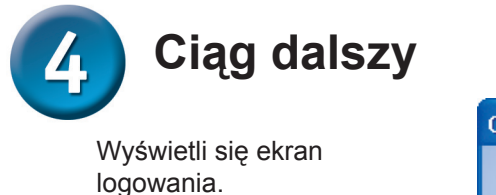

**Wpisz** nazwę użytkownika admin, a pole hasła pozostaw puste.

Kliknij <mark>OK</mark>

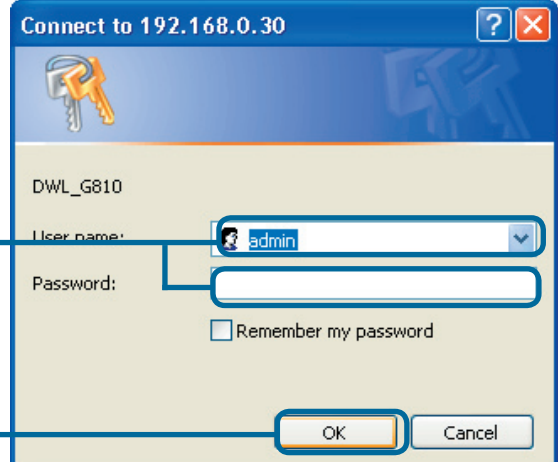

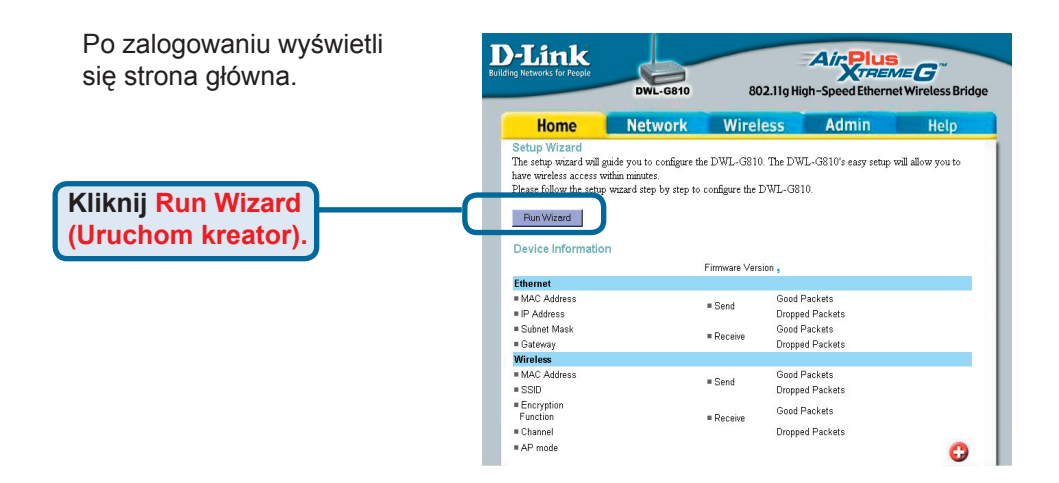

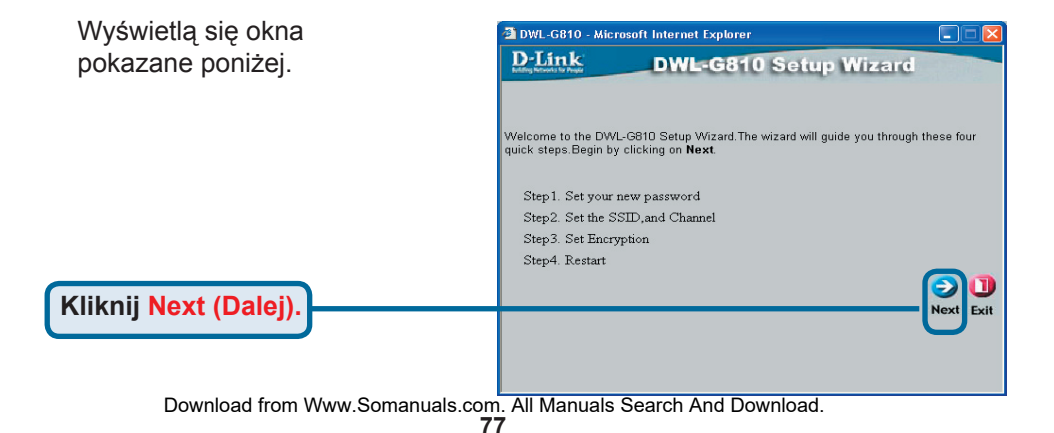

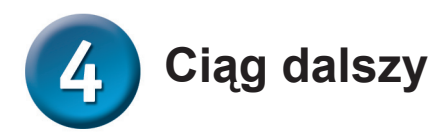

🗿 DWL-G810 - Microsoft Internet Explorer Krok 1 — Konfigurowanie **D**-Link DWL-G810 Setup Wizard nowego hasła. Opcjonalnie możesz ustalić nowe hasło. Set Password You may change the Admin account password by entering a new password. click Next to Next Password: Confirm Password: Kliknij Next (Dalej). Krok 2 — Konfiguracja ustawień DWL-G810 - Microsoft Internet Explorer bezprzewodowych **D**-Link DWL-G810 Setup Wizard Ustawienia domyślne sieci bezprzewodowej są następujące: Set Wireless LAN Connection SSID = default (domyślny) Select the Operating Mode, and enter in the SSID name and channel number to be used for the Wireless Bridge.Click **Next** to continue. Channel (kanał) = 6 Operating Mode: O Ad-hoc 💿 Infrastructure Tryb pracy = Infrastructure SSID: default Channel: CH 06 💌 W konfiguracji nr 2 wybierz tryb pracy Ad-hoc. Kliknij Next (Dalej)

#### Krok 3 — Szyfrowanie

Most DWL-G810 udostępnia dwa poziomy szyfrowania danych przesyłanych siecia - 64-bitowe i 128-bitowe.

| D T t                                      | sont internet Explorer      |                            |               |
|--------------------------------------------|-----------------------------|----------------------------|---------------|
| D-Link<br>Infiling Retworks for Proper     | DWL-G810                    | Setup Wizard               |               |
|                                            |                             |                            |               |
|                                            | Setup Encr                  | yption                     |               |
| If you wish to use en<br>Next to continue. | cryption,enable it here and | l enter the encryption Key | values. Clici |
| WEP: 🔇                                     | Enabled 💿 Disabled          |                            |               |
| Encryption: 64                             | Bit 🔽                       |                            |               |
| WEP Mode: H                                |                             |                            |               |
| Key1: 💿                                    |                             |                            |               |
| Key2: 🔘                                    |                             |                            |               |
| Key2:                                      |                             |                            |               |
| Key2:                                      |                             |                            |               |
|                                            |                             | 0                          |               |
|                                            |                             | 9                          |               |
|                                            |                             | Back                       | Next Ex       |
|                                            |                             |                            |               |
|                                            |                             |                            |               |

Kliknij Next (Dalej)

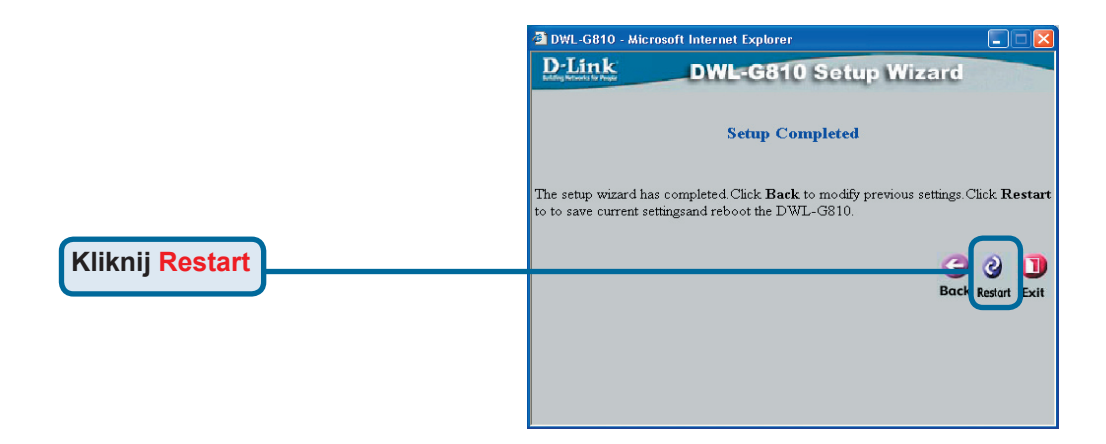

#### Konfiguracja mostu DWL-G810 została zakończona!

#### Konfigurowanie konsoli Xbox

**Krok 1** – Informacje o konfigurowaniu i zmianach ustawień bezprzewodowych mostu DWL-G810 są podane w Kroku 4.

| -Link             | DWL-G810    | 802.11g Hig      | Air Plus<br>TREN<br>gh-Speed Etherne | ne G <sup>oo</sup><br>et Wireless Bridge |
|-------------------|-------------|------------------|--------------------------------------|------------------------------------------|
| Home              | Network     | Wireless         | Admin                                | Help                                     |
| Wireless Settings |             |                  |                                      |                                          |
| Operating Mode :  | O Ad-hoc    | O Infrastructure |                                      |                                          |
| ■ AP Name :       |             |                  |                                      |                                          |
| SSID :            |             |                  |                                      |                                          |
| Remote AP MAC :   |             | Site Sur         | vey                                  |                                          |
| Channel :         | (for ad-    | hoc mode only)   |                                      |                                          |
| = WEP :           | O Enabled   | O Disabled       |                                      |                                          |
| WEP Encryption :  | 64Bit 💌     |                  |                                      |                                          |
| ■ WEP Mode :      | HEX -       |                  |                                      |                                          |
|                   | Key1 : 0    |                  |                                      |                                          |
|                   | Key2 : O    |                  |                                      |                                          |
|                   | Key3 : O    |                  |                                      |                                          |
|                   | Key4 : O    |                  |                                      |                                          |
| TX Rates :        | 1 💽 (Mbp    | s)               |                                      |                                          |
| 11g Only Mode:    | O Enabled   | 🗅 Disabled       |                                      |                                          |
| Authentication :  | O Open Syst | tem O Shared Key |                                      | У 🕴 🔂                                    |

**Krok 2** - Połącz kablem ethernetowym most DWL-G810 z portem Ethernet z tyłu konsoli Xbox.

Aby połączyć się z usługą XBox Live niezbędne jest posiadanie odpowiedniego urządzenia Xbox Live oraz konta.

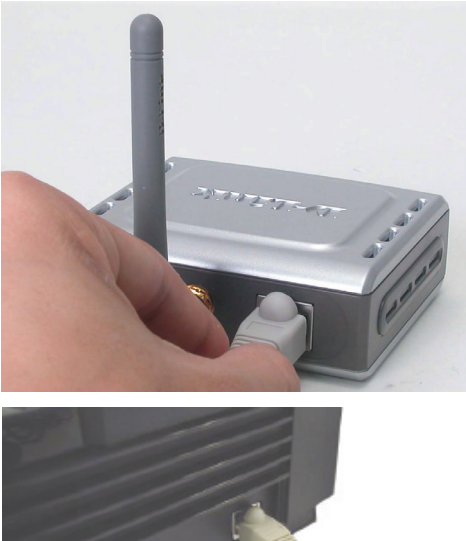

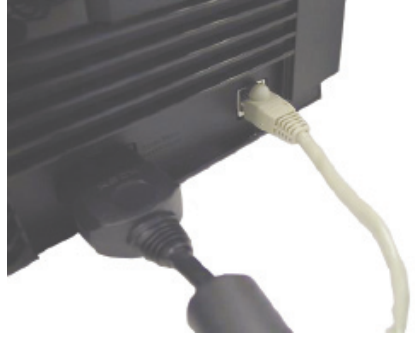

#### Konfigurowanie konsoli PlayStation 2

**Krok 1** – Informacje o konfigurowaniu i zmianach ustawień bezprzewodowych mostu DWL-G810 są podane w Kroku 4.

| -Link<br>ng Networks for People | DWL-G810   | 802.11g Hid      | Air Plus | et Wireless Bridge |
|---------------------------------|------------|------------------|----------|--------------------|
| Ноте                            | Network    | Wireless         | Admin    | Help               |
| Wireless Settings               |            |                  |          |                    |
| Operating Mode :                | O Ad-hoc   | O Infrastructure |          |                    |
| AP Name :                       |            |                  |          |                    |
| SSID :                          |            |                  |          |                    |
| Remote AP MAC :                 |            | Site Sur         | vey      |                    |
| Channel :                       | (for ad-   | hoc mode only)   |          |                    |
| WEP :                           | O Enabled  | O Disabled       |          |                    |
| WEP Encryption :                | 64Bit 💌    |                  |          |                    |
| = WEP Mode :                    | HEX •      |                  |          |                    |
|                                 | Key1 : O   |                  |          |                    |
|                                 | Key2 : O   |                  |          |                    |
|                                 | Key3 : O   |                  |          |                    |
|                                 | Key4 : O   |                  |          |                    |
| TX Rates :                      | 1 💌 (Mbg   | is)              |          |                    |
| = 11g Only Mode:                | O Enabled  | O Disabled       |          |                    |
| Authentication :                | O Open Sys | tem O Shared Key |          | 🥑 🕴 🗘              |

**Krok 2** - Połącz kablem ethernetowym most DWL-G810 z portem Ethernet z tyłu konsoli PlayStation 2.

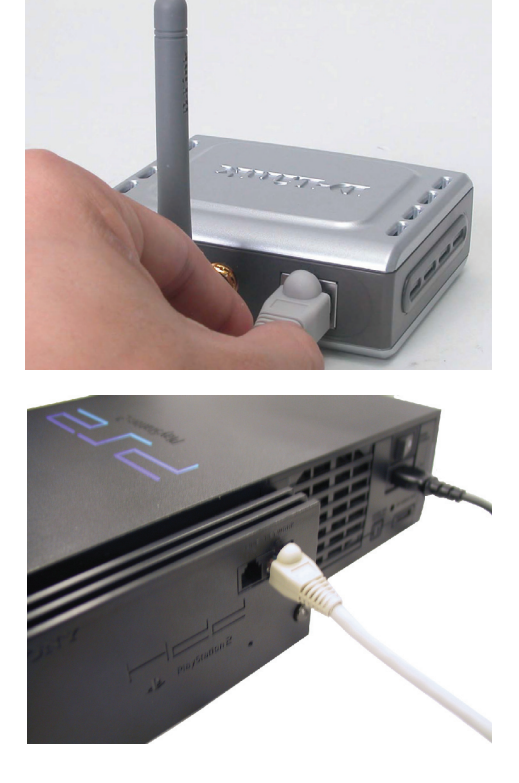

#### Przypisanie statycznego adresu IP w systemie Windows

Aby przypisać statyczny adres IP do laptopa lub komputera biurkowego używanego do skonfigurowania mostu DWL-G810, wykonaj następujące czynności:

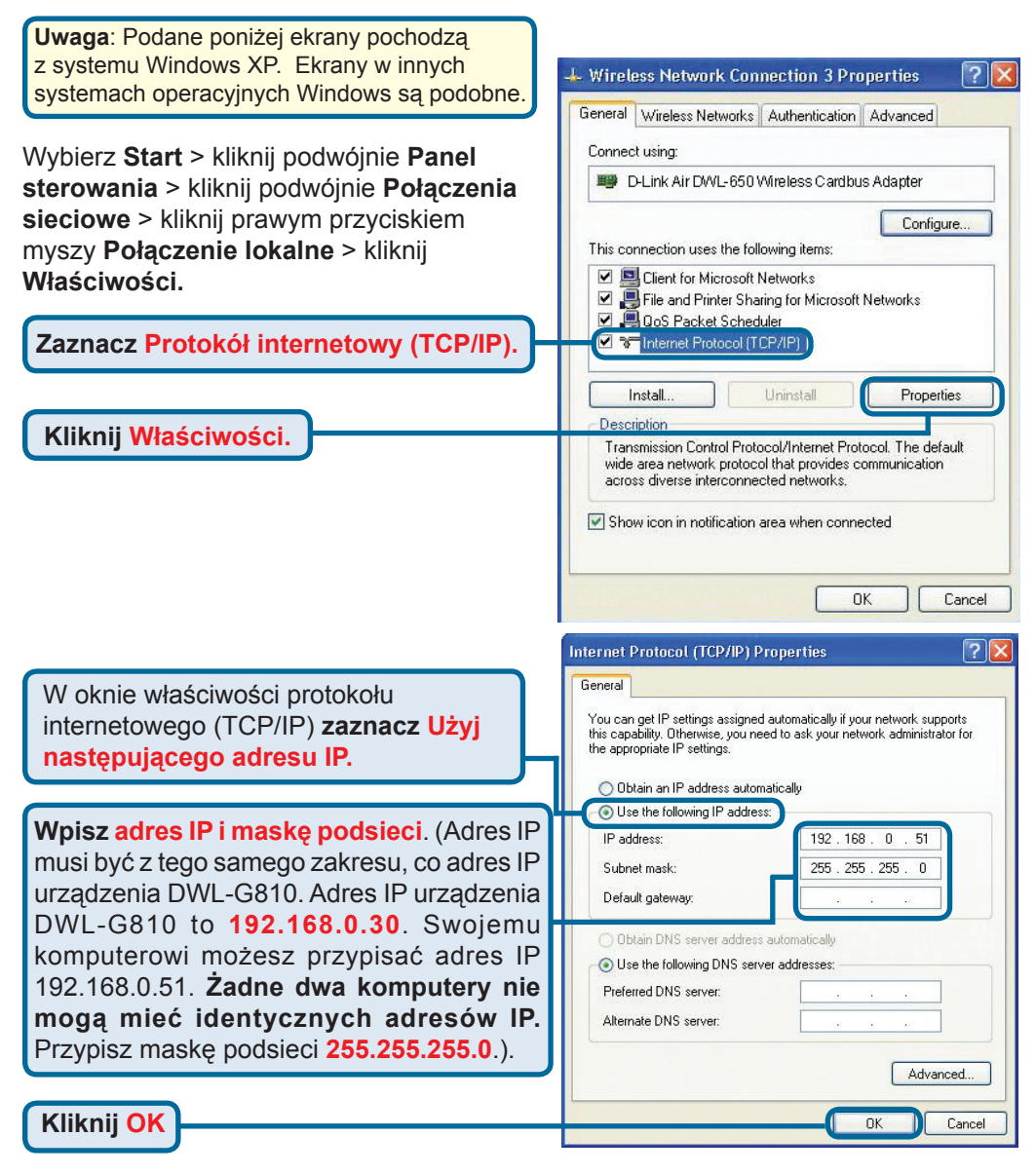

#### W systemie Apple Mac OS X:

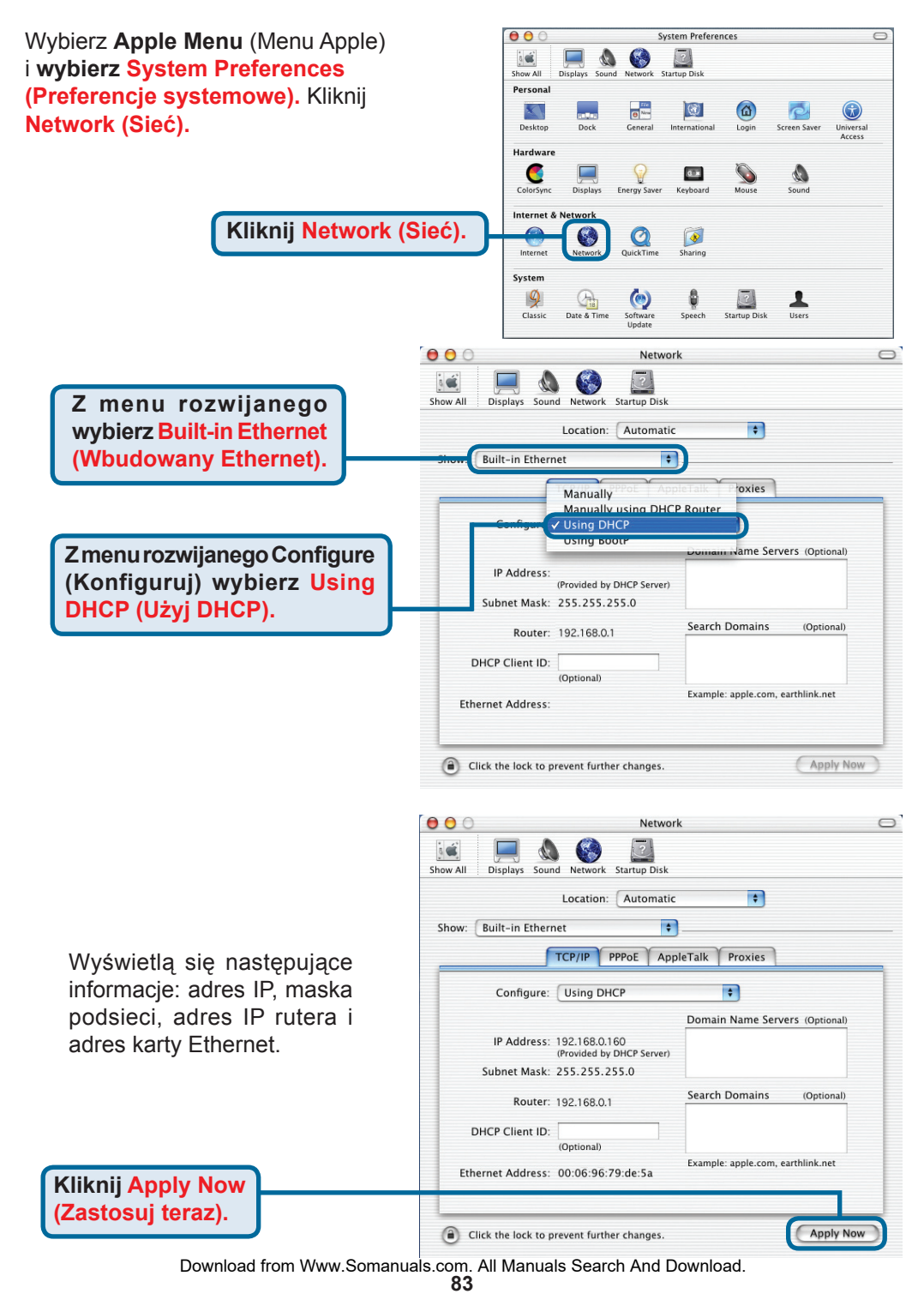

### Pomoc techniczna

Najnowsze wersje oprogramowania i dokumentacji użytkownika można znaleźć w serwisie internetowym firmy D-Link.

D-Link zapewnia bezpłatną pomoc techniczną klientom w Polsce w okresie gwarancyjnym produktu.

Klienci z Polski mogą się kontaktować z działem pomocy technicznej firmy D-Link za pośrednictwem Internetu lub telefonicznie.

Telefoniczna pomoc techniczna firmy D-Link: +49 (1805)-2787

Pomoc techniczna firmy D-Link świadczona przez Internet: URL: http://www.dlink.pl e-mail: pomoc\_techniczna@dlink.de

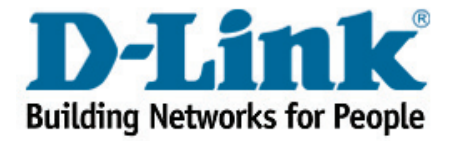

# **D-Link** Návod na rychlou instalaci

DWL-G810

Ethernet – bezdrátová síť

**D-Link AirPlus XtremeG Adaptér** 

Toto zařízení lze nakonfigurovat pomocí libovolného aktuálního webového prohlížeče, např. Internet Explorer 6 nebo Netscape Navigator 7

# Než začnete

Musíte mít minimálně následující vybavení:

Zařízení vybavené ethernetovým portem, např. herní konzolu, přenosný nebo stolní počítač, síťovou tiskárnu nebo set-top box (TV adaptér), který se připojí k DWL-G810

# Zkontrolujte obsah dodávky

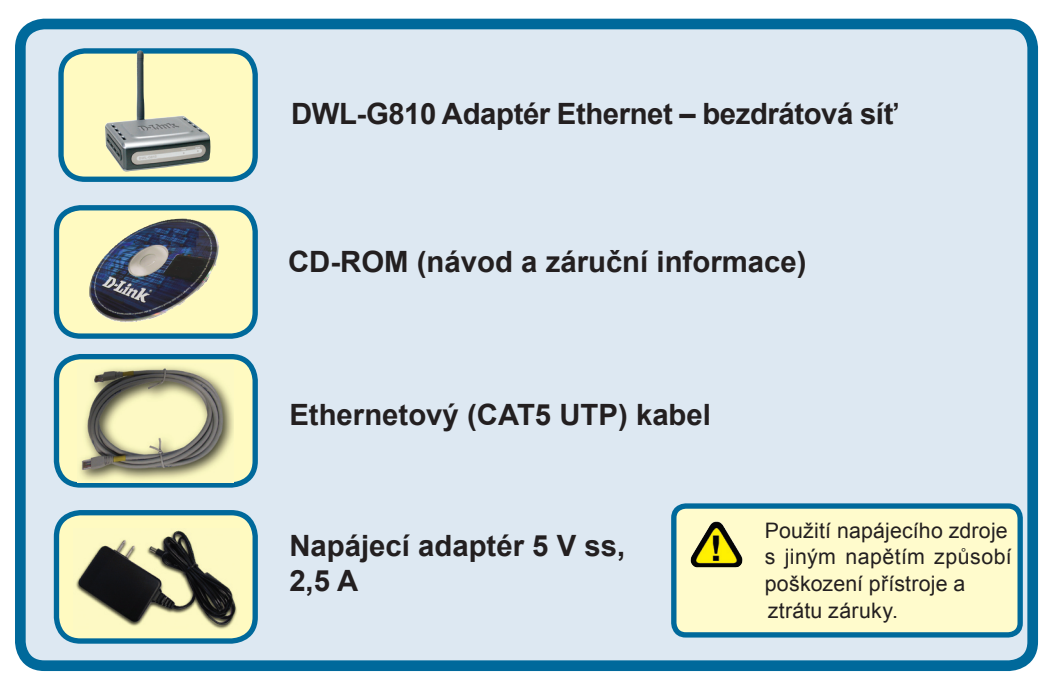

Pokud některá z výše uvedených položek chybí, spojte se s prodejcem.

©2004 D-Link Systems, Inc. Všechna práva vyhrazena. Ochranné známky nebo registrované ochranné známky jsou majetkem příslušných vlastníků. Software a parametry mohou být bez upozornění změněny.

# Připojení DWL-G810 k zařízení s ethernetovým portem

- A. Nejprve připojte kabel napájecího adaptéru do konektoru na zadním panelu DWL-G810 a pak připojte napájecí adaptér do zásuvky elektrické sítě. Správná činnost je indikována rozsvícením indikátoru Power.
- B. Zasuňte jeden konec ethernetového kabelu (přiložen) do ethernetového portu na zadním panelu DWL-G810 a druhý konec připojte do ethernetového portu zařízení (např. set-top box, herní konzola, přenosný nebo stolní počítač nebo síťová tiskárna). Během přenosu dat přes bezdrátové spojení bude blikat indikátor činnosti. (Poznámka: Ethernetový port na DWL-G810 je typu Auto-MDI/MDIX. To znamená, že pro připojení k ethernetovému portu můžete použít přímý i překřížený kabel.)
- C. Anténa se používá pro připojení DWL-G810 k ostatním 802.11b/g bezdrátovým zařízením.

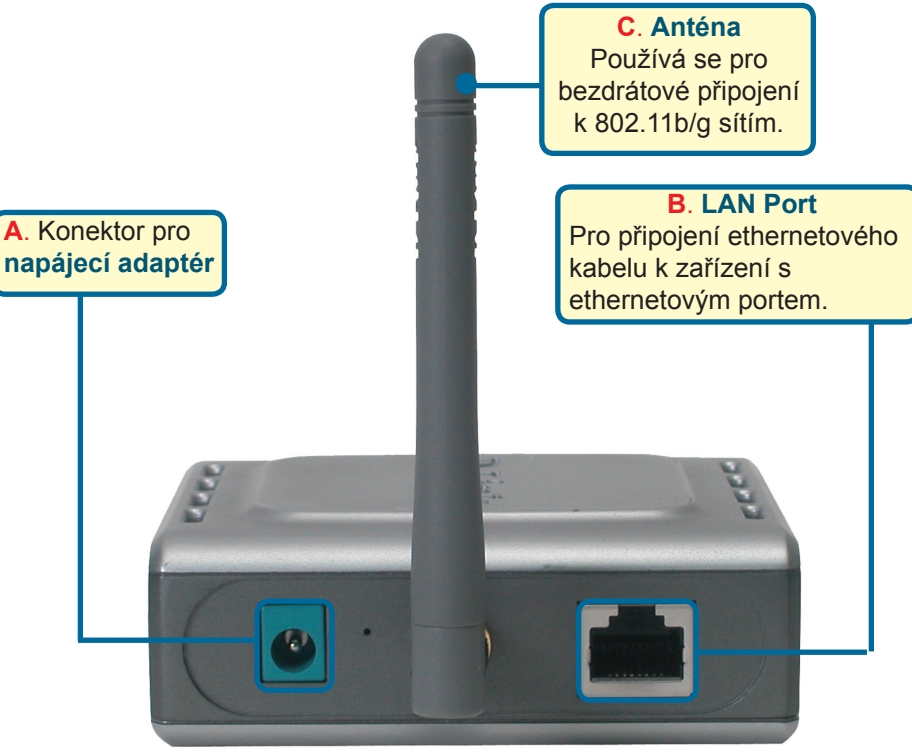

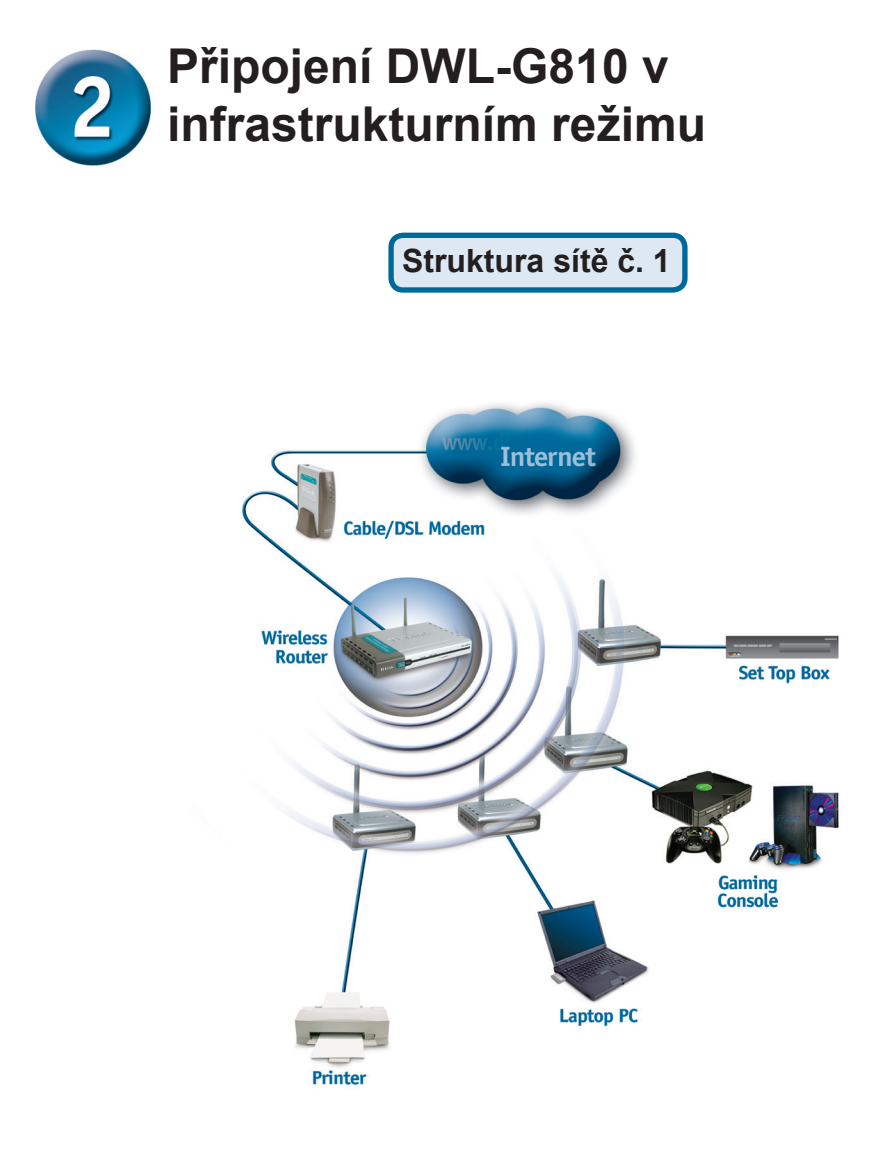

Připojte ethernetový kabel z DWL-G810 k ethernetovému portu stolního PC, přenosného PC, set-top boxu nebo herní konzoly.

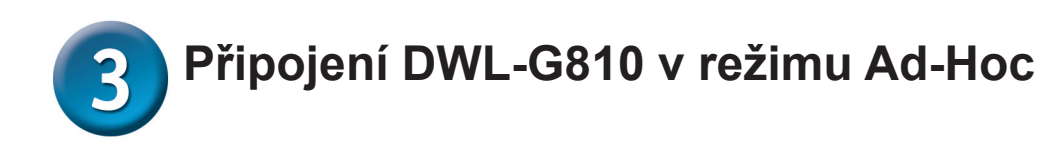

#### Struktura sítě č. 2

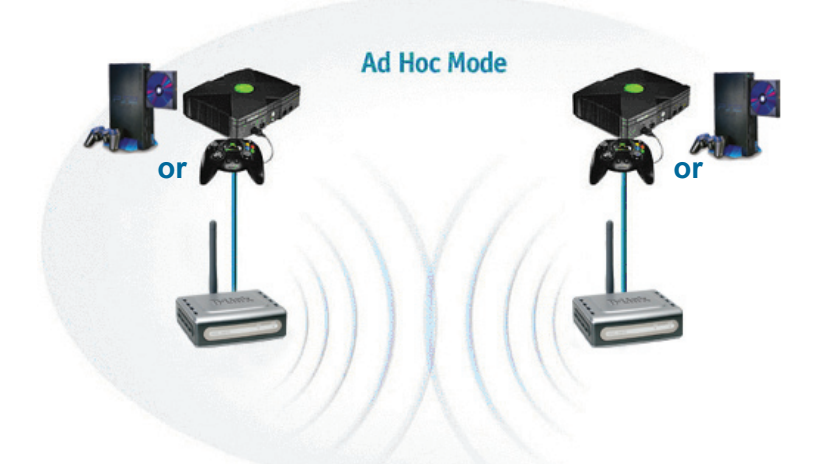

# Konfigurace přes webové rozhraní

# Před zahájením konfigurace

Pro konfiguraci DWL-G810 je nejlépe použít počítač (vybavený ethernetovým portem), který je připojen k přepínači. (**Poznámka: Máte také možnost připojit DWL-G810 přímo k počítači, který bude použit pro konfiguraci.**) Výchozí IP adresa pro DWL-G810 je **192.168.0.30** s maskou podsítě **255.255.255.0**. Pro účely konfigurace DWL-G810 budete muset přiřadit počítači statickou IP adresu ze stejného intervalu, jaký používá DWL-G810. **Potřebujete-li pomoci s nastavením statické IP adresy síťového adaptéru počítače, podívejte se do návodu na CD-ROM.** 

Spusťte webový prohlížeč a do pole URL adresy zadejte "http://192.168.0.30". Pak stiskněte klávesu Enter nebo Return.

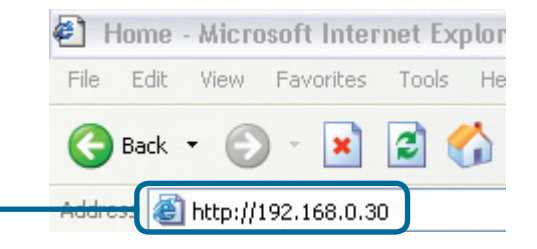

Download from Www.Somanuals.com. All Manuals Search And Download.

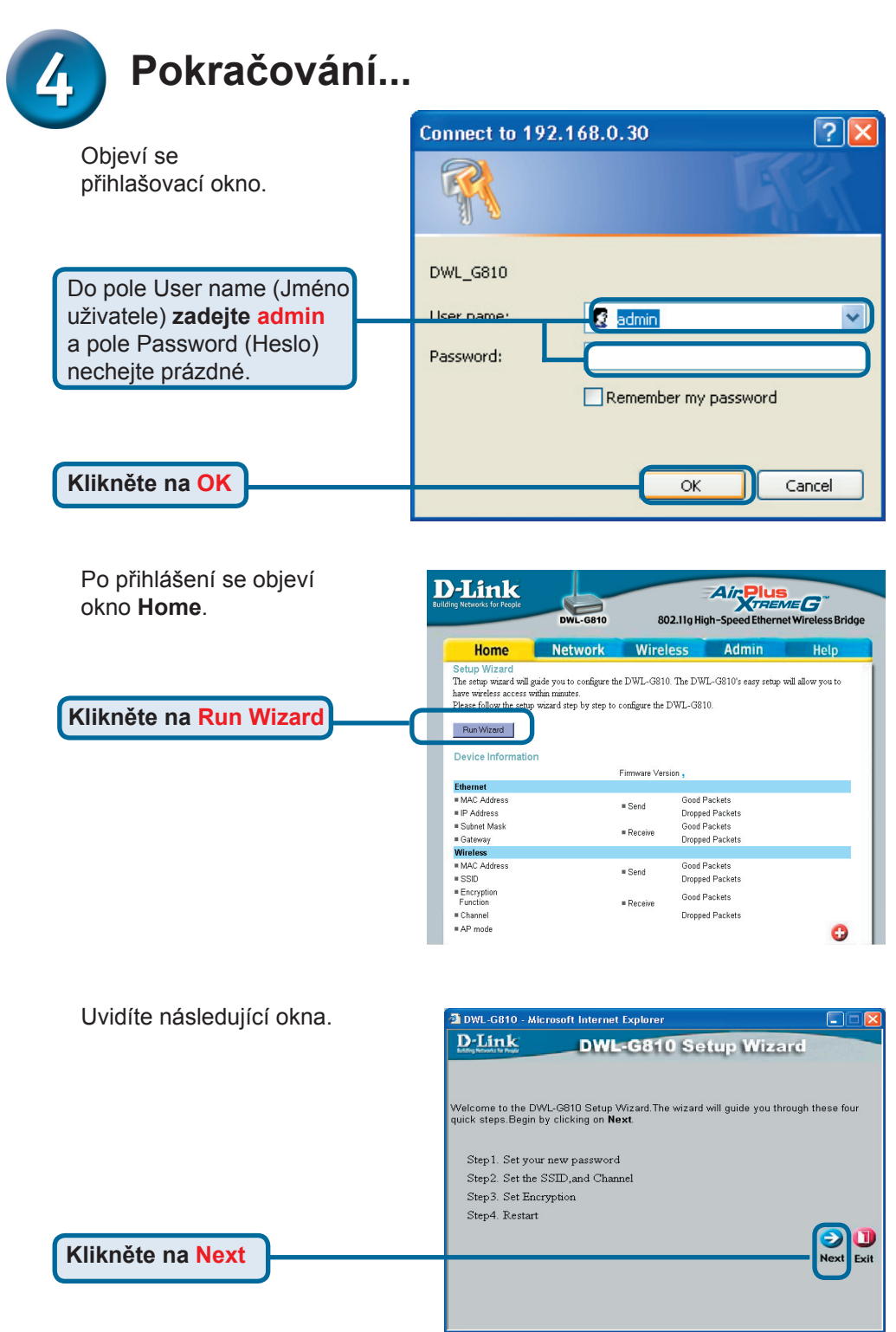

Download from Www.Somanuals.com. All Manuals Search And Download.

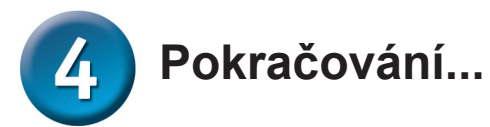

|                                  | DWL-G810 - Microsoft Internet Explorer                                                 |                       |
|----------------------------------|----------------------------------------------------------------------------------------|-----------------------|
| Krok 1 - Nastavte nové heslo.    | D-Link DWL-G810 Setup Wizard                                                           |                       |
| Zde máte možnost zadat heslo.    |                                                                                        |                       |
|                                  | Set Password                                                                           |                       |
|                                  | You may change the <b>Admin</b> account password by entering a new password. continue. | click <b>Next</b> to  |
|                                  | Next Password:                                                                         |                       |
|                                  | Confirm Password:                                                                      |                       |
| Kliknete na Next                 | 3                                                                                      | $\bigcirc$ $\bigcirc$ |
|                                  | Back                                                                                   | Next Exit             |
|                                  |                                                                                        |                       |
|                                  |                                                                                        |                       |
|                                  |                                                                                        |                       |
| Step 2 - Nastavení bezdrátové    | 』<br>③ DWI -G810 - Microsoft Internet Explorer                                         |                       |
| komunikace                       | D-Link DWI-G810 Sotup Wizard                                                           |                       |
| Výchozí nastavení bezdrátové     | Kelny Kowis is here                                                                    | 1002200               |
| komunikace je:                   | Set Wireless LAN Connection                                                            |                       |
| SSID = default                   | Select the Operating Mode, and enter in the SSID name and channel number               | to be used            |
| Channel = 6                      | for the Wireless Bridge. Click Next to continue.                                       |                       |
| Operating Mode = Infrastructure  | SSID: default                                                                          |                       |
| operating mode - milastructure   | Channel: CH 06                                                                         |                       |
|                                  | 2                                                                                      |                       |
| Pro strukturu site č. 2 nastavte | Back                                                                                   | Next Exit             |
| režim provozu Ad-hoc.            |                                                                                        | T I                   |
|                                  |                                                                                        |                       |
|                                  |                                                                                        |                       |
| Kliknete na Next                 |                                                                                        |                       |

#### Krok 3 - Šifrování

DWL-G810 může používat dvě úrovně šifrování bezdrátové komunikace - 64bitové a 128bitové.

| DWL-G810 - Micro                          | soft Internet Explorer                |                                 |
|-------------------------------------------|---------------------------------------|---------------------------------|
| D-Link                                    | DWL-G810 Setu                         | p Wizard                        |
|                                           | Coton Engenetica                      |                                 |
| TC 1.1.                                   | Setup Encryption                      | - TZ 1 - C11-1                  |
| If you wish to use en<br>Next to continue | cryption,enable it here and enter the | e encryption Kley values. Olick |
| WEP: C                                    | Enabled  Disabled                     |                                 |
| Encryption: 64                            | Bit 🔽                                 |                                 |
| WEP Mode: HE                              | × 🖻                                   |                                 |
| Key1: 💿                                   |                                       |                                 |
| Key2:                                     |                                       |                                 |
| Key2:                                     |                                       |                                 |
| Key2:                                     |                                       |                                 |
|                                           |                                       | agar                            |
|                                           |                                       | Back Next Evi                   |
|                                           |                                       | Duck Next Ext                   |
|                                           |                                       |                                 |
|                                           |                                       |                                 |

Klikněte na Next

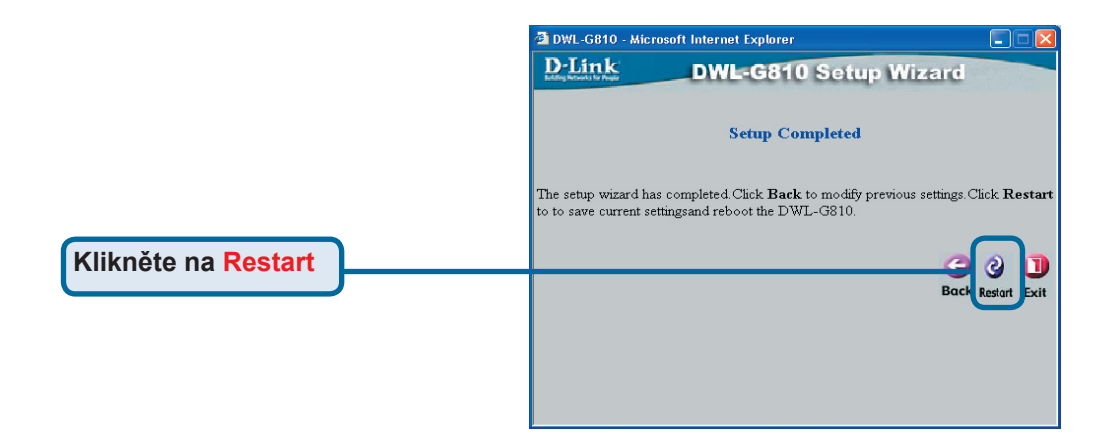

#### Dokončili jste konfiguraci DWL-G810!

# Dodatek Instalace Xboxu

**Krok 1** - Proveďte nastavení konfigurace DWL-G810 pro bezdrátovou komunikaci podle kroku 4

| g Networks for People | DWL-G810   | 802.11g Hi       | gh-Speed Ethernet W | /ireless Bridge |
|-----------------------|------------|------------------|---------------------|-----------------|
| Home                  | Network    | Wireless         | Admin               | Help            |
| Wireless Settings     |            |                  |                     |                 |
| Operating Mode :      | O Ad-hoc   | O Infrastructure |                     |                 |
| ■ AP Name :           |            |                  |                     |                 |
| SSID :                |            |                  |                     |                 |
| Remote AP MAC :       |            | Site Sur         | vey                 |                 |
| Channel :             | 💽 (for ad- | hoc mode only)   |                     |                 |
| = WEP :               | O Enabled  | O Disabled       |                     |                 |
| WEP Encryption :      | 64Bit 💌    |                  |                     |                 |
| ■ WEP Mode :          | HEX -      |                  |                     |                 |
|                       | Key1 : O   |                  |                     |                 |
|                       | Key2 : O   |                  |                     |                 |
|                       | Кеу3 : О   |                  |                     |                 |
|                       | Key4 : O   |                  |                     |                 |
| TX Rates :            | 1 • (Mb)   | os)              |                     |                 |
| = 11g Only Mode:      | O Enabled  | O Disabled       |                     |                 |
| Authentication :      | O Open Sys | tem O Shared Key | V                   | 0 🖸 🗘           |

**Krok 2** - Připojte ethernetový kabel z DWL-G810 k ethernetovému portu vzadu na Xboxu.

Abyste se mohli připojit ke službě XBox Live, budete potřebovat příslušné vybavení pro XBox Live a účet.

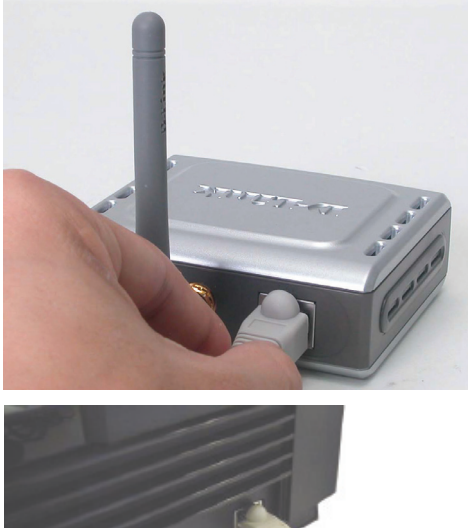

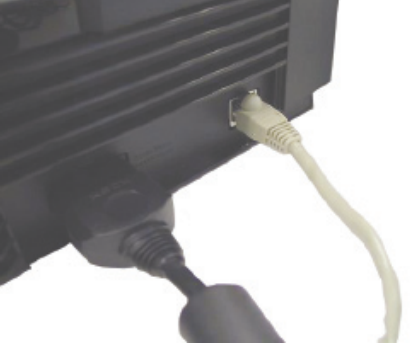

#### Instalace PlayStation 2

**Step 1** - Proveďte nastavení konfigurace DWL-G810 pro bezdrátovou komunikaci podle kroku 4

| -Link<br>ing Networks for People | DWL-G810    | 802.11g Hi       | Air Plue<br>gh-Speed Ethern | et Wireless Bridge |
|----------------------------------|-------------|------------------|-----------------------------|--------------------|
| Home                             | Network     | Wireless         | Admin                       | Help               |
| Wireless Settings                |             |                  |                             | -                  |
| Operating Mode :                 | O Ad-hoc    | O Infrastructure |                             |                    |
| AP Name :                        |             |                  |                             |                    |
| SSID :                           |             |                  |                             |                    |
| Remote AP MAC :                  |             | Site Su          | vey                         |                    |
| Channel :                        | (for ad-I   | noc mode only)   |                             |                    |
| WEP :                            | O Enabled   | O Disabled       |                             |                    |
| WEP Encryption :                 | 64Bit 💌     |                  |                             |                    |
| = WEP Mode :                     | HEX •       |                  |                             |                    |
|                                  | Key1 : O    |                  |                             |                    |
|                                  | Key2 : O    |                  |                             |                    |
|                                  | Key3 : O    |                  |                             |                    |
|                                  | Key4 : O    |                  |                             |                    |
| TX Rates :                       | 1 • (Mbp    | s)               |                             |                    |
| = 11g Only Mode:                 | O Enabled   | Disabled         |                             |                    |
| Authentication :                 | O Open Syst | em O Shared Key  |                             | 🥑 🕴 🗘              |

**Step 2** - Připojte ethernetový kabel z DWL-G810 k ethernetovému portu vzadu na PlayStation 2.

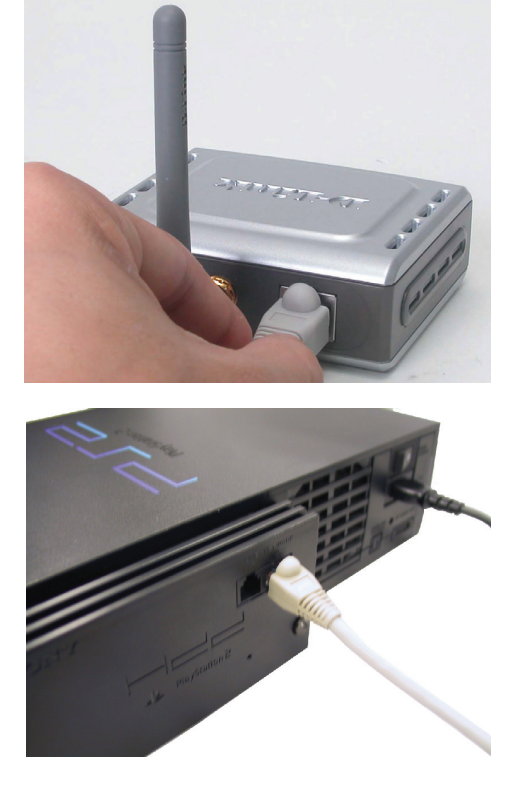

#### Nastavení statické IP adresy ve Windows

Pro nastavení statické IP adresy na přenosném nebo stolním počítači, který používáte pro nakonfigurování DWL-G810, postupujte takto:

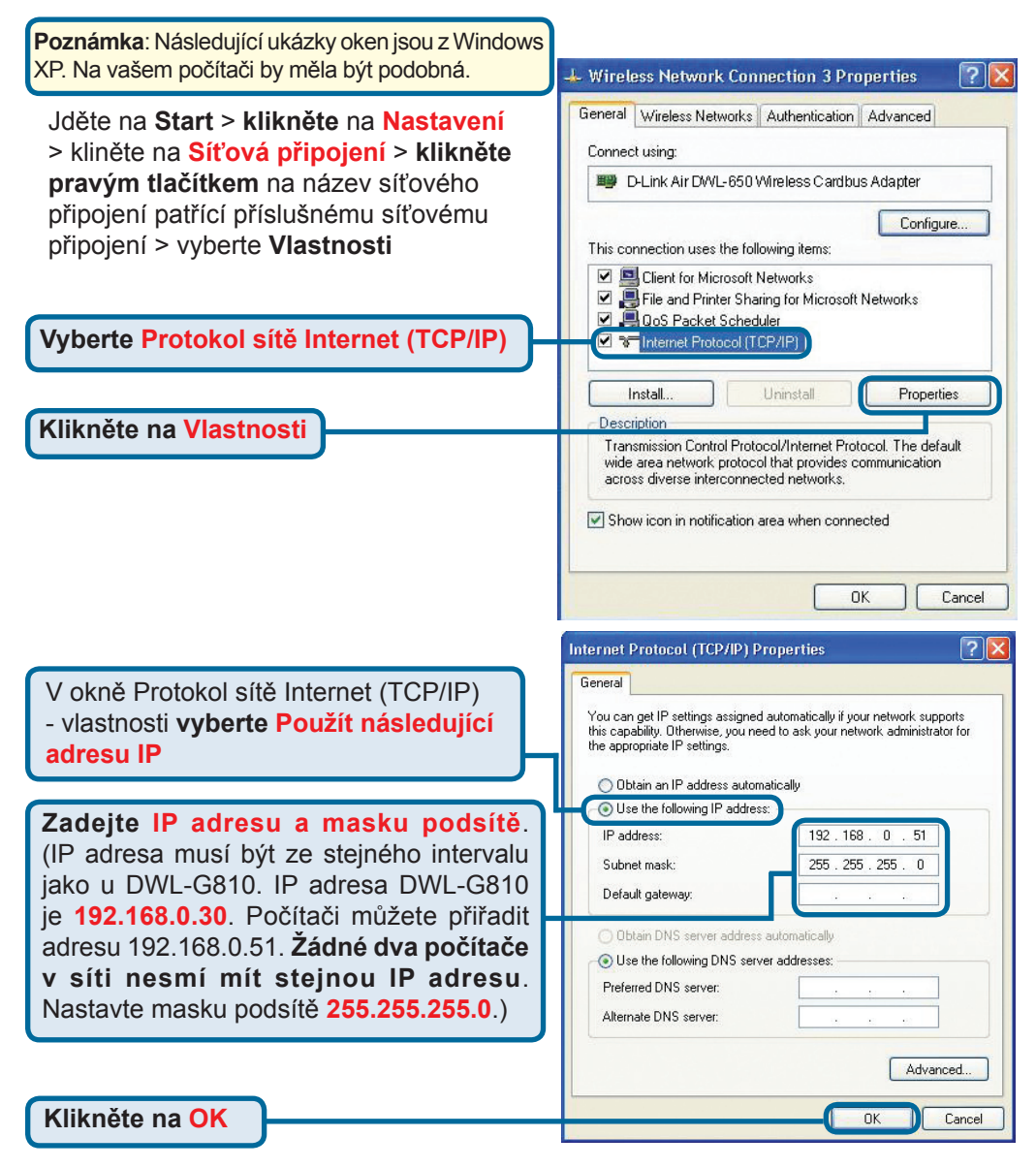

#### Apple Mac OS X:

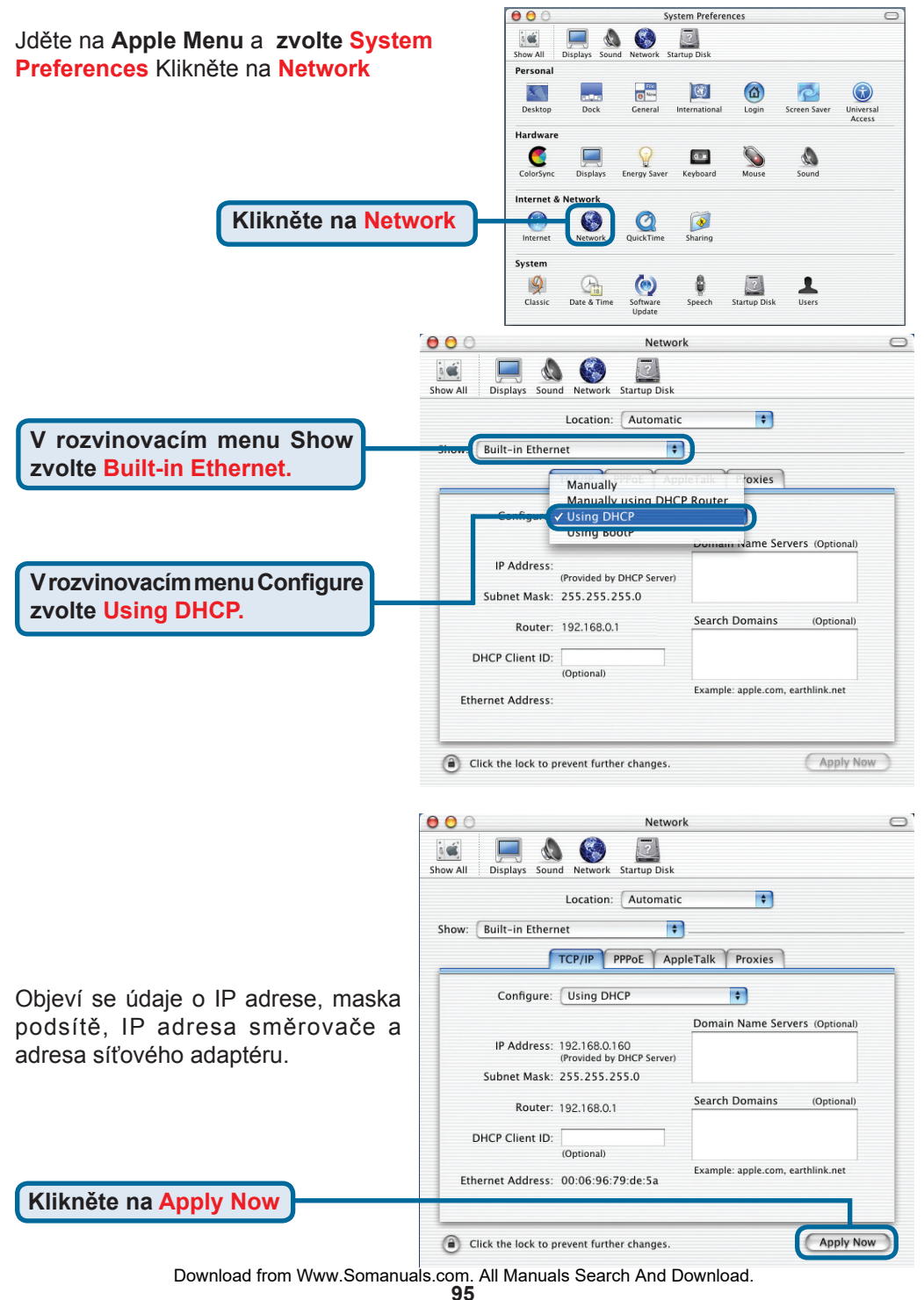

# Technická podpora

Aktualizované verze software a uživatelských příruček najdete na webové stránce firmy **D-Link**.

D-Link poskytuje svým zákazníkům bezplatnou technickou podporu.

Zákazníci mohou kontaktovat oddělení technické podpory přes webové stránky, mailem nebo telefonicky

Web: http://www.dlink.de E-Mail: support@dlink.de Telefon: +49 (1805)-2787

**Telefonická podpora je v provozu:** PO-ČT od 08.00 do 19.00 PÁ od 08.00 do 17.00

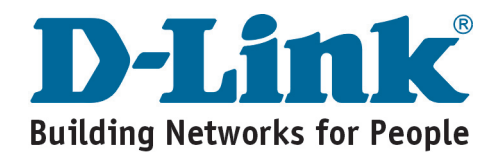

# **D-Link** Gyors Telepítési Útmutató

Ez a termék a bármely mai ismert web böngészővel (pl. Internet Explorer 6 vagy Netscape Navigator 7) beállítható.

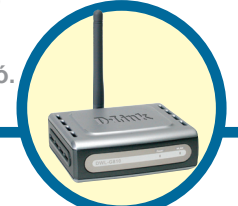

DWL-G810 D-Link AirPlus XtremeG Ethernet-Wireless Híd

# Kezdő lépések

Legalább az alábbiakkal kell rendelkeznie:

Egy Ethernet képes eszköz, például egy játékkonzol, hordozható vagy asztali számítógép, hálózati nyomtató vagy set-top box, amely kapcsolódik a DWL-G810-hez.

# Ellenőrizze a csomag tartalmát

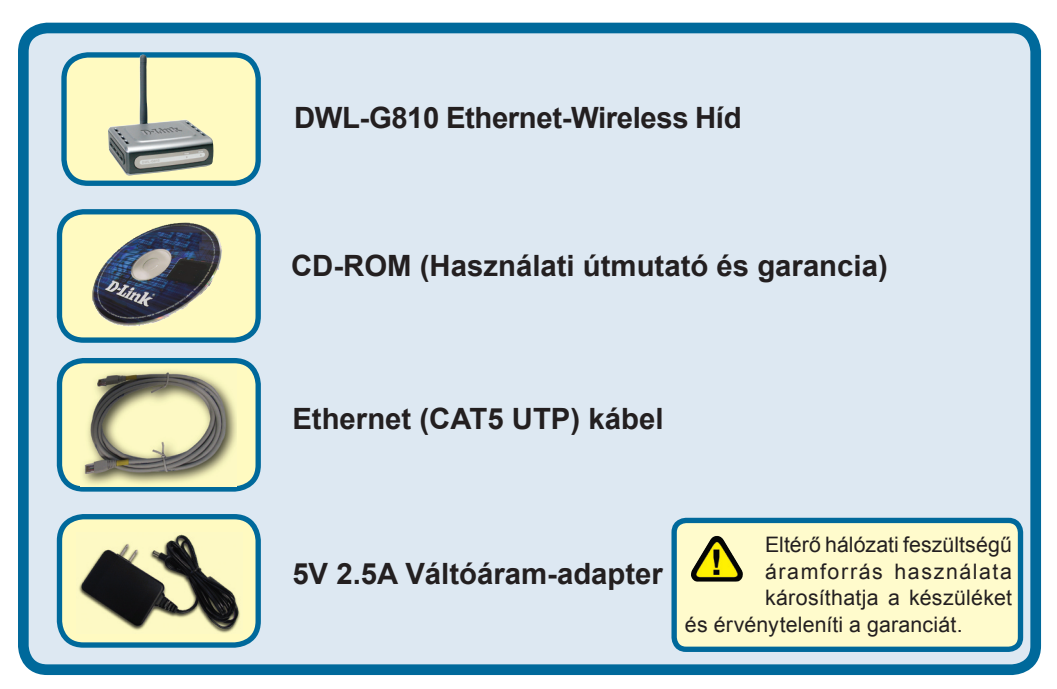

Amennyiben a fenti elemek bármelyike hiányzik, kérjük, keresse fel értékesítőjét.

©2004 D-Link Systems, Inc. Minden jog fenntartva. A márkanevek és a védjegyek birtokosaik tulajdonát képezik. A szoftverek és a termékjellemzők előzetes értesítés nélküli módosításának jogát a gyártó fenntartja.

### A DWL-G810 csatlakoztatása az Ethernet képes eszközhöz

- A. Elsőként csatlakoztassa az áramadaptert a DWL-G810 hátsó paneljén található bemenetre, majd az adapter másik végét dugja be a fali csatlakozóba vagy elosztóba. A Power (Bekapcsolás) LED kigyulladása jelzi a megfelelő működést.
- B. A mellékelt Ethernet kábel egyik végét csatlakoztassa a DWL-G810 hátsó paneljén található Ethernet portra, míg a másik végét az eszközön (pl. Set Top Box, játékkonzol, hordozható vagy asztali számítógép vagy hálózati nyomtató) található Ethernet portra. A vezeték nélküli kapcsolat adatforgalmát a LED villogása jelzi. (Megjegyzés: ADWL-G810 Ethernet portja Auto-MDI/MDIX. Ennek köszönhetően mind egyenes, mind keresztirányú Ethernet kábelt használhat az Ethernet porthoz történő csatlakozásra.)
- C. Az antenna segítségével a DWL-G810 kapcsolódhat más 802.11b/g vezeték nélküli eszközökhöz.

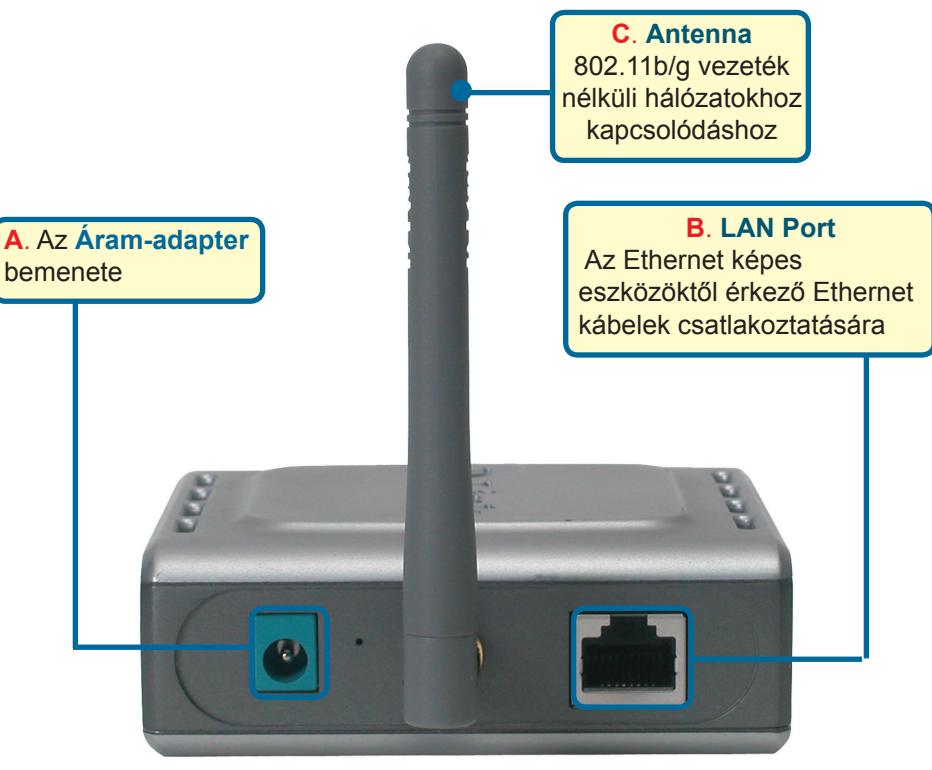

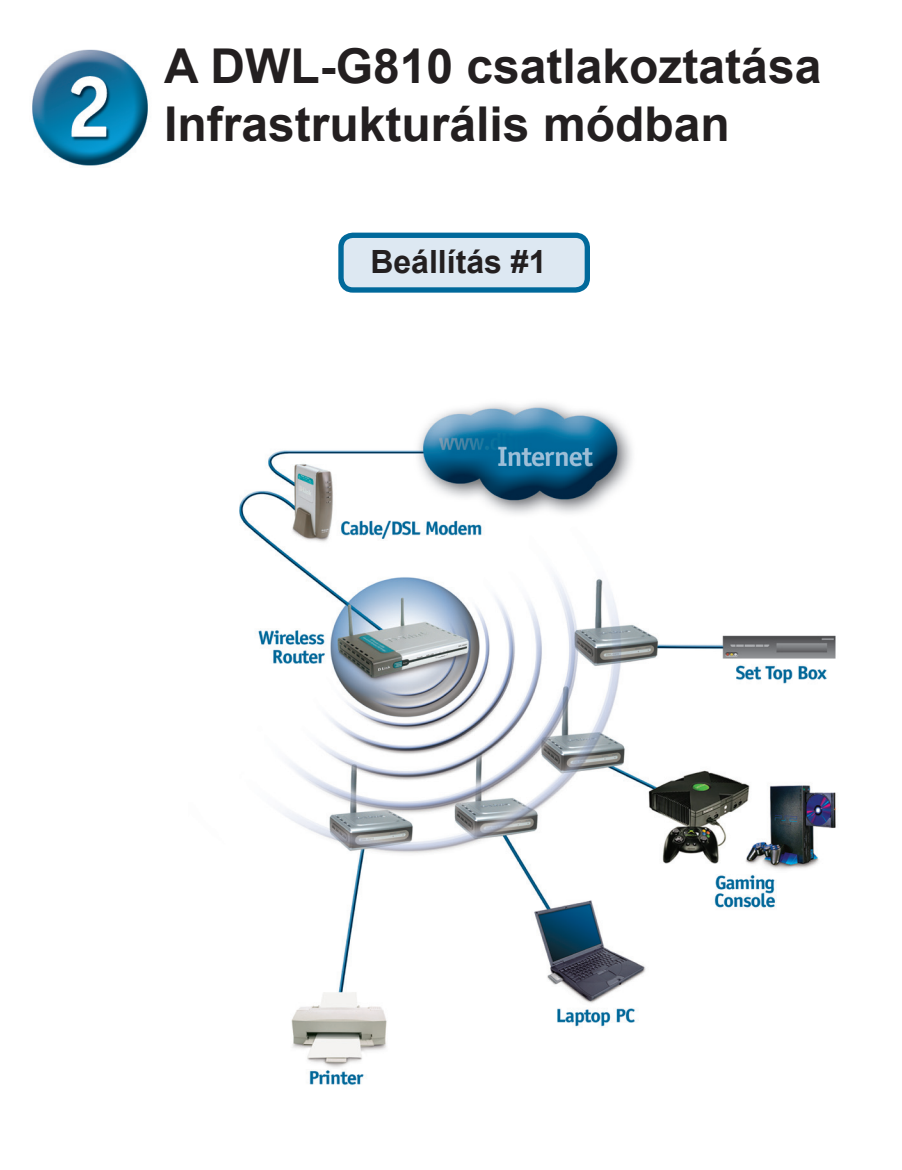

Csatlakoztasson egy a DWL-G810-hez kapcsolódó Ethernet kábelt Ethernet képes asztali vagy hordozható számítógépéhez, a Set-Top-Box-hoz vagy játékkonzolhoz.

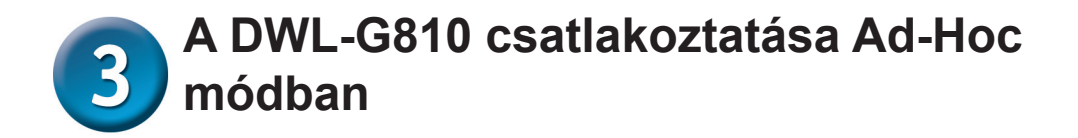

Beállítás #2

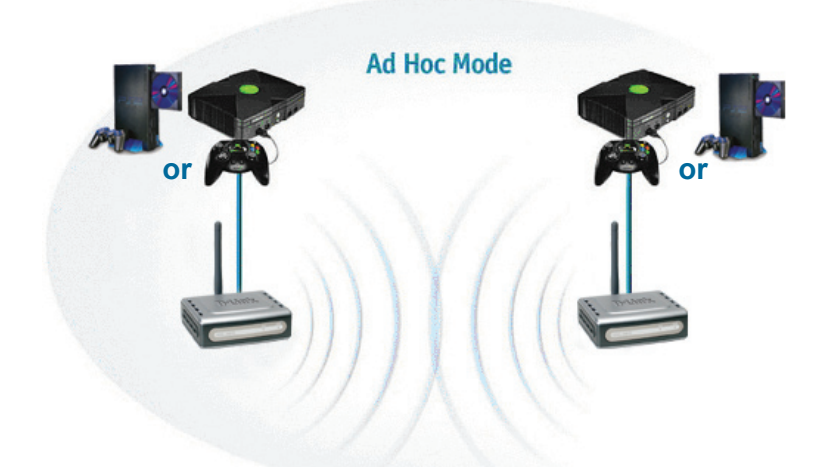

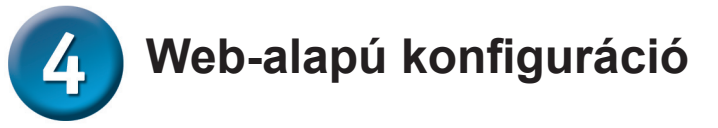

# A konfigurációt megelőző lépések

A DWL-G810 konfigurálásához a legalkalmasabb egy, Ethernet adapterrel rendelkező számítógép használata switch-en keresztül. (Megjegyzés: A DWL-G810-et közvetlenül a konfigurációhoz használt számítógéphez is csatlakoztathatja.) A DWL-G810 is alapbeállított IP-címe: **192.168.0.30**, alhálózati maszkja: **255.255.255.0**. Számítógépe számára ki kell osztania egy a DWL-G810 IP-címének tartományába eső statikus IP-címet a konfiguráláshoz. **Amennyiben segítségre van szüksége a hálózati adapter statikus IP-címének** kiosztásához, kérjük, olvassa el a CD-ROM-on található használati útmutatót.

Nyissa meg a web böngészőt, és billentyűzze be a következő URL címet: http://192.168.0.30. Ezután nyomja meg az Enter vagy a Return gombot.

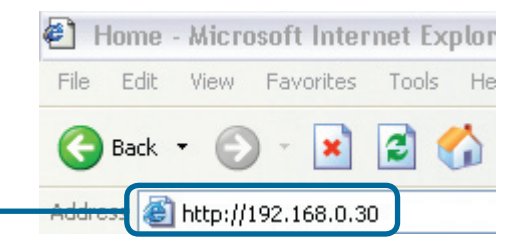

Download from Www.Somanuals.com. All Manuals Search And Download.  $100\,$ 

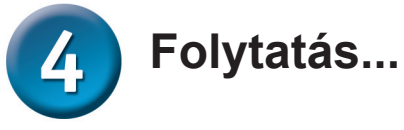

(Tovább) gombra

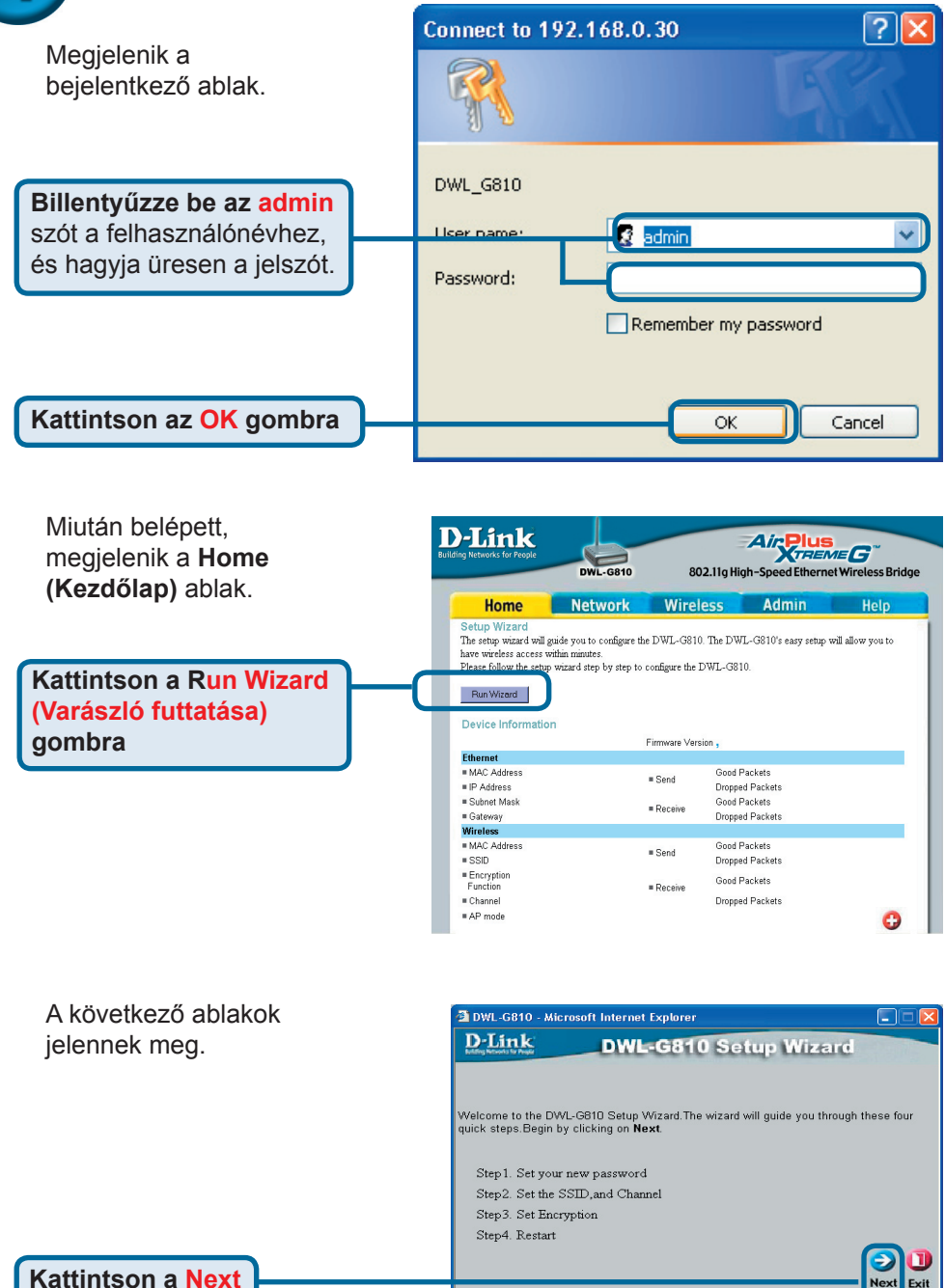

Download from Www.Somanuals.com. All Manuals Search And Download.

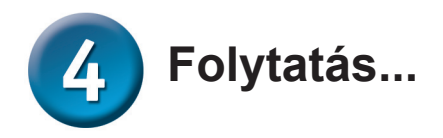

1. lépés - Set up your new password (Új jelszó beállítása). Beállíthat egy jelszót.

> Kattintson a Next (Tovább) gombra

nélküli beállítás)

SSID = default (alap)

(Infrastrukturális)

Channel (Csatorna) = 6

Működési mód = Infrastructure

az Ad-hoc működési módot.

következők:

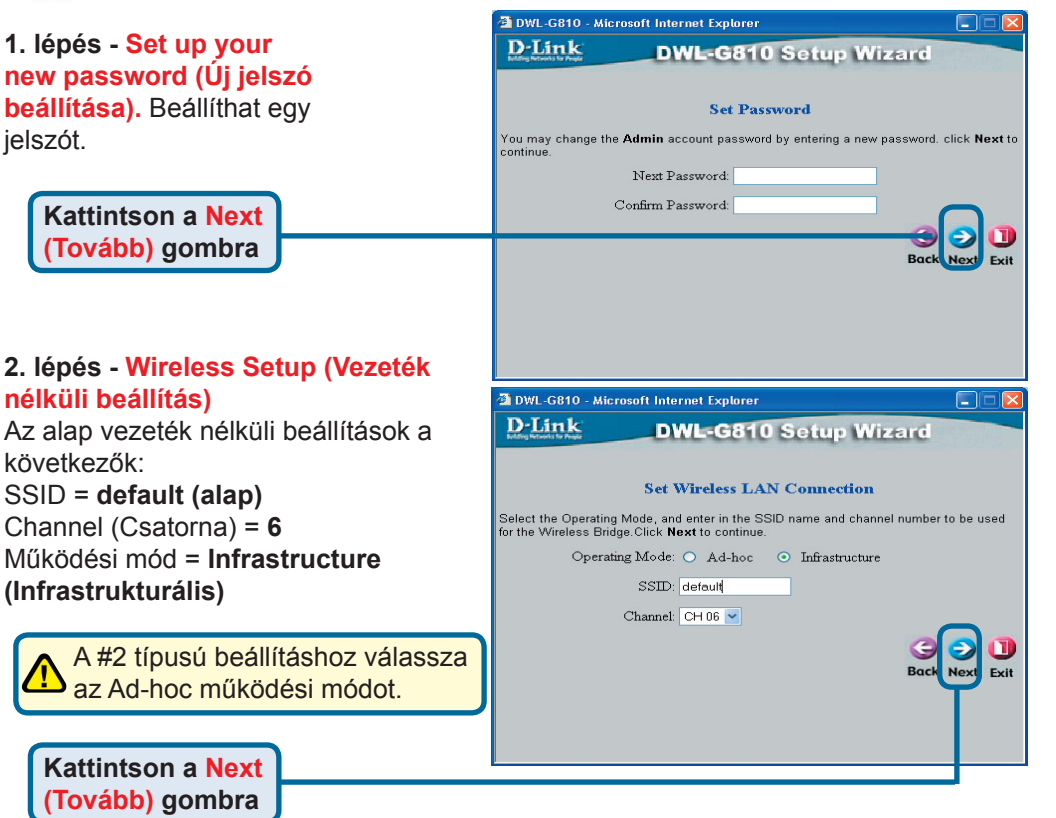

Kattintson a Next (Tovább) gombra

3. lépés – Encryption (Titkosítás) A DWL-G810 a vezeték nélküli

titkosítás két szintjére, 64 és 128 bites kódolásra képes

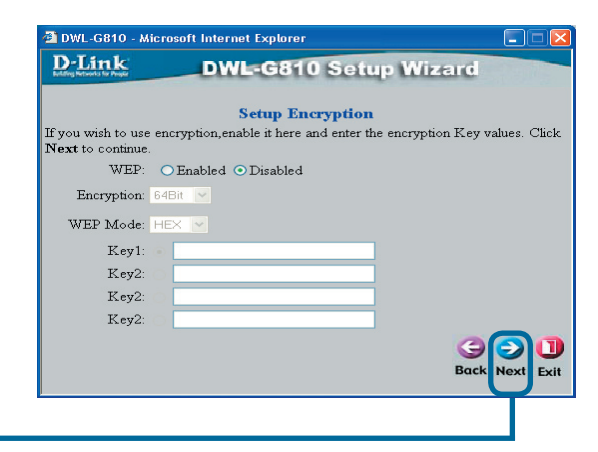

Kattintson a Next (Tovább) gombra

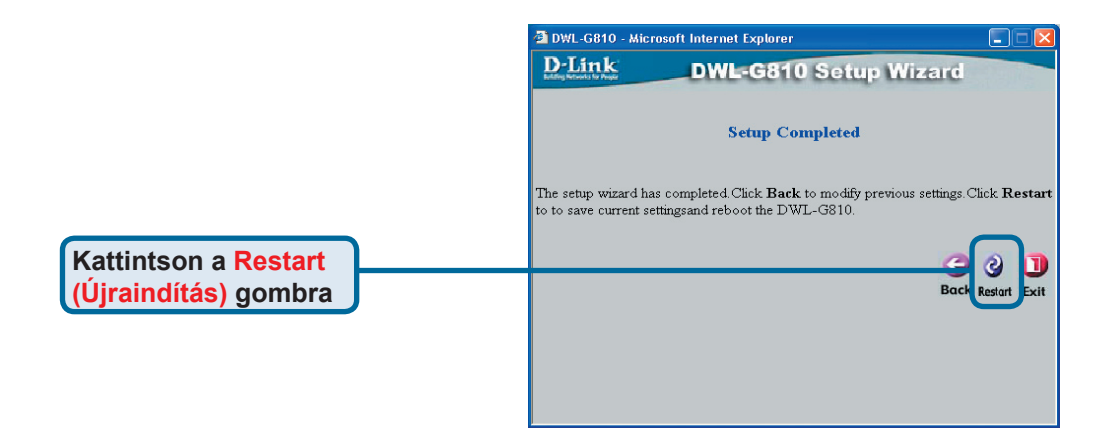

#### A DWL-G810 konfigurálása kész!

# Melléklet Xbox beállítás

 lépés – Kérjük, olvassa el a 4. lépést a DWL-G810 vezeték nélküli beállításainak módosításához.

| D-Link<br>ding Networks for People | DWL-G810   | 802.11g Hid      | Air Plus<br>TREM<br>gh-Speed Ethernet | <b>EG</b> <sup>~~</sup><br>Wireless Bridge |
|------------------------------------|------------|------------------|---------------------------------------|--------------------------------------------|
| Home                               | Network    | Wireless         | Admin                                 | Help                                       |
| Wireless Settings                  |            |                  |                                       |                                            |
| Operating Mode :                   | O Ad-hoc   | O Infrastructure |                                       |                                            |
| ■ AP Name :                        |            |                  |                                       |                                            |
| SSID :                             |            |                  |                                       |                                            |
| Remote AP MAC :                    |            | Site Sur         | vey                                   |                                            |
| Channel :                          | (for ad-   | hoc mode only)   |                                       |                                            |
| = WEP :                            | O Enabled  | O Disabled       |                                       |                                            |
| WEP Encryption :                   | 64Bit 💌    |                  |                                       |                                            |
| ■ WEP Mode :                       | HEX -      |                  |                                       |                                            |
|                                    | Key1 : O   |                  |                                       |                                            |
|                                    | Key2 : O   |                  |                                       |                                            |
|                                    | Key3 : O   |                  |                                       |                                            |
|                                    | Key4 : O   |                  |                                       |                                            |
| TX Rates :                         | 1 💽 (Mbg   | os)              |                                       |                                            |
| = 11g Only Mode:                   | O Enabled  | O Disabled       |                                       |                                            |
| Authentication :                   | O Open Sys | tem O Shared Key |                                       | y 😣 🔂                                      |

**2. lépés** – Csatlakoztasson egy a DWL-G810-hez kapcsolódó Ethetnet kábelt az Xbox hátoldalán található Ethernet portra.

Az XBox Live szolgáltatáshoz történő kapcsolódáshoz szüksége lesz egy megfelelő XBox Live berendezésre és előfizetésre.

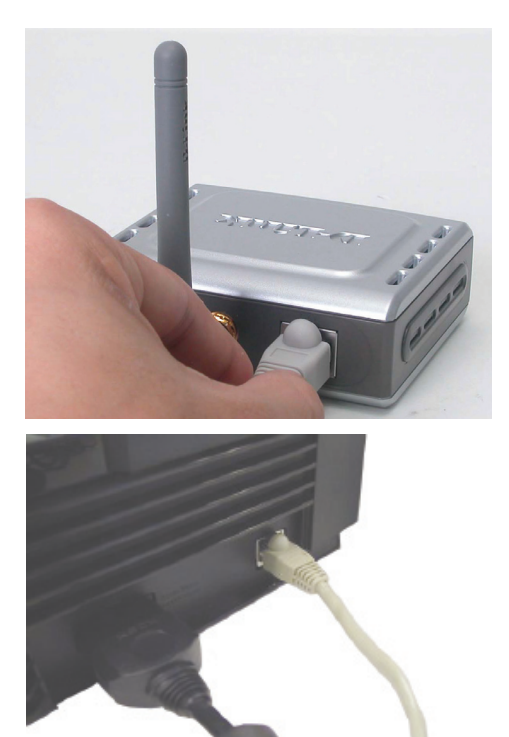

# **Melléklet** PlayStation 2 beállítás

**1. lépés** – Kérjük, olvassa el a 4. lépést a DWL-G810 vezeték nélküli beállításainak módosításához.

| -Link<br>ng Networks for People | DWL-G810    | 802.11g Hig      | Air Plus<br>gh-Speed Etherne | ne G <sup>oo</sup> et Wireless Bridge |
|---------------------------------|-------------|------------------|------------------------------|---------------------------------------|
| Home                            | Network     | Wireless         | Admin                        | Help                                  |
| Wireless Settings               |             |                  |                              |                                       |
| Operating Mode :                | O Ad-hoc    | O Infrastructure |                              |                                       |
| AP Name :                       |             |                  |                              |                                       |
| SSID :                          |             |                  |                              |                                       |
| Remote AP MAC :                 |             | Site Sur         | vey                          |                                       |
| Channel :                       | (for ad-I   | noc mode only)   |                              |                                       |
| WEP :                           | O Enabled   | O Disabled       |                              |                                       |
| WEP Encryption :                | 64Bit 💌     |                  |                              |                                       |
| WEP Mode :                      | HEX -       |                  |                              |                                       |
|                                 | Key1 : O    |                  |                              |                                       |
|                                 | Key2 : O    |                  |                              |                                       |
|                                 | Key3 : O    |                  |                              |                                       |
|                                 | Key4 : O    |                  |                              |                                       |
| TX Rates :                      | 1 💌 (Mbp    | s)               |                              |                                       |
| = 11g Only Mode:                | O Enabled C | Disabled         |                              |                                       |
| Authentication :                | O Open Syst | em O Shared Key  |                              | o 🖸 🗘                                 |

2. lépés – Csatlakoztasson egy a DWL-G810-hez kapcsolódó Ethetnet kábelt a PlayStation 2 hátoldalán található Ethernet portra.

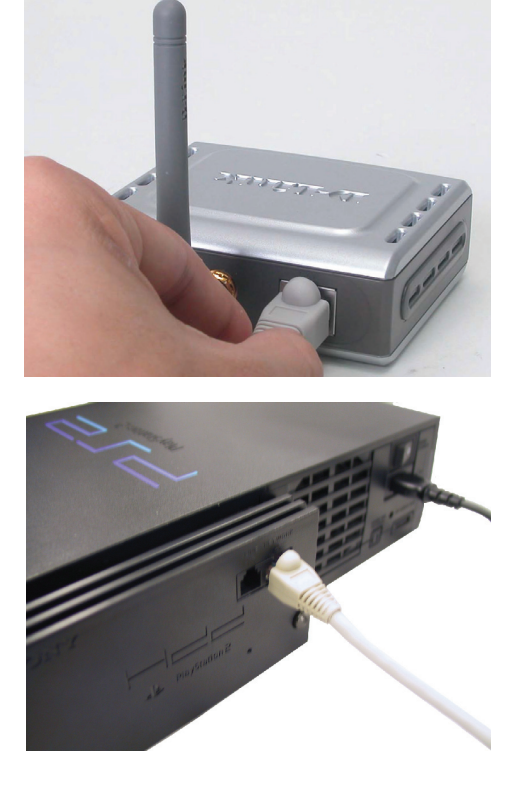

# Melléklet

#### Statikus IP-cím kiosztása Windows alatt

A DWL-G810 konfigurálásához használt hordozható vagy asztali számítógép számára a következő módot oszthat ki statikus IP-címet:

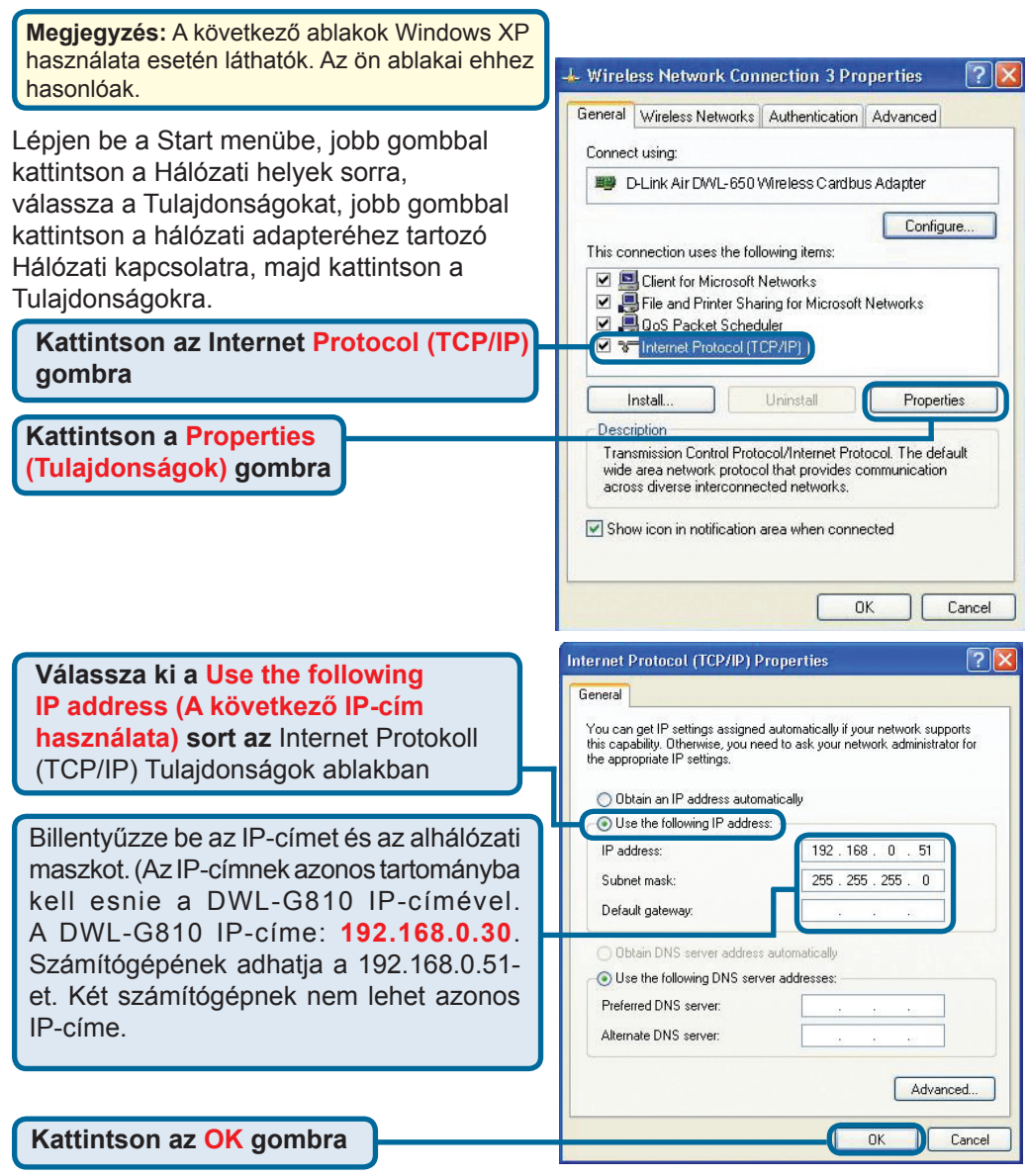

#### Apple Mac OS X:

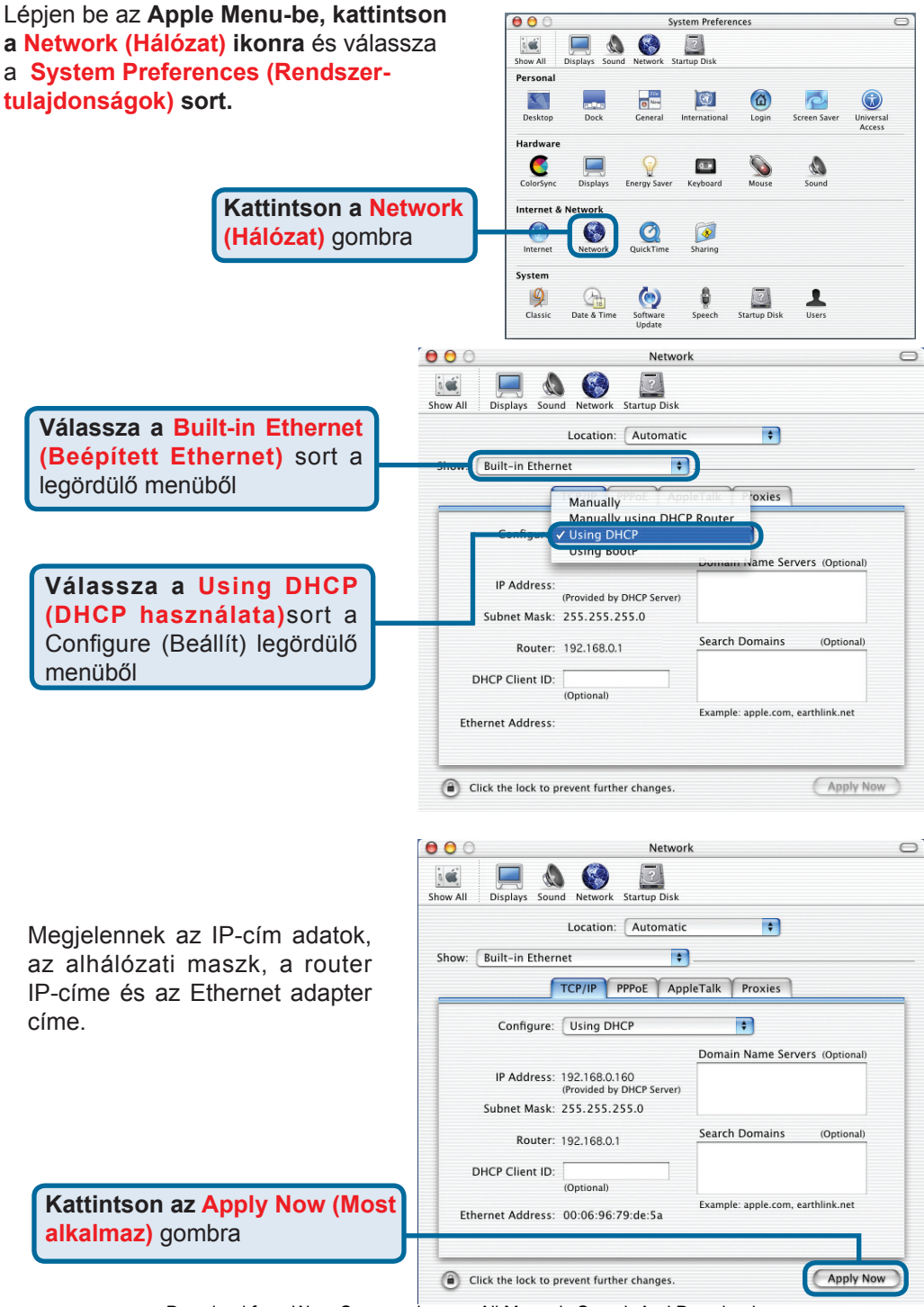

Download from Www.Somanuals.com. All Manuals Search And Download. 107

# Technikai Támogatás

Meghajtó programokat és frissítéseket a **D-Link** Magyarország weblapjáról tölthet le. Telefonon technikai segítséget munkanapokon hétfőtől-csütörtökig

9.00 – 16.00 óráig és pénteken 9.00 – 14.00 óráig kérhet

a (1) 461-3000 telefonszámon vagy a support@dlink.hu emailcímen.

Magyarországi technikai támogatás :

# **D-Link Magyarország**

1075 Budapest, Alsóerdősor u. 6. – R70 Irodaház 1 em.

Tel. : 06 1 461-3000 Fax : 06 1 461-3004

email : support@dlink.hu URL : http://www.dlink.hu I-2-Eye : 36 1 20 9360768 Fórum : http://www.dlink.hu/forum/

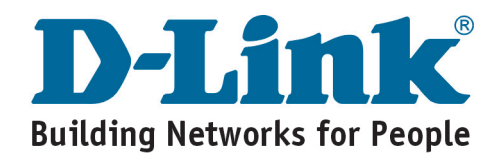
## **D-Link** Quick Installation Guide

Dette produktet kan installeres med alle nyere nettlesere, for eksempel Internet Explorer 6 eller Netscape Navigator 7.

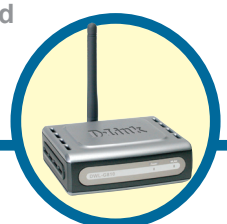

#### DWL-G810 D-Link AirPlus XtremeG Ethernet-til-trådløs broadapter

## Før du begynner

Du må minst ha følgende:

En Ethernet-aktivert enhet, for eksempel en spillkonsoll, bærbar eller stasjonær datamaskin, nettverksskriver eller digital mottakerboks, som kan kobles til DWL-G810.

## Kontroller innholdet i pakken

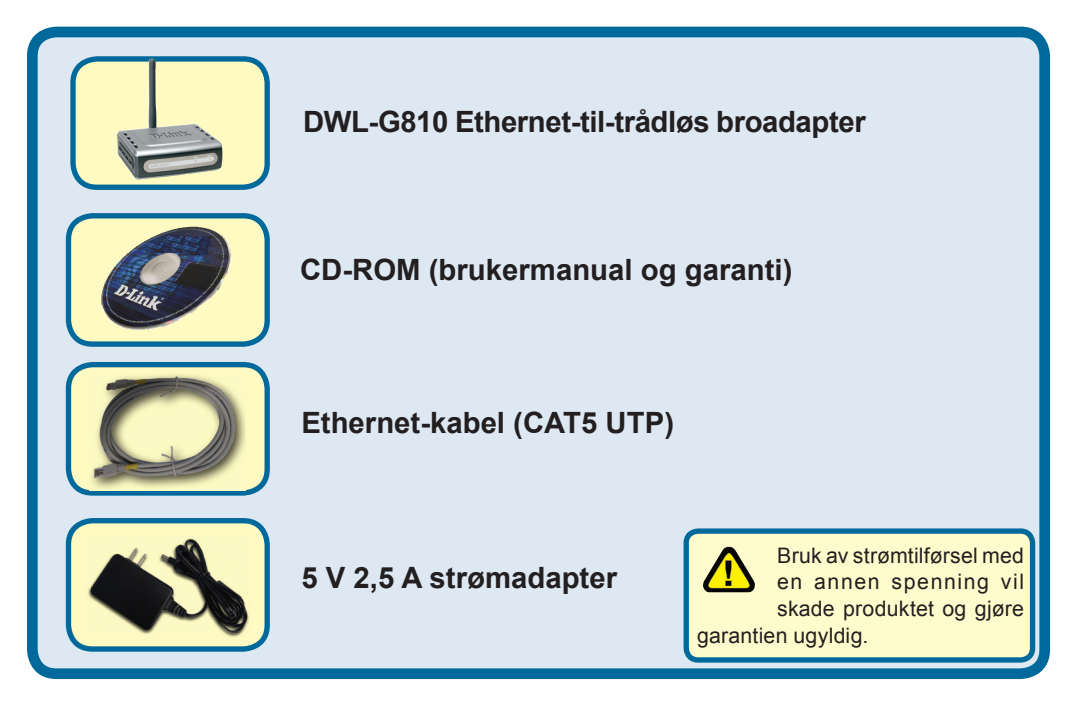

Vennligst ta kontakt med forhandleren dersom noe av det ovenstående mangler.

©2004 D-Link Systems, Inc. Alle rettigheter forbeholdt. Alle varemerker og registrerte varemerker tilhører sine respektive eiere. Programvare og spesifikasjoner kan endres uten forvarsel.

# Tilkobling av DWL-G810 til en Ethernet-aktivert enhet

- A. Koble først strømadapteren til inngangen på baksidepanelet av DWL-G810, og koble deretter den andre enden av adapteren til et vegguttak eller et annet tilkoblingspunkt. LED-lampen for strømtilførsel slås på (ON)og viser at aksesspunktet fungerer som det skal.
- B. Sett inn den ene enden av en Ethernet-kabel (inkludert) i Ethernet-porten på baksidepanelet av DWL-G810, og koble den andre enden til Ethernet-porten som finnes på enheten (for eksempel digital mottakerboks, spillkonsoll, bærbar eller stasjonær datamaskin eller nettverksskriver). LED-lampen blinker ved overføring av data via den trådløse tilkoblingen. (Merk: Ethernet-porten på DWL-G810 er Auto MDI/MDIX. Det betyr at du kan bruke en gjennomgående eller krysset kabel i Ethernet-porten.)
- **C.** Antennen brukes ved tilkobling av DWL-G810 til andre trådløse 802.11b/genheter.

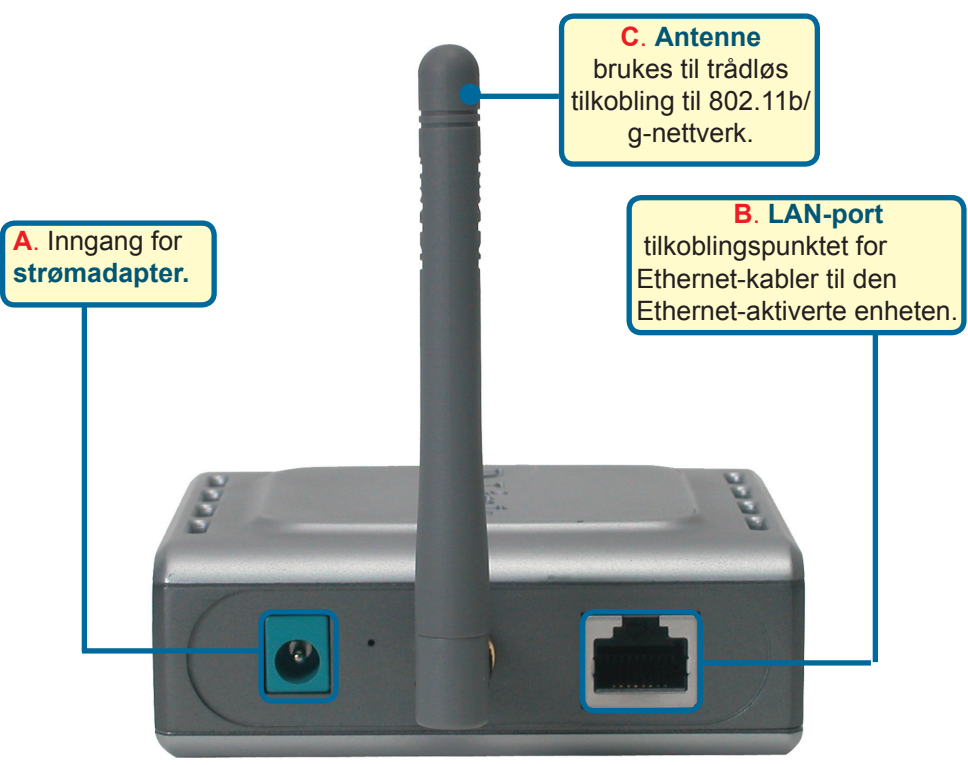

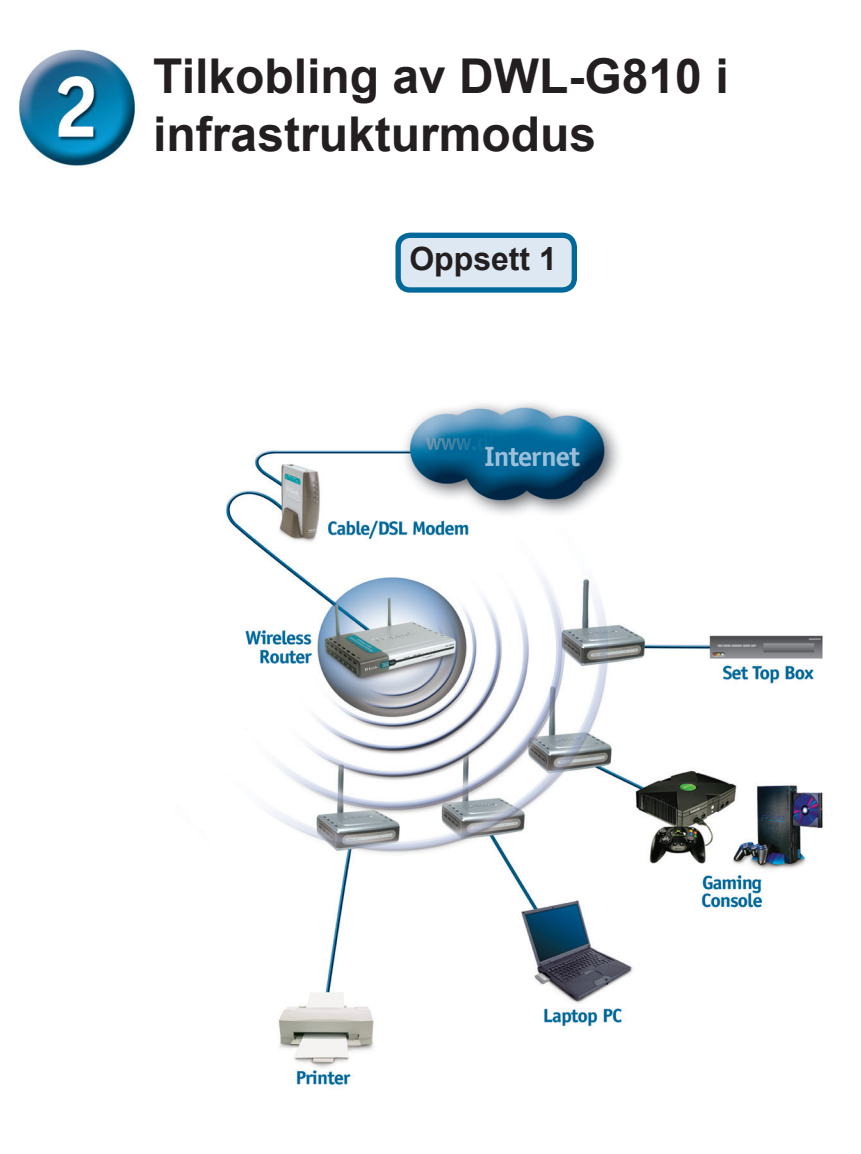

Koble en Ethernet-kabel fra DWL-G810 til den Ethernet-aktiverte bærbare eller stasjonære datamaskinen, deb digitale mottakerboksen eller spillkonsollen.

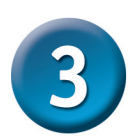

### Tilkobling av DWL-G810 i ad-hoc-modus

### Oppsett 2

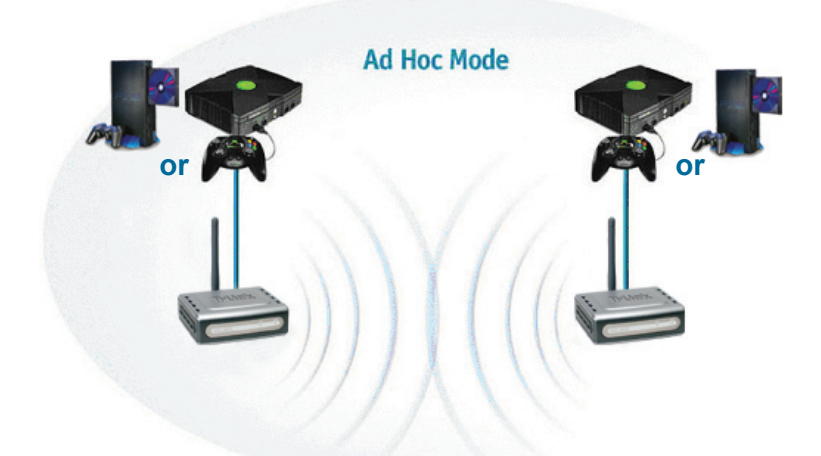

# 4 Internettbasert konfigurering

## Før du begynner med konfigureringen

Det er best å bruke en datamaskin (med en Ethernet-adapter) som er tilkoblet en switch, når du konfigurerer DWL-2000AP+. (**Merk**: Du har også mulighet til å koble DWL-G810 direkte til datamaskinen som skal brukes til konfigureringen.) Standard IP-adresse for DWL-G810 er **192.168.0.30** med subnetmaske **255.255.255.0**. Du må tildele datamaskinen en statisk IP-adresse innenfor samme område som IP-adressen for DWL-G810 når du konfigurerer enheten. **Se brukermanualen på CD-ROM-en hvis du trenger hjelp med å tildele en statisk IP-adresse for nettverksadapteren.** 

Åpne nettleseren og skriv inn "http://192.168.0.30" i URLadressefeltet. Trykk deretter på Enter eller Linjeskift.

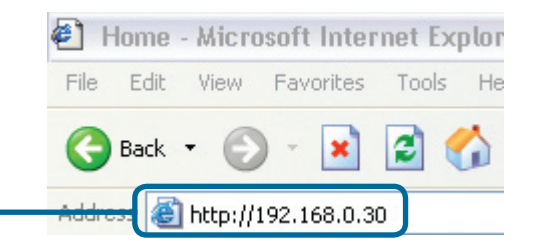

Download from Www.Somanuals.com. All Manuals Search And Download. 112

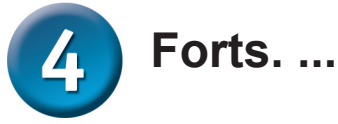

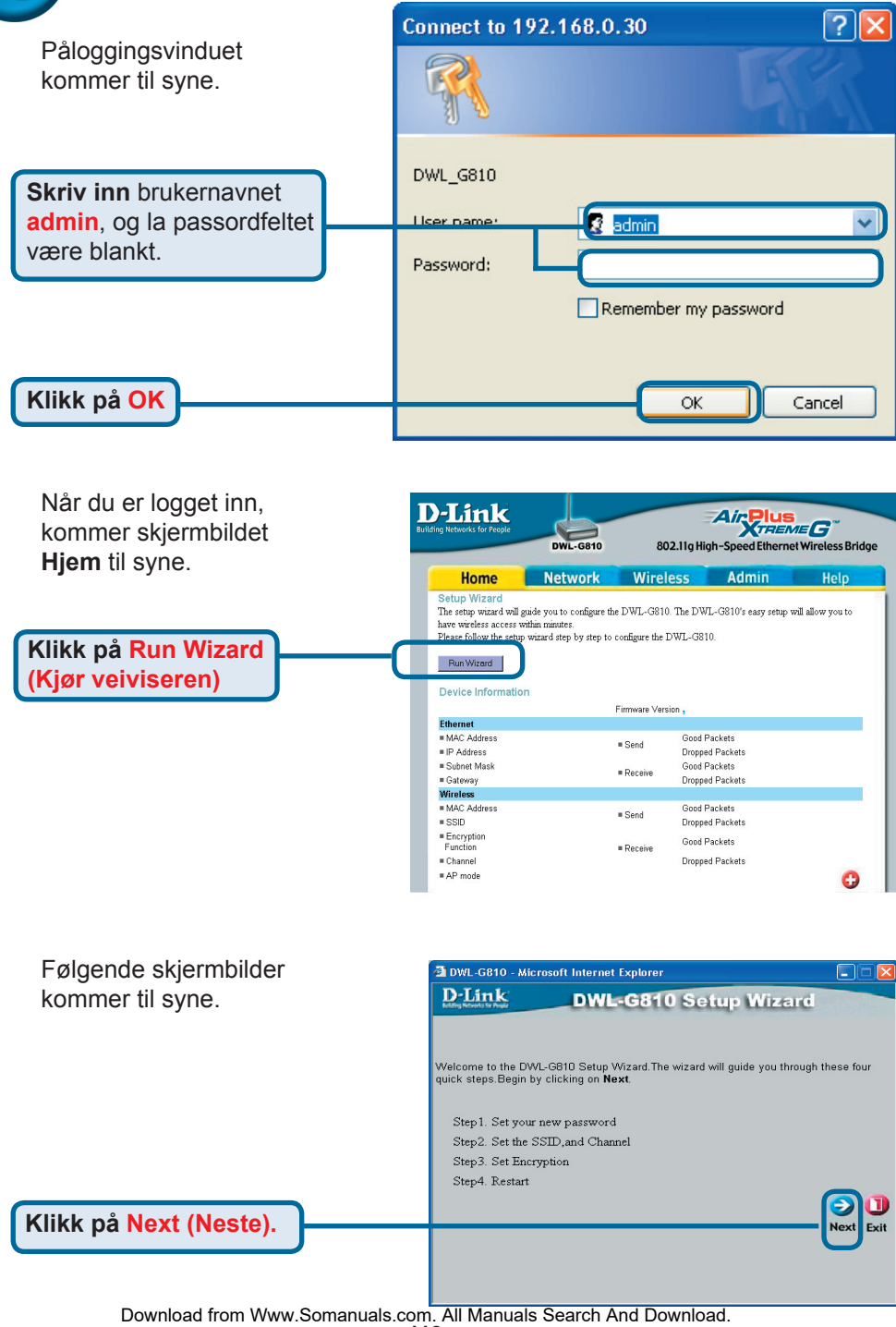

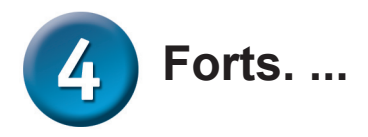

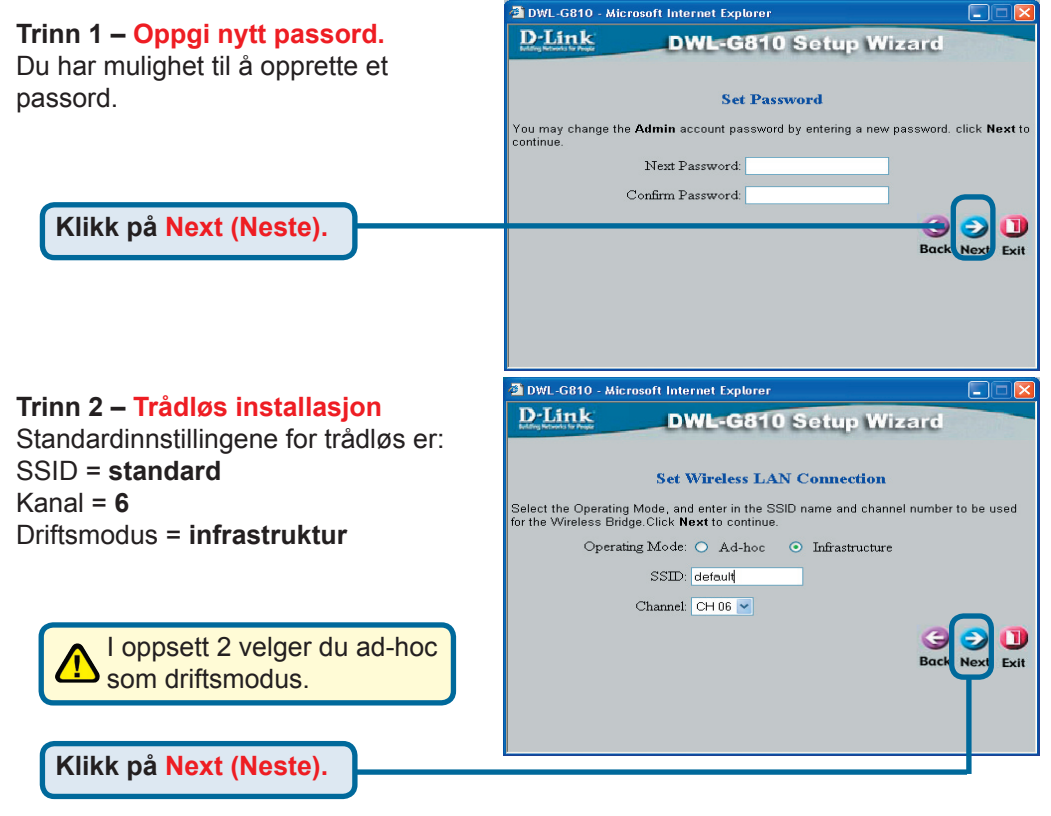

#### Trinn 3 – kryptering

DWL-G810 har to nivåer for trådløs kryptering: 64-bits og 128-bits.

| D-Link<br>International Control of Control | DWL-G81                 | 0 Setup Wi            | zard               |
|--------------------------------------------|-------------------------|-----------------------|--------------------|
|                                            | Setup Er                | cryption              |                    |
| If you wish to use en<br>Next to continue. | cryption,enable it here | and enter the encrypt | ion Key values. Cl |
| WEP: C                                     | Enabled 💿 Disabled      |                       |                    |
| Encryption: 64                             | Bit 💌                   |                       |                    |
| WEP Mode: HE                               | × 💌                     |                       |                    |
| Key1: 💿                                    |                         |                       |                    |
| Key2: 🔿                                    |                         |                       |                    |
| Key2:                                      |                         |                       |                    |
| Key2:                                      |                         |                       |                    |
|                                            |                         |                       | G<br>Back Next E   |
|                                            |                         |                       |                    |

Klikk på Next (Neste).

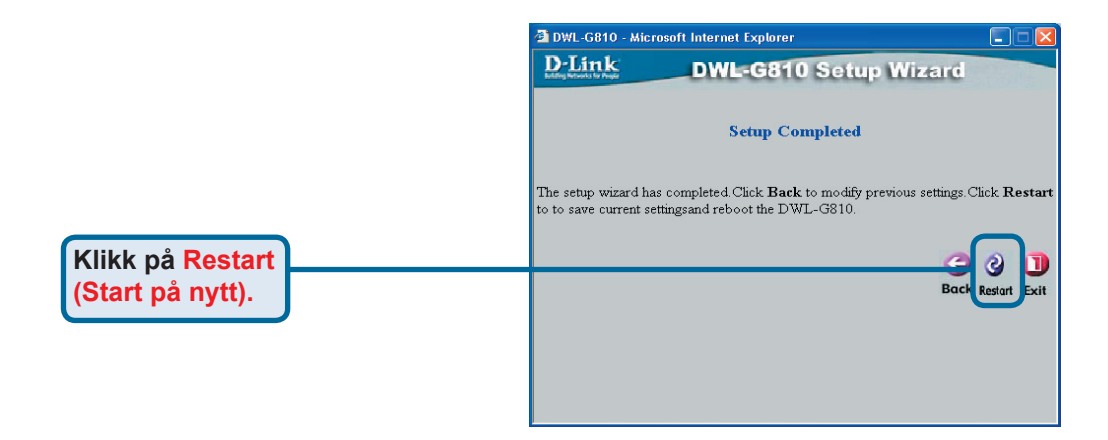

#### Du har fullført konfigureringen av DWL-G810!

## Vedlegg Oppsett for Xbox

**Trinn 1** – Vennligst gå til trinn 4 for konfigurering og endring av de trådløse innstillingene for DWL-G810.

| D-Link<br>Iding Networks for People | DWL-G810   | 802.11g Hid      | Air Plus<br>TREA<br>gh-Speed Etherne | et Wireless Bridge |
|-------------------------------------|------------|------------------|--------------------------------------|--------------------|
| Home                                | Network    | Wireless         | Admin                                | Help               |
| Wireless Settings                   |            |                  |                                      |                    |
| Operating Mode :                    | O Ad-hoc   | O Infrastructure |                                      |                    |
| = AP Name :                         |            |                  |                                      |                    |
| SSID :                              |            |                  |                                      |                    |
| Remote AP MAC :                     |            | Site Sur         | vey                                  |                    |
| Channel :                           | 💽 (for ad- | hoc mode only)   |                                      |                    |
| = WEP :                             | O Enabled  | O Disabled       |                                      |                    |
| WEP Encryption :                    | 64Bit 💌    |                  |                                      |                    |
| ■ WEP Mode :                        | HEX -      |                  |                                      |                    |
|                                     | Key1 : O   |                  |                                      |                    |
|                                     | Key2 : O   |                  |                                      |                    |
|                                     | Key3 : O   |                  |                                      |                    |
|                                     | Key4 : O   |                  |                                      |                    |
| TX Rates :                          | 1 • (Mbg   | is)              |                                      |                    |
| = 11g Only Mode:                    | O Enabled  | O Disabled       |                                      |                    |
| Authentication :                    | O Open Sys | tem O Shared Key |                                      | 🔮 🕴                |

**Trinn 2** – Koble til en Ethernet-kabel fra DWL-G810 til Ethernet-porten på baksiden av Xbox-enheten.

> For å koble til XBox Live-tjen esten må du ha det riktige XBox Live-utstyret og en konto.

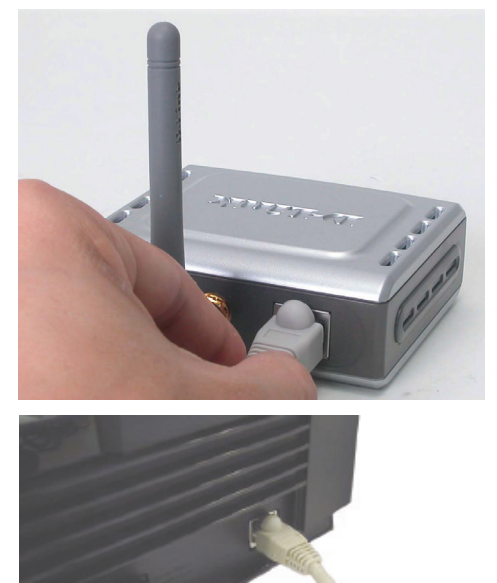

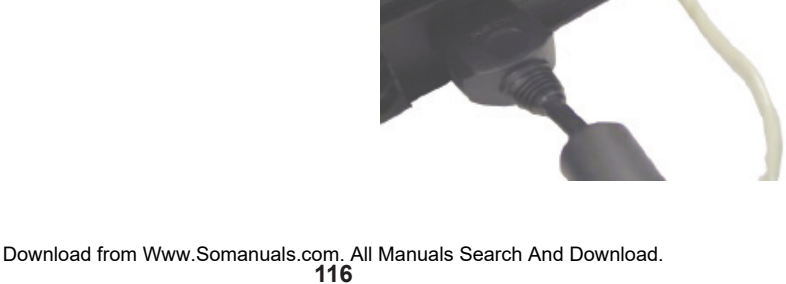

#### Vedlegg Oppsett for PlayStation 2

**Trinn 1** – Vennligst gå til trinn 4 for konfigurering og endring av de trådløse innstillingene for DWL-G810.

| -Link             | DWL-G810    | 802.11g Hid      | Air Plue<br>gh-Speed Ethern | et Wireless Bridge |
|-------------------|-------------|------------------|-----------------------------|--------------------|
| Home              | Network     | Wireless         | Admin                       | Help               |
| Wireless Settings |             |                  |                             |                    |
| Operating Mode :  | O Ad-hoc    | O Infrastructure |                             |                    |
| ■ AP Name :       |             |                  |                             |                    |
| SSID :            |             |                  |                             |                    |
| Remote AP MAC :   |             | Site Sur         | vey                         |                    |
| Channel :         | (for ad-I   | noc mode only)   |                             |                    |
| = WEP :           | O Enabled   | O Disabled       |                             |                    |
| WEP Encryption :  | 64Bit 📼     |                  |                             |                    |
| WEP Mode :        | HEX -       |                  |                             |                    |
|                   | Key1 : O    |                  |                             |                    |
|                   | Key2 : O    |                  |                             |                    |
|                   | Key3 : O    |                  |                             |                    |
|                   | Key4 : O    |                  |                             |                    |
| TX Rates :        | 1 💌 (Mbp    | s)               |                             |                    |
| =11g Only Mode:   | O Enabled C | Disabled         |                             |                    |
| Authentication :  | O Open Syst | em O Shared Key  |                             | 🥑 🕴 🗘              |

**Trinn 2** – Koble til en Ethernet-kabel fra DWL-G810 til Ethernet-porten på baksiden av PlayStation-enheten.

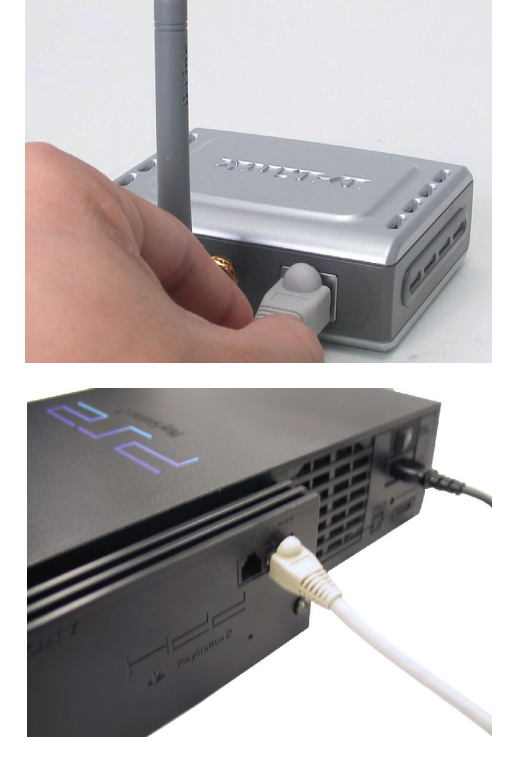

## Vedlegg

#### Tildele en statisk IP-adresse i Windows

Slik tildeler du en statisk IP-adresse til den bærbare eller stasjonære datamaskinen som du bruker til å konfigurere DWL-G810:

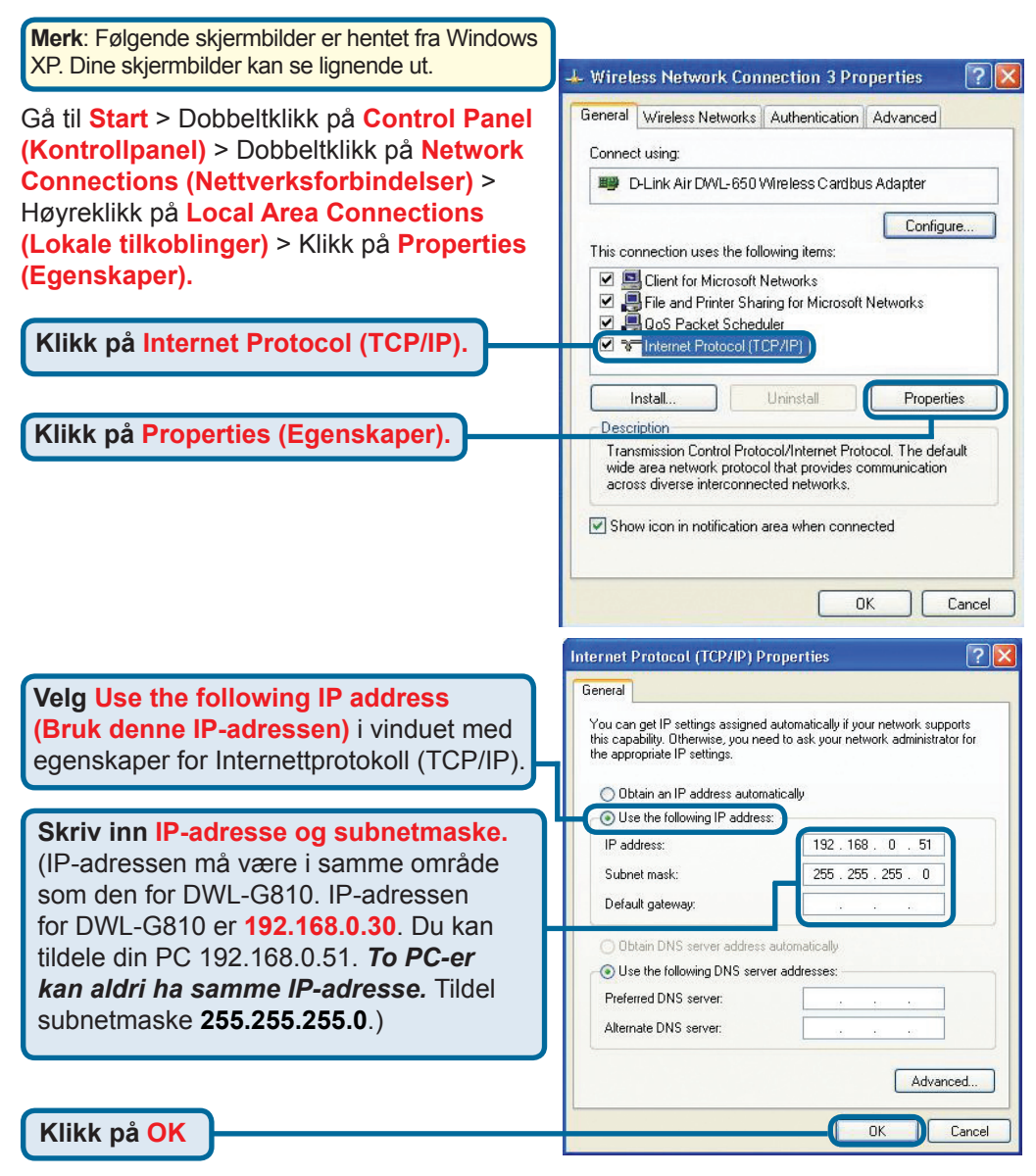

#### Apple Mac OS X:

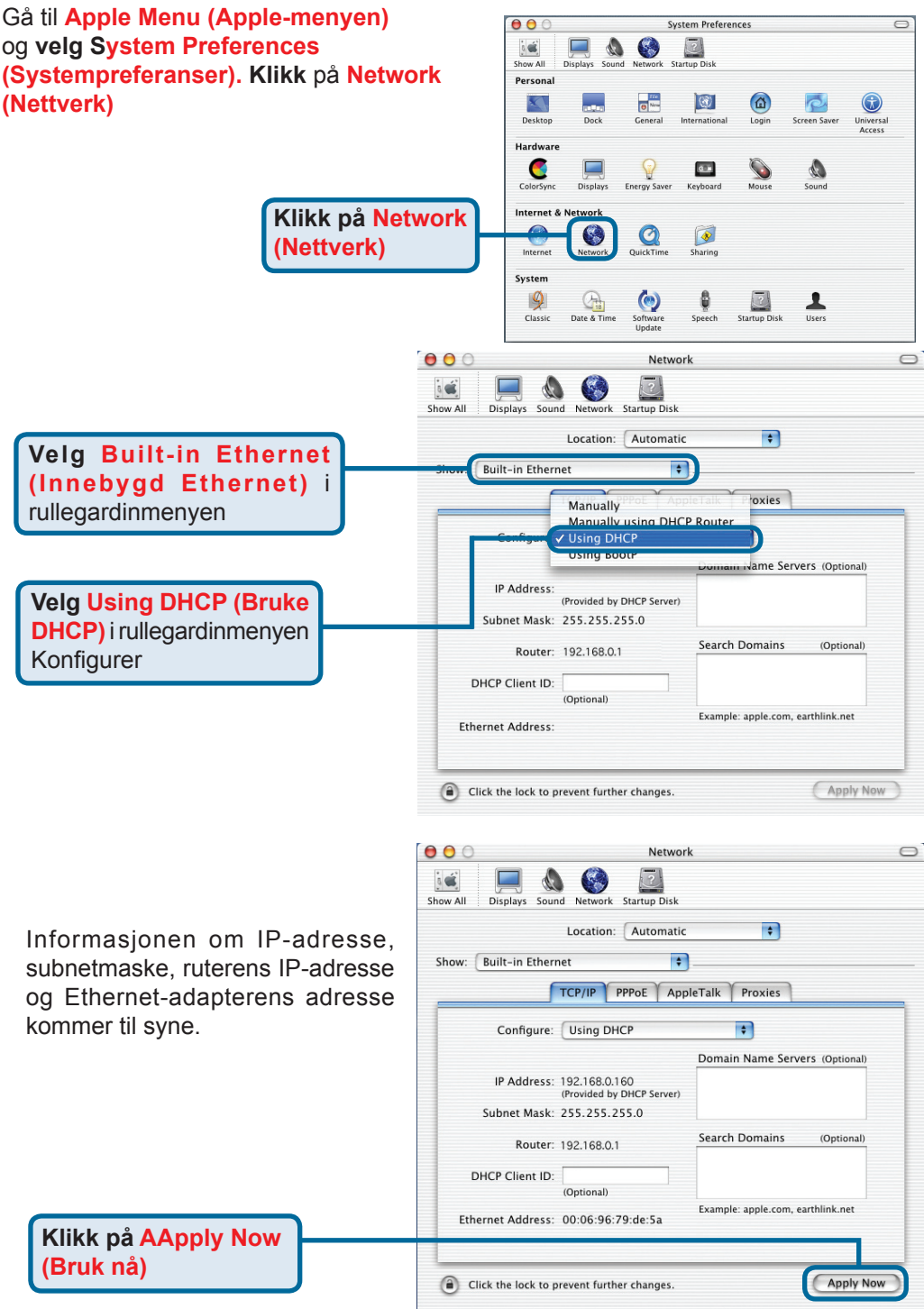

Download from Www.Somanuals.com. All Manuals Search And Download.

## **Teknisk Support**

Du kan finne programvare oppdateringer og bruker dokumentasjon på D-Links web sider.

D-Link tilbyr sine kunder gratis teknisk support under produktets garantitid.

Kunder kan kontakte D-Links teknisk support via våre hjemmesider, eller på tlf.

#### **Teknisk Support:**

#### **D-Link Teknisk telefon Support:**

23 16 28 04 (Hverdager 0800-2200) Trådløst/Bredbånd 800 10 610 (Hverdager 0800-1700) Alle andre produkter

#### **D-Link Teknisk Support over Internett:**

http://www.dlink.no

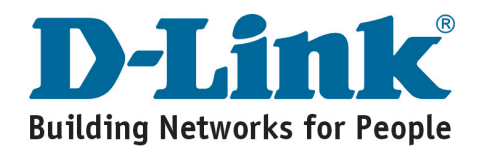

## D-Link Brugervejledning

**DWL-G810** 

**D-Link AirPlus XtremeG** 

Ethernet-to-Wireless Bridge

Dette produkt kan installeres med brug af en hvilken som helst aktuel webbrowser, dvs. Internet Explorer 6 eller Netscape Navigator 7

## Inden du begynder

Du skal som minimum have følgende:

En enhed, der kan have Ethernet, f.eks. en spilkonsol, en bærbar eller stationær computer, netværksprinter eller Set-Top-boks, der kan tilsluttes DWL-G810

## Kontrollér pakkens indhold

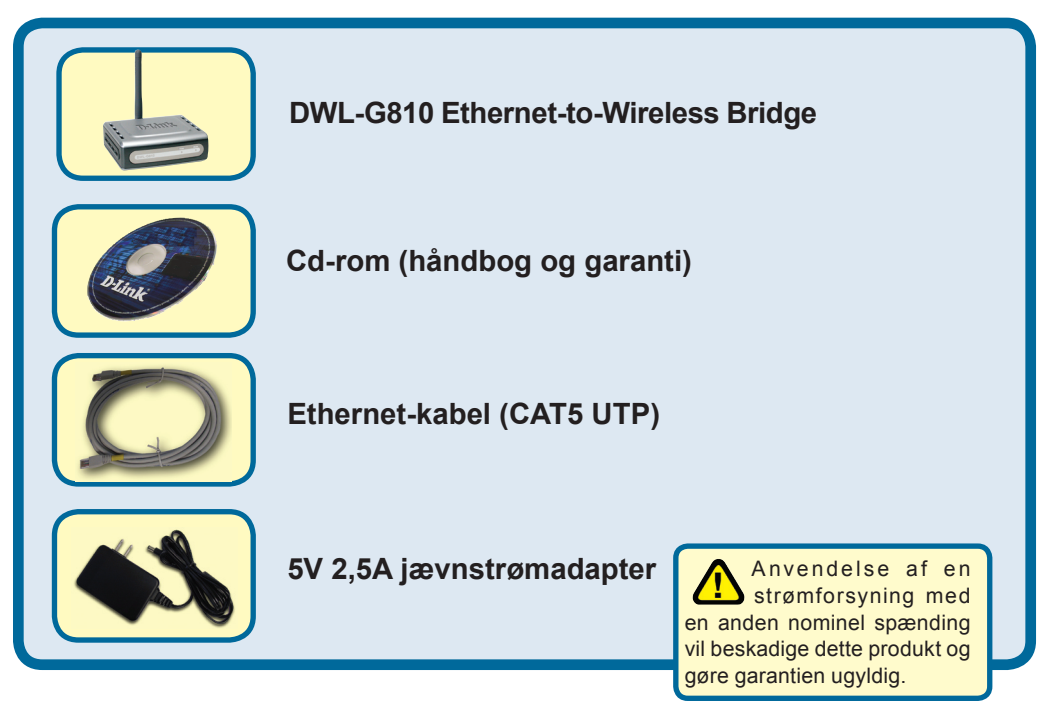

Kontakt din forhandler, hvis én eller flere af ovenstående dele mangler.

©2004 D-Link Systems, Inc. Alle rettigheder forbeholdt. Varemærker eller registrerede varemærker tilhører de respektive ejere. Software og specifikationer kan blive ændret uden forudgående varsel.

Download from Www.Somanuals.com. All Manuals Search And Download.

# Tilslutning af DWL-G810 til enhed med Ethernet

- A. Slut først strømadapteren til modtageren, der er placeret på bagpanelet af DWL-G810, og sæt derefter den anden ende af strømadapteren til en stikkontakt eller en multistikdåse. Lysdioden for strøm tændes (ON) for at angive korrekt brug.
- B. Sæt den ene ende af et Ethernet-kabel (følger med) i Ethernet-porten på bagpanelet af DWL-G810, og slut den anden ende til Ethernet-porten på enheden (f.eks. en Set Top-boks, spilkonsol, bærbar eller stationær computer eller en netværksprinter). Lysdioden blinker, når der sker dataoverførsel via den trådløse forbindelse. (Bemærk! Ethernet-porten på DWL-G810 er Auto-MDI/MDIX. Det betyder, at du kan benytte et straight-through- eller crossover-kabel til Ethernet-porten).
- C. Antennen bruges af DWL-G810 til forbindelse til andre 802.11b/g-trådløse enheder.

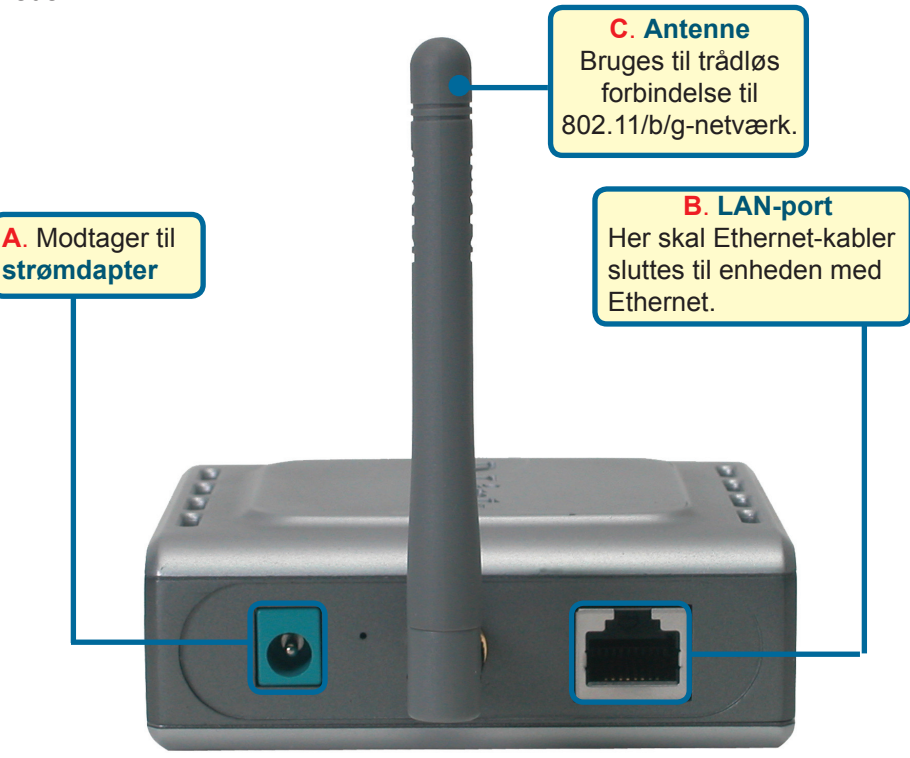

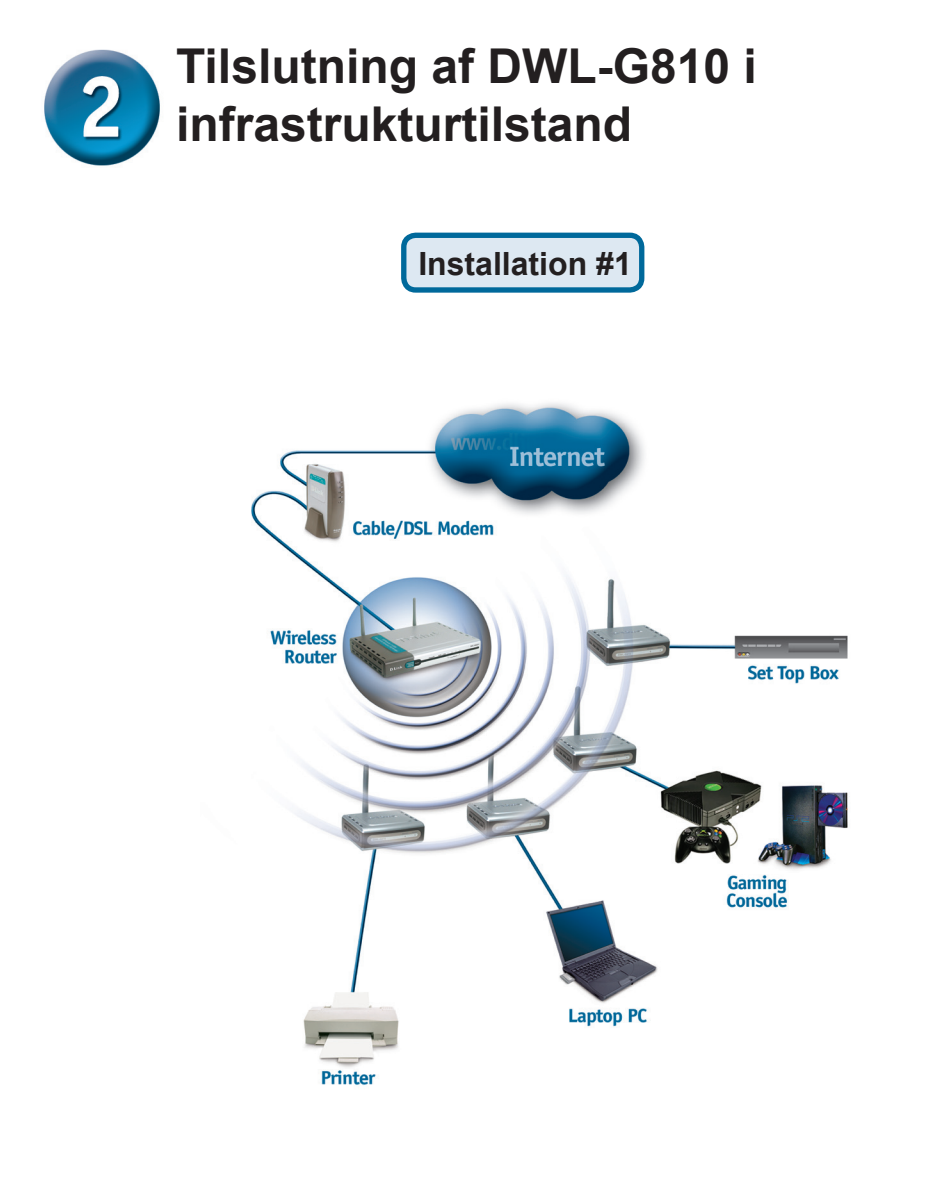

Slut et Ethernet-kabel fra DWL-G810 til enheden med Ethernet: Stationær pc, bærbar pc, Set-Top-boks eller spilkonsol.

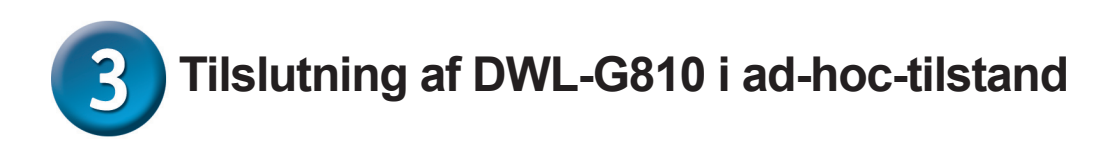

#### Installation #2

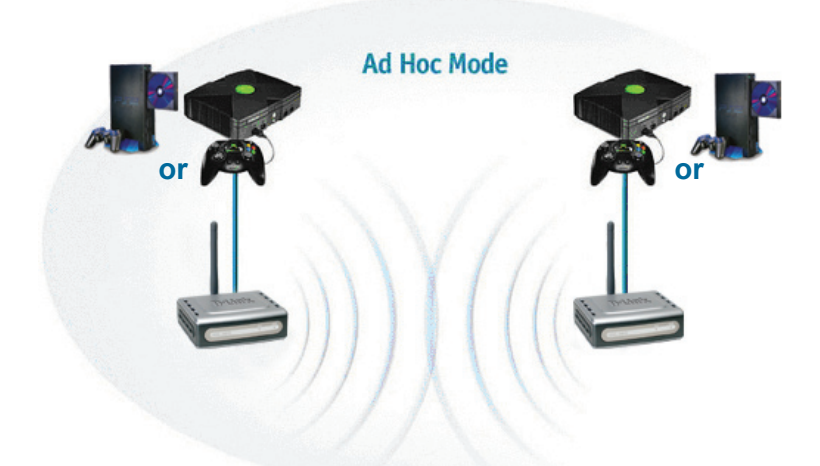

## 4 Webbaseret konfiguration

## Før du begynder at konfigurere

Når du skal konfigurere DWL-G810, er det bedst at bruge en computer (med et Ethernetnetværkskort), der er tilsluttet en switch. (**Bemærk!** Du har også mulighed for at slutte DWL-G810 direkte til den computer, der skal bruges til konfigurationen). Standard-IP-adressen til DWL-G810 er **192.168.0.30** med undernetmasken **255.255.255.0.** Du skal tildele din computer en statisk IP-adresse, der ligger inden for samme område som IP-adressen for DWL-G810, når DWL-G810 skal konfigureres. **Se håndbogen på cd-rom'en, hvis du har brug for hjælp, når du skal tildele en statisk IP-adresse til netværkskortet.** 

**Åbn webbrowseren**, og skriv "http://192.168.0.30" i boksen til URL-adressen. Tryk derefter på Enter eller Return.

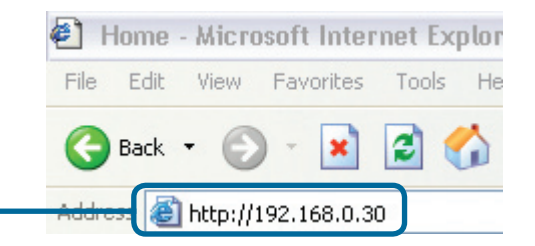

Download from Www.Somanuals.com. All Manuals Search And Download. 124

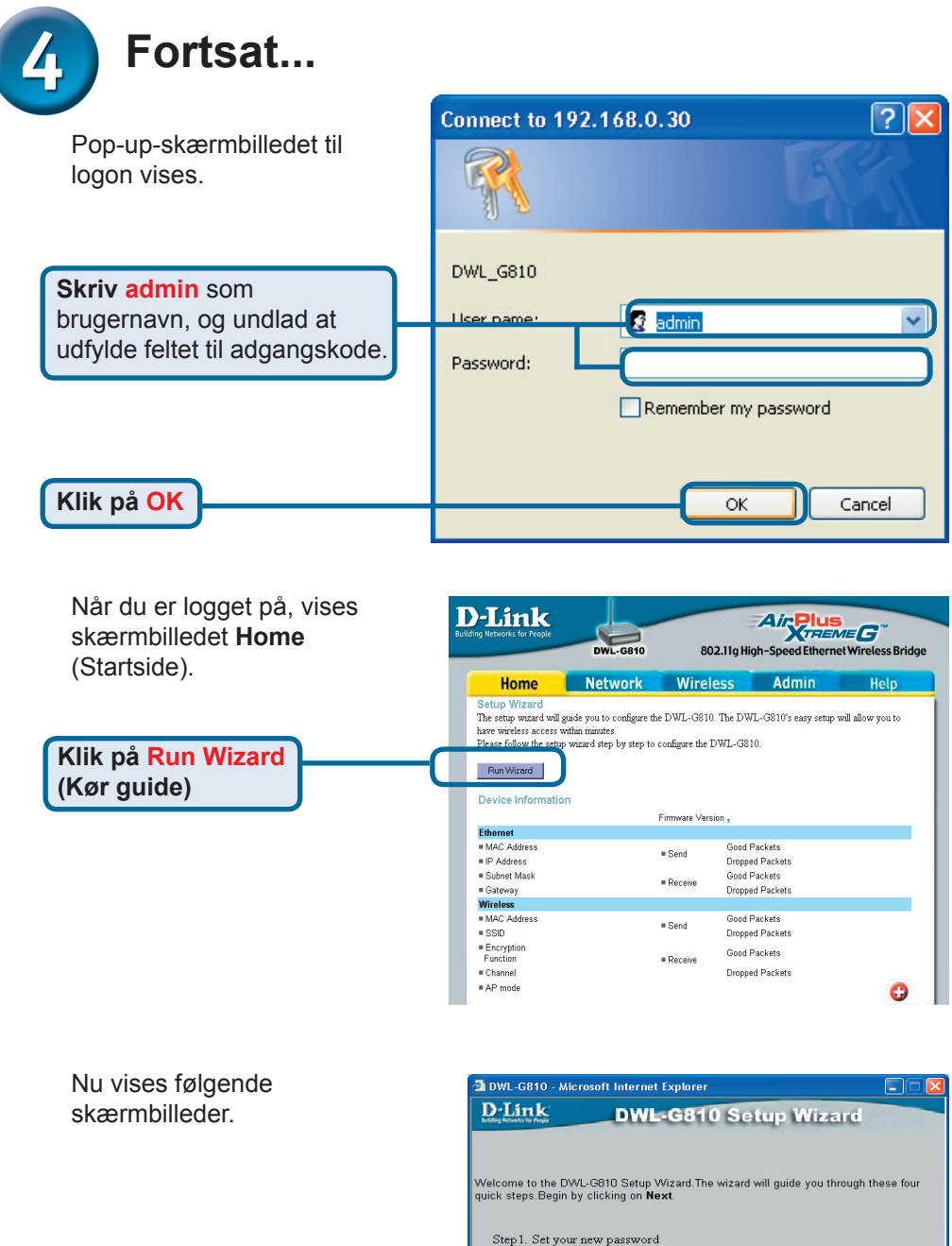

Step1. Set your new password Step2. Set the SSID,and Channel Step3. Set Encryption Step4. Restart

Exit

Klik på Next (Næste)

Download from Www.Somanuals.com. All Manuals Search And Download.

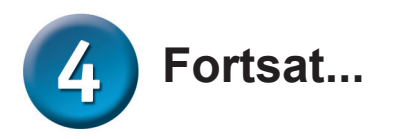

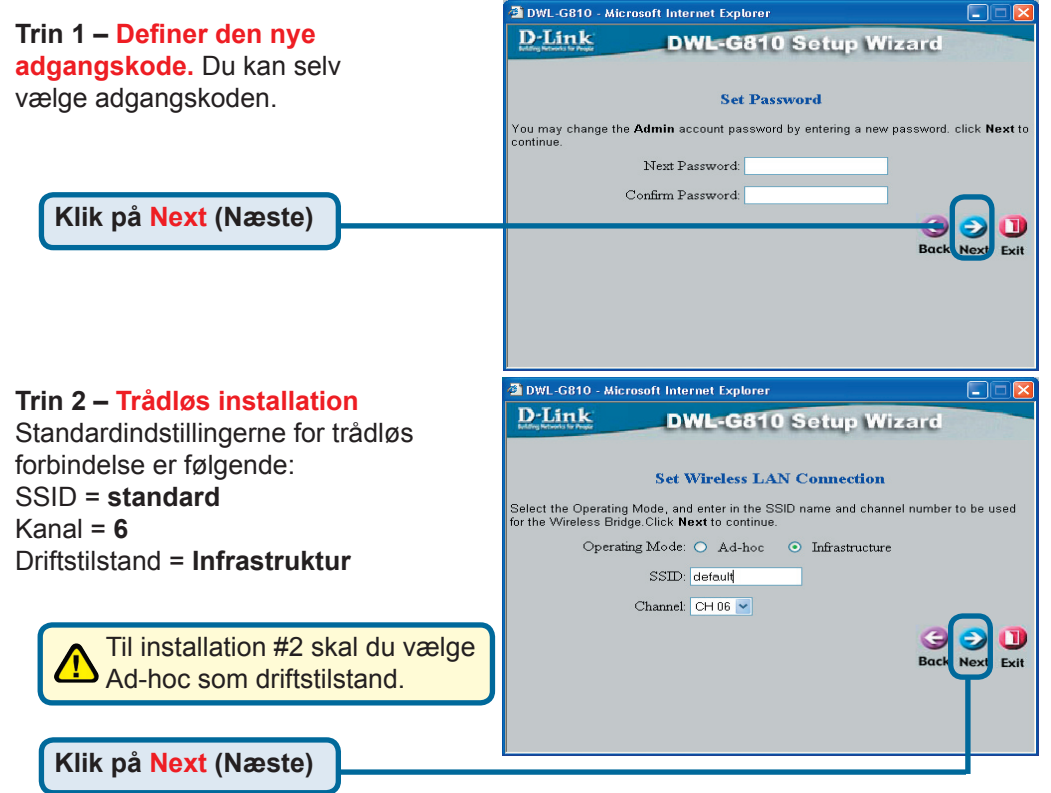

#### Trin 3 – Kryptering

DWL-G810 kan håndtere to niveauer trådløs kryptering - 64-bit og 128-bit.

| 🚰 DWL-G810 - Micro                         | osoft Inte | ernet Exp   | lorer    |           |           |           |              |
|--------------------------------------------|------------|-------------|----------|-----------|-----------|-----------|--------------|
| D-Link<br>Indiang Reference of the Program | D          | WL-G        | 810      | Setu      | • Wiz     | ard       |              |
|                                            |            | Setuj       | Encry    | ption     |           |           |              |
| If you wish to use en<br>Next to continue. | cryption,  | enable it l | nere and | enter the | encryptic | n Key v   | alues. Clici |
| WEP: C                                     | Enable     | d 💿 Disa    | bled     |           |           |           |              |
| Encryption: 64                             | Bit 🔽      |             |          |           |           |           |              |
| WEP Mode: HE                               |            |             |          |           |           |           |              |
| Key1: 💿                                    |            |             |          |           |           |           |              |
| Key2: 🔿                                    |            |             |          |           |           |           |              |
| Key2: 🔘                                    |            |             |          |           |           |           |              |
| Key2: 🔘                                    |            |             |          |           |           |           |              |
|                                            |            |             |          |           |           | G<br>Back | Next Ex      |
|                                            |            |             |          |           |           |           |              |

Klik på Next (Næste)

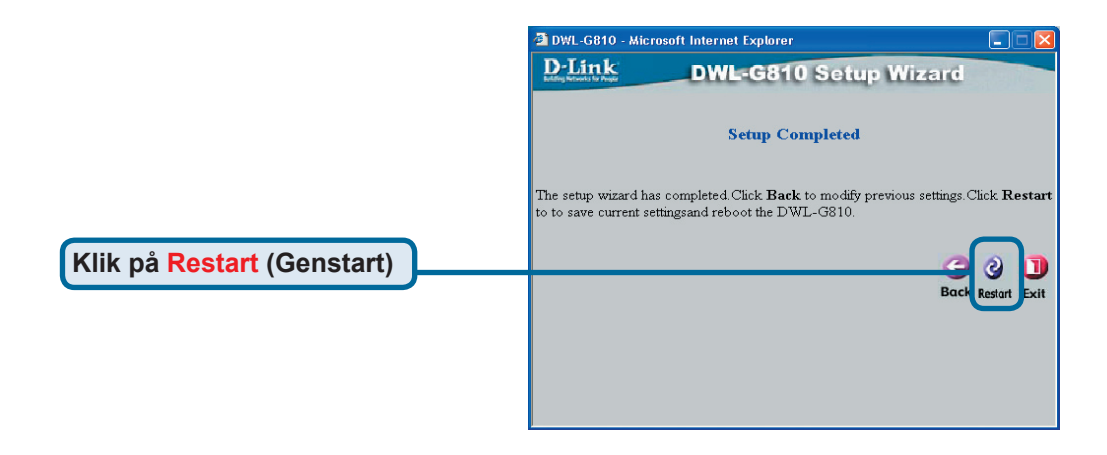

#### Konfigurationen af DWL-G810 er nu fuldført!

## Appendiks Konfiguration af Xboy

**Trin 1** – Se Trin 4 mht. konfiguration og ændring af trådløse indstillinger for DWL-G810.

|                   | DWL-G810   | 802.11g Hi        | gh-Speed Ether | net Wireless Brid |
|-------------------|------------|-------------------|----------------|-------------------|
| Home              | Network    | Wireless          | Admin          | Help              |
| Wireless Settings |            |                   |                |                   |
| Operating Mode :  | O Ad-hoc   | O Infrastructure  |                |                   |
| AP Name :         |            |                   |                |                   |
| SSID :            |            |                   |                |                   |
| Remote AP MAC :   |            | Site Sur          | vey            |                   |
| Channel :         | (for ad-   | hoc mode only)    |                |                   |
| WEP :             | O Enabled  | l O Disabled      |                |                   |
| WEP Encryption :  | 64Bit 💌    |                   |                |                   |
| WEP Mode :        | HEX -      |                   |                |                   |
|                   | Key1 : O   |                   |                |                   |
|                   | Key2 : O   |                   |                |                   |
|                   | Key3 : O   |                   |                |                   |
|                   | Key4 : O   |                   |                |                   |
| TX Rates :        | 1 • (Mb    | ps)               |                |                   |
| 11g Only Mode:    | O Enabled  | O Disabled        |                |                   |
| Authentication :  | O Open Sys | stem O Shared Key |                |                   |

**Trin 2** – Slut et Ethernet-kabel fra DWL-G810 til Ethernet-porten bag på din Xbox.

Hvis du vil oprette forbindelse til XBox Live-tjenesten, skal du have det rigtige XBox Live-udstyr og en konto.

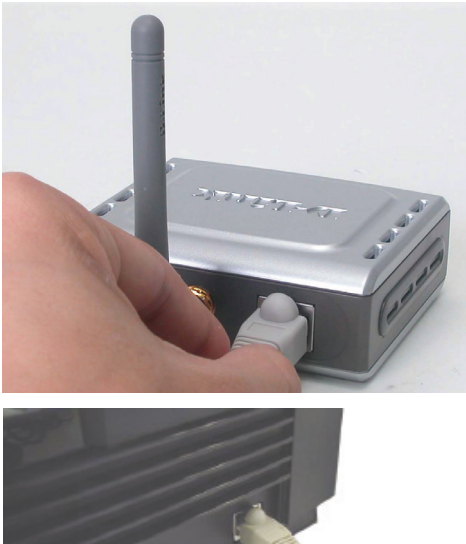

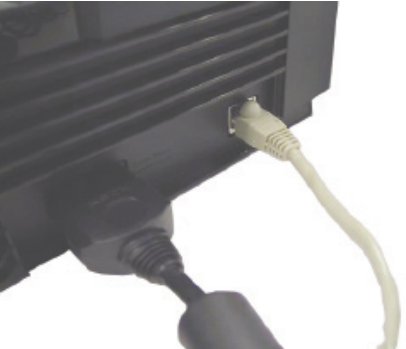

### Appendiks

Konfiguration af Play-Station 2

**Trin 1** – Se Trin 4 mht. konfiguration og ændring af trådløse indstillinger for DWL-G810.

| D-Link<br>fing Networks for People | DWL-G810   | 802.11g Hi       | Air Plus<br>gh-Speed Ethernet | <b>EG</b> <sup>~~</sup><br>Wireless Bridge |
|------------------------------------|------------|------------------|-------------------------------|--------------------------------------------|
| Home                               | Network    | Wireless         | Admin                         | Help                                       |
| Wireless Settings                  |            |                  |                               |                                            |
| Operating Mode :                   | O Ad-hoc   | O Infrastructure |                               |                                            |
| ■ AP Name :                        |            |                  |                               |                                            |
| SSID :                             |            |                  |                               |                                            |
| Remote AP MAC :                    |            | Site Sur         | vey                           |                                            |
| Channel :                          | 💽 (for ad- | hoc mode only)   |                               |                                            |
| = WEP :                            | O Enabled  | O Disabled       |                               |                                            |
| WEP Encryption :                   | 64Bit 💌    |                  |                               |                                            |
| = WEP Mode :                       | HEX •      |                  |                               |                                            |
|                                    | Key1 : O   |                  |                               |                                            |
|                                    | Key2 : O   |                  |                               |                                            |
|                                    | Key3 : O   |                  |                               |                                            |
|                                    | Key4 : O   |                  |                               |                                            |
| TX Rates :                         | 1 (Mbs     | is)              |                               |                                            |
| = 11g Only Mode:                   | O Enabled  | O Disabled       |                               |                                            |
| Authentication :                   | O Open Sys | tem O Shared Key |                               | 🤣 🙁 🚭                                      |

**Trin 2** – Slut et Ethernet-kabel fra DWL-G810 til Ethernet-porten bag på din PlayStation 2.

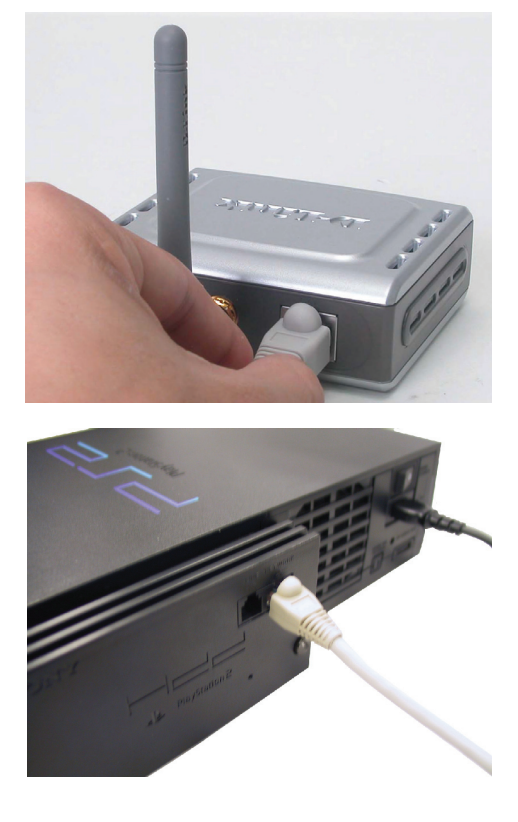

## Appendiks

#### Tildeling af en statisk IP-adresse i Windows

Når du vil tildele en statisk IP-adresse til den bærbare eller stationære computer, du bruger til at konfigurere DWL-G810, skal du gøre følgende:

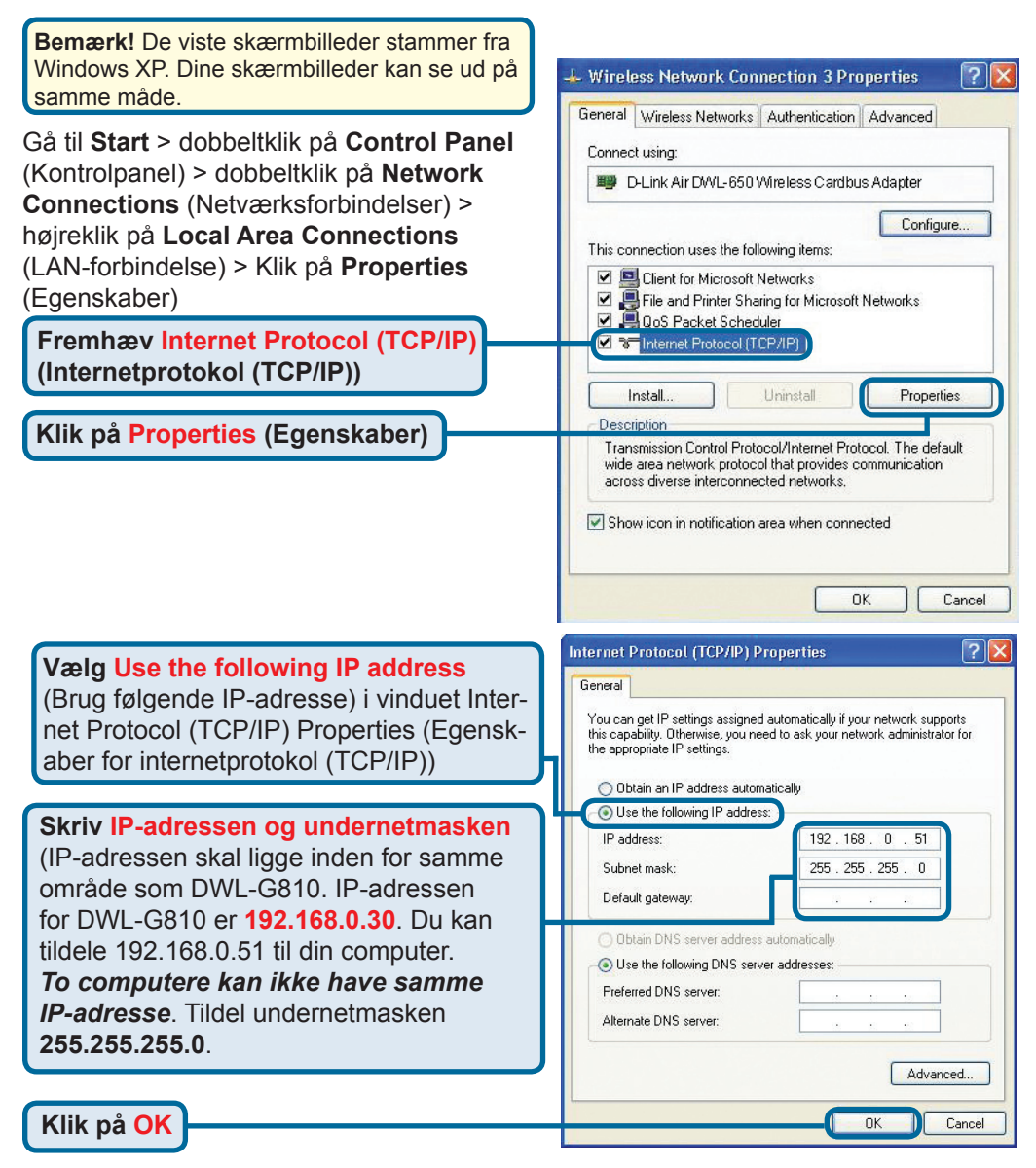

#### Apple Mac OS X:

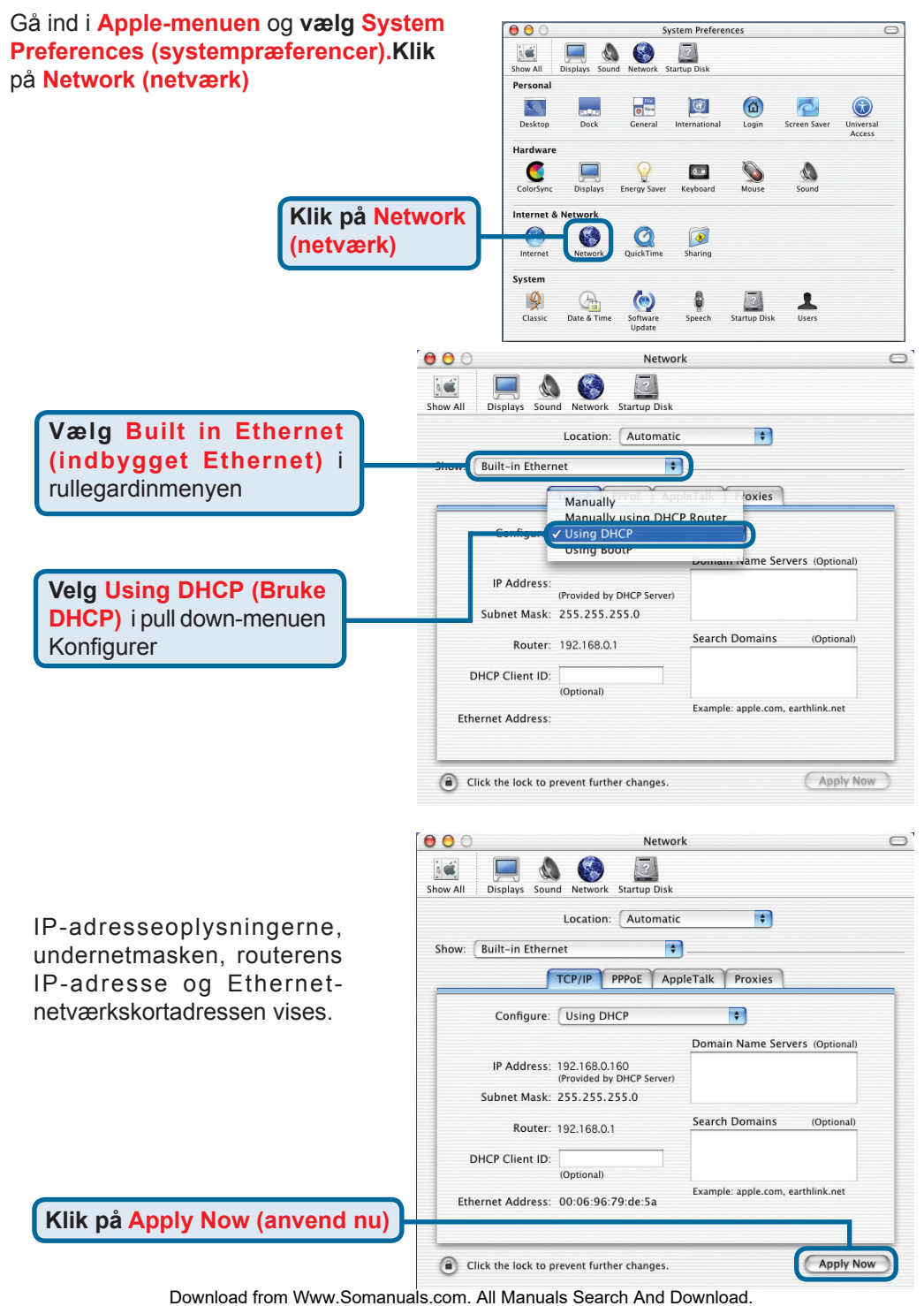

<sup>131</sup> 

## **Teknisk Support**

Du finder software opdateringer og bruger-dokumentation på D-Link's hjemmeside.

D-Link tilbyder gratis teknisk support til kunder i Danmark i hele produktets garantiperiode.

Danske kunder kan kontakte D-Link's tekniske support via vores hjemmeside eller telefonisk.

#### D-Link teknisk support over telefonen:

#### Tlf. 3848 7543

for routere, ADSL- og trådløse produkter med produktkode (DI-, DSL- eller DWL-). Åbningstider: kl. 08:00 – 22:00.

> **Tlf. 7026 9040** For alle andre produkter. Åbningstider: kl. 08:00 – 17:00

#### D-Link teknisk support på Internettet:

http://www.dlink.dk email:support@dlink.dk

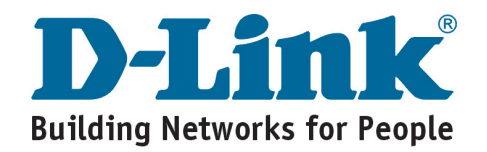

## **D-Link** Pika-asennusohje

Tämän tuotteen asennuksen voi suorittaa käyttäen mitä tahansa uudehkoa selainta, esim. Internet Explorer 6:ta tai Netscape Navigator 7:ää.

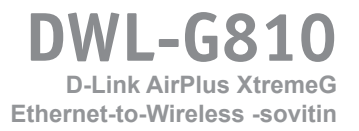

### Ennen kuin aloitat

Sinulla täytyy olla vähintään:

Ethernet-verkkoon kytkettävissä oleva laite, kuten pelikonsoli, kannettava tietokone tai pöytätietokone tai verkkotulostin, joka kytketään DWL-G810:een.

## Pakkauksen sisältö

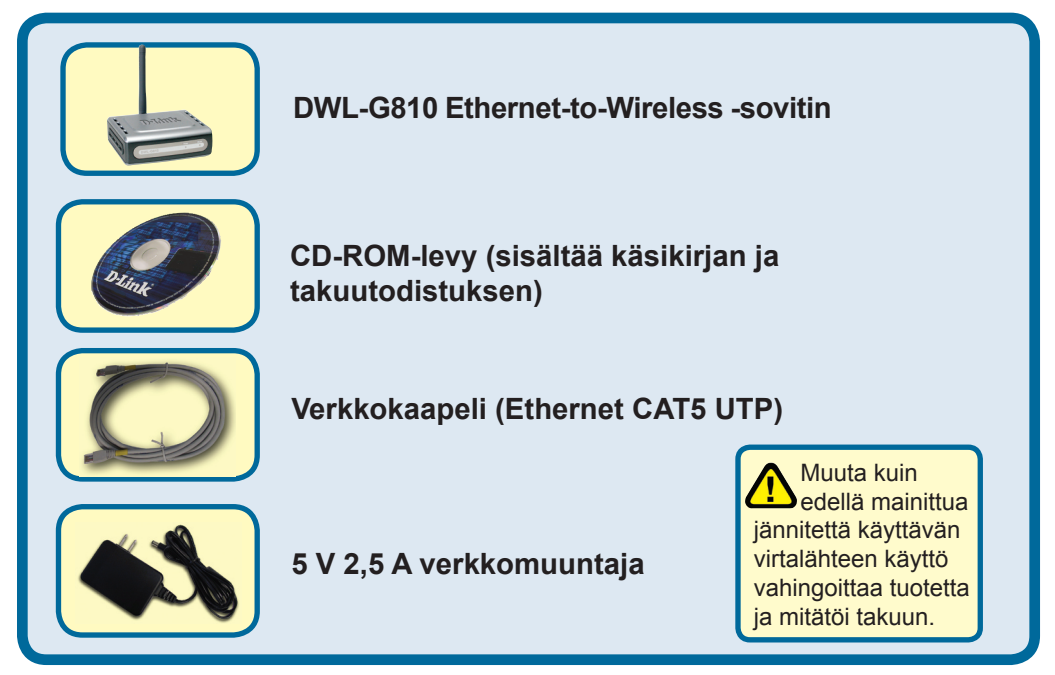

Jos pakkauksesta puuttuu jokin yllämainituista, ota yhteys jälleenmyyjääsi.

©2004 D-Link Systems, Inc. Kaikki oikeudet pidätetään. Tuotemerkit tai rekisteröidyt tuotemerkit ovat asianomaisten yritysten omaisuutta. Oikeus ohjelmisto- ja teknisiin muutoksiin pidätetään.

### DWL-G810-sovittimen kytkeminen Ethernet-verkkolaitteeseen

- A. Kytke ensin verkkovirtamuuntaja kiinni DWL-G810:n takapaneelissa olevaan sähköverkkoliitäntään ja sen jälkeen sähköverkkoon. Power-valon pitäisi nyt syttyä virran kytkeytymisen merkiksi (ON).
- B. Kytke verkkokaapelin (sisältyy pakettiin) toinen pää kiinni DWL-G810:n takapaneelissa sijaitsevaan Ethernet-porttiin ja kytke sitten kaapelin toinen pää verkkolaitteesi (esim. pelikonsolin, tietokoneen tai verkkotulostimen) Ethernet-verkkoporttiin. LED-valo vilkkuu langattoman tiedonsiirron aikana. (Huom! DWL-G810:n verkkoportti on Auto-MDI/MDIX-yhteensopiva. Tämä tarkoittaa, että voit käyttää niin suoria kuin ristiinkytkettyjäkin verkkokaapeleita.)
- C. Antennia käytetään kytkemään DWL-G810 langattomasti 802.11b- tai 802.11g -yhteensopiviin laitteisiin.

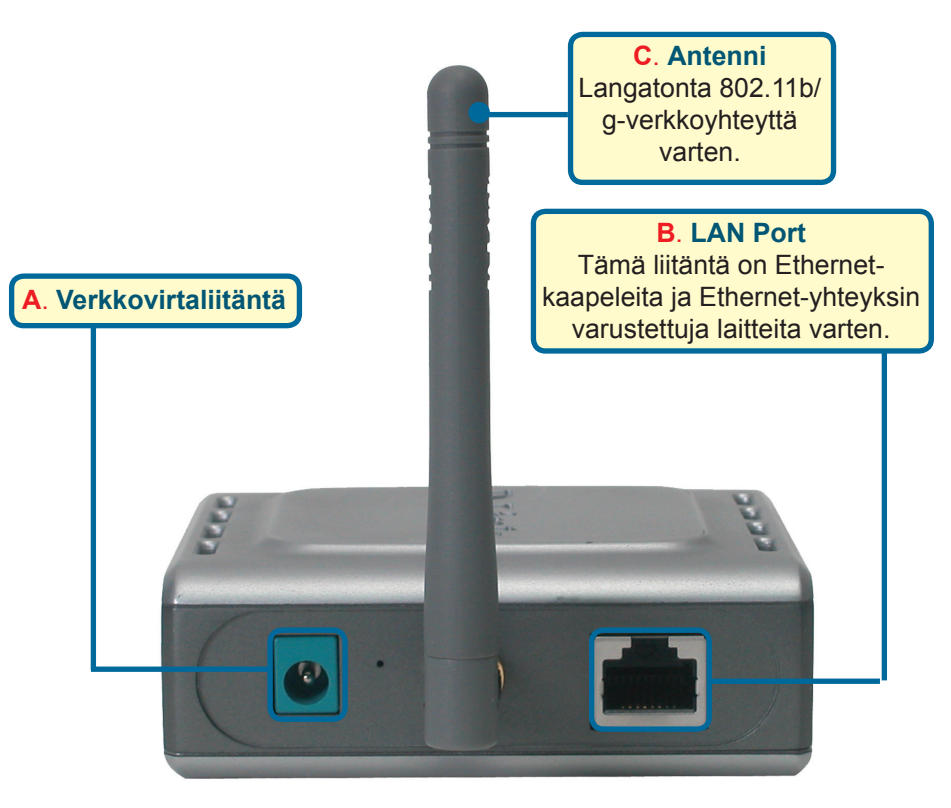

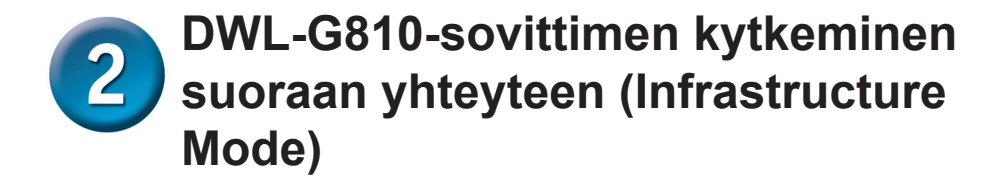

Asennusvaihtoehto 1

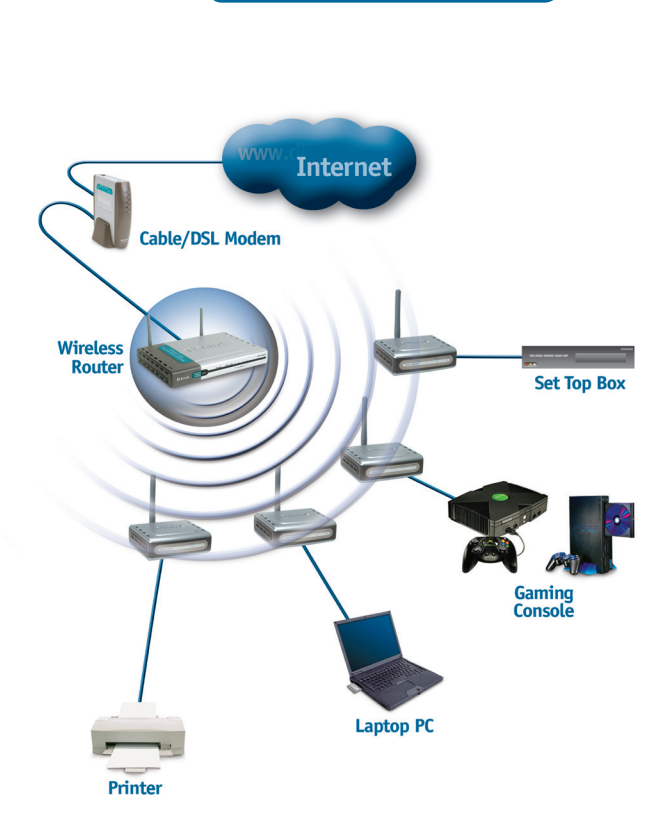

Kytke Ethernet-verkkokaapeli DWL-810:stä Ethernet-verkkolaitteeseen, esim. pöytätietokoneeseen, kannettavaan tietokoneeseen tai pelikonsoliin.

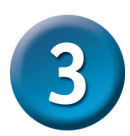

## DWL-G810-sovittimen kytkeminen vertaisverkkoyhteyteen (Ad-Hoc Mode)

Asennusvaihtoehto 2

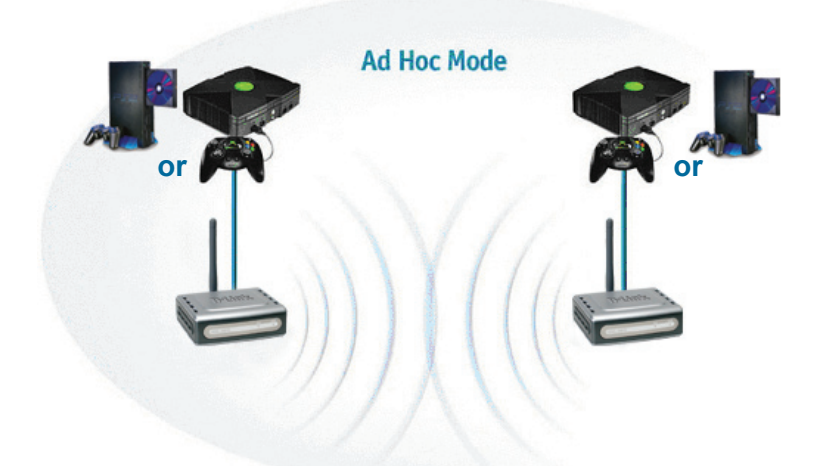

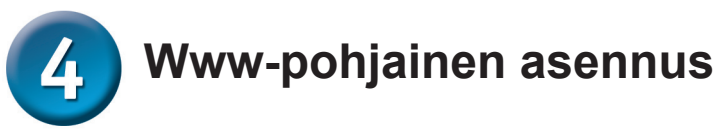

## Ennen kuin aloitat asennuksen

Käytä DWL-G810:n asennukseen ja asetusten muuttamiseen mieluiten tietokonetta, joka on kytketty verkkokaapelilla kytkimeen. (Huom! Voit myös kytkeä DWL-G810:n suoraan siihen tietokoneeseen, jolla haluat tehdä muutoksia asetuksiin.) DWL-G810:n oletus-IP-osoite on 192.168.0.30 ja aliverkon peitteen oletusarvo 255.255.255.0. Sinun tulee määrittää tietokoneesi kiinteä IP-osoite samalle alueelle kuin DWL-G810:n IP-osoite, jotta pääset muuttamaan DWL-G810:n asetuksia. Tarkempia tietoja verkkosovittimen kiinteän IP-osoitteen määrittämisestä löydät CD-ROM-levyllä sijaitsevasta käsikirjasta.

**Avaa www-selaimesi** ja kirjoita osoiteriville: "http://192.168.0.30" (ilman lainausmerkkejä). Paina sitten Enteriä tai Returnia.

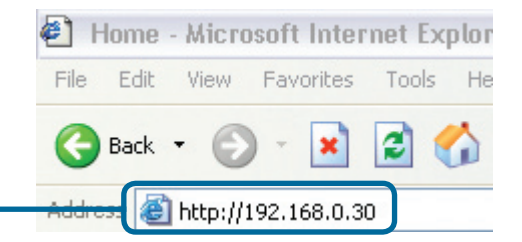

Download from Www.Somanuals.com. All Manuals Search And Download. 136

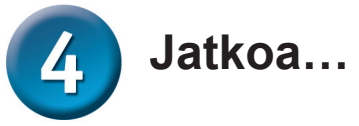

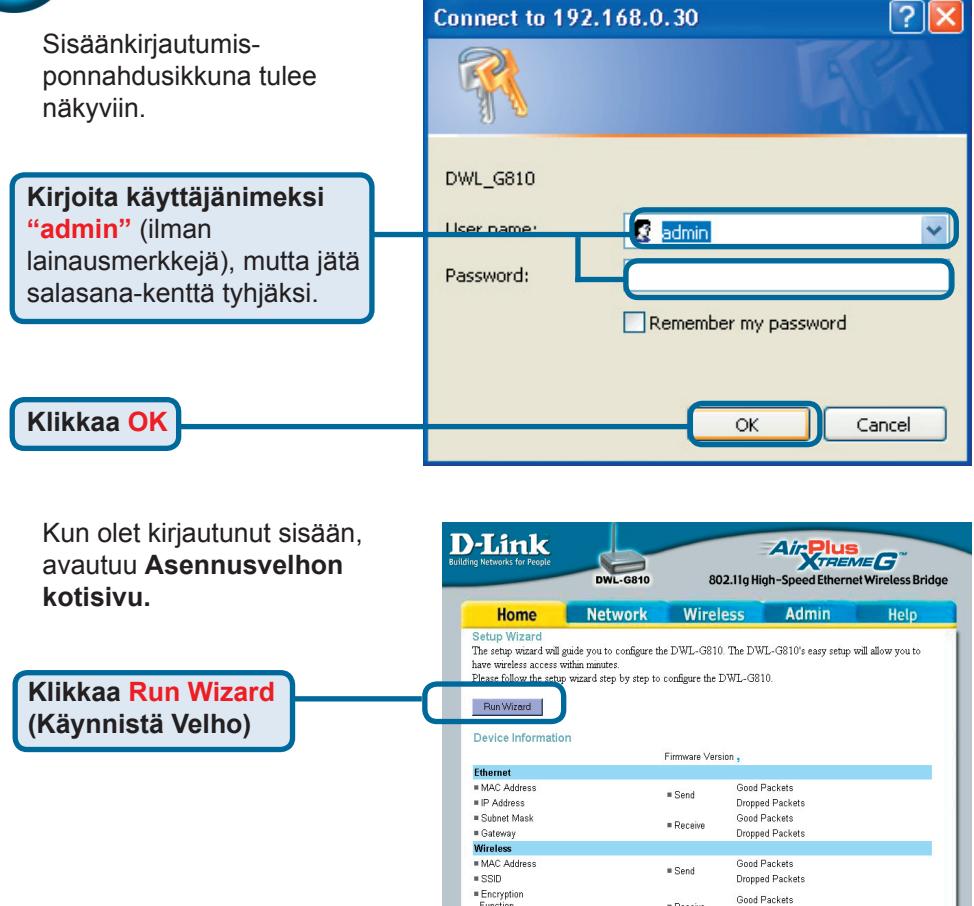

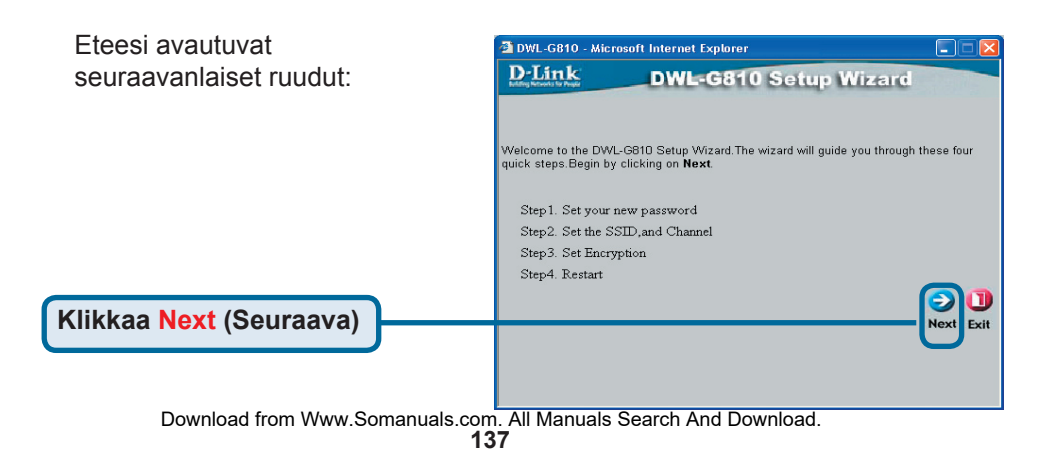

Function

Channel

= AP mode

= Receive

Dropped Packets

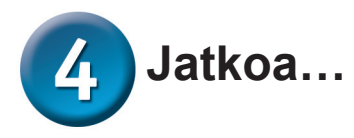

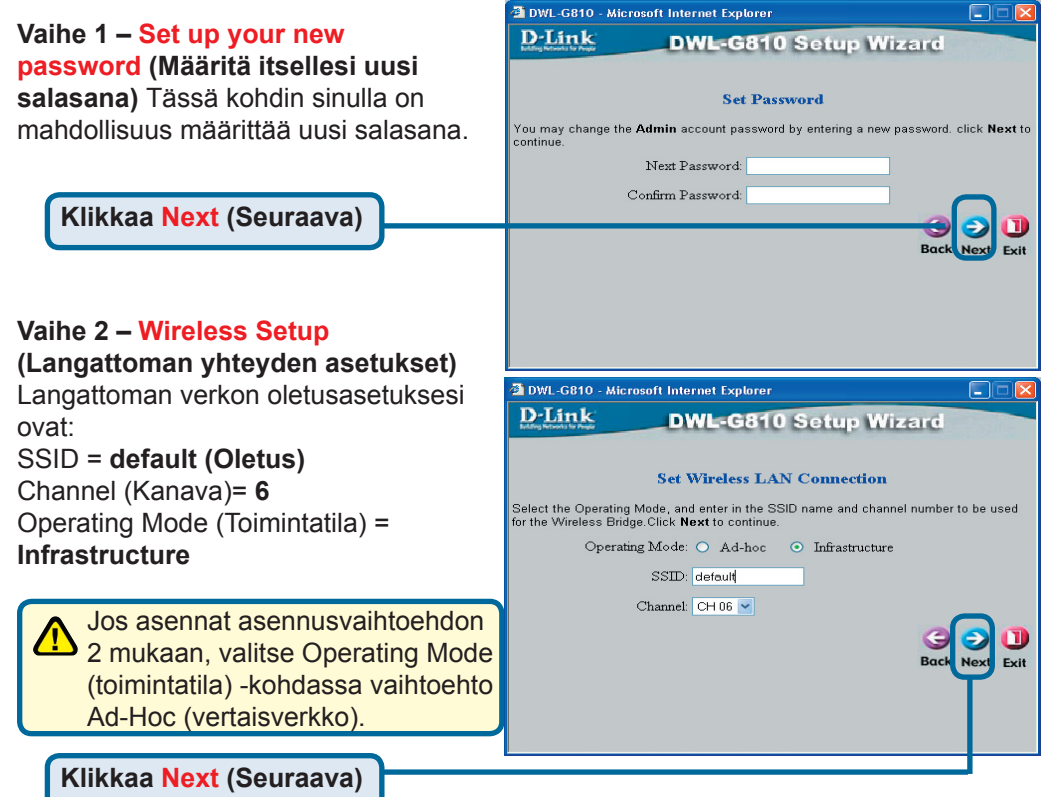

#### Vaihe 3 – Encryption (Salaus)

DWL-G810 kykenee kahdenasteiseen salaukseen, 64bittiseen ja 128-bittiseen.

| D-Link             | DWL-G810 Setup Wizard                                                   |
|--------------------|-------------------------------------------------------------------------|
|                    | Entern Tennendern                                                       |
|                    | Setup Енстурион                                                         |
| If you wish to use | e encryption, enable it here and enter the encryption K.ey values. Cli- |
| WED.               |                                                                         |
| WEP:               | Enabled Ulisabled                                                       |
| Encryption:        | 64Bit 🔽                                                                 |
| WEP Mode           | HEX                                                                     |
|                    |                                                                         |
| Key1:              |                                                                         |
| Key2:              |                                                                         |
| Key2:              |                                                                         |
| Kev2:              |                                                                         |
|                    |                                                                         |
|                    | GOL                                                                     |
|                    | Back Next E                                                             |
|                    | $\mathbf{v}$                                                            |
|                    |                                                                         |
|                    |                                                                         |

Klikkaa Next (Seuraava)

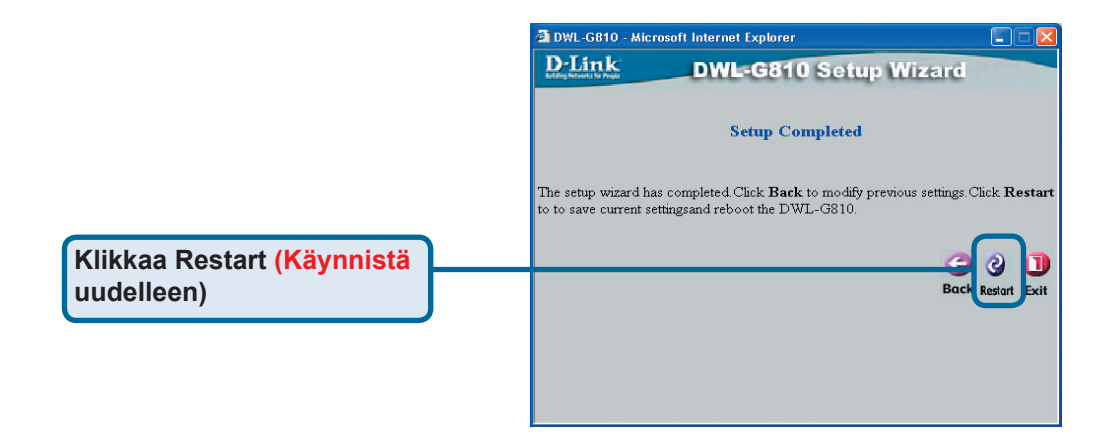

#### DWL-G810:n asennus on nyt valmis!

#### Liitteet Xbox

Vaihe 1 – Asenna ja säädä DWL-G810:n asetukset sen asennusohjeiden mukaan.

| g Networks for People | DWL-G810   | 802.11g Hig      | h-Speed Ethernet | Wireless Bridge |
|-----------------------|------------|------------------|------------------|-----------------|
| Home                  | Network    | Wireless         | Admin            | Help            |
| Wireless Settings     |            |                  |                  |                 |
| Operating Mode :      | O Ad-hoc   | O Infrastructure |                  |                 |
| AP Name :             |            |                  |                  |                 |
| SSID :                |            |                  |                  |                 |
| Remote AP MAC :       |            | Site Surv        | /ey              |                 |
| Channel :             | (for ad-   | hoc mode only)   |                  |                 |
| WEP :                 | C Enabled  | O Disabled       |                  |                 |
| WEP Encryption :      | 64Bit 💌    |                  |                  |                 |
| ■ WEP Mode :          | HEX -      |                  |                  |                 |
|                       | Key1 : O   |                  |                  |                 |
|                       | Кеу2 : О   |                  |                  |                 |
|                       | Kev3 : O   |                  |                  |                 |
|                       | Keud : O   |                  |                  |                 |
|                       | Kej4. U    |                  |                  |                 |
| TX Rates :            | 1 (Mbg     | is)              |                  |                 |
| 11g Only Mode:        | O Enabled  | O Disabled       |                  |                 |
| Authentication :      | O Open Sys | tem 🖸 Shared Key | 14               |                 |

**Vaihe 2** – Kytke Ethernetverkkokaapeli DWL-810:stä Xboxin takapaneelin Ethernet-verkkoporttiin.

Jotta voit käyttää Xbox Live -palvelua, sinulla tulee olla Xbox Live -verkkopelipaketti ja käyttäjätili.

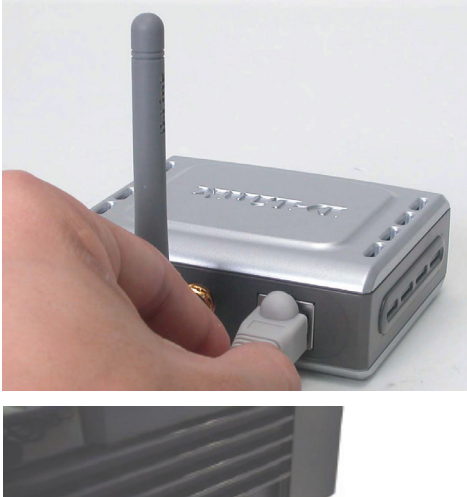

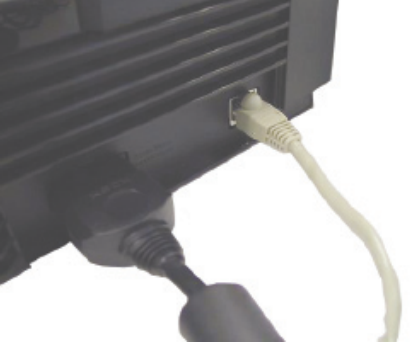

## Liitteet PlayStation 2

Vaihe 1 – Asenna ja säädä DWL-G810:n asetukset sen asennusohjeiden mukaan.

| -Link             | DWL-G810    | 802.11g Hi       | Air Plus | et Wireless Bridge |
|-------------------|-------------|------------------|----------|--------------------|
| Home              | Network     | Wireless         | Admin    | Help               |
| Wireless Settings |             |                  |          |                    |
| Operating Mode :  | O Ad-hoc    | O Infrastructure |          |                    |
| ■ AP Name :       |             |                  |          |                    |
| SSID :            |             |                  |          |                    |
| Remote AP MAC :   |             | Site Sur         | vey      |                    |
| Channel :         | 💽 (for ad-  | hoc mode only)   |          |                    |
| WEP :             | O Enabled   | O Disabled       |          |                    |
| WEP Encryption :  | 64Bit 💌     |                  |          |                    |
| = WEP Mode :      | HEX •       |                  |          |                    |
|                   | Key1 : O    |                  |          |                    |
|                   | Key2 : O    |                  |          |                    |
|                   | Key3 : O    |                  |          |                    |
|                   | Key4 : O    |                  |          |                    |
| TX Rates :        | 1 💌 (Mbp    | s)               |          |                    |
| = 11g Only Mode:  | O Enabled   | 🗅 Disabled       |          |                    |
| Authentication :  | O Open Syst | tem O Shared Key |          | 🥑 😢 🗘              |

**Vaihe 2** – Kytke Ethernet-verkkokaapeli DWL-810:stä PlayStation 2:n takapaneelin Ethernet-verkkoporttiin.

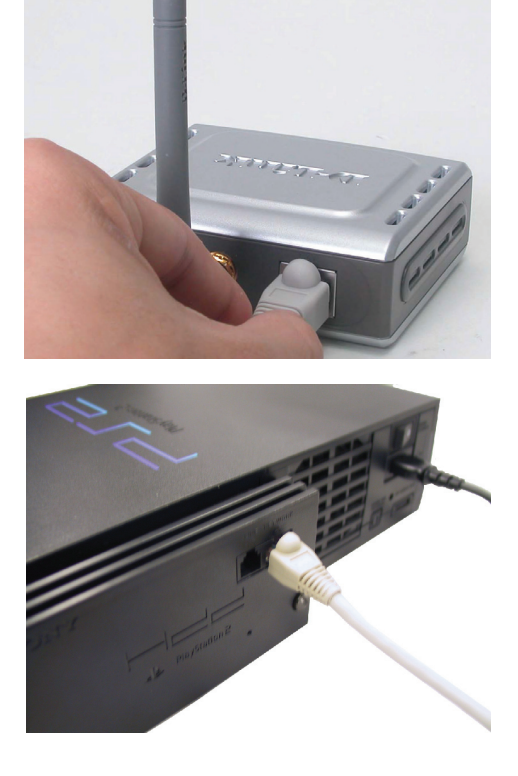

## Liitteet

#### Kiinteän IP-osoitteen määritys Windowsissa

Toimi seuraavasti määrittääksesi kiinteän IP-osoitteen siihen tietokoneeseen, jolla haluat muuttaa DWL-G810:n asetuksia:

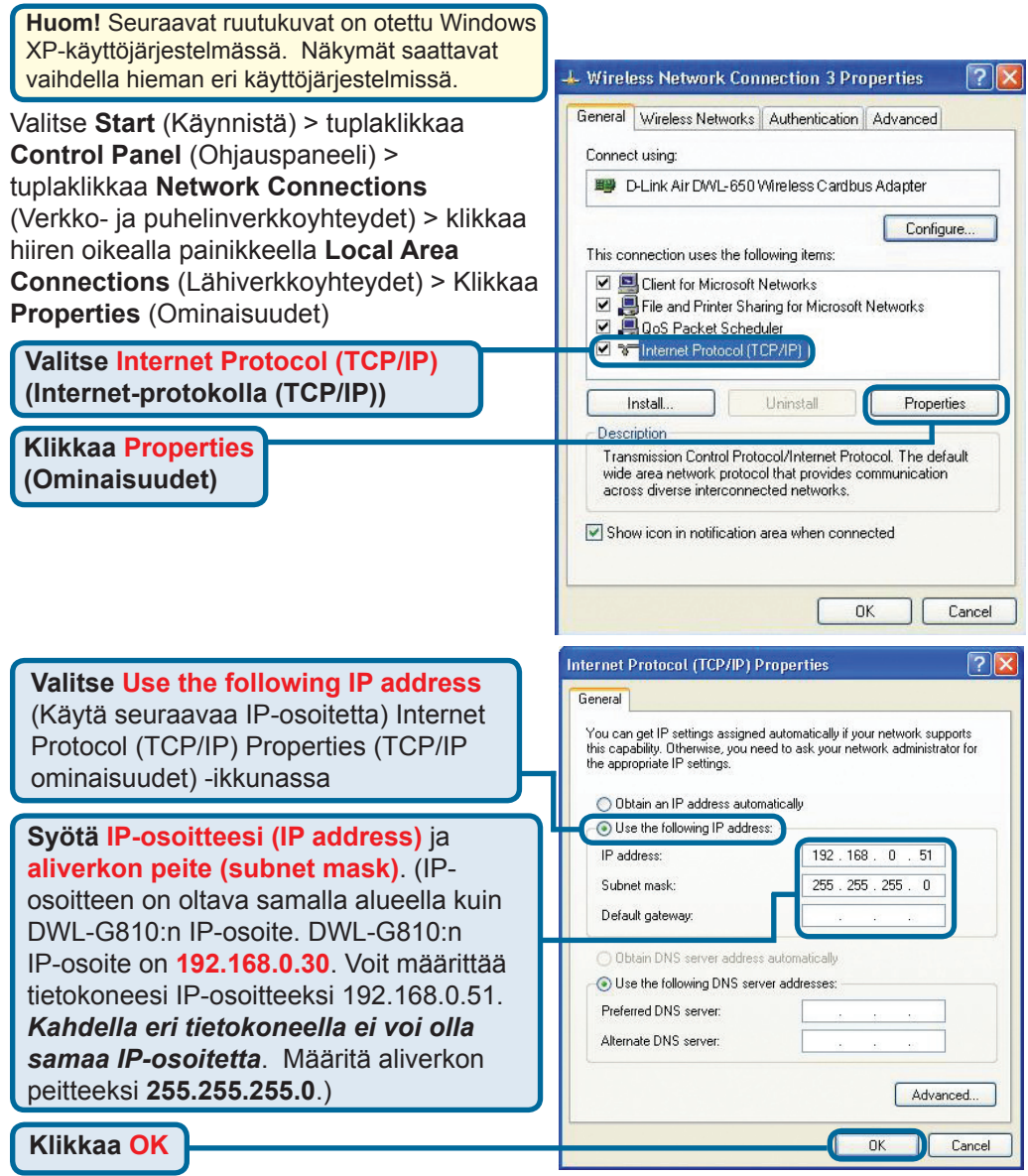

#### Apple Mac OS X:

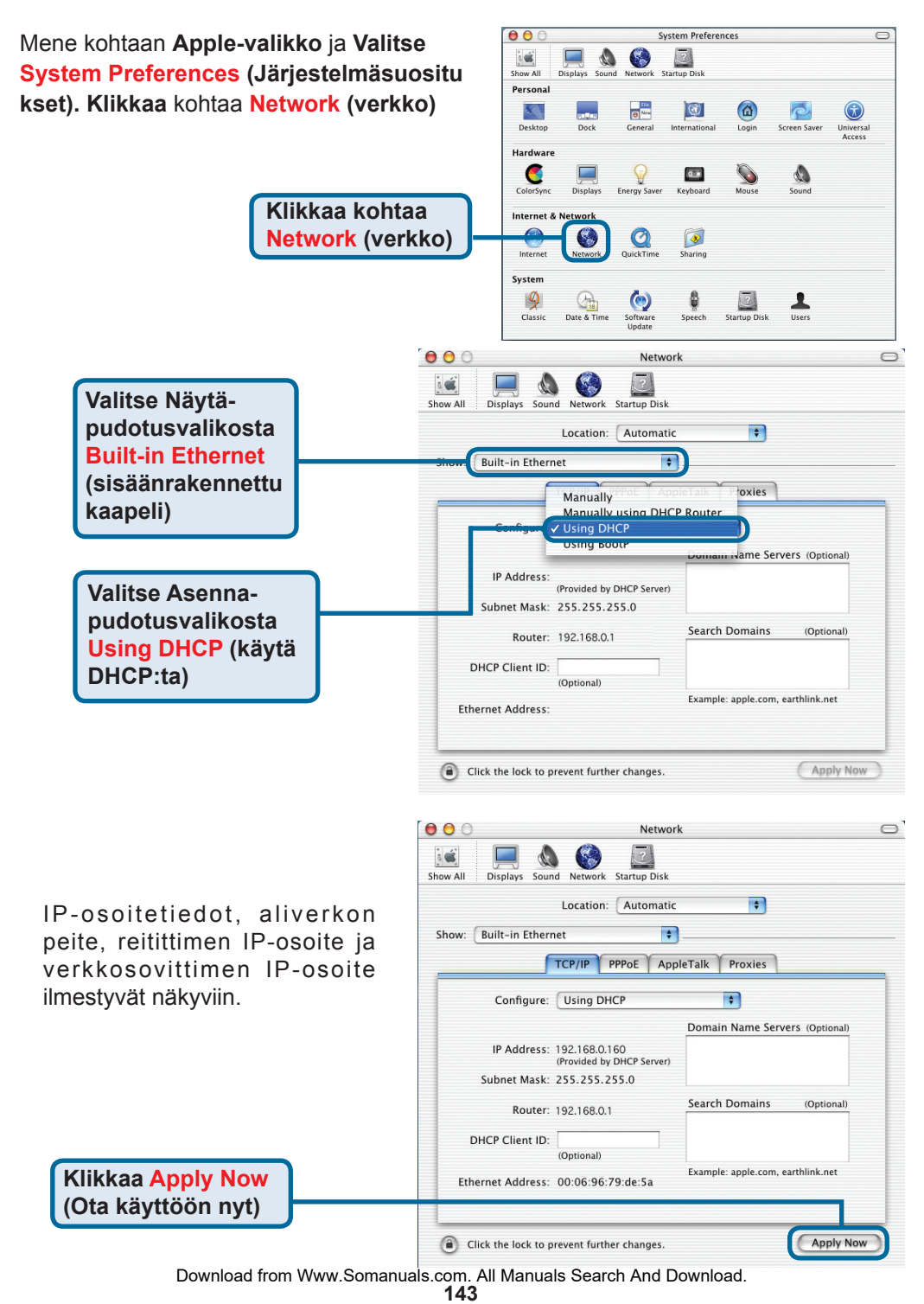

## Teknistä tukea asiakkaille Suomessa:

D-Link tarjoaa teknistä tukea asiakkailleen. Tuotteen takuun voimassaoloajan.

#### Tekninen tuki palvelee seuraavasti:

Arkisin klo. 8 - 22 numerosta 096-937 9610

Internetin kautta Ajurit ja lisätietoja tuotteista. http://www.dlink.fi

Sähköpostin kautta voit myös tehdä kyselyitä. support@dlink.fi

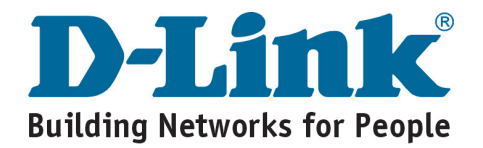

Download from Www.Somanuals.com. All Manuals Search And Download. 144
# **D-Link** Installations Guide

Denna produkt kan installeras med valfri webbläsare, tex Internet Explorer 6 eller Netscape Navigator 7

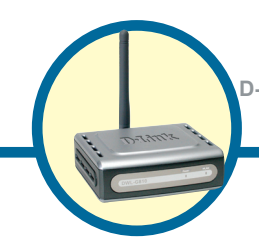

#### DWL-G810 D-Link AirPlus XtremeG brygga mel-

lan ethernet och trådlöst nätverk

## Innan du börjar

Du måste ha åtminstone följande:

En ethernetförberedd enhet, tex en spelkonsol, en bärbar eller stationär dator, en nätverksskrivare eller en set-top-box, som ska anslutas till din DWL-G810.

## Kontrollera förpackningens innehåll

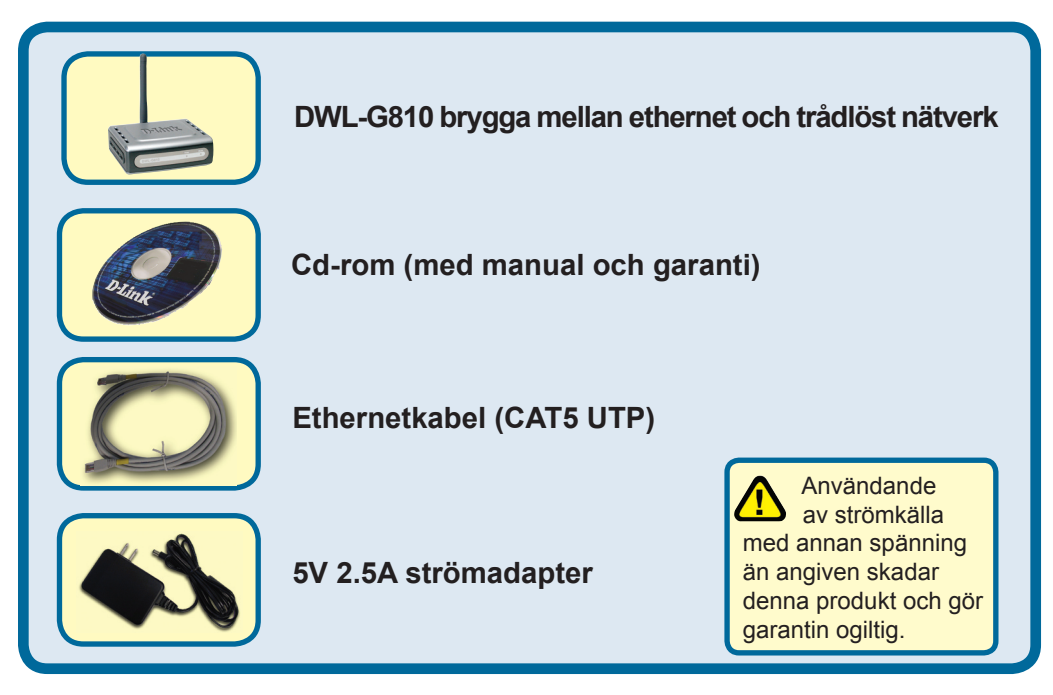

Vänligen kontakta din återförsäljare om någon av ovanstående komponenter saknas.

©2004 D-Link Systems, Inc. Alla rättigheter reserverade. Varumärken eller registrerade varumärken tillhör respektive ägare. Mjukvara och specifikationer kan ändras utan föregående varsel.

# Anslutning av din DWL-G810 till din ethernetförberedda enhet

- A. Anslut först nätadaptern till nätingången på baksidan av din DWL-G810. Anslut den andra änden av nätadaptern till strömkällan. Lysdioden för ström tänds (ON) och anger korrekt genomförande.
- B. Anslut ena änden av den medföljande ethernetkabeln till ethernetporten på baksidan av din DWL-G810 och anslut den andra änden av kabeln till ethernetporten hos den enhet du vill ansluta till (tex en set-top-box, en spelkonsol, en bärbar eller stationär dator eller en nätverksskrivare). Lysdioden blinkar när dataöverföring äger rum genom den trådlösa förbindelsen. (Observera: ethernetporten på din DWL-G810 har Auto-MDI/MDIX. Detta innebär att du kan använda rak eller korsad ethernetkabel i anslutningen till ethernetporten.)
- **C.** Antennen används av din DWL-G810 för att ansluta trådlöst till andra enheter utrustade med 802.11b/g-standarderna.

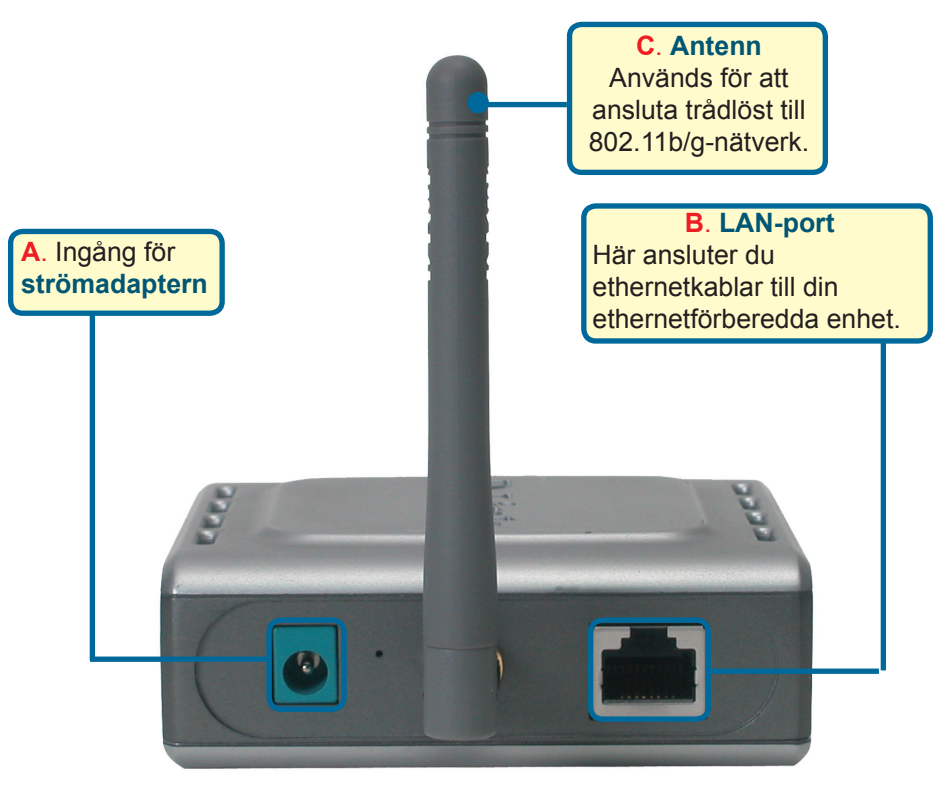

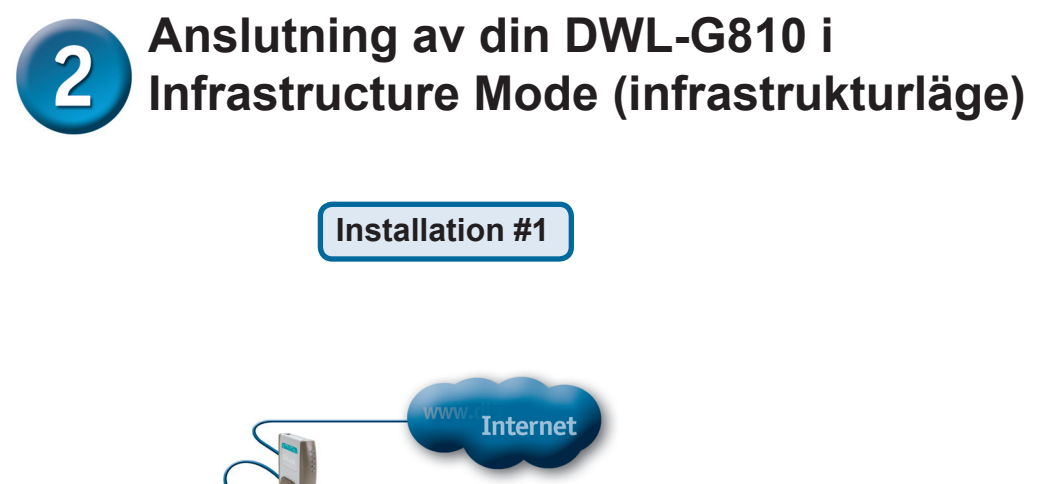

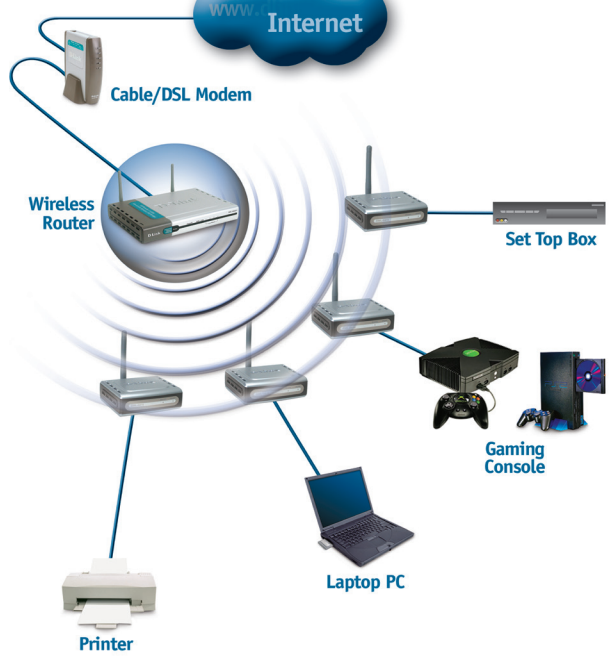

Anslut en ethernetkabel från din DWL-G810 till en ethernetförberedd: stationär dator, bärbar dator, set-top-box eller spelkonsol.

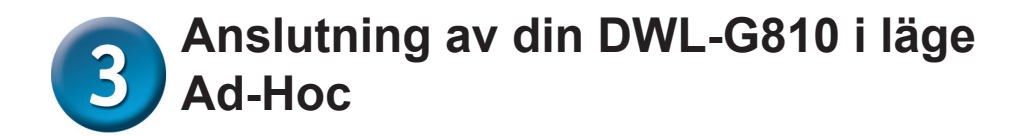

#### Installation #2

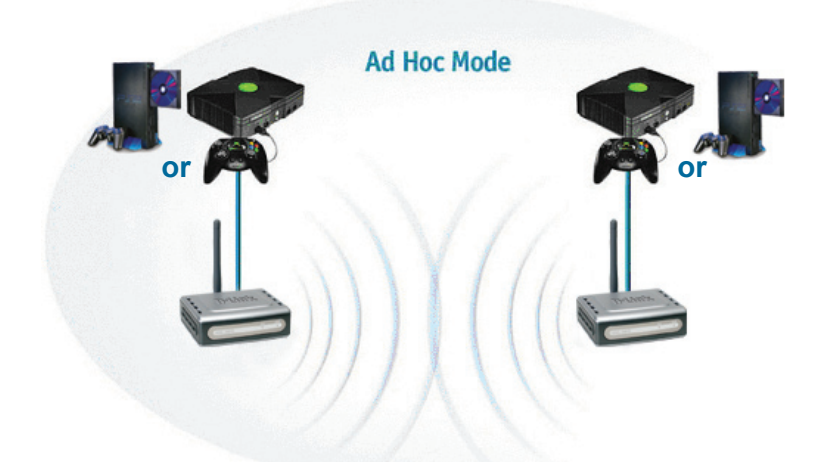

# Webb-baserad konfiguration

## Innan du börjar konfigurationen

För att konfigurera din DWL-G810 är det lämpligast att använda en dator (med en ethernetadapter) som är ansluten till en switch. (**Observera**: du har också möjlighet att ansluta din DWL-G810 direkt till den dator du använder i konfigurationen.) Den förinställda IP-adressen för din DWL-G810 är **192.168.0.30** med nätmasken **255.255.255.0**. När du ska konfigurera din DWL-G810 måste du tilldela din dator en statisk IP-adress i samma intervall som IP-adressen för din DWL-G810. **För beskrivning av hur du tilldelar din nätverksadapter en statisk IP-adress, vänligen läs manualen på cd-skivan.** 

Starta din webbläsare och skriv "http://192.168.0.30"i adressfältet. Tryck sedan Enter eller Return.

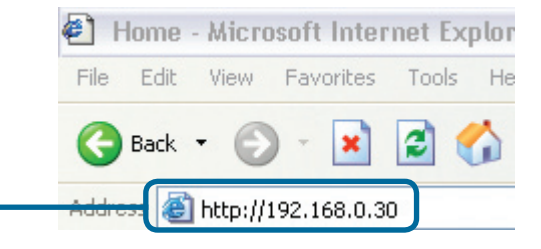

Download from Www.Somanuals.com. All Manuals Search And Download. 148

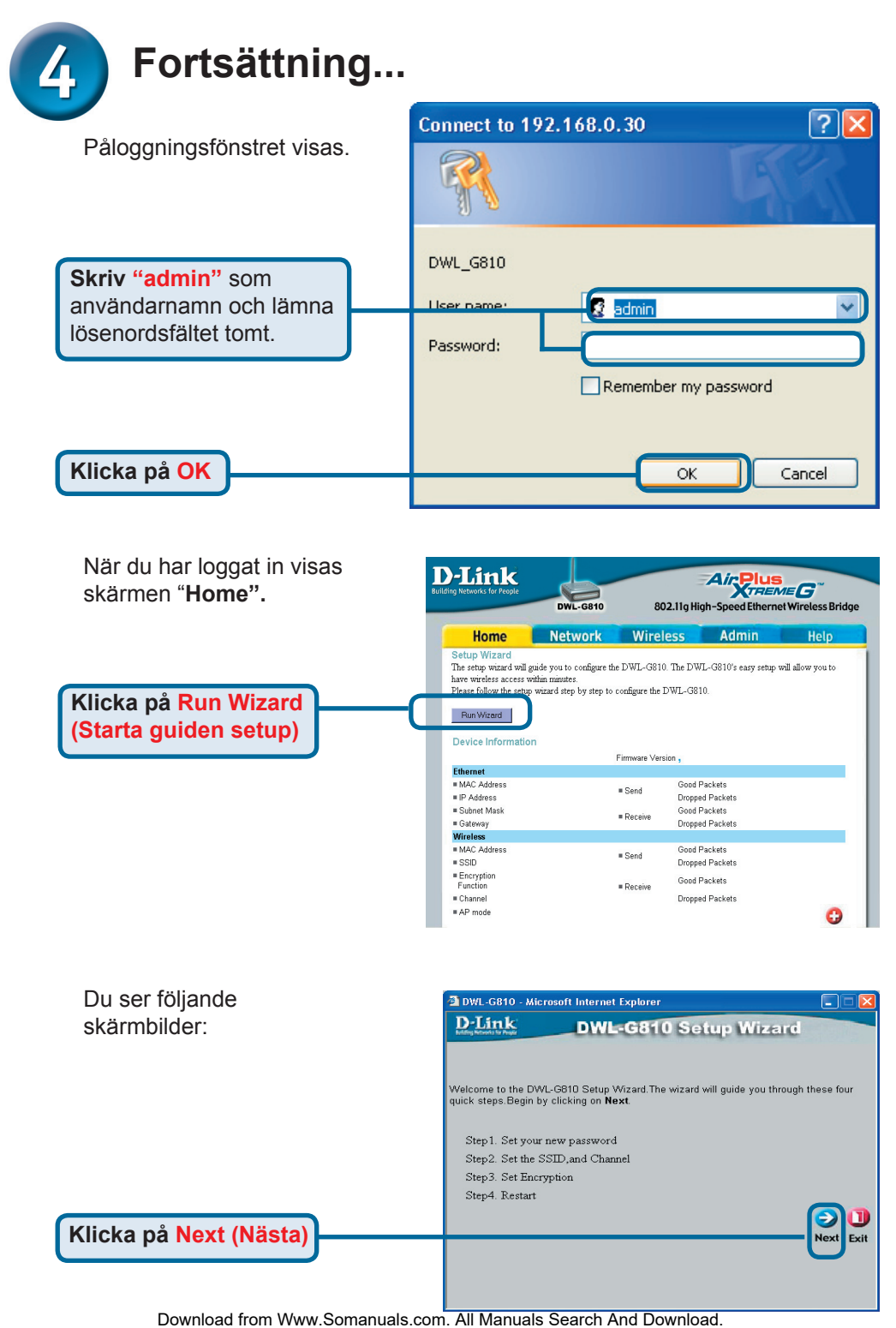

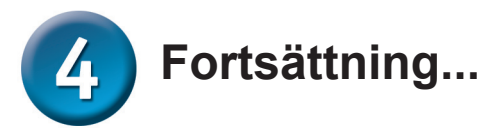

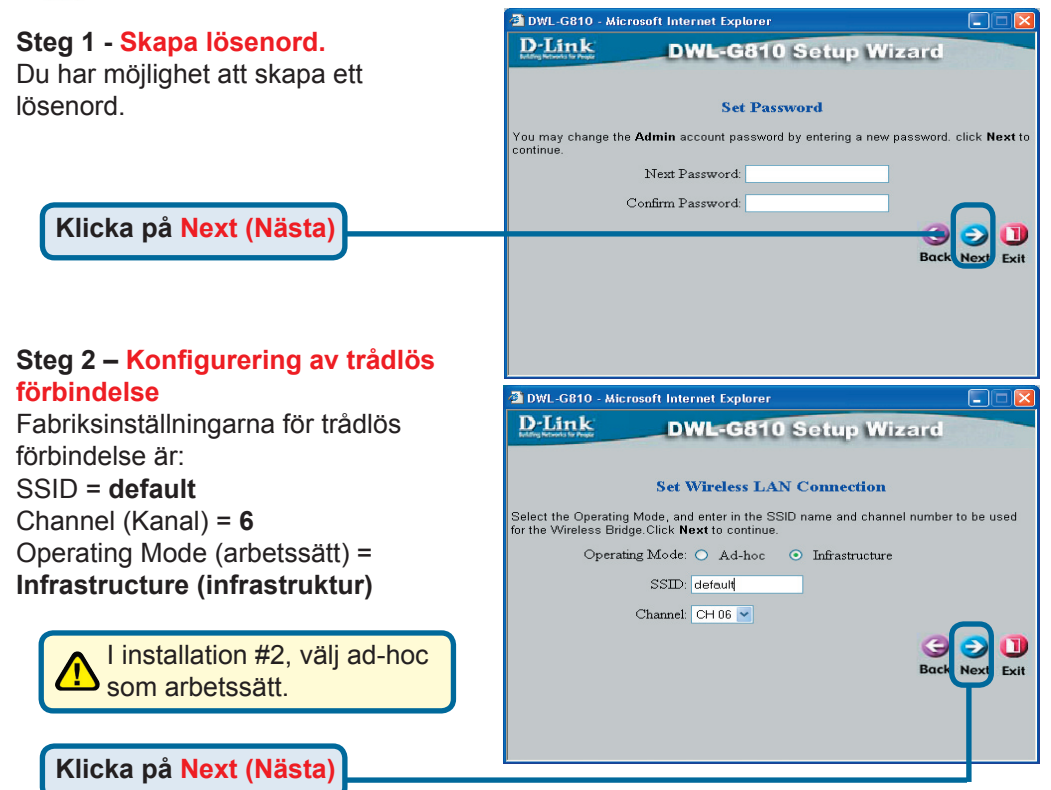

#### Steg 3 - Kryptering

DWL-G810 har kapacitet för två nivåer av trådlös kryptering: 64-bit och 128-bit.

| D-Link                                     | DWL-G810 Setup W                            | izard                  |
|--------------------------------------------|---------------------------------------------|------------------------|
|                                            | Setup Encryption                            |                        |
| If you wish to use en<br>Next to continue. | ryption,enable it here and enter the encryp | otion Key values. Clic |
| WEP: C                                     | Enabled ODisabled                           |                        |
| Encryption: 64                             | Bit 🔽                                       |                        |
| WEP Mode: HE                               |                                             |                        |
| Key1: 💿                                    |                                             |                        |
| Key2: 🔘                                    |                                             |                        |
| Key2: 🔘                                    |                                             |                        |
| Key2: 🔘                                    |                                             |                        |
|                                            |                                             | Back Next Ex           |
|                                            |                                             |                        |

Klicka på Next (Nästa)

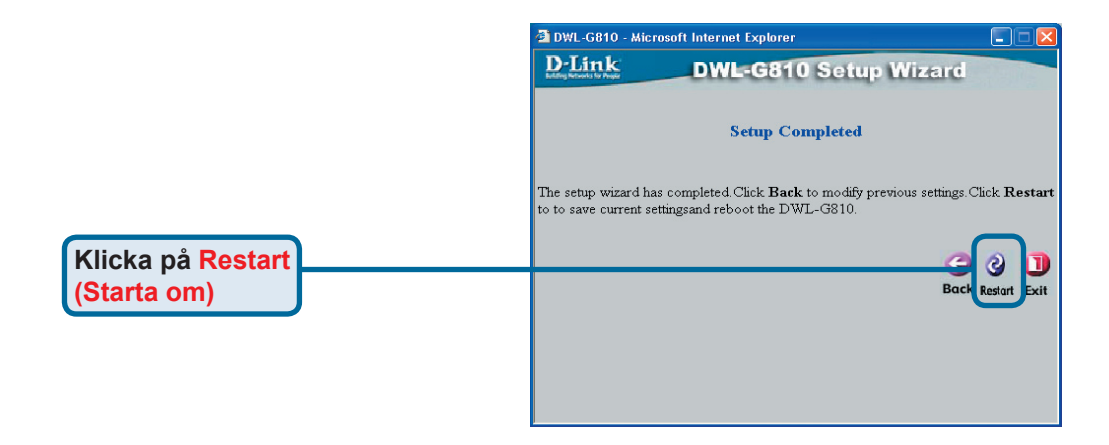

#### Installationen av din DWL-G810 är färdig!

## Bilaga Konfiguration för Xbox

**Steg 1** – Vänligen se steg 4 för konfigurering och modifiering av inställningarna för trådlös förbindelse i din DWL-G810.

| -Link<br>ng Networks for People | DWL-G810   | 802.11g Hid      | Air Plus<br>TREM | Wireless Bridge |
|---------------------------------|------------|------------------|------------------|-----------------|
| Home                            | Network    | Wireless         | Admin            | Help            |
| Wireless Settings               |            |                  |                  |                 |
| Operating Mode :                | O Ad-hoc   | O Infrastructure |                  |                 |
| ■ AP Name :                     |            |                  |                  |                 |
| SSID :                          |            |                  |                  |                 |
| Remote AP MAC :                 |            | Site Sur         | /ey              |                 |
| Channel :                       | (for ad-   | hoc mode only)   |                  |                 |
| = WEP :                         | O Enabled  | O Disabled       |                  |                 |
| WEP Encryption :                | 64Bit 💌    |                  |                  |                 |
| WEP Mode :                      | HEX -      |                  |                  |                 |
|                                 | Key1 : O   |                  |                  |                 |
|                                 | Key2: O    |                  |                  |                 |
|                                 | Key3 : O   |                  |                  |                 |
|                                 | Kev4 : O   |                  |                  |                 |
| TX Rates :                      | 1 • (Mbp   | s)               |                  |                 |
| = 11g Only Mode:                | O Enabled  | O Disabled       |                  |                 |
| Authentication :                | O Open Sys | tem O Shared Key |                  | y 😗 🔂           |

**Step 2** - Anslut en ethernetkabel från din DWL-G810 till ethernetporten på baksidan av din Xbox.

För att kunna ansluta till tjänsten XBox Live, behöver du erforderlig XBox Live-utrustning och ett XBox Live-konto.

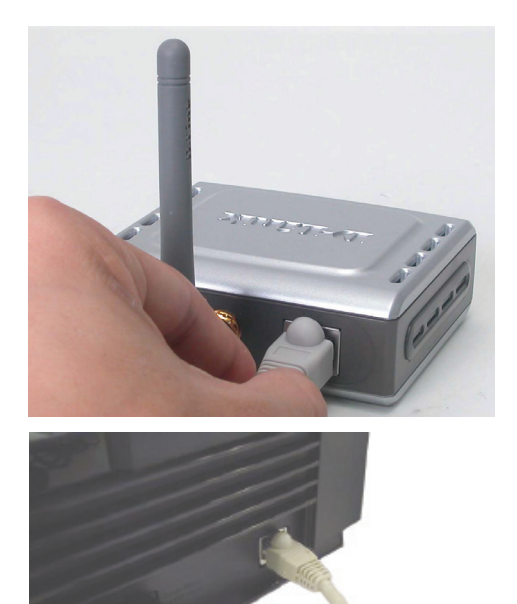

## Bilaga

### Konfiguration för PlayStation

**Step 1** - Vänligen se steg 4 för konfigurering och modifiering av inställningarna för trådlös förbindelse i din DWL-G810.

| <b>D-Link</b><br>ling Networks for People | DWL-G810    | DWL-6810 802.11g High-Speed Ethernet Wireless Bridge |       |       |
|-------------------------------------------|-------------|------------------------------------------------------|-------|-------|
| Home                                      | Network     | Wireless                                             | Admin | Help  |
| Wireless Settings                         |             |                                                      |       |       |
| Operating Mode :                          | O Ad-hoc    | O Infrastructure                                     |       |       |
| ■ AP Name :                               |             |                                                      |       |       |
| SSID :                                    |             |                                                      |       |       |
| Remote AP MAC :                           |             | Site Sur                                             | vey   |       |
| Channel :                                 | (for ad-    | hoc mode only)                                       |       |       |
| = WEP :                                   | O Enabled   | O Disabled                                           |       |       |
| WEP Encryption :                          | 64Bit 💌     |                                                      |       |       |
| = WEP Mode :                              | HEX •       |                                                      |       |       |
|                                           | Key1 : O    |                                                      |       |       |
|                                           | Key2 : O    |                                                      |       |       |
|                                           | Key3 : O    |                                                      |       |       |
|                                           | Key4 : O    |                                                      |       |       |
| TX Rates :                                | 1 💌 (Mbp    | is)                                                  |       |       |
| =11g Only Mode:                           | O Enabled   | O Disabled                                           |       |       |
| Authentication :                          | O Open Syst | tem O Shared Key                                     |       | 🥑 🕴 🗘 |

**Step 2** – Anslut en ethernetkabel från din DWL-G810 till ethernetporten på baksidan av din PlayStation 2.

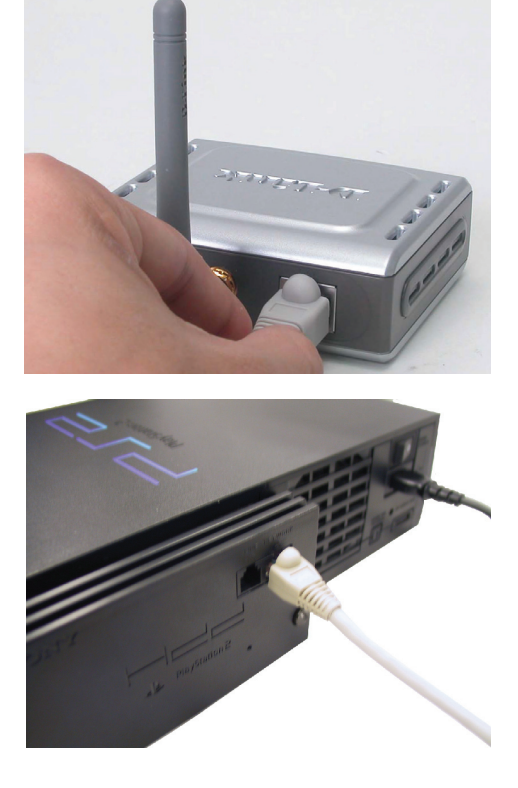

### Bilaga Tilldelning av statisk IP-adress i Windows

För att tilldela en statisk IP-adress till den bärbara eller stationära dator du använder för att konfigurera din DWL-G810, vänligen gör följande:

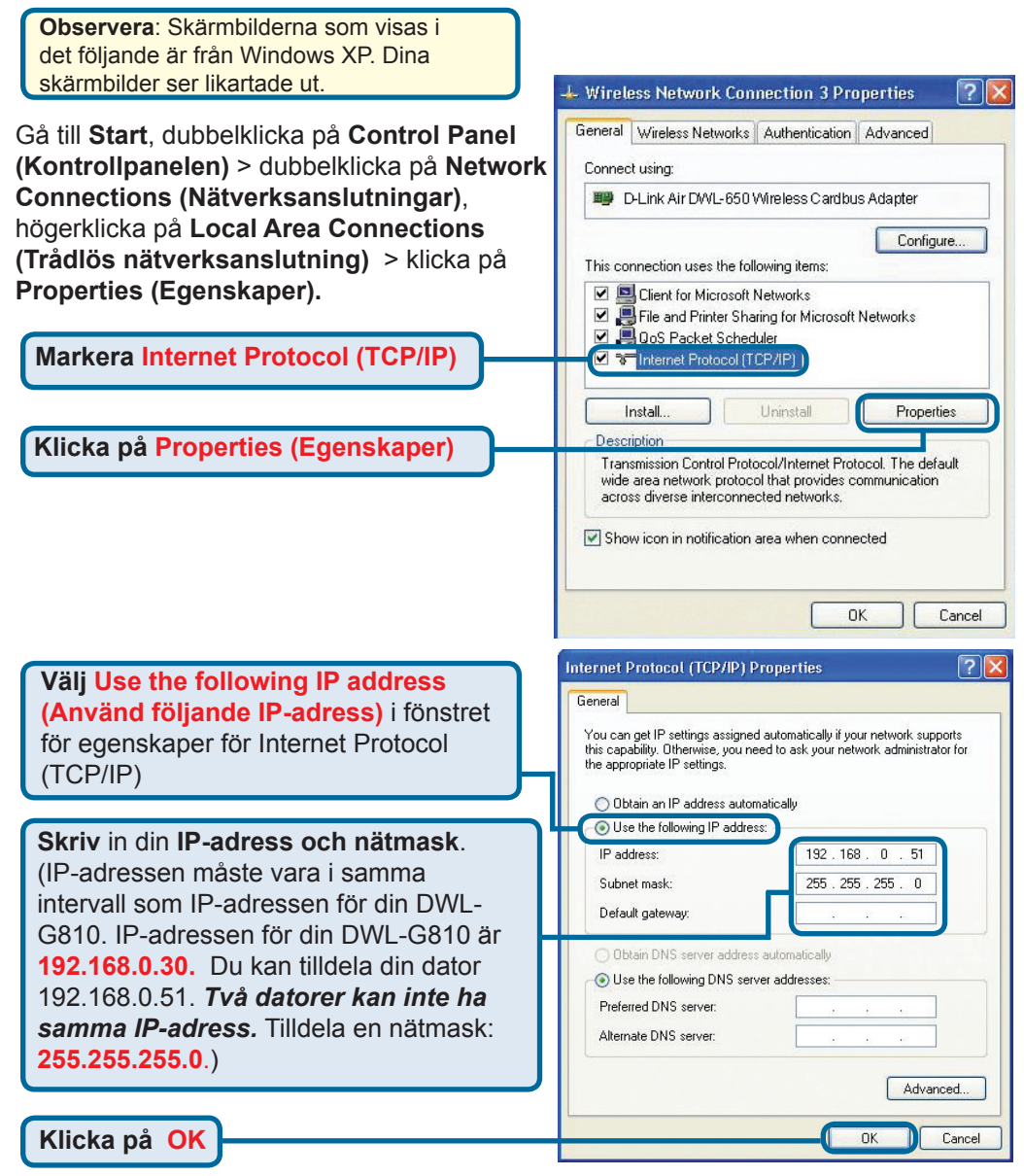

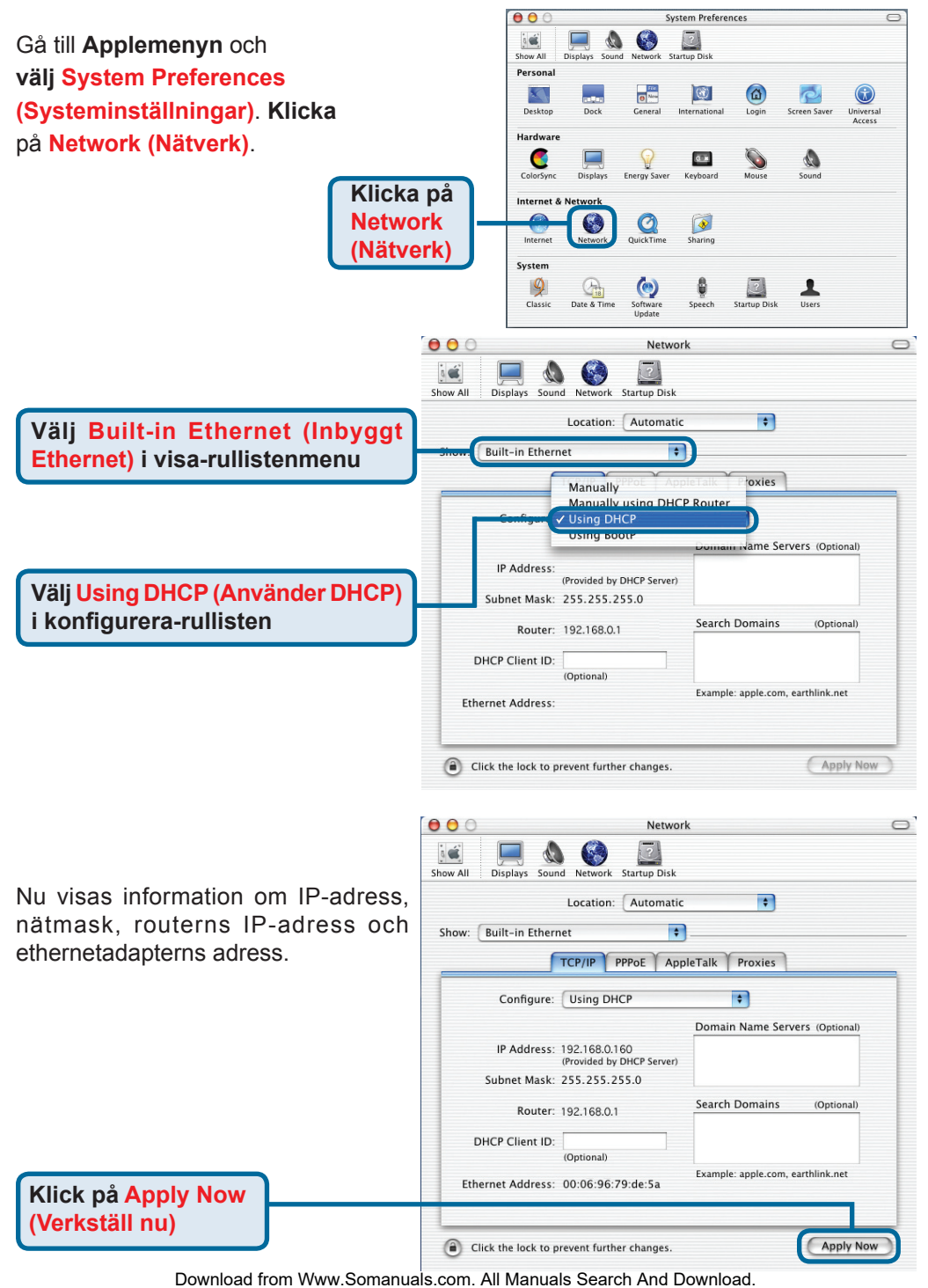

155

## **Teknisk Support**

På vår hemsida kan du hitta mer information om mjukvaru uppdateringar och annan användarinformation.

D-Link tillhandahåller teknisk support till kunder i Sverige under hela garantitiden för denna produkt.

#### Teknisk Support för kunder i Sverige:

#### D-Link Teknisk Support via telefon:

08-585 36 841 Vardagar 08.00-22.00

#### **D-Link Teknisk Support via Internet:**

http://www.dlink.se email:support@dlink.se

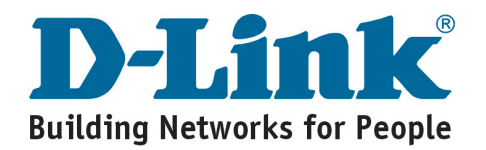

Free Manuals Download Website <u>http://myh66.com</u> <u>http://usermanuals.us</u> <u>http://www.somanuals.com</u> <u>http://www.4manuals.cc</u> <u>http://www.4manuals.cc</u> <u>http://www.4manuals.cc</u> <u>http://www.4manuals.com</u> <u>http://www.404manual.com</u> <u>http://www.luxmanual.com</u> <u>http://aubethermostatmanual.com</u> Golf course search by state

http://golfingnear.com Email search by domain

http://emailbydomain.com Auto manuals search

http://auto.somanuals.com TV manuals search

http://tv.somanuals.com